# Sun Cluster ソフトウェアのイ ンストール (Solaris OS 版)

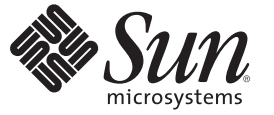

Sun Microsystems, Inc. 4150 Network Circle Santa Clara, CA 95054 U.S.A.

Part No: 820-0303-11 2007年5月、Revision A Copyright 2007 Sun Microsystems, Inc. 4150 Network Circle, Santa Clara, CA 95054 U.S.A. All rights reserved.

Sun Microsystems, Inc. (以下 Sun Microsystems 社とします)は、本書に記述されている製品に含まれる技術に関連する知的財産権を所有します。特に、この知的財産権はひとつかそれ以上の米国における特許、あるいは米国およびその他の国において申請中の特許を含んでいることがありますが、それらに限定されるものではありません。

U.S. Government Rights Commercial software. Government users are subject to the Sun Microsystems, Inc. standard license agreement and applicable provisions of the FAR and its supplements.

この配布には、第三者によって開発された素材を含んでいることがあります。

本製品の一部は、カリフォルニア大学からライセンスされている Berkeley BSD システムに基づいていることがあります。UNIX は、X/Open Company, Ltd. が独占的にライセンスしている米国ならびに他の国における登録商標です。フォント技術を含む第三者のソフトウェアは、著作権 により保護されており、提供者からライセンスを受けているものです。

Sun、Sun Microsystems、Sunのロゴマーク、Solarisのロゴマーク、Java Coffee Cupのロゴマーク、docs.sun.com、JumpStart、Sun Enterprise、Sun Fire、SunPlex、Sun StorEdge、Sun StorageTek、Java、および Solaris は、米国およびその他の国における米国 Sun Microsystems, Inc. (以下、米国 Sun Microsystems 社とします)の商標、登録商標もしくは、サービスマークです。

すべての SPARC 商標は、米国 SPARC International, Inc. のライセンスを受けて使用している同社の米国およびその他の国における商標または登録商 標です。SPARC 商標が付いた製品は、米国 Sun Microsystems 社が開発したアーキテクチャに基づくものです。 ORACLE は、Oracle Corporation の登 録商標です。

OPEN LOOK および Sun Graphical User Interface は、米国 Sun Microsystems 社が自社のユーザおよびライセンス実施権者向けに開発しました。米国 Sun Microsystems 社は、コンピュータ産業用のビジュアルまたはグラフィカル・ユーザインタフェースの概念の研究開発における米国 Xerox 社の 先駆者としての成果を認めるものです。米国 Sun Microsystems 社は米国 Xerox 社から Xerox Graphical User Interface の非独占的ライセンスを取得し ており、このライセンスは、OPEN LOOK のグラフィカル・ユーザインタフェースを実装するか、またはその他の方法で米国 Sun Microsystems 社 との書面によるライセンス契約を遵守する、米国 Sun Microsystems 社のライセンス実施権者にも適用されます。

本書で言及されている製品や含まれている情報は、米国輸出規制法で規制されるものであり、その他の国の輸出入に関する法律の対象となること があります。核、ミサイル、化学あるいは生物兵器、原子力の海洋輸送手段への使用は、直接および間接を問わず厳しく禁止されています。米国 が禁輸の対象としている国や、限定はされませんが、取引禁止顧客や特別指定国民のリストを含む米国輸出排除リストで指定されているものへの 輸出および再輸出は厳しく禁止されています。

本書は、「現状のまま」をベースとして提供され、商品性、特定目的への適合性または第三者の権利の非侵害の黙示の保証を含みそれに限定され ない、明示的であるか黙示的であるかを問わない、なんらの保証も行われないものとします。

本製品が、外国為替および外国貿易管理法(外為法)に定められる戦略物資等(貨物または役務)に該当する場合、本製品を輸出または日本国外へ持ち出す際には、サン・マイクロシステムズ株式会社の事前の書面による承諾を得ることのほか、外為法および関連法規に基づく輸出手続き、また場合によっては、米国商務省または米国所轄官庁の許可を得ることが必要です。

本製品に含まれるHG-MinchoL, HG-MinchoL-Sun、HG-PMinchoL-Sun、HG-GothicB, HG-GothicB-Sun、およびHG-PGothicB-Sunは、株式会社リ コーがリョービイマジクス株式会社からライセンス供与されたタイプフェースマスタをもとに作成されたものです。HeiseiMin-W3Hは、株式会社 リコーが財団法人日本規格協会からライセンス供与されたタイプフェースマスタをもとに作成されたものです。フォントとして無断複製すること は禁止されています。

OPENLOOK、OpenBoot、JLEは、サン・マイクロシステムズ株式会社の登録商標です。

Wnnは、京都大学、株式会社アステック、オムロン株式会社で共同開発されたソフトウェアです。

Wnn6 は、オムロン株式会社、オムロンソフトウェア株式会社で共同開発されたソフトウェアです。Copyright OMRON Co., Ltd. 1995-2000. All Rights Reserved. Copyright OMRON SOFTWARE Co., Ltd. 1995-2002 All Rights Reserved.

「ATOK」は、株式会社ジャストシステムの登録商標です。

「ATOK Server/ATOK12」は、株式会社ジャストシステムの著作物であり、「ATOK Server/ATOK12」にかかる著作権その他の権利は、株式会社 ジャストシステムおよび各権利者に帰属します。

「ATOK Server/ATOK12」に含まれる郵便番号辞書 (7桁/5桁)は日本郵政公社が公開したデータを元に制作された物です(一部データの加工を行なっています)。

「ATOK Server/ATOK12」に含まれるフェイスマーク辞書は、株式会社ビレッジセンターの許諾のもと、同社が発行する『インターネット・パソ コン通信フェイスマークガイド』に添付のものを使用しています。

Unicodeは、Unicode, Inc. の商標です。

本書で参照されている製品やサービスに関しては、該当する会社または組織に直接お問い合わせください。

原典: Sun Cluster Software Installation Guide for Solaris OS

Part No: 819-2970-11

Revision A

# 目次

|   | はじめに                                 | 9  |
|---|--------------------------------------|----|
|   |                                      |    |
| 1 | Sun Cluster 構成の計画                    | 15 |
|   | Sun Cluster インストール作業の参照箇所            | 15 |
|   | Solaris OS の計画                       | 16 |
|   | Solaris のインストール方法を選択する際のガイドライン       | 17 |
|   | Solaris OS の機能制限                     | 17 |
|   | Solaris ソフトウェアグループについて               | 18 |
|   | システムディスクパーティション                      | 19 |
|   | クラスタ内の非大域ゾーンのガイドライン                  | 22 |
|   | Sun Cluster 環境の計画                    | 23 |
|   | ライセンス                                | 24 |
|   | ソフトウェアのパッチ                           | 24 |
|   | パブリックネットワーク IP アドレス                  | 24 |
|   | コンソールアクセスデバイス                        | 25 |
|   | 論理アドレス                               | 26 |
|   | パブリックネットワーク                          | 26 |
|   | NFS 向けのガイドライン                        | 27 |
|   | サービスの制限                              | 28 |
|   | Sun Clusterの構成可能なコンポーネント             | 29 |
|   | グローバルデバイス、デバイスグループ、およびクラスタファイルシステムの計 |    |
|   | 画                                    | 36 |
|   | グローバルデバイス                            | 37 |
|   | デバイスグループ                             | 37 |
|   | クラスタファイルシステム                         | 38 |
|   | クラスタファイルシステムのマウントオプションの選択            | 40 |
|   | クラスタファイルシステムのマウント情報                  | 42 |
|   | ボリューム管理の計画                           | 43 |

| ボリューム管理ソフトウェアのガイドライン                 | . 44 |
|--------------------------------------|------|
| Solaris ボリュームマネージャー ソフトウェアのガイドライン    | . 45 |
| VERITAS Volume Manager ソフトウェアのガイドライン | . 47 |
| ファイルシステムのロギング                        | . 49 |
| ミラー化に関するガイドライン                       | . 50 |

#### 

| クラスタの確立                                                |
|--------------------------------------------------------|
| 新規クラスタまたは新規クラスタノードの確立                                  |
| ▼すべてのノードで Sun Cluster ソフトウェアを構成する (scinstall)          |
| ▼すべてのノードで Sun Cluster ソフトウェアを構成する (XML)                |
| ▼SolarisとSun Cluster ソフトウェアをインストールする (JumpStart)       |
| ▼ 追加のクラスタノード用にクラスタを準備する112                             |
| ▼ ノードまたはプライベートネットワークを追加するときにプライベートネット                  |
| ワーク構成を変更する115                                          |
| ▼追加のクラスタノードとして Sun Cluster ソフトウェアを構成する (scinstall) 122 |
| ▼ 追加のクラスタノードで Sun Cluster ソフトウェアを構成する (XML)129         |
| ▼ クラスタへのノードの追加後に定足数デバイスを更新する                           |
| ▼ 定足数デバイスを構成する137                                      |
| ▼定足数構成とインストールモードを確認する141                               |
| ▼ プライベートホスト名を変更する143                                   |
| ▼時間情報プロトコル (NTP) を構成する144                              |
|                                                        |

| 4 | Solaris ボリュームマネージャー ソフトウェアの構成       | 149 |
|---|-------------------------------------|-----|
|   | Solaris ボリュームマネージャー ソフトウェアの構成       | 149 |
|   | ▼ SPARC: ボリューム名とディスクセットの数を設定する      | 150 |
|   | ▼状態データベースの複製を作成するには                 | 152 |
|   | ルートディスクのミラー化                        | 153 |
|   | ▼ ルート (/) ファイルシステムをミラー化する           | 153 |
|   | ▼ グローバルデバイス名前空間をミラー化する              | 157 |
|   | ▼マウント解除できないルート(/)以外のファイルシステムをミラー化する | 162 |
|   | ▼マウント解除できるファイルシステムをミラー化する           | 166 |
|   | クラスタ内でのディスクセットの作成                   | 171 |
|   | ▼ディスクセットを作成するには                     | 171 |
|   | ディスクセットへのドライブの追加                    | 175 |
|   | ▼ ディスクセットにドライブを追加するには               | 176 |
|   | ▼ ディスクセット内のドライブのパーティションを再分割する       | 177 |
|   | ▼md.tabファイルを作成する                    | 178 |
|   | ▼ボリュームを起動する                         | 180 |
|   | 二重列メディエータの構成                        | 181 |
|   | 二重列メディエータの必要条件                      | 182 |
|   | ▼ メディエータホストを追加する                    | 182 |
|   | ▼ メディエータデータの状態を確認する                 | 183 |
|   | ▼不正なメディエータデータを修復する                  | 184 |
|   |                                     |     |
|   |                                     |     |

| 5 | VERITAS Volume Manager をインストールして構成する     |     |
|---|------------------------------------------|-----|
|   | VxVM ソフトウェアのインストールと構成                    |     |
|   | ルートディスクグループの設定の概要                        |     |
|   | ▼ VERITAS Volume Manager ソフトウェアをインストールする |     |
|   | ▼ SPARC: ルートディスクをカプセル化する                 |     |
|   | ▼ルート以外のディスクにルートディスクグループを作成する…            |     |
|   | ▼カプセル化されたルートディスクをミラー化する                  |     |
|   | クラスタへのディスクグループの作成                        |     |
|   | ▼ ディスクグループを作成する                          |     |
|   | ▼ディスクグループを登録する                           |     |
|   | ▼ デバイスグループに新しいマイナー番号を割り当てる               | 199 |
|   | ▼ディスクグループの構成を確認する                        |     |
|   | ルートディスクのカプセル化の解除                         |     |

| ▼ルートディスクのカプセル化を解除する |  |
|---------------------|--|
|---------------------|--|

| 6 | クラスタファイルシステムおよび非大域ゾーンの作成 | . 205 |
|---|--------------------------|-------|
|   | クラスタファイルシステムの作成          | . 205 |
|   | ▼クラスタファイルシステムを追加する       | . 205 |
|   | クラスタノードでの非大域ゾーンの設定       | . 210 |
|   | ▼クラスタノードに非大域ゾーンを作成する     | . 210 |
|   |                          |       |

| 7 | Sun Cluster モジュールの Sun Management Center へのインストールとアップグレ     | _   |
|---|-------------------------------------------------------------|-----|
|   | ۴                                                           | 215 |
|   | SPARC: Sun Cluster モジュールを Sun Management Center 用にインストールする  | 215 |
|   | SPARC: Sun Cluster 監視のためのインストール条件                           | 216 |
|   | ▼ SPARC: Sun Cluster モジュールを Sun Management Center 用にインストールす |     |
|   | 3                                                           | 217 |
|   | ▼ SPARC: Sun Management Center を起動する                        | 218 |
|   | ▼ SPARC: クラスタノードを Sun Management Center エージェントホストオブジ        | ェク  |
|   | トとして追加する                                                    | 219 |
|   | ▼ SPARC: Sun Cluster モジュールを読み込む                             | 220 |
|   | SPARC: Sun Management Center ソフトウェアのアップグレード                 | 221 |
|   | ▼ SPARC: Sun Management Center 用に Sun Cluster モジュールソフトウェアをア | ップ  |
|   | グレードする                                                      | 221 |
|   | ▼ SPARC: Sun Management Center ソフトウェアをアップグレードする             | 222 |

| 8 | Sun Cluster ソフトウェアのアップグレード                              | .227      |
|---|---------------------------------------------------------|-----------|
|   | アップグレードの必要条件とソフトウェアサポートのガイドライン                          | 227       |
|   | Sun Cluster のアップグレード方法の選択                               | 229       |
|   | Sun Cluster 3.2 ソフトウェアへの標準アップグレードの実行                    | 231       |
|   | ▼アップグレード用にクラスタを準備する (標準)                                | 232       |
|   | ▼ Solaris OS およびボリュームマネージャーソフトウェアをアップグレードする<br>準)       | (標<br>240 |
|   | ▼ Sun Cluster 3.2 ソフトウェアにアップグレードする (標準)                 | 246       |
|   | Sun Cluster 3.2 ソフトウェアへのデュアルパーティションアップグレードの実行…          | 254       |
|   | ▼アップグレード用にクラスタを準備する (デュアルパーティション)                       | 255       |
|   | ▼ Solaris OS およびボリュームマネージャーをアップグレードする (デュアルパー<br>ティション) | -<br>265  |
|   | ▼ Sun Cluster 3.2 ソフトウェアをアップグレードする (デュアルパーティション)        | 271       |

6

| Sun Cluster 3.2 ソフトウェアへのライブアップグレードの実行                   | 279   |
|---------------------------------------------------------|-------|
| ▼アップグレード用にクラスタを準備する (ライブアップグレード)                        | 280   |
| ▼ Solaris OS および Sun Cluster 3.2 ソフトウェアをアップグレードする (Live |       |
| Upgrade)                                                | 283   |
| アップグレードの完了                                              | 295   |
| ▼Sun Cluster 3.2 ソフトウェアのアップグレードを確認する                    | 295   |
| ▼ Sun Cluster 3.2 ソフトウェアへのアップグレードを終了する                  | 297   |
| 不完全なアップグレードからの回復                                        | 304   |
| ▼ 失敗したデュアルパーティションアップグレードからの回復                           | 305   |
| ▼SPARC:部分的に完了したデュアルパーティションアップグレードから回復す                  | F     |
| る                                                       | 307   |
| ▼x86:部分的に完了したデュアルパーティションアップグレードから回復する                   | . 308 |
| アップグレード時のストレージ構成変更の回復                                   | 311   |
| ▼アップグレード中のストレージの再構成に対処する                                | 311   |
| ▼ アップグレード中の誤ったストレージ変更を解決する                              | 312   |
|                                                         |       |

| 9 | クラスタからのソフトウェアのアンインストール                       | 313   |
|---|----------------------------------------------|-------|
|   | }ソフトウェアのアンインストール                             | . 313 |
|   | ▼インストールの問題を修正するために Sun Cluster ソフトウェアを構成解除す  |       |
|   | δ                                            | . 313 |
|   | ▼ Sun Cluster 情報を JumpStart インストールサーバーから削除する | . 317 |
|   | ▼ SunPlex Manager ソフトウェアをアンインストールする          | . 319 |
|   | ▼ SUNWscrdt パッケージを削除する                       | . 320 |
|   | ▼ RSMRDT ドライバを手動でアンロードする                     | . 320 |
|   |                                              |       |

| Sun Cluster のインストールと構成のためのワークシート   |                                                      |
|------------------------------------|------------------------------------------------------|
| インストールと構成のワークシート                   |                                                      |
| ローカルファイルシステム配置のワークシート              |                                                      |
| ローカルデバイスのワークシート                    |                                                      |
| デバイスグループ構成のワークシート                  |                                                      |
| ボリューム管理ソフトウェア構成のワークシート             |                                                      |
| ボリュームのワークシート (Solaris ボリュームマネージャー) |                                                      |
|                                    | Sun Cluster のインストールと構成のためのワークシート<br>インストールと構成のワークシート |

| 索引 | 335 |
|----|-----|
|----|-----|

『Sun Cluster ソフトウェアのインストール (Solaris OS 版)』は、Sun<sup>™</sup> Cluster の構成を 計画するにあたってのガイドライン、SPARC<sup>®</sup> ベースシステムおよび x86 ベースシス テムの両方における Sun Cluster ソフトウェアのインストール、構成、アップグレー ド手順について説明します。

注-この Sun Cluster リリースでは、SPARC および x86 系列のプロセッサアーキテク チャー (UltraSPARC、SPARC64、および AMD64)を使用するシステムをサポートして います。このマニュアルでは、「x86」という用語は、AMD64 系列のプロセッサ アーキテクチャーを使用するシステムを指します。

このマニュアルは、Sunのソフトウェアとハードウェアについて幅広い知識を 持っている上級システム管理者を対象としています。販売活動のガイドとしては使 用しないでください。このマニュアルを読む前に、システムの必要条件を確認し、 適切な装置とソフトウェアを購入しておく必要があります。

このマニュアルで説明されている作業手順を行うには、Solaris<sup>™</sup>オペレーティングシステム (Solaris OS) に関する知識と、Sun Cluster ソフトウェアと使用するボリューム 管理ソフトウェアに関する専門知識が必要です。

注-Sun Cluster ソフトウェアは、SPARC とx86の2つのプラットフォームで実行され ます。このマニュアルで説明する情報は、章、節、注、箇条書き、図、表、例、ま たはコード例において特に明記しない限り、両方のプラットフォームに該当しま す。

#### UNIXコマンド

このマニュアルでは、Sun Cluster をインストール、構成、またはアップグレードするのに使用するコマンドについて説明しています。このマニュアルには、システムの停止、システムの起動、およびデバイスの構成などに使用する基本的な UNIX<sup>®</sup>コマンドと操作手順に関する説明は含まれていない可能性があります。

これらの情報については、以下を参照してください。

- Solaris OS のオンラインマニュアル
- 使用しているシステムに付属のその他のソフトウェアマニュアル
- Solaris OS のマニュアルページ

## 表記上の規則

このマニュアルでは、次のような字体や記号を特別な意味を持つものとして使用します。

表P-1 表記上の規則

| 字体または記号   | 意味                                                  | 例                                         |
|-----------|-----------------------------------------------------|-------------------------------------------|
| AaBbCc123 | コマンド名、ファイル名、ディレク<br>トリ名、画面上のコンピュータ出<br>力、コード例を示します。 | .loginファイルを編集します。                         |
|           |                                                     | ls -a を使用してすべてのファイルを<br>表示します。            |
|           |                                                     | system%                                   |
| AaBbCc123 | ユーザーが入力する文字を、画面上<br>のコンピュータ出力と区別して示し<br>ます。         | system% <b>su</b>                         |
|           |                                                     | password:                                 |
| AaBbCc123 | 変数を示します。実際に使用する特<br>定の名前または値で置き換えます。                | ファイルを削除するには、rm <i>filename</i><br>と入力します。 |
| ſj        | 参照する書名を示します。                                        | 『コードマネージャ・ユーザーズガイ<br>ド』を参照してください。         |
| ſJ        | 参照する章、節、ボタンやメニュー<br>名、強調する単語を示します。                  | 第5章「衝突の回避」を参照してくだ<br>さい。                  |
|           |                                                     | この操作ができるのは、「スーパー<br>ユーザー」だけです。            |
| /         | 枠で囲まれたコード例で、テキスト<br>がページ行幅を超える場合に、継続<br>を示します。      | <pre>sun% grep '^#define \</pre>          |
|           |                                                     | XV_VERSION_STRING'                        |

コード例は次のように表示されます。

■ Cシェル

machine\_name% command y|n [filename]

■ Cシェルのスーパーユーザー

machine\_name# command y|n [filename]

Bourne シェルおよび Korn シェル

\$ command y|n [filename]

Bourne シェルおよび Korn シェルのスーパーユーザー

# command y|n [filename]

[] は省略可能な項目を示します。上記の例は、filename は省略してもよいことを示しています。

|は区切り文字(セパレータ)です。この文字で分割されている引数のうち1つだけを 指定します。

キーボードのキー名は英文で、頭文字を大文字で示します(例: Shift キーを押しま す)。ただし、キーボードによっては Enter キーが Return キーの動作をします。

ダッシュ(-)は2つのキーを同時に押すことを示します。たとえば、Ctrl-Dは Control キーを押したままDキーを押すことを意味します。

### 関連マニュアル

関連のある Sun Cluster のトピックについては、次の表に示したマニュアルを参照してください。Sun Cluster のマニュアルはすべて http://docs.sun.com から利用できます。

| トピック           | 関連文書                                                                      |  |
|----------------|---------------------------------------------------------------------------|--|
| 概要             | 『Sun Cluster の概要 (Solaris OS 版)』                                          |  |
| 概念             | 『Sun Cluster の概念 (Solaris OS 版)』                                          |  |
| ハードウェアの設計と管理   | 『Sun Cluster 3.1 - 3.2 Hardware Administration Manual for Solaris OS<br>』 |  |
|                | 各ハードウェア管理ガイド                                                              |  |
| ソフトウェアのインストール  | 『Sun Cluster ソフトウェアのインストール (Solaris OS 版)』                                |  |
| データサービスのインストール | 『Sun Cluster データサービスの計画と管理 (Solaris OS 版)』                                |  |
| と管理            | 各データサービスガイド                                                               |  |
| データサービスの開発     | 『Sun Cluster データサービス開発ガイド (Solaris OS 版)』                                 |  |
| システム管理         | 『Sun Cluster のシステム管理 (Solaris OS 版)』                                      |  |
| エラーメッセージ       | <sup>『</sup> Sun Cluster Error Messages Guide for Solaris OS 』            |  |

| トピック |
|------|
|------|

関連文書

コマンドと関数のリファレンス 『Sun Cluster Reference Manual for Solaris OS』

Sun Cluster のマニュアルの完全なリストについては、使用している Sun Cluster ソフトウェアのリリースノートをhttp://docs.sun.com で参照してください。

### 第三者の関連する Web サイトの参照

この文書で紹介する Sun 以外の Web サイトが使用可能かどうかについては、Sun は 責任を負いません。こうしたサイトやリソース上の、またはこれらを通じて利用可 能な、コンテンツ、広告、製品、その他の素材について、Sun は推奨しているわけで はなく、Sun はいかなる責任も負いません。また、このようなサイトやリソース上、 またはこれらを経由して利用できるコンテンツ、商品、サービスの使用や、それら への依存に関連して発生した実際の損害や損失、またはその申し立てについても、 Sun は一切の責任を負いません。

# マニュアル、サポート、およびトレーニング

Sun のWebサイトでは、次のサービスに関する情報も提供しています。

- マニュアル(http://jp.sun.com/documentation/)
- サポート(http://jp.sun.com/support/)
- トレーニング(http://jp.sun.com/training/)

## 問い合わせについて

Sun Cluster ソフトウェアをインストールまたは使用しているときに問題が発生した 場合は、ご購入先に連絡し、次の情報をお伝えください。

- 名前と電子メールアドレス(利用している場合)
- 会社名、住所、および電話番号
- システムのモデルとシリアル番号
- Solaris OS のバージョン番号(例: Solaris 10)
- Sun Cluster のバージョン番号(例: Sun Cluster 3.2)

次のコマンドを使用し、システムに関して、サービスプロバイダに必要な情報を収 集してください。

| コマンド                             | 機能                                          |
|----------------------------------|---------------------------------------------|
| prtconf -v                       | システムメモリのサイズと周辺デバイス情報を<br>表示します              |
| psrinfo -v                       | プロセッサの情報を表示する                               |
| showrev -p                       | インストールされているパッチを報告する                         |
| SPARC: prtdiag -v                | システム診断情報を表示する                               |
| /usr/cluster/bin/clnode show-rev | Sun Cluster のリリースおよびパッケージのバー<br>ジョン情報を表示します |

また、/var/adm/messages ファイルも用意してください。

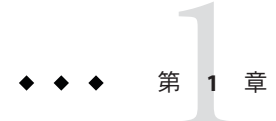

## Sun Cluster 構成の計画

この章では、Sun Cluster をインストールする際の計画情報とガイドラインについて 説明します。

この章の内容は、次のとおりです。

- 15ページの「Sun Cluster インストール作業の参照箇所」
- 16ページの「Solaris OSの計画」
- 23ページの「Sun Cluster 環境の計画」
- 36ページの「グローバルデバイス、デバイスグループ、およびクラスタファイ ルシステムの計画」
- 43ページの「ボリューム管理の計画」

# Sun Cluster インストール作業の参照箇所

次の表は、Sun Cluster ソフトウェアのインストール作業手順の参照箇所です。

表1-1 Sun Cluster ソフトウェアのインストール作業の参照箇所

| 作業                                                                        | 参照先                                                                   |
|---------------------------------------------------------------------------|-----------------------------------------------------------------------|
| クラスタハードウェアの設定                                                             | 『Sun Cluster 3.1 - 3.2 Hardware Administration Manual for Solaris OS』 |
|                                                                           | サーバーや記憶装置に付属しているマニュアル                                                 |
| クラスタソフトウェアのインストールの計画                                                      | 第1章                                                                   |
|                                                                           | 324ページの「インストールと構成のワークシート」                                             |
| ソフトウェアパッケージのインストール。(任意) Sun<br>StorEdge <sup>™</sup> QFS ソフトウェアのインストールと構成 | 53ページの「ソフトウェアのインストール」                                                 |
|                                                                           | 『Sun StorEdge QFS Installation and Upgrade Guide』                     |

| 作業                                                                  | 参照先                                                                              |
|---------------------------------------------------------------------|----------------------------------------------------------------------------------|
| 新規クラスタまたは新規クラスタノードの確立                                               | 75ページの「新規クラスタまたは新規クラスタノードの<br>確立」                                                |
| Solaris ボリュームマネージャー ソフトウェアの設定                                       | 149 ページの「Solaris ボリュームマネージャー ソフト<br>ウェアの構成」                                      |
|                                                                     | Solaris ボリュームマネージャー のマニュアル                                                       |
| VERITAS Volume Manager (VxVM) ソフトウェアのインス<br>トールと構成                  | 187 ページの「VxVM ソフトウェアのインストールと構<br>成」                                              |
|                                                                     | VxVM のマニュアル                                                                      |
| クラスタファイルシステムの構成(使用する場合)                                             | 205 ページの「クラスタファイルシステムを追加する」                                                      |
| (任意) Solaris 10 OS での非大域ゾーンの作成                                      | 210ページの「クラスタノードに非大域ゾーンを作成す<br>る」                                                 |
| (任意) SPARC: Sun Cluster モジュールの Sun Management<br>Center へのインストールと構成 | 215 ページの「SPARC: Sun Cluster モジュールを Sun<br>Management Center 用にインストールする」          |
|                                                                     | Sun Management Center のマニュアル                                                     |
| リソースグループとデータサービスの計画、インストール、構成。可用性の高いローカルファイルシステムの作成<br>(使用する場合)     | 『Sun Cluster データサービスの計画と管理 (Solaris OS 版)』                                       |
| カスタムデータサービスの開発                                                      | 『Sun Cluster データサービス開発ガイド (Solaris OS 版)』                                        |
| Sun Cluster 3.2 ソフトウェアへのアップグレード                                     | 第8章                                                                              |
|                                                                     | 149ページの「Solaris ボリュームマネージャー ソフト<br>ウェアの構成」または 187ページの「VxVM ソフトウェア<br>のインストールと構成」 |
|                                                                     | ボリューム管理ソフトウェアのマニュアル                                                              |
|                                                                     | 221 ページの「SPARC: Sun Management Center 用に Sun<br>Cluster モジュールソフトウェアをアップグレードする」   |

表1-1 Sun Cluster ソフトウェアのインストール作業の参照箇所 (続き)

### Solaris OS の計画

この節では、クラスタ環境への Solaris ソフトウェアのインストールを計画するうえ での、次のガイドラインを説明します。

- 17ページの「Solarisのインストール方法を選択する際のガイドライン」
- 17ページの「Solaris OS の機能制限」
- 18ページの「Solaris ソフトウェアグループについて」
- 19ページの「システムディスクパーティション」
- 22ページの「クラスタ内の非大域ゾーンのガイドライン」

Solaris ソフトウェアの詳細については、Solaris のインストールマニュアルを参照して ください。

### Solarisのインストール方法を選択する際のガイド ライン

Solaris ソフトウェアは、ローカルの DVD-ROM から、あるいは JumpStart<sup>™</sup> によるイ ンストール方法でネットワークインストールサーバーからインストールできます。 また Sun Cluster では、JumpStart インストール方法を使用して、Solaris OS と Sun Cluster ソフトウェアを同時にインストールするカスタマイズ方法もあります。 複数 のクラスタノードをインストールする場合は、ネットワークインストールを検討し てください。

scinstall JumpStart インストール方法の詳細については、94 ページの「Solaris と Sun Cluster ソフトウェアをインストールする (JumpStart)」を参照してください。Solaris の標準的なインストール方法の詳細については、Solaris のインストールマニュアル を参照してください。

#### Solaris OS の機能制限

Sun Cluster 構成で Solaris OS を使用する場合は、次の点に注意してください。

 Solaris 10 ゾーン - Sun Cluster 3.2 フレームワークソフトウェアは大域ゾーンにのみ インストールしてください。

Sun Cluster データサービスを非大域ゾーンに直接インストールできるかどうかについては、データサービスのマニュアルを参照してください。

クラスタノードで非大域ゾーンを構成する場合、ループバックファイルシステム (LOFS)を有効にする必要があります。その他の注意事項については、LOFSの情報を参照してください。

 ループバックファイルシステム (LOFS) - Solaris 9 バージョンの Sun Cluster ソフト ウェアでクラスタを作成中、LOFS 機能はデフォルトでは無効になっています。 Solaris 10 バージョンの Sun Cluster ソフトウェアでクラスタを作成中、LOFS 機能 はデフォルトでは有効になっています。

クラスタが次の条件の両方を満たす場合、スイッチオーバーの問題やその他の障害を防ぐために、LOFSを無効にする必要があります。

- Sun Cluster HA for NFS が高可用ローカルファイルシステムに構成されている。
- automountdデーモンが稼働している。

クラスタがこれらの条件の1つだけしか満たさない場合、LOFSを有効にしても安全です。

LOFS と automountd デーモンの両方を有効にする必要がある場合は、Sun Cluster HA for NFS によってエクスポートされる高可用ローカルファイルシステムに含ま れるファイルをすべて自動マウンタマップから除外してください。

- インタフェースグループ Solaris インタフェースグループ機能は、Sun Cluster 構成ではサポートされません。Solaris のインタフェースグループ機能は、Solaris ソフトウェアのインストール中にデフォルトで無効に設定されます。Solaris インタフェースグループ機能は有効にしないでください。Solaris インタフェースグループの詳細については、ifconfig(1M)のマニュアルページを参照してください。
- 省電力シャットダウン-省電力のための自動シャットダウンは、Sun Cluster 構成 ではサポートされないため、有効にしないでください。詳細については、 pmconfig(1M)とpower.conf(4)のマニュアルページを参照してください。
- IP フィルタ Sun Cluster ソフトウェアは、フェイルオーバーサービスのための Solaris IP Filter によるフィルタリングのみをサポートします。スケーラブルサービ スで IP フィルタを使用しないでください。フェイルオーバーサービスでの IP フィルタの使用の詳細は、『Sun Cluster 3.2 ご使用にあたって (Solaris OS 版)』を 参照してください。

## Solaris ソフトウェアグループについて

Sun Cluster 3.2 ソフトウェアには少なくとも End User Solaris ソフトウェアグループが 必要です。ただし、クラスタ構成の他のコンポーネントによっては、独自の Solaris ソフトウェアが必要となる場合があります。どの Solaris ソフトウェアグループをイ ンストールするかを決定する際には、次の点を考慮してください。

- サーバー 使用するサーバーのマニュアルを参照し、Solaris ソフトウェアの必要 条件を確認してください。たとえば、Sun Enterprise<sup>™</sup> 10000 サーバーには、Entire Solaris Software Group Plus OEM Support が必要です。
- SCI-PCI アダプタ SPARC ベースのクラスタでのみ使用可能な SCI-PCI アダプタ、 または Remote Shared Memory Application Programming Interface (RSMAPI) を使用す る場合は、必ず RSMAPI ソフトウェアパッケージ (SUNWrsm と SUNWrsmo。 SPARC ベースプラットフォームで Solaris 9 OS を使用する場合は、さらに SUNWrsmx と SUNWrsmox) をインストールしてください。RSMAPI ソフトウェアパッケージは、 一部の Solaris ソフトウェアグループのみに含まれます。たとえば、Developer Solaris ソフトウェアグループは、RSMAPI ソフトウェアパッケージを含みます が、End User Solaris ソフトウェアグループは、このパッケージを含みません。

インストールするソフトウェアグループが、RSMAPIソフトウェアパッケージを 含まない場合は、RSMAPIソフトウェアパッケージを手動でインストールしてか ら、Sun Clusterソフトウェアをインストールしてください。手動でソフトウェア パッケージをインストールするには、pkgadd(1M)コマンドを使用します。 RSMAPIの使用方法についてはセクション(3RSM)のマニュアルページを参照して ください。 追加の Solaris パッケージ - End User Solaris ソフトウェアグループに含まれていないほかの Solaris ソフトウェアパッケージのインストールが必要になる場合があります。Apache HTTP サーバパッケージがその例です。ORACLE® などの Sun 以外のソフトウェアの場合も、追加の Solaris ソフトウェアパッケージが必要になる場合があります。Solaris ソフトウェアの必要条件については、各製品のマニュアルを参照してください。

ヒント-Solaris ソフトウェアパッケージを手動でインストールしなくてすむようにす るには、Entire Solaris Software Group Plus OEM Support をインストールしてください。

## システムディスクパーティション

適切な 325 ページの「ローカルファイルシステム配置のワークシート」に、次の情報 を追加してください。

Solaris OS をインストールするときは、必要な Sun Cluster パーティションを作成し、 すべてのパーティションが各領域の最小必要条件を満たすようにします。

 スワップ-Solaris と Sun Cluster ソフトウェアを合わせて750M バイト以上を割り当 てます。最適な結果を得るには、Solaris OS に必要とされるスワップに少なくとも 512M バイトを Sun Cluster ソフトウェア用に追加します。さらに、クラスタノー ド上で実行されるアプリケーションが必要とする追加の swap を割り当てます。

注-追加の swap ファイルを作成する場合は、グローバルデバイス上に swap ファイ ルを作成しないでください。ローカルディスクだけをノードの swap デバイスとし て使用します。

- /globaldevices scinstall(1M) ユーティリティーが広域デバイスのために使用する512Mバイト以上のファイルシステムを作成します。
- ボリューム管理ソフトウェア ボリューム管理ソフトウェアが使用できる 20M バイトのパーティションをスライス7に作成します。クラスタで VERITAS Volume Manager (VxVM)を使用しており、ルートディスクをカプセル化する予定の場合は、VxVMで使用できるように、2つの未使用スライスを用意します。

Solaris OS を対話的にインストールする場合は、上記の必要条件を満たすためにパー ティションをカスタマイズする必要があります。

追加のパーティションを計画する際の情報については、次のガイドラインを参照してください。

- 20ページの「ルート(/)ファイルシステムのガイドライン」
- 20ページの「/globaldevices ファイルシステムのガイドライン」
- 21ページの「ボリューム管理ソフトウェアの必要条件」

#### ルート(/)ファイルシステムのガイドライン

Solaris OS を実行するほかのシステムと同様、ルート(/)、/var、/usr、/optの各 ディレクトリは、別個のファイルシステムとして構成できます。または、ルート(/) ファイルシステムにすべてのディレクトリを含めることもできます。次に、Sun Cluster 構成でのルート(/),/var,/usr、/optの各ディレクトリのソフトウェアの内容 を示します。パーティション分割案を計画するときは、次の情報を検討してください。

- ルート(/)-Sun Cluster ソフトウェア自体は、ルート(/)ファイルシステムの領域 を40Mバイト未満しか占有しません。Solarisボリュームマネージャーソフト ウェアが必要とする領域は5Mバイト未満、VxVMソフトウェアは15Mバイト未満です。十分な追加領域とiノード容量を構成するには、一般的にルート(/) ファイルシステムに割り当てる容量に、100Mバイト以上を追加します。この領 域は、ブロック特殊デバイスと文字特殊デバイスの両方を作成するために、ボ リューム管理ソフトウェアによって使用されます。クラスタ内に多数の共有 ディスクがある場合は、特に、十分な領域を割り当てる必要があります。
- /var Sun Cluster ソフトウェアは、インストール時には /var ファイルシステム領域をわずかしか占有しません。ただし、ログファイル用に十分な領域を別途用意しておく必要があります。また、クラスタ化されたノードでは、標準的なスタンドアロンサーバーよりも、ログに記録されるメッセージが増えることがあります。したがって、/var ファイルシステムには最低でも 100M バイトの余裕を設けてください。
- /usr Sun Cluster ソフトウェアは、/usr ファイルシステムの領域を25M バイト未満占有します。Solaris ボリュームマネージャーおよび VxVM ソフトウェアが必要とする領域は、それぞれ15M バイト未満です。
- /opt Sun Cluster フレームワークソフトウェアは、/opt ファイルシステムの領域 を 2M バイト未満使用します。ただし、各 Sun Cluster データサービスで 1M から 5M バイトが使用されることがあります。Solaris ボリュームマネージャーソフト ウェアは /opt ファイルシステムの領域をまったく使用しません。VxVM ソフト ウェアは、そのパッケージとツールをすべてインストールした場合、40M バイト 以上を使用することがあります。

また、ほとんどのデータベースおよびアプリケーションソフトウェアは、/opt ファイルシステムにインストールされます。

SPARC: Sun Management Center ソフトウェアを使用してクラスタを監視する場合、Sun Management Center エージェントと Sun Cluster モジュールパッケージをサポートするために、ノードごとに 25M バイトの追加の空間が必要です。

#### /globaldevices ファイルシステムのガイドライン

Sun Cluster ソフトウェアでは、グローバルデバイスの管理に使用するローカル ディスクのいずれかに、特殊なファイルシステムを別途用意しておく必要がありま す。このファイルシステムは、後にクラスタファイルシステムとしてマウントされ ます。このファイルシステムには、scinstall(1M) コマンドで認識されるデフォルト の名前/globaldevices を付けます。

scinstall コマンドは、あとでファイルシステム/global/.devices/node@nodeidの名前を変更します。ここで、nodeidは、クラスタメンバーになったときにノードに割り当てられる番号を表します。元の/globaldevicesマウントポイントは、削除されます。

/globaldevicesファイルシステムには、ブロック特殊デバイスと文字特殊デバイスの両方を作成するための十分な領域と十分なiノード容量が必要です。このガイドラインは、クラスタ内に多数のディスクがある場合に、特に重要です。通常のクラスタ構成の場合、ファイルシステムのサイズは512Mバイトで十分です。

#### ボリューム管理ソフトウェアの必要条件

Solaris ボリュームマネージャーソフトウェアを使用する場合、状態データベースの 複製の作成に使用できるように、ルートディスク上にスライスを別途用意しておく 必要があります。つまり、各ローカルディスク上に、複製のためのスライスを別に 用意します。ただし1つのノードにローカルディスクが1つしかない場合は、Solaris ボリュームマネージャーソフトウェアが正しく動作するように、同じスライス内に 3つの状態データベースの複製を作成する必要が生じることがあります。詳細につい ては、Solaris ボリュームマネージャーのマニュアルを参照してください。

VxVM (VERITAS Volume Manager)を使用しており、ルートディスクをカプセル化す る予定の場合は、VxVMで使用できるように、2つの未使用スライスを用意します。 さらに、ディスクの始点または終点に若干の割り当てられていない空き領域が必要 になります。ルートディスクのカプセル化については、VxVMのマニュアルを参照 してください。

#### 例-ファイルシステムの割り当て

表 1-2 に、750 M バイト未満の物理メモリーを持つクラスタノードのパーティション 分割案を示します。この案では、End User Solaris ソフトウェアグループ、Sun Cluster ソフトウェア、および Sun Cluster HA for NFS データサービスをインストールしま す。ディスク上の最後のスライスであるスライス7には、ボリューム管理ソフト ウェア用に若干の量を割り当てます。

この配置は、SolarisボリュームマネージャーソフトウェアまたはVxVMソフト ウェアの使用を意図したものです。Solarisボリュームマネージャーソフトウェアを 使用する場合は、状態データベースの複製用にスライス7を使用します。VxVMを使 用する場合は、スライスに0の長さを割り当てることで、後でスライス7を解放でき ます。この配置によって必要な2つの空きスライス4と7が確保され、ディスクの終 端に未使用領域が確保されます。

#### 表1-2 ファイルシステム割り当ての例

| スライス | 内容                | 割り当てサイズ | 説明                                                                                                    |
|------|-------------------|---------|----------------------------------------------------------------------------------------------------|
| 0    | /                 | 6.75GB  | スライス1から7にディスク容量を割り当てた後の、残りの空き容<br>量。Solaris OS、Sun Cluster ソフトウェア、データサービスソフト<br>ウェア、ボリューム管理ソフトウェア、Sun Management Center エー<br>ジェントおよび Sun Cluster モジュールエージェントパッケージ、<br>ルートファイルシステム、データベースおよびアプリケーションソ<br>フトウェアに使用します。 |
| 1    | swap              | 1GB     | 512M バイト - Solaris OS 用                                                                                                    |
|      |                   |         | 512M バイト - Sun Cluster ソフトウェア用                                                                                                    |
| 2    | オーバーラップ           | 8.43GB  | ディスク全体                                                                                                    |
| 3    | /globaldevices    | 512MB   | このスライスは、Sun Cluster ソフトウェアによって後で別のマウン<br>トポイントに割り当てられ、クラスタファイルシステムとしてマウ<br>ントします。                                                                                                    |
| 4    | 未使用               | -       | VxVM でルートディスクをカプセル化するための空きスライスとし<br>て確保します。                                                                                                    |
| 5    | 未使用               | -       | -                                                                                                    |
| 6    | 未使用               | -       | -                                                                                                    |
| 7    | ボリューム管理ソフ<br>トウェア | 20MB    | Solaris ボリュームマネージャー ソフトウェアにより状態データベー<br>スの複製用に使用するか、スライス解放後に VxVM によってインス<br>トールの際に使用します。                                                                                                    |

### クラスタ内の非大域ゾーンのガイドライン

クラスタ内の Solaris 10 ゾーンの目的と機能の詳細は、『Sun Cluster の概念 (Solaris OS 版)』の「Sun Cluster ノードでの Solaris ゾーンのサポート」を参照してください。

クラスタノードで、Solaris 10 非大域ゾーン (あるいは単に「ゾーン」と呼ぶ) を作成 する場合、次の点に注意してください。

- 一意のゾーン名-ゾーン名はノード内で一意である必要があります。同一ノード 上で複数のゾーンに同じ名前を指定しないでください。
- 複数のノードでのゾーン名の再使用-クラスタ管理を簡単にするために、対象となるリソースグループに含まれるゾーンに対して、ノード間で同じ名前を使用することができます。
- プライベート IP アドレス クラスタで使用できるよりも多くのプライベート IP アドレスを使用しようとしないでください。
- マウント-グローバルマウントをゾーンに含めないでください。ループバックマウントだけを含めてください。

 フェイルオーバーサービス - 複数ノードのクラスタでは、Sun Cluster ソフト ウェアはフェイルオーバーリソースグループのノードリストに、同じノードの異 なるゾーンを指定できますが、これが便利なのはテスト中だけです。単一ノード でノードリスト内のすべてのゾーンをホストする場合、ノードはそのリソースグ ループの単一障害点になります。可用性を最大にするために、フェイルオーバー リソースグループのノードリストのゾーンは、別のノードに置く必要がありま す。

単一ノードのクラスタでは、フェイルオーバーリソースグループのノードリスト で複数のゾーンを指定しても機能的なリスクはありません。

- スケーラブルサービス 同じノードの同じスケーラブルサービスで使用する非大 域ゾーンを作成しないでください。スケーラブルサービスの各インスタンスは、 別々のクラスタノードで実行する必要があります。
- LOFS Solaris ゾーンでは、ループバックファイルシステム (LOFS) を有効にする必要があります。ただし、Sun Cluster HA for NFS データサービスでは、スイッチオーバーの問題やその他の障害を避けるために、LOFS を無効にする必要があります。クラスタで非大域ゾーンと Sun Cluster HA for NFS の両方を構成する場合、データサービスの問題の発生を防ぐために次のいずれかの手順を実行してください。
  - automountd デーモンを無効にします。
  - Sun Cluster HA for NFS からエクスポートされた高可用ローカルファイルシステムに含まれるすべてのファイルをオートマウンタマップから除外します。

#### Sun Cluster 環境の計画

この節では、Sun Cluster ソフトウェアのインストールと構成の計画と、次のコンポーネントの準備について説明します。

- 24ページの「ライセンス」
- 24ページの「ソフトウェアのパッチ」
- 24ページの「パブリックネットワーク IP アドレス」
- 25ページの「コンソールアクセスデバイス」
- 26ページの「論理アドレス」
- 26ページの「パブリックネットワーク」
- 27ページの「NFS向けのガイドライン」
- 28ページの「サービスの制限」
- 29ページの「Sun Cluster の構成可能なコンポーネント」

Sun Cluster コンポーネントの詳細は、『Sun Cluster の概要 (Solaris OS 版)』および『Sun Cluster の概念 (Solaris OS 版)』を参照してください。

### ライセンス

ソフトウェアのインストールを開始する前に、必要なすべてのライセンス証明書を 用意しておきます。Sun Cluster ソフトウェアにはライセンス証明書は必要ありませ んが、Sun Cluster ソフトウェアがインストールされる各ノードが、Sun Cluster ソフト ウェア使用許諾契約書に準拠している必要があります。

ボリューム管理ソフトウェアやアプリケーションソフトウェアのライセンス必要条 件については、該当する製品のインストールマニュアルを参照してください。

### ソフトウェアのパッチ

各ソフトウェア製品をインストールした後に、必要なパッチもインストールする必 要があります。

- 必要なパッチの最新情報については、『Sun Cluster 3.2ご使用にあたって (Solaris OS版)』の「パッチと必須ファームウェアのレベル」を参照するか、Sun サービ スプロバイダまでお問い合わせください。
- パッチを適用するうえでの一般的なガイドラインと手順については、『Sun Cluster のシステム管理 (Solaris OS 版)』の第10章「Sun Cluster ソフトウェアと ファームウェアのパッチ」を参照してください。

#### パブリックネットワークIPアドレス

クラスタによるパブリックネットワークの使用については、『Sun Clusterの概念 (Solaris OS版)』の「パブリックネットワークアダプタと IP ネットワークマルチパ ス」を参照してください。

クラスタ構成によっては、Sun Clusterのさまざまなコンポーネントに多数のパブ リックネットワーク IP アドレスを設定する必要があります。クラスタ構成内の各 ノードには、サブネットの同じセットのパブリックネットワーク接続が少なくとも1 つ必要です。

次の表に、パブリックネットワーク IP アドレスの割り当てが必要なコンポーネントの一覧を示します。これらの IP アドレスを、次の場所に追加してください。

- 使用するすべてのネームサービス
- 各クラスタノードにあるローカルの /etc/inet/hosts ファイル (Solaris ソフト ウェアをインストールしたあとで追加すること)
- Solaris 10の場合、各クラスタノードにあるローカルの/etc/inet/ipnodes ファイル (Solaris ソフトウェアをインストールしたあと)

| 構成要素                                         | 必要なIPアドレス                  |
|----------------------------------------------|----------------------------|
| 管理コンソール                                      | サブネットごとに1つ                 |
| クラスタノード                                      | サブネットごとのノードあたり1つ           |
| ドメインコンソールネットワークインタフェー<br>ス (Sun Fire™ 15000) | ドメインごとに1つ                  |
| (任意)非大域ゾーン                                   | サブネットごとに1つ                 |
| コンソールアクセスデバイス                                | 10                         |
| 論理アドレス                                       | サブネットごとの論理ホストリソースあたり1<br>つ |
| 定足数サーバー                                      | 10                         |

表1-3 パブリックネットワーク IP アドレスを使用する Sun Cluster コンポーネント

IP アドレスの計画についての詳細は、『Solaris のシステム管理 (IP サービス)』 (Solaris 9 または Solaris 10) を参照してください。

#### コンソールアクセスデバイス

すべてのクラスタノードにはコンソールアクセスが必要です。クラスタコントロー ルパネル(CCP)ソフトウェアを管理コンソールにインストールする場合、クラスタ ノードと通信するために使用されるコンソールアクセスデバイスのホスト名とポー ト番号を提供する必要があります。

- 管理コンソールとクラスタノードコンソール間の通信には、端末集配信装置(コンセントレータ)を使用します。
- Sun Enterprise 10000 サーバーは、端末集配信装置の代わりにシステムサービスプロセッサ (SSP)を使用します。
- Sun Fire サーバは、端末集配信装置の代わりにシステムコントローラを使用します。

コンソールアクセスの詳細は、『Sun Cluster の概念 (Solaris OS 版)』を参照してください。

または、管理コンソールを直接クラスタノードに接続しているか、管理ネットワー ク経由で接続している場合、管理コンソールまたは管理ネットワークへの接続に使 われる各クラスタノードのホスト名およびシリアルポート番号を提供してくださ い。

#### 論理アドレス

論理アドレスを使用する各データサービスリソースグループには、論理アドレスへのアクセス元となる各パブリックネットワークに指定されているホスト名を設定す る必要があります。

詳細は、『Sun Cluster データサービスの計画と管理 (Solaris OS 版)』を参照してくだ さい。データサービスとリソースの詳細は、『Sun Cluster の概要 (Solaris OS 版)』お よび『Sun Cluster の概念 (Solaris OS 版)』も参照してください。

### パブリックネットワーク

パブリックネットワークはクラスタの外部と通信します。パブリックネットワーク 構成を計画する際は、次のことを考慮してください。

- パブリックネットワークとプライベートネットワークの分離 パブリックネット ワークとプライベートネットワーク(クラスタインターコネクト)には、別のアダ プタを使用するか、または、タグ付きVLAN対応のアダプタとVLAN対応のス イッチでタグ付きVLANを構成し、プライベートインターコネクトとパブリック ネットワークの両方で同じアダプタを使用できるようにする必要があります。
- 最小-すべてのクラスタノードに接続されているパブリックネットワークが少な くとも1つ存在する必要があります。パブリックネットワークの接続では、さま ざまなノードにさまざまなサブネットを使用できます。
- 最大 パブリックネットワークへの接続は、ハードウェア構成が許す限り追加できます。
- スケーラブルサービス スケーラブルサービスを実行するすべてのノードが、同じサブネットまたはサブネットのセットを使用するか、サブネット間でルーティング可能な異なるサブネットを使用する必要があります。
- IPv4 Sun Cluster ソフトウェアは、パブリックネットワーク上の IPv4 アドレスを サポートします。
- IPv6 Sun Cluster ソフトウェアは、パブリックネットワーク上の IPv6 アドレスを サポートします(ただし、次の条件または制限があります)。
  - プライベートインターコネクトがSCIアダプタを使用する場合、Sun Cluster ソフトウェアは、パブリックネットワーク上のIPv6アドレスをサポートしません。
  - Sun Cluster ソフトウェアはフェイルオーバーとスケーラブルの両方のデータ サービスで IPv6 アドレスをサポートします。
- IPMP グループ データサービストラフィックに使用される各パブリックネット ワークアダプタは、IP ネットワークマルチパス (IPMP) グループに属する必要が あります。パブリックネットワークアダプタがデータサービストラフィックに使 用されていない場合、IPMP グループに構成する必要はありません。

Sun Cluster 3.2 リリースでは、scinstall ユーティリティーは、Sun Cluster 作成中 に未設定の各パブリックネットワークアダプタで単一アダプタの IPMP グループ を自動的に構成しなくなりました。その代わりに、scinstall ユーティリティー は、同じサブネットを使用するクラスタ内のパブリックネットワークアダプタの 各セットで、複数アダプタの IPMP グループを自動的に構成します。Solaris 10 OS では、これらのグループはプローブベースです。ただし、scinstall ユーティリ ティーは IPMP グループですでに構成されているアダプタを無視します。 scinstall ユーティリティーで構成される IPMP グループ内のアダプタがデータ サービストラフィックに使用されない場合、そのアダプタをグループから削除で きます。

IPMP グループを構成するためのガイドラインと手順については、『Solaris のシ ステム管理 (IPサービス)』のパート VI「IPMP」の手順に従ってください。クラ スタのインストール後に IPMP グループを変更する場合は、『Sun Cluster のシス テム管理 (Solaris OS 版)』の「クラスタで IP ネットワークマルチパスグループを 管理する」のガイドラインおよび『Solaris のシステム管理 (IP サービス)』 の「IPMP の管理(手順)」(Solaris 9 または Solaris 10)の手順に従ってください。

- ローカル MAC アドレスサポート すべてのパブリックネットワークアダプタは、 ローカルMAC アドレス割り当てをサポートするネットワークインタフェース カード(NIC)を使用する必要があります。ローカルMAC アドレス割り当ては、 IPMP の要件です。
- local-mac-address 設定 local-mac-address? 変数では、Ethernet アダプタにデフォルト値の true を使用する必要があります。Sun Cluster ソフトウェアは、 Ethernet アダプタの local-mac-address? の値として false をサポートしません。 この必要条件は、local-mac-address? の値として false を必要とした Sun Cluster 3.0 から変更されています。

パブリックネットワークインタフェースの詳細は、『Sun Cluster の概念 (Solaris OS 版)』を参照してください。

### NFS 向けのガイドライン

Sun Cluster 構成で NFS (Network File System) を使用する場合は、次の点に注意してください。

- NFS クライアント Sun Cluster ノードは、同じクラスタ内のノード上でマスター された Sun Cluster HA for NFS でエクスポートされているファイルシステムの NFS クライアントになることはできません。このような Sun Cluster HA for NFS のクロ スマウントは禁止されています。クラスタノード間でファイルを共有するとき は、クラスタファイルシステムを使用してください。
- NFSv3 プロトコル NAS ファイラなどの外部 NFS サーバーからのクラスタノード 上にファイルシステムをマウントし、NFSv3 プロトコルを使用している場合、同 じクラスタノードで NFS クライアントマウントおよび Sun Cluster HA for NFS デー タサービスを実行することはできません。これを実行した場合、一部の Sun

Cluster HA for NFS データサービス動作によりNFS デーモンが停止して再起動し、 NFS サービスが中断される場合があります。ただし、NFSv4 プロトコルを使用し て、外部 NFS ファイルシステムをクラスタノードにマウントする場合は、Sun Cluster HA for NFS データサービスを安全に実行できます。

- ロック クラスタ上でローカルに動作しているアプリケーションは、NFS 経由で エクスポートされているファイルシステム上にあるファイルをロックしてはなり ません。このようなファイルをロックすると、ローカルのブロック(flock(3UCB) や fcntl(2)など)によって、ロックマネージャ(lockd(1M)))が再起動できなくなる 可能性があります。再起動中、リモートクライアントの再要求によって、ブ ロックされているローカルのプロセスがロックされる可能性があります。これに より、予期せぬ動作が発生する可能性があります。
- NFS セキュリティ機能 Sun Cluster ソフトウェアは、share\_nfs(1M) コマンドの次のオプションをサポートしません。
  - secure
  - sec=dh

ただし、Sun Cluster ソフトウェアは NFS の次のセキュリティ機能をサポートします。

- NFSのセキュアポートの使用。NFSのセキュアポートを有効にするには、クラスタノード上の/etc/systemファイルにエントリセットnfssrv:nfs\_portmon=1を追加します。
- NFS での Kerberos の使用。詳細は、『Sun Cluster Data Service for NFS Guide for Solaris OS』の「Securing Sun Cluster HA for NFS With Kerberos V5」を参照してく ださい。

### サービスの制限

Sun Cluster 構成の次のサービスの制限を守ってください。

- ルーター クラスタノードをルーター (ゲートウェイ) として構成しないでください。システムがダウンした際にクライアントが代替ルーターを探すことができず、回復できません。
- NIS+サーバー クラスタノードをNIS またはNIS+サーバとして構成しないでください。NIS または NIS+用に使用できるデータサービスはありません。ただしクラスタノードを NIS や NIS+のクライアントにすることは可能です。
- 起動およびインストールサーバー 高可用性にした起動方法の提供や、クライアントシステムへのサービスのインストールを行うために Sun Cluster 構成を使用しないでください。
- RARP Sun Cluster 構成を rarpd サービスを提供するために使用しないでください。
- RPC プログラム番号 RPC サービスをクラスタ上にインストールする場合、この サービスでは次のプログラム番号を使用しないでください。

- **1**00141
- **1**00142
- **1**00248

これらの番号は、Sun Cluster デーモン rgmd\_receptionist 、fed、および pmfd 用に 予約されています。

これらのプログラム番号を使用する RPC サービスをインストールした場合は、別のプログラム番号を使用するように変更する必要があります。

- スケジューリングクラス Sun Cluster ソフトウェアは、クラスタノード上でクラスをスケジューリングする優先度の高いプロセスの実行をサポートしません。クラスタノード上で次のいずれかの種類のプロセスを実行しないでください。
  - 優先度の高いタイムシェアリングスケジューリングクラスで実行されるプロセス
  - リアルタイムスケジューリングクラスで実行されるプロセス

Sun Cluster 3.2 ソフトウェアでは、リアルタイムスケジューリングクラスを必要としないカーネルスレッドが使用されます。通常以上の優先度で動作するタイムシェアリングプロセスや、リアルタイムプロセスがあると、Sun Cluster カーネルスレッドが必要とする CPU サイクルがそれらのプロセスによって奪われることがあります。

#### Sun Clusterの構成可能なコンポーネント

この節では、構成する Sun Cluster コンポーネントのガイドラインについて説明します。

- 29ページの「クラスタ名」
- 30ページの「ノード名」
- 30ページの「ゾーン名」
- 30ページの「プライベートネットワーク」
- 32ページの「プライベートホスト名」
- 32ページの「クラスタインターコネクト」
- 35ページの「定足数デバイス」

適当な構成計画ワークシートに、次の情報を追加してください。

#### クラスタ名

クラスタ名は、Sun Cluster の構成の際に指定します。クラスタ名は、インストール 環境全体で一意にする必要があります。 ノード名

クラスタノード名は、Solaris OS のインストール中にマシンに割り当てる名前と同じ 名前です。命名の要件の詳細については、hosts(4)のマニュアルページを参照して ください。

単一ノードのクラスタインストールでは、デフォルトのクラスタ名がノード名になります。

Sun Cluster の構成中に、クラスタでインストールするすべてのノード名を指定します。

ゾーン名

Solaris 10 OS では、*nodename:zonename*という命名規則を使用して、Sun Cluster コマンドに非大域ゾーンを指定します。

- nodenameはクラスタノードの名前です。
- zonenameは、ノード上にゾーンを作成するときに非大域ゾーンに割り当てる名前です。ゾーン名は、ノード上で一意でなければなりません。ただし、同じゾーン名を別々のノードで使用することはできます。nodename:zonenameの形でノード名が異なれば、クラスタ内で完全な非大域ゾーン名を一意に指定できるからです。

大域ゾーンを指定する場合、ノード名を指定するだけで済みます。

#### プライベートネットワーク

注-単一ノードのクラスタの場合、プライベートネットワークを構成する必要はあり ません。scinstallユーティリティーは、クラスタでプライベートネットワークが使 用されていなくても、自動的にデフォルトのプライベートネットワークアドレスと ネットマスクを割り当てます。

Sun Cluster ソフトウェアは、Sun Cluster ソフトウェアで管理されるノード間および非 大域ゾーン間の内部通信にプライベートネットワークを使用します。Sun Cluster 構 成では、プライベートネットワーク上のクラスタインターコネクトへの接続が少な くとも2つ必要です。クラスタの最初のノードに Sun Cluster ソフトウェアを構成す るときに、次のいずれかの方法でプライベートネットワークアドレスとネットマス クを指定します。

 デフォルトのプライベートネットワークアドレス (172.16.0.0) とネットマスク (255.255.248.0) をそのまま使用します。この IP アドレス範囲は、最大 64 のノー ドと非大域ゾーンおよび最大 10 のプライベートネットワークをサポートしていま す。 注-IPアドレス範囲でサポートできる最大ノード数は、ハードウェア構成でサポートできる最大ノード数を反映していません。

- デフォルト以外の許容可能なプライベートネットワークアドレスを指定して、デフォルトのネットマスクをそのまま使用します。
- デフォルトのプライベートネットワークアドレスをそのまま使用して、デフォル ト以外のネットマスクを指定します。
- デフォルト以外のプライベートネットワークアドレスとデフォルト以外のネット マスクを指定します。

デフォルト以外のネットマスクを使用することを選択すると、scinstall ユーティリ ティーから、IPアドレス範囲でサポートするノードの数とプライベートネットワー クの数を指定するように求められます。指定するノードの数には、プライベート ネットワークを使用する、予測される非大域ゾーンの数も含めるようにしてくださ い。

このユーティリティーは、指定したノードとプライベートネットワークの数に対応 する最小IPアドレス範囲のネットマスクを計算します。計算されたネットマスク は、指定したノード(非大域ゾーンを含む)およびプライベートネットワークの数よ りも多くの数をサポートする場合があります。scinstallユーティリティーはさら に、2倍の数のノードとプライベートネットワークをサポートするための最低限の ネットマスクとなる2番目のネットマスクも計算します。この2番目のネットマスク により、クラスタはIPアドレス範囲を再構成する必要なしに、将来のノードとプラ イベートネットワークの数の増加に対応できます。

ユーティリティーから、どちらのネットマスクを選択するかを聞かれます。計算されたネットマスクのいずれかを選択するか、それ以外のネットマスクを指定することができます。指定するネットマスクは、最低でもユーティリティーに指定した ノードとプライベートネットワークの数をサポートする必要があります。

注-クラスタを確立した後に、プライベートネットワークアドレスとネットマスクを 変更する場合は、『Sun Cluster のシステム管理 (Solaris OS 版)』の「既存のクラスタ のプライベートネットワークアドレスまたはアドレス範囲を変更する」を参照して ください。これらの変更を行うには、クラスタを停止させる必要があります。

ノード、非大域ゾーン、またはプライベートネットワークの追加に対応するには、 クラスタのプライベート IP アドレス範囲の変更が必要になる場合があります。

デフォルト以外のプライベートネットワークアドレスを指定する場合は、アドレス は次の条件を満たす必要があります。

- アドレスおよびネットマスクのサイズ プライベートネットワークアドレスは、 ネットマスクよりも小さくすることはできません。たとえば、ネットマス ク255.255.255.0でプライベートネットワークアドレス172.16.10.0を使用できま すが、ネットマスク 255.255.0.0では、プライベートネットワークアドレ ス172.16.10.0を使用できません。
- 許容アドレス アドレスは、プライベートネットワークでの使用のために RFC 1918 で予約されているアドレスのブロックに含まれる必要があります。 InterNIC に問い合わせて RFC のコピーを入手するか、http://www.rfcs.org でオンラ インで RFC を表示できます。
- 複数クラスタでの使用 複数のクラスタで同じプライベートネットワークアドレスを使用できます。プライベート IP ネットワークアドレスは、クラスタ外からはアクセスできません。
- IPv6 Sun Cluster ソフトウェアは、プライベートインターコネクト用の IPv6 アドレスをサポートしません。IPv6 アドレスを使用するスケーラブルサービスをサポートするために、システムはプライベートネットワークアダプタ上で IPv6 アドレスを構成します。しかし、これらの IPv6 アドレスは、プライベートネットワークでのノード間通信では使用されません。

プライベートネットワークの詳細は、『Solaris のシステム管理 (IP サービス)』の「TCP/IP ネットワークの管理 (手順)」 (Solaris 9 or Solaris 10) を参照してください。

#### プライベートホスト名

プライベートホスト名とは、プライベートネットワークインタフェースを介した ノード間の通信に使用される名前のことです。プライベートホスト名は、Sun Cluster の構成中に自動的に作成されます。これらのプライベートホスト名は、 clusternodenodeid -privという命名規則に従います (nodeid は、内部ノード ID の数値 です)。ノード ID 番号は、Sun Cluster の構成中に各ノードがクラスタメンバーとなる 際に、自動的に各ノードに割り当てられます。クラスタの構成後に、clsetup(1CL) ユーティリティーを使用してプライベートホスト名を変更できます。

Solaris 10 OS の場合、非大域ゾーンのプライベートホスト名の作成は任意です。非大域ゾーンのプライベートホスト名の作成には、命名規則はありません。

#### クラスタインターコネクト

クラスタインターコネクトは、クラスタノード間のプライベートネットワーク通信 にハードウェアパスを提供します。各インターコネクトは、次のいずれかの方法で 接続されるケーブルで構成されます。

- 2つのトランスポートアダプタの間
- トランスポートアダプタとトランスポートスイッチの間

クラスタインターコネクトの目的と機能の詳細は、『Sun Cluster の概念 (Solaris OS 版)』の「クラスタインターコネクト」を参照してください。

注-単一ノードのクラスタの場合、クラスタインターコネクトを構成する必要はあり ません。ただし、単一ノードのクラスタ構成に後でノードを追加する可能性がある 場合は、将来の使用のためにクラスタインターコネクトを構成することもできま す。

Sun Cluster の構成中に、1つまたは2つのクラスタインターコネクトに対して構成情報を指定します。

- 2つのクラスタインターコネクトを使用すると、1つのインターコネクトよりも 可用性が高くなります。使用できるアダプタポート数が限られている場合は、タ グ付き VLAN を使って同じアダプタをプライベートネットワークとパブリック ネットワークの両方で共有できます。詳細は、33ページの「トランスポートア ダプタ」のタグ付き VLAN アダプタのガイドラインを参照してください。
- クラスタインターコネクトを使用すると、プライベートインターコネクトで使用 する提供される可用性が低いアダプタポート数が少なくなります。さらに、単一 のプライベートインターコネクトに障害が発生した場合は、このクラスタでは自 動回復により多くの時間がかかります。

クラスタの確立後に、clsetup(1CL)ユーティリティーを使用して、追加のクラスタインターコネクトを構成できます。

クラスタインターコネクトハードウェアのガイドラインについては、『Sun Cluster 3.1 - 3.2 Hardware Administration Manual for Solaris OS』の「Interconnect Requirements and Restrictions」を参照してください。クラスタインターコネクトの一 般的な情報については、『Sun Cluster の概要 (Solaris OS 版)』の「クラスタインター コネクトコンポーネント」と『Sun Cluster の概念 (Solaris OS 版)』を参照してくださ い。

#### トランスポートアダプタ

ネットワークインタフェースのポートなどのトランスポートアダプタ用に、トラン スポートアダプタ名とトランスポートの種類を指定します。構成が2ノードクラス タの場合は、インターコネクトをポイントツーポイント接続(アダプタからアダプ タ)にするか、トランスポートスイッチを使用するかも指定します。

次のガイドラインと制限を考慮してください。

- IPv6 Sun Cluster ソフトウェアは、プライベートインターコネクト経由の IPv6 通 信をサポートしません。
- ローカル MAC アドレスの割り当て すべてのプライベートネットワークアダプタ は、ローカル MAC アドレスの割り当てをサポートするネットワークインタ フェースカード (NIC)を使用する必要があります。リンクローカル IPv6 アドレス は IPv6 パブリックネットワークアドレスをサポートするためにプライベート ネットワークアダプタに必要なものですが、このアドレスはローカル MAC アド レスから導き出されます。

- タグ付き VLAN アダプタ Sun Cluster ソフトウェアは、プライベートクラスタイ ンターコネクトとパブリックネットワーク間で1つのアダプタを共有するため に、タグ付きVLAN (Virtual Local Area Network)をサポートします。クラスタイン ターコネクト用にタグ付き VLAN アダプタを構成するには、次のいずれかの方法 を使用して、アダプタ名とその VLAN ID (VID)を指定します。
  - 通常のアダプタ名、つまりデバイス名+インスタンス番号または物理接続点 (PPA)を指定します。たとえば、Cassini Gigabit Ethernet アダプタのインスタン ス2の名前は ce2 になります。scinstall ユーティリティーで「このアダプタ が共有仮想LANの一部であるかどうか」をたずねられた場合は、yes と答え て、そのアダプタの VID 番号を指定します。
  - アダプタの VLAN 仮想デバイス名を指定します。この名前は、アダプタ名+ VLAN インスタンス番号です。VLAN インスタンス番号は、公式(1000\*V)+N から導き出されます(Vは VID 番号、Nは PPA です)。

たとえば、アダプタce2上のVID73の場合、VLANインスタンス番号は (1000\*73)+2として計算されます。したがって、このアダプタ名をce73002と指 定して、共有仮想LANの一部であることを示します。

クラスタでの VLAN の構成の詳細は、『Sun Cluster 3.1 - 3.2 Hardware Administration Manual for Solaris OS』の「Configuring VLANs as Private Interconnect Networks」を参照してください。VLAN に関する一般的な情報については、 『Solaris 9 9/05 Sun Hardware Platform Guide』を参照してください。

- SBus SCI アダプタ SBus SCI (Scalable Coherent Interface) はクラスタインターコネ クトとしてサポートされていません。ただし、SCI-PCIインタフェースはサポー トされています。
- ・論理ネットワークインタフェース 論理ネットワークインタフェースは、Sun Cluster ソフトウェアで使用するために予約されています。

特定のトランスポートアダプタに関する詳細については、scconf\_trans\_adap\_\*(1M)のマニュアルページを参照してください。

#### トランスポートスイッチ

ネットワークスイッチなどのトランスポート接続点を使用する場合は、各インター コネクトのトランスポートスイッチ名を指定します。デフォルト名の switchN(N は、構成中に自動的に割り当てられた数)を使用するか、他の名前を作成します。

また、スイッチのポート名を指定するか、デフォルト名をそのまま使用します。デフォルトのポート名は、ケーブルのアダプタ側が接続されているノードの内部ノードID番号と同じです。ただし、SCI-PCIなどの特定の種類のアダプタではデフォルトのポート名は使用できません。

注-3つ以上のノードを持つクラスタでは、必ずトランスポートスイッチを使用して ください。クラスタノード間の直接接続は、2ノードクラスタの場合だけサポートさ れています。

2ノードクラスタが直接接続されている場合でも、インターコネクトのトランスポー トスイッチを指定できます。

ヒント-トランスポートスイッチを指定すると、その後クラスタに別のノードを追加 しやすくなります。

#### 定足数デバイス

Sun Cluster 構成では、定足数 (quorum) デバイスを使用して、データとリソースの整 合性を保持します。クラスタがノードとの接続を一時的に失っても、定足数デバイ スによって、クラスタノードがクラスタに再結合しようとしたときの amnesia や split-brain といった問題を防止できます。定足数デバイスの目的と機能の詳細は、 『Sun Cluster の概念 (Solaris OS 版)』の「定足数と定足数デバイス」を参照してくだ さい。

2ノードクラスタの Sun Cluster インストール中、scinstall ユーティリティーは自動 的に定足数デバイスを構成します。定足数デバイスは利用可能な共有 SCSI ストレー ジディスクから選択されます。scinstall ユーティリティーは、利用可能なすべての 共有 SCSI ストレージディスクについて、定足数デバイスとしてサポートされている と仮定します。

定足数サーバーまたは Network Appliance NAS デバイスを定足数デバイスとして使用 する場合は、scinstall 処理が完了した後に構成します。

インストール後は、clsetup(1CL)ユーティリティーを使用して、定足数デバイスを 追加で構成することもできます。

注-単一ノードのクラスタの場合、定足数 (quorum)を構成する必要はありません。

クラスタ構成にSun 以外の共有ストレージデバイスが含まれており、そのストレージ デバイスの定足数デバイスとしての使用がサポートされていない場合、clsetup ユー ティリティーを使用して、定足数を手作業で構成する必要があります。

定足数デバイスを計画する際は、次の点を考慮してください。

最小数-2ノードクラスタは、少なくとも1つの定足数デバイスを持つ必要があり、この定足数デバイスは、共有ディスクでもNetwork Appliance NAS デバイスでもかまいません。その他のトポロジの場合は、定足数デバイスはオプションです。

- 奇数の規則-複数の定足数デバイスが、2ノードクラスタまたは定足数デバイスに直接接続されているノードペアで構成されている場合、奇数個の定足数デバイスを構成します。このように構成することで、定足数デバイスが完全に独立した障害パスを持つようになります。
- 定足数投票の割り当て-クラスタの可用性を最高にするために、定足数デバイスで割り当てられる合計投票数は必ずノードで割り当てられる投票数よりも少なくなるようにします。少なくなければ、すべてのノードが機能していても、すべての定足数デバイスを使用できない場合、そのノードはクラスタを形成できません。
- 接続 定足数デバイスは2つ以上のノードに接続する必要があります。
- SCSIフェンスプロトコル SCSI 定足数デバイスが構成されている場合、そのデバイスの SCSIプロトコルは2ノードクラスタの場合は SCSI-2、3ノード以上のクラスタの場合は SCSI-3 に自動的に設定されます。定足数デバイスとして構成したあとに、デバイスの SCSIプロトコルを変更することはできません。
- 複製デバイス Sun Cluster ソフトウェアは、複製デバイスを定足数デバイスとしてサポートしていません。
- ZFS ストレージプール 構成した定足数デバイスを ZFS (Zettabyte File System) ストレージプールに追加しないでください。定足数デバイスが ZFS ストレージプールに追加されると、ディスクのラベルが EFI ディスクに変更されて、定足数構成情報が失われます。このディスクは、クラスタに定足数投票を提供できなくなります。

ディスクがストレージプールにある場合、そのディスクを定足数デバイスとして 構成できます。または、定足数デバイスの構成を解除して、ストレージプールに 追加し、そのあとでディスクを定足数デバイスとして再構成します。

定足数デバイスの詳細は、『Sun Cluster の概念 (Solaris OS 版)』の「定足数と定足数 デバイス」および『Sun Cluster の概要 (Solaris OS 版)』の「定足数デバイス」を参照 してください。

## グローバルデバイス、デバイスグループ、およびクラス タファイルシステムの計画

この節では、グローバルデバイスとクラスタファイルシステムを計画するうえでの ガイドラインについて説明します。

- 37ページの「グローバルデバイス」
- 37ページの「デバイスグループ」
- 38ページの「クラスタファイルシステム」
- 40ページの「クラスタファイルシステムのマウントオプションの選択」
- 42ページの「クラスタファイルシステムのマウント情報」
## グローバルデバイス

グローバルデバイスの目的と機能の詳細は、『Sun Cluster の概要 (Solaris OS 版)』の「デバイス」および『Sun Cluster の概念 (Solaris OS 版)』の「広域デバイス」を参照してください。

Sun Cluster ソフトウェアは、特定のディスクレイアウトやファイルシステムサイズ を必要としません。グローバルデバイスのレイアウトを計画する場合、次の点に注 意してください。

- ミラー化-グローバルデバイスの高可用性を実現するには、すべてのグローバル デバイスをミラー化する必要があります。ストレージデバイスがハードウェア RAIDとディスクへの冗長パスを提供する場合は、ソフトウェアミラー化を使用 する必要はありません。
- ディスク-ミラー化するときは、複数のディスクアレイにまたがってミラー化されるようにファイルシステムを配置してください。
- 可用性 グローバルデバイスの高可用性を実現するには、グローバルデバイスが クラスタ内の複数のノードに物理的に接続されている必要があります。複数の物 理的な接続を持つグローバルデバイスは、単一のノードでの障害に対応できま す。物理的な接続を1つしか持たないグローバルデバイスもサポートされていま すが、そのノードがダウンした場合、ほかのノードからはそのグローバルデバイ スにアクセスできなくなります。
- スワップデバイス グローバルデバイス上には swap ファイルは作成しないでください。
- 非大域ゾーン-グローバルデバイスは、非大域ゾーンから直接アクセスできません。非大域ゾーンからアクセスできるのは、クラスタファイルシステムのデータだけです。

# デバイスグループ

デバイスグループの目的と機能の詳細は、『Sun Cluster の概要 (Solaris OS版)』の「デバイス」および『Sun Cluster の概念 (Solaris OS版)』の「デバイスグループ」を参照してください。

329ページの「デバイスグループ構成のワークシート」に計画情報を追加してください。

デバイスグループを計画する際は、次の点を考慮してください。

フェイルオーバー-多重ホストディスクと、適切に構成したボリューム管理ソフトウェアデバイスをフェイルオーバーデバイスとして構成できます。ボリューム管理ソフトウェアデバイスの適切な構成には、多重ホストディスクや、ボリューム管理ソフトウェア自体の正しい設定が含まれます。この構成により、複数の

ポートがエクスポートしたデバイスをホストできるようになります。テープドラ イブ、CD-ROM、DVD-ROM、単一ポートのデバイスは、フェイルオーバーデバ イスとして構成できません。

- ミラー化-ディスクをミラー化して、ディスクの障害からデータを保護する必要 があります。詳細なガイドラインについては、50ページの「ミラー化に関する ガイドライン」を参照してください。ミラー化の手順については、149ページ の「Solarisボリュームマネージャーソフトウェアの構成」または187ページ の「VxVMソフトウェアのインストールと構成」およびボリュームマネージャー のマニュアルを参照してください。
- ストレージベースの複製 デバイスグループのディスクは、すべて複製であるか、どれも複製でないかのいずれかにする必要があります。1つのデバイスグループで、複製ディスクと複製でないディスクを混合して使用することはできません。

### クラスタファイルシステム

クラスタファイルシステムの目的と機能の詳細は、『Sun Cluster の概要 (Solaris OS 版)』の「クラスタファイルシステム」および『Sun Cluster の概念 (Solaris OS 版)』の「クラスタファイルシステム」を参照してください。

注-クラスタファイルシステムを使用する代わりに、高可用ローカルファイルシステムの構成を選択することもできます。これにより、パフォーマンスの高い I/O でデータサービスサポートのパフォーマンスを向上させたり、クラスタファイルシステムでサポートされていない特定の機能を使用することができます。詳細は、『Sun Cluster データサービスの計画と管理 (Solaris OS 版)』の「高可用性ローカルファイルシステムの有効化」を参照してください。

クラスタファイルシステムを計画する際は、次の点を考慮してください。

- 割り当て-割り当てはクラスタファイルシステムでサポートされていません。ただし、高可用ローカルファイルシステムでは、割り当てがサポートされています。
- 非大域ゾーン-非大域ゾーンからクラスタファイルシステムにアクセスする場合、最初にクラスタファイルシステムを大域ゾーンにマウントする必要があります。クラスタファイルシステムは、次にループバックマウントを使用して非大域ゾーンにマウントされます。したがって、非大域ゾーンを含むクラスタでループバックファイルシステム(LOFS)を有効にする必要があります。
- ループバックファイルシステム (LOFS) Solaris 9 バージョンの Sun Cluster ソフト ウェアでクラスタを作成中、LOFS はデフォルトでは無効になっています。Solaris 10 バージョンの Sun Cluster ソフトウェアでクラスタを作成中、LOFS はデフォル トでは有効になっています。

クラスタが次の両方の条件に当てはまる場合、各クラスタノードでLOFSを手動で無効にする必要があります。

- Sun Cluster HA for NFS が高可用ローカルファイルシステムに構成されている。
- automountd デーモンが稼働している。

クラスタがこれらの条件の両方に当てはまる場合、スイッチオーバーの問題やその他の障害を防ぐために、LOFSを無効にする必要があります。クラスタがこれらの条件の1つだけしか満たさない場合、LOFSを有効にしても安全です。

LOFS と automountd デーモンの両方を有効にする必要がある場合は、Sun Cluster HA for NFS によってエクスポートされる高可用ローカルファイルシステムに含ま れるファイルをすべて自動マウンタマップから除外してください。

- プロセスアカウンティングログファイル プロセスアカウンティングログファイ ルは、クラスタファイルシステムまたは高可用性ローカルファイルシステムに置 かないでください。ログファイルへの書き込みによってスイッチオーバーがブ ロックされ、ノードがハングします。プロセスアカウンティングログファイルを 置くのは、ローカルファイルシステムだけにしてください。
- 通信エンドポイント クラスタファイルシステムは、通信エンドポイントを ファイルシステムの名前空間に指定するSolaris ソフトウェアのファイルシステム 機能をサポートしません。
  - 名前がクラスタファイルシステムへのパス名である UNIX ドメインソケットは 作成できますが、ノードにフェイルオーバーが発生したとき、このソケットは 生き残ることができません。
  - クラスタファイルシステム上で作成する FIFO または指定したパイプはグローバルにアクセスすることはできません。

したがって、ローカルノード以外のノードからfattachコマンドを使用しないで ください。

- デバイス特殊ファイル クラスタファイルシステムでは、文字型特殊ファイルも ブロック型特殊ファイルもサポートされていません。クラスタファイルシステム 内のデバイスノードへのパス名を指定するには、/dev ディレクトリ内のデバイス 名へのシンボリックリンクを作成します。mknod コマンドをこの目的で使用しな いでください。
- atime クラスタファイルシステムは、atimeを維持しません。
- ctime クラスタファイルシステム上のファイルにアクセスするときに、この ファイルの ctime の更新が遅延する場合があります。
- アプリケーションのインストール 高可用アプリケーションのバイナリをクラス タファイルシステムに置く場合、クラスタファイルシステムが構成されるまで 待ってからアプリケーションをインストールしてください。また、Sun Java シス テムの installer プログラムを使用してアプリケーションをインストールしてあ り、アプリケーションが共有コンポーネントのどれかに依存する場合、アプリ

ケーションでインストールされないクラスタのすべてのノードにこれらの共有コ ンポーネントをインストールしてください。

# クラスタファイルシステムのマウントオプション の選択

この節では、次の種類のクラスタファイルシステムの要件と制限について説明します。

- 40ページの「UFSクラスタファイルシステム」
- 42ページの「VxFSクラスタファイルシステム」

注-これらの種類およびその他の種類のファイルシステムを高可用ローカルファイルシステムとして構成することもできます。詳細は、『Sun Cluster データサービスの計画と管理(Solaris OS版)』の「高可用性ローカルファイルシステムの有効化」を参照してください。

次のガイドラインに従って、クラスタファイルシステムを作成するときに使用する マウントオプションを決めてください。

#### UFS クラスタファイルシステム

| マウントオプション     | 用途   | 説明                                                                                   |
|---------------|------|--------------------------------------------------------------------------------------|
| global        | 必須   | このオプションを選択すると、クラスタ内のすべてのノードでファイルシ<br>ステムが表示されます。                                     |
| logging       | 必須   | このオプションを選択すると、ロギングが有効になります。                                                          |
| forcedirectio | 条件付き | このオプションは、Oracle RAC RDBMS データファイル、ログファイル、お<br>よび制御ファイルをホストするクラスタファイルシステムにのみ必要で<br>す。 |
|               |      | 注 - Oracle RAC SPARC ベースクラスタでのみ使用できます。                                               |

| マウントオプション     | 用途 | 説明                                                                                                    |
|---------------|----|----------------------------------------------------------------------------------------------------|
| onerror=panic | 必須 | /etc/vfstab ファイルで onerror=panic マウントオプションを明示的に指定<br>する必要はありません。他の onerror マウントオプションが指定されてい<br>ない場合は、このマウントオプションがデフォルト値として使用されま<br>す。                                                                                                    |
|               |    | <ul> <li>注-Sun Cluster ソフトウェアでサポートされているのは、onerror=panic マウントオプションだけです。onerror=umount または onerror=lock オプションは使用しないでください。これらのマウントオプションは、次の理由によりクラスタファイルシステムではサポートされていません。</li> <li>onerror=umount または onerror=lock マウントオプションを使用すると、クラスタファイルシステムがロックされたり、アクセスできなくなる場合があります。この状況は、クラスタファイルシステムのファイルが破壊された場合に、発生することがあります。</li> </ul> |
|               |    | <ul> <li>onerror=umount または onerror=lock マウントオプションを使用する<br/>と、クラスタファイルシステムがマウントできなくなる場合がありま<br/>す。この状況により、クラスタファイルシステムを使用するアプリケー<br/>ションがハングアップし、アプリケーションを終了できなくなる場合が<br/>あります。</li> </ul>                                                                                                    |
|               |    | これらの状態から復旧するには、ノードの再起動が必要になることがあり<br>ます。                                                                                                    |
| syncdir       | 任意 | syncdir を指定した場合、write() システムコールにおいて、ファイルシス<br>テムが POSIX に準拠して動作することが保証されます。write() が成功し<br>た場合、このマウントオプションにより、ディスク上に十分な空間が確保<br>されます。                                                                                                    |
|               |    | syncdirを指定しない場合、ファイルシステムの動作はUFSファイルシステムと同じです。syncdirを指定しない場合、ディスクブロックを割り当てる(つまり、データをファイルに追加するような)書き込みの性能が大幅に向上します。しかし、syncdirを指定しない場合、ファイルを閉じるまでは空間不足(ENOSPC)の状態が判明しません。                                                                                                    |
|               |    | この場合、ファイルを閉じるときに ENOSPC 状態になるのは、フェイルオー<br>バー後の短い間だけです。syncdir を指定した場合、POSIX の動作と同様、<br>空間不足状態はファイルを閉じる前に見つかります。                                                                                                    |

UFSマウントポイントの詳細については、mount\_ufs(1M)のマニュアルページを参照 してください。

#### VxFS クラスタファイルシステム

| マウントオプ<br>ション | 用途 | 説明                                               |
|---------------|----|--------------------------------------------------|
| global        | 必須 | このオプションを選択すると、クラスタ内のすべてのノードでファイルシステムが表<br>示されます。 |
| log           | 必須 | このオプションを選択すると、ロギングが有効になります。                      |

VxFSのマウントオプションの詳細は、VxFS mount\_vxfs のマニュアルページおよび 『Sun Cluster のシステム管理 (Solaris OS 版)』の「クラスタファイルシステムの管理 の概要」を参照してください。

## クラスタファイルシステムのマウント情報

クラスタファイルシステムのマウントポイントを計画する際は、次の点を考慮して ください。

- マウントポイントの場所 別のソフトウェア製品によって禁止されていない限り、/global ディレクトリに作成します。/global ディレクトリを使用することで、グローバルに使用できるクラスタファイルシステムと、ローカルファイルシステムを簡単に区別できるようになります。
- SPARC: VxFS マウントの要件 VERITAS File System (VxFS) を使用する場合、VxFS ファイルシステムは主ノードからグローバルにマウントおよびマウント解除しま す。主ノードとは、VxFS ファイルシステムが存在するディスクをマスターする ノードです。この方法では、マウントまたはマウント解除の操作が確実に成功し ます。二次ノードから行った VxFS ファイルシステムのマウントやマウント解除 の操作は正常に動作しないことがあります。
- 次のVxFSの機能は、Sun Cluster 3.2 クラスタファイルシステムではサポートされていません。ただし、ローカルのファイルシステムではサポートされます。
  - クイック入出力
  - スナップショット
  - 記憶装置チェックポイント
  - VxFS 固有のマウントオプション:
    - convosync (Convert O\_SYNC)
    - mincache
    - qlog、 delaylog、 tmplog
  - VERITAS クラスタファイルシステム (VxVM クラスタ機能 & VERITAS クラスタ サーバーが必要)

キャッシュアドバイザリは使用可能、効果が認められるのは特定のノードのみ

クラスタファイルシステムでサポートされているその他のすべての VxFS 機能お よびオプションは、Sun Cluster 3.2 ソフトウェアでサポートされています。クラス タ構成でサポートされる VxFS オプションの詳細は、VxFS マニュアルを参照して ください。

- マウントポイントを入れ子にする 通常は、クラスタファイルシステムのマウントポイントは入れ子にしないでください。たとえば、あるファイルシステムを/global/aにマウントし、別のファイルシステムを/global/a/bにマウントするような設定は避けてください。この規則を無視すると、可用性とノードの起動順序に問題が発生することがあります。このような問題は、システムがファイルシステムの子をマウントしようとして、親マウントポイントが存在しない場合に発生します。この規則の唯一の例外は、2つのファイルシステムのデバイスが同じ物理ノード接続を使用している場合です。同じディスク上の異なるスライスがこれに該当します。
- forcedirectio Sun Cluster ソフトウェアは、forcedirectio マウントオプションを 使用してマウントされるクラスタファイルシステムからのバイナリの実行をサ ポートしていません。

# ボリューム管理の計画

329ページの「デバイスグループ構成のワークシート」と331ページの「ボリューム 管理ソフトウェア構成のワークシート」に次の計画情報を追加してください。Solaris ボリュームマネージャーの場合は333ページの「ボリュームのワークシート (Solaris ボリュームマネージャー)」にもこの情報を追加してください。

この節では、クラスタ構成のボリューム管理を計画する上でのガイドラインについ て説明します。

- 44ページの「ボリューム管理ソフトウェアのガイドライン」
- 45ページの「Solaris ボリュームマネージャー ソフトウェアのガイドライン」
- 47ページの「VERITAS Volume Manager ソフトウェアのガイドライン」
- 49ページの「ファイルシステムのロギング」
- 50ページの「ミラー化に関するガイドライン」

Sun Cluster は、ボリューム管理ソフトウェアを使用して、ディスクをデバイスグ ループにまとめ、1つの単位で管理できるようにします。Sun Cluster ソフトウェア は、次の方法でインストールまたは使用する Solaris ボリュームマネージャーソフト ウェアと VERITAS Volume Manager (VxVM) ソフトウェアをサポートします。

| ボリューム管理ソフトウェア               | 要件                                                                                                    |
|-----------------------------|----------------------------------------------------------------------------------------------------|
| Solaris ボリュームマネージャー         | 一部のノードで VxVM を使用してディスクを管理する場合でも、クラスタのすべてのノードに Solaris ボリュームマネージャーソフトウェアをインストールする必要があります。                                                                             |
| SPARC: VxVM とクラスタ機能         | クラスタのすべてのノード上に、クラスタ機能を持つ<br>VxVMをインストールして、それらにライセンスを付与す<br>る必要があります。                                                                                                 |
| クラスタ機能を持たない VxVM            | VxVMは、VxVMが管理する記憶装置に接続されている<br>ノードにのみインストールして、それらにライセンスを付<br>与します。                                                                                                   |
| Solarisボリュームマネージャーと<br>VxVM | これらのボリューム管理ソフトウェアを同じノードにイン<br>ストールする場合は、Solarisボリュームマネージャーソフ<br>トウェアを使用して、各ノードにローカルに接続されてい<br>るディスクを管理します。ルートディスクもローカル<br>ディスクに含まれます。VxVMを使用して、すべての共有<br>ディスクを管理します。 |

表1-4 サポートされているボリューム管理ソフトウェアと Sun Cluster ソフトウェアの使用

ボリュームマネージャーソフトウェアのインストールと構成の方法については、ボ リュームマネージャーのマニュアルおよび149ページの「Solaris ボリュームマネー ジャーソフトウェアの構成」または187ページの「VxVM ソフトウェアのインストー ルと構成」を参照してください。クラスタ構成でのボリューム管理の使用の詳細 は、『Sun Cluster の概念 (Solaris OS 版)』の「多重ホストデバイス」と『Sun Cluster の概念 (Solaris OS 版)』の「デバイスグループ」を参照してください。

# ボリューム管理ソフトウェアのガイドライン

ボリューム管理ソフトウェアでディスクを構成する際は、次の一般的なガイドライ ンを考慮してください。

- ソフトウェア RAID Sun Cluster ソフトウェアはソフトウェア RAID 5 をサポート していません。
- ミラー化多重ホストディスク-すべての多重ホストディスクは、複数のディスク 拡張装置にまたがるようにミラー化する必要があります。ミラー化多重ホスト ディスクのガイドラインについては、50ページの「多重ホストディスクのミ ラー化」を参照してください。ストレージデバイスがハードウェア RAID とデバ イスへの冗長パスを提供する場合は、ソフトウェアミラー化を使用する必要はあ りません。

- ミラー化ルート-ルートディスクをミラー化することにより高可用性を保証できますが、このようなミラー化は必要ありません。ルートディスクをミラー化するかどうかを判断する際のガイドラインについては、50ページの「ミラー化に関するガイドライン」を参照してください。
- 一意の命名 /global/.devices/node@nodeid ファイルシステムがマウントされるデ バイスとして使用される、ローカル Solaris ボリュームマネージャー または VxVM ボリュームがある可能性があります。この場合、/global/.devices/node@nodeid ファイルシステムがマウントされるローカルボリュームのそれぞれは、クラスタ 全体で一意である必要があります。
- ノードリスト -デバイスグループの高可用性を実現するには、それらの潜在マス ターのノードリストとフェイルバックポリシーを、関連付けられているリソース グループと同一にします。または、スケーラブルなリソースグループで、それと 関連付けられているデバイスグループ以上のノードまたはゾーンが使用されてい る場合、スケーラブルなリソースグループのノードリストをデバイスグループの ノードリストのスーパーセットにします。ノードリストの詳細は、『Sun Cluster データサービスの計画と管理 (Solaris OS 版)』のリソースグループの計画情報を参 照してください。
- 多重ホストディスク デバイスグループを構成するために使用されるすべてのデバイスを、そのデバイスグループのノードリストに構成されているすべてのノードに接続、つまりポートする必要があります。Solarisボリュームマネージャーソフトウェアは、ディスクセットにデバイスを追加したときに、この接続を自動的に確認します。しかし、構成したVxVMディスクグループは、ノードの特定のセットには関連を持ちません。
- ホットスペアディスク ホットスペアディスクは、可用性を高めるために使用で きますが、必須ではありません。

ディスクの配置の推奨事項とその他の制限については、ボリューム管理ソフト ウェアのマニュアルを参照してください。

# Solaris ボリュームマネージャーソフトウェアのガ イドライン

Solaris ボリュームマネージャーの構成を計画する際は、次の点を考慮してください。

- ローカルボリューム名 グローバルデバイスファイルシステム /global/.devices/node@nodeidがマウントされる各ローカル Solarisボリュームマネージャーボリューム名は、クラスタ全体で一意になるようにする必要があります。また、その名前はどのデバイス ID (DID) 名とも同じであってはなりません。
- 二重列メディエータ-2つの列だけで構成されていて、2つのノードでマスターされている各ディスクセットでは、そのディスクセット用に構成されている Solaris ボリュームマネージャーメディエータを使用する必要があります。列は、ディス

ク格納装置、その物理ディスク、格納装置から1つまたは複数のノードへのケー ブル、インタフェースアダプタカードで構成されます。二重列メディエータの構 成には、次の規則に従ってください。

- 各ディスクセットは、メディエータホストとして機能する2つのノードで構成します。
- メディエータを必要とするすべてのディスクセットに対して、2つの同じノードを使用する必要があります。これら2つのノードがディスクセットをマスターする必要があります。
- メディエータは、列およびホストが2つずつという要件を満たしていない ディスクセットに対しては構成できません。

詳細は、mediator(7D)のマニュアルページを参照してください。

 /kernel/drv/md.conf 設定 - SPARC: Solaris 9 OS では、それぞれのディスクセット が使用する Solaris ボリュームマネージャーボリュームは、再構成起動時にあらか じめ作成されます。再構成は、/kernel/drv/md.conf ファイルに含まれる構成パラ メータに基づいています。

注-Solaris 10 リリースで、Solaris ボリュームマネージャーはボリュームを動的に 構成するように拡張されました。/kernel/drv/md.conf ファイルの nmd パラメータ と md\_nsets パラメータを編集しなくてすみます。新しいボリュームは必要に応じ て作成されます。

Solaris 9 OS で Sun Cluster 構成をサポートするには、nmd および md\_nsets フィール ドを次のように変更する必要があります。

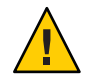

注意-すべてのクラスタノードの / kernel / drv/md.conf ファイルの内容は、それぞれのノードがサービスを提供するディスクセット数に関係なく、同一である必要があります。このガイドラインに従わないと、重大な Solaris ボリュームマネージャーエラーが発生し、データが失われることがあります。

 md\_nsets - md\_nsets フィールドは、システムでクラスタ全体のニーズを満たす ために作成できるディスクセットの合計数を定義できます。md\_nsets の値 は、クラスタ内で予想されるディスクセットの数に1を加えた値に設定しま す。Solarisボリュームマネージャーソフトウェアは、追加のディスクセット を使用して、ローカルホスト上のプライベートディスクを管理します。
 1つのクラスタで使用できるディスクセットの最大数は32です。32のうち、

1 つのクラスタで使用でさるティスクセットの最大数は 32 です。32 のうら、 31 ディスクセットは一般的な使用のためで、1 ディスクセットは、プライベー ト ディスクの管理用に使われます。md\_nsets のデフォルト値は4です。 nmd-nmdフィールドは、クラスタに存在するすべてのボリューム名のうち、予想される最大値を定義します。たとえば、あるクラスタの15番目までのディスクセットで使用されるボリューム名の最大数が10であるが、16番目のディスクセットで使用されるボリュームの最大数が1000である場合、nmdの値を1000以上に設定します。また、nmdの値は各デバイスID名に十分な数を保証する大きさである必要があります。この値は、各ローカルボリューム名がクラスタ全体で一意になるように十分に大きな値を設定してください。

1つのディスクセットで使用できるボリューム名の最大数は8192です。nmdの デフォルト値は128です。

インストール時、これら2つのフィールドに、将来予想されるクラスタの拡張を 考慮した値を設定してください。クラスタの使用を開始した後で、これらの フィールド値を増やそうとすると、時間がかかります。値を変更すると、すべて のノードで再構成再起動が必要になるからです。また、後でこれらの値を増やす 場合、要求されたデバイスを作成するには、ルート(/)ファイルシステムに確保 された領域では不十分という可能性が高まります。

同時に、nmd フィールドおよび md\_nsets フィールドには、できる限り小さい値を 使用してください。デバイスを作成していなくても nmd および md\_nsets によって 指定された値に基づいて、可能性のあるすべてのデバイス分をメモリー構造上に 確保します。最適なパフォーマンスを得るには、nmd と md\_nsets の値を、使用す るボリュームの数よりもわずかに高く維持します。

md.conf ファイルの詳細は、『Solaris ボリュームマネージャの管理』 (Solaris 9 または Solaris 10) の「システムファイルと始動ファイル」を参照してください。

# VERITAS Volume Manager ソフトウェアのガイドラ イン

VERITAS Volume Manager (VxVM)の構成を計画する際は、次の点を考慮してください。

- ノードへのアクセシビリティー-すべてのボリュームマネージャーディスクグ ループを、Sun Cluster デバイスグループまたはローカルのみのディスクグループ として構成する必要があります。これらの方法のいずれかでディスクグループを 構成しない場合、クラスタ内のどのノードからもディスクグループ内のデバイス にアクセスできなくなります。
  - デバイスグループは、主ノードに障害が発生した場合、2つ目のノードで多重 ホストディスクをホストできます。
  - ローカルのみのディスクグループは、Sun Cluster ソフトウェアの制御外で機能し、1度に1ノードからのみアクセスできます。

- 筐体ベースのネーミング -デバイスの筐体ベースのネーミング (Enclosure-Based Naming)を使用する場合、必ず、同じストレージを共有するすべてのクラスタ ノードにおいて整合性のあるデバイス名を使用してください。VxVM はこのよう な名前を調節しないため、VxVM が各ノードから同じデバイスに同じ名前を割り 当てているかどうかは、管理者が確認する必要があります。整合性のある名前を 割り当てなくても、クラスタの動作に悪影響はありません。ただし、整合性のな い名前だと、クラスタの管理が極端に複雑になり、構成エラーが発生し、データ が失われる可能性が高くなります。
- ルートディスクグループ-ルートディスクグループの作成は任意です。
   ルートディスクグループは次のディスク上に作成できます。
  - ルートディスク(カプセル化されている必要がある)
  - ルート以外の1つまたは複数のローカルディスク(カプセル化または初期化で きるもの)
  - ルートディスクとルート以外のローカルディスクの組み合わせ

ルートディスクグループは、ノードに対してローカルである必要があります。

- 簡易ルートディスクグループ 簡易ルートディスクグループ(ルートディスクの1 つのスライスに作成される rootdg)は、Sun Cluster ソフトウェア上で VxVM によ るディスクタイプとしてサポートされません。これは、VxVM ソフトウェアの一 般的な制限です。
- カプセル化-カプセル化するディスクでは、2つのディスクスライステーブルエントリを空にしておく必要があります。
- ボリューム数-ディスクデバイスグループを作成するときに任意のディスクデバイスグループが使用できるボリュームの最大数を確認します。
  - ボリューム数が1000未満の場合は、デフォルトのミラー数を使用できます。
  - ボリューム数が1000以上の場合は、デバイスグループボリュームへのマイナー番号の割り当て方を慎重に計画する必要があります。2つのデバイスグループに、オーバーラップするマイナー番号を割り当てることはできません。
- ダーティリージョンログ-ダーティリージョンロギング (DRL)を使用すると、 ノードに障害が発生した後に、ボリュームの回復時間を短縮できます。また、 DRLを使用することで入出力のスループットを低減できることがあります。
- Dynamic Multipathing (DMP) DMP だけを使用して、ノードごとに共有記憶装置への複数の I/O パスを管理することはサポートされていません。DMP を使用できるのは、次の構成だけです。
  - ノードからクラスタの共有ストレージまでのI/Oパスが1つ。
  - ノードから共有クラスタストレージまでの I/O パスを2つ以上管理できる、サポート対象のマルチパスソリューション (Sun Traffic Manager、EMC PowerPath、Hiatchi HDLM)。

詳細については、VxVMのインストールマニュアルを参照してください。

# ファイルシステムのロギング

UFS および VxFS クラスタファイルシステムには、ロギングが必要です。この要件は、QFS 共有ファイルシステムには適用されません。Sun Cluster ソフトウェアでは、ファイルシステムのロギングの方法として、次がサポートされています。

- Solaris UFS ロギング mount ufs(1M)のマニュアルページを参照してください。
- (Solaris 9のみ) SPARC: Solaris ボリュームマネージャートランザクションボリュームロギング 詳細は、『Solaris ボリュームマネージャーの管理』の「トランザクションボリューム(概要)」を参照してください。

注-Solarisボリュームマネージャートランザクションボリュームロギングは Solaris 10 OS から削除されています。Solaris UFS ロギングは、より低い管理条件と オーバーヘッドで、同様の機能を高いパフォーマンスで提供します。

SPARC: VERITAS File System (VxFS) ロギング – 詳細は、VxFS ソフトウェアに付属のmount vxfsのマニュアルページを参照してください。

次の表に、各ボリューム管理ソフトウェアでサポートされているロギングファイルシステムを示します。

表1-5 サポートされているファイルシステムのロギング

| ボリュームマネージャー            | サポートされているファイルシステムのロギング                                                        |
|------------------------|-------------------------------------------------------------------------------|
| Solarisボリュームマネージャー     | <ul> <li>Solaris UFS ロギング</li> </ul>                                          |
|                        | <ul> <li>SPARC: Solaris ボリュームマネージャートランザクションボリュームロギング (Solaris 9のみ)</li> </ul> |
|                        | ■ VxFSのロギング                                                                   |
| VERITAS Volume Manager | <ul> <li>Solaris UFS ロギング</li> <li>VxFS のロギング</li> </ul>                      |

SPARC: Solaris 9 OS では、UFS クラスタファイルシステム用の Solaris UFS ロギングと Solaris ボリュームマネージャートランザクションボリュームロギングのいずれかを 選択する際に、次の点を考慮してください。

- Solaris UFS ロギングは、常に UFS ファイルシステム上の空き領域を使用し、 ファイルシステムのサイズに応じてログを確保します。
  - 1Gバイト未満のファイルシステムの場合、ログのサイズは1Mバイトになります。

- IGバイト以上のファイルシステムの場合は、ログのサイズはファイルシステムIGバイトあたりIMバイトになり、最大64Mバイトです。
- トランザクションボリュームは UFS ロギングを管理します。トランザクションボ リュームのロギングデバイスコンポーネントは、ミラー化とストライプ化が可能 なボリュームです。最大1Gバイトのログを作成できますが、ほとんどのファイ ルシステムでは64Mバイトで十分です。最小のログサイズは1Mバイトです。

### ミラー化に関するガイドライン

この節では、クラスタ構成のミラー化を計画する際のガイドラインについて説明します。

- 50ページの「多重ホストディスクのミラー化」
- 50ページの「ルートディスクのミラー化」

#### 多重ホストディスクのミラー化

Sun Cluster 構成内のすべての多重ホストディスクをミラー化することにより、この 構成で単一デバイスの障害を許容できるようになります。Sun Cluster ソフトウェア では、すべての多重ホストディスクは、複数の拡張装置にまたがるようにミラー化 する必要があります。ストレージデバイスがハードウェア RAID とデバイスへの冗長 パスを提供する場合は、ソフトウェアミラー化を使用する必要はありません。

多重ホストディスクをミラー化する際は、次の点を考慮してください。

- 独立したディスク拡張装置 ミラーまたはプレックスのサブミラーは、それぞれ 異なる多重ホスト拡張装置に分散してください。
- ディスク領域-ミラー化すると、2倍のディスク領域が必要になります。
- 3方向のミラー化-SolarisボリュームマネージャーソフトウェアとVERITAS Volume Manager (VxVM)は、3方向のミラー化をサポートしています。ただし、 Sun Cluster ソフトウェアが必要とするのは、2方向のミラー化だけです。
- 異なるデバイスサイズ 異なるサイズのデバイスにミラーを作成した場合、ミラーの容量は、最小のサブミラーまたはプレックスのサイズに制限されます。

多重ホストディスクの詳細につていは、『Sun Clusterの概要 (Solaris OS 版)』の「多 重ホストディスク記憶装置」と『Sun Clusterの概念 (Solaris OS 版)』を参照してくだ さい。

#### ルートディスクのミラー化

325ページの「ローカルファイルシステム配置のワークシート」に、次の計画情報を 追加してください。 最高の可用性を得るには、ローカルディスク上のルート(/)、/usr、/var、/opt、 swap をミラー化してください。VxVMでは、ルートディスクをカプセル化し、生成 されたサブディスクをミラー化します。ただし、Sun Cluster ソフトウェアでは、 ルートディスクのミラー化を要求しません。

ルートディスクをミラー化するかどうかを決定する前に、危険性、複雑さ、コスト、保守時間の面から、ルートディスクに関するさまざまな方法を検討してください。どの構成でも有効に機能するというような汎用的なミラー化はありません。 ルートをミラー化するかどうかを決定する際は、ご購入先に相談してください。

ルートディスクのミラー化の手順については、ボリュームマネージャーのマニュア ルおよび149ページの「Solaris ボリュームマネージャーソフトウェアの構成」または 187ページの「VxVM ソフトウェアのインストールと構成」を参照してください。

ルートディスクをミラー化するかどうかを決定する際は、次のことを考慮してくだ さい。

- 起動ディスク-起動可能ルートディスクをミラーとして設定できます。主起動 ディスクに障害が発生した場合に、ミラーから起動できます。
- 複雑さ ルートディスクをミラー化すると、システム管理の複雑さが増します。
   また、シングルユーザーモードでの起動も複雑になります。
- バックアップ-ルートディスクをミラー化するかどうかに関係なく、ルートは定期的にバックアップしてください。ミラー化だけで、管理上の誤りが防げるわけではありません。誤って変更あるいは削除したファイルは、バックアップによってのみ復元できます。
- 定足数 (Quorum) デバイス 定足数デバイスとして構成されたディスクは、ルートディスクのミラー化に使用しないでください。
- 定足数(Quorum) Solarisボリュームマネージャーソフトウェアの構成で、状態 データベースの定足数が失われるという障害が発生した場合は、保守を行わない 限り、システムを再起動できなくなります。状態データベースと状態データベー スの複製の詳細は、Solarisボリュームマネージャーのマニュアルを参照してくだ さい。
- 独立したコントローラ 独立したコントローラにルートディスクをミラー化する という方法は、最高の可用性を得る手段の1つです。
- 二次ルートディスク-ミラー化したルートディスクを使用すると、主ルートディスクに障害が発生しても、二次(ミラー)ルートディスクで動作を継続できます。その後、主ルートディスクは、電源を入れ直すか、一時的な入出力エラーの後に、正常に戻ることがあります。以降の起動は、eeprom(1M) boot-device パラメータに指定された主ルートディスクを使用して行われます。このような場合、手作業による修復作業は発生しませんが、起動に問題がないようにドライブは動作を開始します。Solaris ボリュームマネージャーソフトウェアでは、再同期が行われます。再同期をするには、ドライブが正常に戻ったときに手作業が必要になります。

二次(ミラー)ルートディスク上のファイルが変更された場合、起動中に、その変 更が主ルートディスクに反映されることはありません。これにより古いサブミ ラーが生じます。たとえば、/etc/systemファイルに対する変更が失われること があります。Solarisボリュームマネージャーソフトウェアでは、主ルートディス クが休止している間に、一部の管理コマンドによって/etc/systemファイルが変 更されることがあります。

起動プログラムは、システムがミラーまたは元の物理デバイスのどちらから起動 されているのかを確認しません。起動プロセスの途中(ボリュームが読み込まれ た後)でミラー化はアクティブになります。これより前の時点で、古いサブミ ラー問題が発生しやすくなります。

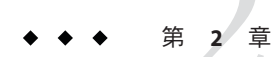

# クラスタへのソフトウェアのインストー ル

この章では、クラスタノードおよび管理コンソールにソフトウェアをインストールする手順を説明しています。

# ソフトウェアのインストール

この節では、クラスタノードにソフトウェアをインストールするための情報と手順を紹介します。

次の作業マップは、複数または単一ノードのクラスタにソフトウェアをインストー ルするときに実行する作業を示しています。ここに示す順に従って手順を実行しま す。

表2-1 作業マップ:ソフトウェアのインストール

| 作業                                            | 参照先                                        |
|-----------------------------------------------|--------------------------------------------|
| 1. クラスタ構成のレイアウトを計画、およびソフトウェア                  | 54 ページの「クラスタソフトウェアのインストールの準                |
| をインストールするための準備                                | 備をする」                                      |
| 2. (省略可能) 管理コンソールにクラスタコントロールパネ                | 56ページの「クラスタコントロールパネルソフトウェア                 |
| ル (CCP) ソフトウェアをインストール                         | を管理コンソールにインストールする」                         |
| 3.各ノードに Solaris OS をインストール                    | 59ページの「Solaris ソフトウェアをインストールする」            |
| 4. (省略可能)内部ディスクのミラー化を設定                       | 64ページの「内部ディスクのミラー化を構成する」                   |
| 5. (省略可能) SPARC: Sun マルチパスソフトウェアをインス          | 65 ページの「Sun マルチパスソフトウェアをインストール             |
| トールして構成                                       | する」                                        |
| 6. (省略可能) SPARC: VERITAS File System ソフトウェアをイ | 68 ページの「SPARC: VERITAS File System ソフトウェアを |
| ンストール                                         | インストールする」                                  |

| $\mathcal{Z}^{2-1}  \text{IF} \mathcal{R}^{*} \mathcal{I} \mathcal{I} \mathcal{I} \mathcal{I} \mathcal{I} \mathcal{I} \mathcal{I} I$ | -/                                                           |
|----------------------------------------------------------------------------------------------------|--------------------------------------------------------------|
| 作業                                                                                                    | 参照先                                                          |
| 7. Sun Cluster ソフトウェアおよび使用するデータサービス<br>をインストール                                                                                       | 69 ページの「Sun Cluster フレームワークとデータサービス<br>ソフトウェアパッケージをインストールする」 |
| 8. ディレクトリパスを設定                                                                                                    | 72 ページの「root 環境を設定する」                                        |

表2-1 作業マップ:ソフトウェアのインストール (続き)

▼ クラスタソフトウェアのインストールの準備をする

ソフトウェアのインストールを開始する前に、次の準備作業を行なってください。

- 1 クラスタ構成に選択したハードウェアとソフトウェアが現在のSun Cluster構成でサポートされていることを確認します。 サポートされるクラスタ構成の最新情報については、Sunの販売代理店にお問い合わせください。
- 2 クラスタ構成の計画およびインストール方法を検討する上で参考となる情報を参照 します。
  - 『Sun Cluster 3.2 ご使用にあたって (Solaris OS 版)』 制限事項やバグ対策などの最 新情報
  - 『Sun Cluster の概要 (Solaris OS 版)』および 『Sun Cluster の概念 (Solaris OS 版)』 -Sun Cluster 製品の概要
  - 『Sun Cluster ソフトウェアのインストール (Solaris OS 版)』 (このマニュアル) -Solaris、Sun Cluster、ボリューム管理ソフトウェアのインストールと構成を行うためのガイドラインと作業手順
  - 『Sun Cluster データサービスの計画と管理 (Solaris OS 版)』 データサービスの計 画ガイドラインとインストールおよび構成手順
- 3 関連文書(Sun以外の製品の文書も含む)をすべて用意します。 クラスタのインストールを行う場合に参考となるドキュメントを持つ製品の一部を 以下に示します。
  - Solaris OS
  - Solaris ボリュームマネージャー ソフトウェア
  - Sun StorEdge QFS ソフトウェア
  - VERITAS Volume Manager
  - その他のアプリケーション
- 4 クラスタ構成の計画を立てます。

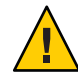

注意 - クラスタのインストールを綿密に計画します。Solaris および Sun Cluster ソフト ウェアのインストールを開始する前に、データサービスおよび他の製品すべてにつ いて必要条件を認識しておく必要があります。計画に不備があった場合、インス トールエラーが発生し、Solaris や Sun Cluster ソフトウェアを完全にインストールし 直す必要が生じる可能性もあります。

たとえば、Oracle RACのOracle Real Application Clusters Guard オプションには、クラ スタで使用するホスト名に関する特別な必要条件があります。このような特別な必 要条件は Sun Cluster HA for SAP にもあります。Sun Cluster ソフトウェアをインストー ルした後にホスト名は変更できないため、このような必要条件は Sun Cluster ソフト ウェアをインストールする前に調整しておく必要があります。

- 第1章と『Sun Cluster データサービスの計画と管理 (Solaris OS 版)』に示されている計画のガイドラインを利用して、クラスタのインストールと構成の方法を決定してください。
- 計画ガイドラインで参照されるクラスタフレームワークおよびデータサービス構成のワークシートに必要事項を記入してください。完成したワークシートは、インストールと構成の作業を行う際に参考情報として利用します。
- 5 クラスタ構成に必要なパッチをすべて入手します。 パッチおよびインストール手順の場所については、『Sun Cluster 3.2 ご使用にあ たって (Solaris OS 版)』の「パッチと必須ファームウェアのレベル」を参照してくだ さい。
- 次の手順 管理コンソールからクラスタノードへの接続にクラスタコントロールパネルソフト ウェアを使用する場合は、56ページの「クラスタコントロールパネルソフトウェア を管理コンソールにインストールする」に進みます。

それ以外の場合は、使用する Solaris のインストール手順を選択します。

- scinstall(1M) ユーティリティーを使用して Sun Cluster ソフトウェアを構成する には、59ページの「Solaris ソフトウェアをインストールする」に進み、最初に Solaris ソフトウェアをインストールしてください。
- Solaris と Sun Cluster ソフトウェアを同時にインストールして構成する (JumpStart を使用する方法)場合は、94ページの「Solaris と Sun Cluster ソフトウェアをイン ストールする (JumpStart)」に進みます。

## クラスタコントロールパネルソフトウェアを管理 コンソールにインストールする

注-管理コンソールの使用は必須ではありません。管理コンソールを使用しない場合 は、クラスタ内の特定のノードから管理作業を行います。

この手順では、管理コンソールにクラスタコントロールパネル(CCP)ソフトウェア をインストールする方法を説明します。CCPが提供する単一のインタフェースによ り起動されるのは、cconsole、cssh、ctelnet、およびcrloginツールです。これら の各ツールは、共通ウィンドウや一連のノードとの多重ウィンドウ接続を提供しま す。共通ウィンドウを使用すると、すべてのノードに入力を一括送信できます。詳 細は、ccp(1M)のマニュアルページを参照してください。

管理コンソールには、Sun Cluster 3.2 ソフトウェアがサポートする特定のバージョン の Solaris OS が動作する任意のデスクトップマシンを使用できます。Sun Cluster をSPARC ベースのシステムで使用している場合は、管理コンソールを Sun Management Center コンソールやサーバーとして使用することもできます。Sun Management Center ソフトウェアをインストールする方法については、Sun Management Center のマニュアルを参照してください。

- 始める前に サポートされている Solaris OS 環境のバージョンと Solaris パッチが管理コンソールに インストールされていることを確認してください。すべてのプラットフォームで、 少なくとも End User Solaris ソフトウェアグループが必要です。
  - 1 管理コンソールでスーパーユーザーになります。
  - 2 DVD-ROMドライブに Sun Java Availability Suite DVD-ROM を挿入します。 ボリューム管理デーモン vold(1M)が実行され、CD-ROM または DVD デバイスを管 理するように設定されている場合、このデーモンは自動的にメディアを /cdrom/cdrom0/ディレクトリにマウントします。
  - 3 Solaris\_arch/Product/sun\_cluster/Solaris\_ver/Packages/ディレクトリ (ここで、 archはsparcまたはx86(Solaris 10のみ)、verは9(Solaris 9)または10(Solaris 10))に移動 します。

adminconsole# cd /cdrom/cdrom0/Solaris\_arch/Product/sun\_cluster/Solaris\_ver/Packages/

- 4 SUNWcconパッケージをインストールします。 adminconsole# pkgadd -d . SUNWccon
- 5 (省略可能)SUNWscman パッケージをインストールします。 adminconsole# pkgadd -d . SUNWscman

管理コンソールに SUNWs cman パッケージをインストールすることで、クラスタノード に Sun Cluster ソフトウェアをインストールする前に、管理コンソールから Sun Cluster のマニュアルページを参照できるようになります。

- 6 DVD-ROM ドライブから Sun Java Availability Suite DVD-ROM を取り出します。
  - a. DVD-ROM が使用されていないことを確認し、DVD-ROM 上にないディレクトリに移動します。
  - b. DVD-ROM を取り出します。

adminconsole# **eject cdrom** 

7 管理コンソールに /etc/clusters ファイルを作成します。

クラスタ名と、各クラスタノードの物理ノード名をファイルに追加します。

adminconsole# vi /etc/clusters
clustername node1 node2

詳細については、/opt/SUNWcluster/bin/clusters(4)のマニュアルページを参照して ください。

8 /etc/serialports ファイルを作成します。

このファイルに、クラスタ内の各ノード用のエントリを追加します。物理ノード 名、コンソールアクセスデバイスのホスト名、およびポート番号を指定します。コ ンソールアクセスデバイスの例として、端末集配信装置(TC)、システムサービスプ ロセッサ(SSP)、および Sun Fire システムコントローラがあります。

adminconsole# vi /etc/serialports node1 ca-dev-hostname port node2 ca-dev-hostname port

| node1、node2     | クラスタノードの物理名                              |
|-----------------|------------------------------------------|
| ca-dev-hostname | コンソールアクセスデバイスのホスト名                       |
| port            | シリアルポート番号、またはセキュアシェル接続用のセキュア<br>シェルポート番号 |

/etc/serialports ファイルを作成するためには、次の注意事項に従ってください。

- Sun Fire 15000 システムコントローラでは、各エントリのシリアル番号に telnet(1)ポート番号23を使用します。
- その他のすべてのコンソールアクセスデバイスで、telnet 接続でコンソールに接続するには、物理ポート番号ではなく telnet シリアルポート番号を使用します。 telnet シリアルポート番号は、物理ポート番号に 5000 を加えた値です。たとえば、物理ポート番号が6の場合、telnet シリアルポート番号は 5006 になります。
- Sun Enterprise 10000 サーバーの詳細と注意事項については、 /opt/SUNWcluster/bin/serialports(4)のマニュアルページを参照してください。

第2章・クラスタへのソフトウェアのインストール

- ノードコンソールへのセキュアシェル接続を行うには、各ノードについて、セキュリティー保護された接続に使用するコンソールアクセスデバイスの名前とポート番号を指定します。セキュアシェルのデフォルトのポート番号は22です。
- 管理コンソールを直接クラスタノードに接続したり、管理ネットワーク経由で接続する場合は、ノードごとにそのノードが管理コンソールや管理ネットワークへの接続に使用するホスト名とポート番号を指定します。
- 9 (省略可能)便宜上、管理コンソール上のディレクトリパスを設定します。
  - a. /opt/SUNWcluster/bin/ディレクトリを PATH に追加します。
  - **b.** /opt/SUNWcluster/man/ディレクトリをMANPATHに追加します。
  - **c.** SUNWscman パッケージをインストールした場合は、/usr/cluster/man ディレクトリ も MANPATH に追加します。
- **10 CCP**ユーティリティーを起動します。

adminconsole# /opt/SUNWcluster/bin/ccp &

CCP ウィンドウで、cconsole、cssh、crlogin、または ctelnet ボタンをクリックし てツールを起動します。これらのツールは直接起動することもできます。たとえ ば、ctelnet を起動するには、次のコマンドを入力します。

adminconsole# /opt/SUNWcluster/bin/ctelnet &

CCPソフトウェアは、次のセキュアシェル接続をサポートしています。

- ノードコンソールへのセキュリティー保護された接続を行うには、cconsoleツー ルを起動します。次に、「Cluster Console」ウィンドウの「Options」メニューから「Use SSH」チェックボックスを有効にします。
- クラスタノードへのセキュリティー保護された接続を行うには、csshツールを使用します。

CCP ユーティリティーを使用する方法については、『Sun Cluster のシステム管理 (Solaris OS 版)』の「クラスタ管理の開始」の「クラスタに遠隔ログインする」を参 照してください。詳細は、ccp(1M)のマニュアルページも参照してください。

- 次の手順 Solaris OS がインストールされており、Sun Cluster ソフトウェアの必要条件を満たしているかどうかを確認します。Solaris OS に関する Sun Cluster のインストール要件については、16ページの「Solaris OS の計画」を参照してください。
  - Solaris OS が Sun Cluster の要件を満たしている場合は、69ページの「Sun Cluster フレームワークとデータサービスソフトウェアパッケージをインストールする」 に進みます。
  - 必要条件を満たしていない場合は、必要に応じて Solaris OS をインストール、再構成または再インストールします。
    - Solaris OS だけをインストールする場合は、59ページの「Solaris ソフトウェア をインストールする」に進みます。
    - scinstall カスタム JumpStart メソッドを使用して Solaris OS と Sun Cluster ソフトウェアをインストールする場合は、94ページの「Solaris と Sun Cluster ソフトウェアをインストールする (JumpStart)」に進みます。

# ▼ Solaris ソフトウェアをインストールする

ソフトウェアのインストールに scinstall カスタム JumpStart インストールメソッド を使用しない場合は、以下の手順に従ってクラスタ内の各ノードに Solaris OS をイン ストールしてください。クラスタの JumpStart インストールの詳細は、94 ページ の「Solaris と Sun Cluster ソフトウェアをインストールする (JumpStart)」を参照して ください。

ヒント-Solaris OS は、各ノードに同時にインストールできるため、インストール時間 を節約できます。

ノードに Solaris OS がすでにインストールされていても、Sun Cluster インストールの 必要条件が満たされていない場合は、Solaris ソフトウェアを再インストールする必 要があります。以下に示す手順に従って、Sun Cluster ソフトウェアを確実にインス トールしてください。必要なルートディスクのパーティションの分割方法などの Sun Cluster インストール要件については、16ページの「Solaris OS の計画」を参照してく ださい。

- 始める前に 次の作業を実行します。
  - Solaris ソフトウェアをインストールする前に、ハードウェアの設定が完了していることと、接続が完全であることを確認します。詳細については、『Sun Cluster Hardware Administration Collection』およびサーバーと記憶装置のマニュアルを参照してください。

- クラスタ構成の計画が完了していることを確認します。要件とガイドラインについては、54ページの「クラスタソフトウェアのインストールの準備をする」を参照してください。
- 325ページの「ローカルファイルシステム配置のワークシート」に必要事項を記入します。
- ネームサービスを使用する場合は、クラスタサービスへのアクセスにクライアン トが使用するネームサービスに対し、すべてのパブリックホスト名と論理アドレ ス用の、アドレスから名前へのマッピングを追加します。計画のガイドラインに ついては、24ページの「パブリックネットワーク IP アドレス」を参照してくだ さい。Solaris ネームサービスの使用については、Solaris システム管理者用のマ ニュアルを参照してください。
- 1 クラスタ管理コンソールを使用している場合、クラスタ内にある各ノードのコン ソール画面を表示します。
  - クラスタコントロールパネル(CCP)ソフトウェアが管理コンソールにインストールされ、構成されている場合は、cconsole(1M)ユーティリティーを使用して、コンソール画面を個別に表示します。
     スーパーユーザーとして、次のコマンドを使用して、cconsoleユーティリティーを起動します。
     adminconsole# /opt/SUNWcluster/bin/cconsole clustername &

また、cconsoleユーティリティーを使用してマスターウィンドウを開くことがで きます。ここでの入力を、個々のすべてのコンソールウィンドウに同時に送信で きます。

- cconsoleユーティリティーを使用しない場合は、各ノードのコンソールに個別に 接続します。
- 2 Solaris インストールマニュアルに指示されているとおりに Solaris OS をインストール します。

注-同一クラスタ内のノードはすべて、同じバージョンの Solaris OS である必要があります。

Solaris ソフトウェアの通常のインストール方法を使用してインストールします。 Solaris ソフトウェアのインストール時に、次の作業を行います。

a. 少なくとも End User Solaris ソフトウェアグループをインストールします。

ヒント-Solaris ソフトウェアパッケージを手動でインストールしなくてすむように するには、Entire Solaris Software Group Plus OEM Support をインストールしてくだ さい。

これ以外のSolaris ソフトウェアの要件については、18ページの「Solaris ソフト ウェアグループについて」を参照してください。

- b. 「手動配置」を選択して、ファイルシステムを設定します。
  - グローバルデバイスサブシステムを使用するための、少なくとも512Mバイトのファイルシステムを作成します。

注-Sun Cluster ソフトウェアのインストールを正常に行うためには、グローバ ルデバイスファイルシステムを用意する必要があります。

- スライス7のサイズは20Mバイト以上に指定してください。
- ほかにも必要なファイルシステムパーティションがある場合は、19ページの「システムディスクパーティション」の説明に従って作成します。
- c. 管理しやすくするために、すべてのノード上で同じ root パスワードを設定しま す。
- 3 スーパーユーザーではなく、役割に基づくアクセス制御 (RBAC) を使用してクラスタ ノードにアクセスする場合は、すべての Sun Cluster コマンドに認証を提供する RBAC の役割を設定します。

ユーザーがスーパーユーザーでない場合、この一連のインストール手順には、次の Sun Cluster RBAC 認証が必要です。

- solaris.cluster.modify
- solaris.cluster.admin
- solaris.cluster.read

RBAC の役割について詳しくは、『Solaris のシステム管理 (セキュリティサービス)』の「役割によるアクセス制御 (概要)」を参照してください。Sun Cluster サブコマンドで必要な RBAC 認証については、Sun Cluster のマニュアルページを参照してください。

- 4 既存のクラスタにノードを追加する場合は、新しいノードにクラスタファイルシス テム用のマウントポイントを追加します。
  - a. アクティブなノードから、すべてのクラスタファイルシステムの名前を表示しま す。

phys-schost-1# mount | grep global | egrep -v node@ | awk '{print \$1}'

**b.** 新しいノード上で、クラスタ内のクラスタファイルシステムごとにマウントポイントを作成します。

phys-schost-new# mkdir -p mountpoint

たとえば、mountコマンドで表示されるファイルシステム名が /global/dg-schost-1の場合は、クラスタに追加する新しいノードでmkdir-p /global/dg-schost-1を実行します。

- 5 ノードの追加を行なっており、かつ、VxVMがクラスタの任意のノードにインストー ルされている場合は、次の作業を実行します。
  - a. VxVM がインストールされているノード上で同じ vxio 番号が使用されていること を確認します。 phys-schost# grep vxio /etc/name\_to\_major vxio NNN
  - **b. VxVM**がインストールされていない各ノード上でvxio番号が使用できることを確認してください。
  - c. VxVMがインストールされていないノードでvxio番号がすでに使用されている場合は、別の番号を使用するように/etc/name to majorエントリを変更します。
- 6 End User Solaris Software Group をインストールしていて、次のいずれかの Sun Cluster 機能を使用しようとする場合は、これらの機能をサポートする追加の Solaris ソフトウェアパッケージをインストールしてください。
  - Remote Shared Memory Application Programming Interface (RSMAPI)
  - RSMRDTドライバ
  - SPARC: SCI-PCI アダプタ
  - SPARC: Solaris 9 OS の場合は、次のコマンドを実行します。
     phys-schost# pkgadd -d . SUNWrsm SUNWrsmc SUNWrsmo SUNWrsmox
  - Solaris 10 OS の場合は、次のコマンドを実行します。 phys-schost# pkgadd -G -d . SUNWrsm SUNWrsmo

これらのパッケージは、大域ゾーンだけに追加する必要があります。-Gオプ ションを使用すると、現在のゾーンだけにパッケージを追加します。このオプ ションは、既存の非大域ゾーン、またはあとで作成する非大域ゾーンにパッケー ジを伝播しないことも指定します。

7 必要な Solaris OS のパッチ、ハードウェア関連のファームウェア、およびそのパッチ (ストレージアレイのサポート用のパッチも含む)があればインストールします。また、ハードウェアパッチに含まれている必要なファームウェアをダウンロードします。

パッチおよびインストール手順の場所については、『Sun Cluster 3.2 ご使用にあたって (Solaris OS 版)』の「パッチと必須ファームウェアのレベル」を参照してください。

- 8 x86:デフォルトのブートファイルを設定します。 この値を設定すると、ログインプロンプトにアクセスできないときにノードを再起 動できます。
  - Solaris 9 OS では、デフォルトを kadb に設定します。
     phys-schost# eeprom boot-file=kadb
  - Solaris 100S では、GRUB ブートパラメータメニューでデフォルトを kmdb に設定します。

grub edit> kernel /platform/i86pc/multiboot kmdb

9 各ノードの/etc/inet/hostsまたは/etc/inet/ipnodesファイルを、クラスタで使用しているすべてのパブリックIPアドレスを使用して更新します。 この手順は、ネームサービスを使用しているかどうかに関わらず実行します。 ipnodesファイルには、IPv4とIPv6の両方のアドレスを含めることができます。IP アドレスを追加する必要があるSun Clusterコンポーネントについては、24ページ の「パブリックネットワークIPアドレス」を参照してください。

注-新しいクラスタまたはクラスタノードの確立中に、scinstallユーティリティー は自動的に構成中の各ノードのパブリック IP アドレスを /etc/inet/hosts ファイル に追加します。これらの IP アドレスの /etc/inet/ipnodes ファイルへの追加は任意 です。

**10** クラスタインターコネクトに ce アダプタを使用する場合、/etc/system ファイルに次のエントリを追加します。

set ce:ce\_taskq\_disable=1

このエントリは、次のシステム再起動後に有効になります。

**11** (省略可能) Sun Enterprise 10000 サーバーで、/etc/system ファイルを動的構成を使用す るように構成します。

クラスタの各ノード上の /etc/system ファイルに次のエントリを追加します。

set kernel\_cage\_enable=1

このエントリは、次のシステム再起動後に有効になります。動的再構成の詳細については、サーバーのマニュアルを参照してください。

12 (省略可能) IPMP グループでパブリックネットワークアダプタを構成します。

scinstall ユーティリティーがクラスタの作成中に構成する多重アダプタ IPMP グループを使用しない場合は、スタンドアロンシステムでカスタム IPMP グループを構成します。詳細は、『Solaris のシステム管理 (IP サービス)』のパート VI「IPMP」を参照してください。

クラスタ作成中、scinstall ユーティリティーは、同じサブネットを使用するパブ リックネットワークアダプタの各セットのうち、IPMP グループでまだ構成されてい ないものを、単一の多重アダプタIPMP グループに構成します。scinstall ユー ティリティーは、既存の IPMP グループを無視します。

次の手順 サーバが内部ハードディスクドライブのミラー化に対応していて、内部ディスクの ミラー化を設定する場合は、64ページの「内部ディスクのミラー化を構成する」に 進みます。

それ以外の場合で、Sunマルチパスソフトウェアを使用する場合は、65ページの「Sunマルチパスソフトウェアをインストールする」に進みます。

それ以外の場合で、VxFSをインストールする場合は、68ページの「SPARC: VERITAS File System ソフトウェアをインストールする」に進みます。

それ以外の場合、Sun Cluster ソフトウェアパッケージをインストールします。69 ページの「Sun Cluster フレームワークとデータサービスソフトウェアパッケージを インストールする」に進みます。

参照 Sun Cluster 構成で、動的再構成の作業を実行するための手順については、『Sun Cluster のシステム管理 (Solaris OS 版)』を参照してください。

## ▼ 内部ディスクのミラー化を構成する

クラスタの各ノードで、以下の手順に従って、内部ハードウェア RAID ディスクのミラー化を設定し、システムディスクをミラー化します。この手順は省略可能です。

注-次のような状況ではこの手順を実行しないでください。

- サーバーが内部ハードディスクドライブのミラー化に対応していない。
- すでにクラスタを確立している。この場合は、代わりに『Sun Cluster 3.1 3.2 Hardware Administration Manual for Solaris OS』の「Mirroring Internal Disks on Servers that Use Internal Hardware Disk Mirroring or Integrated Mirroring」を実行して ください。
- 始める前に Solaris オペレーティングシステムおよび必要なパッチがインストールされているこ とを確認します。
  - 1 スーパーユーザーになります。
  - 2 内部ミラーを構成します。

phys-schost# raidctl -c clt0d0 clt1d0

-c clt0d0 clt1d0 ミラーディスクにプライマリディスクのミラーを作成します。プ ライマリディスクの名前を1番目の引数として入力します。ミラー ディスクの名前を2番目の引数として入力します。

サーバーの内部ディスクのミラー化の設定方法については、サーバーに付属のマニュアルおよび raidctl(1M)のマニュアルページを参照してください。

次の手順 Sun マルチパスソフトウェアを使用する場合は、65ページの「Sun マルチパスソフトウェアをインストールする」に進みます。

それ以外の場合で、VxFSをインストールする場合は、68ページの「SPARC: VERITAS File System ソフトウェアをインストールする」に進みます。

それ以外の場合、Sun Cluster ソフトウェアパッケージをインストールします。69 ページの「Sun Cluster フレームワークとデータサービスソフトウェアパッケージを インストールする」に進みます。

## ▼ Sun マルチパスソフトウェアをインストールする

クラスタの各ノードで以下の手順を実行して、ファイバチャネル(FC)ストレージ用のSunマルチパスソフトウェアを設定します。マルチパスソフトウェアは、共有クラスタストレージへの複数の入出力パスを管理します。この手順は省略可能です。

SPARC: Solaris 9 OS の場合、Sun StorEdge Traffic Manager ソフトウェアをインストールして設定します。

Solaris 10 OS の場合は、Solaris 10 ソフトウェアの一部としてデフォルトでインストールされる Solaris マルチパス機能を有効にします。

始める前に 次の作業を実行します。

Sun Cluster ソフトウェアをサポートするように Solaris OS がインストールされているか確認します。

Solaris ソフトウェアがすでにノード上にインストールされている場合は、Solaris のインストールが Sun Cluster ソフトウェアの必要条件、およびそのクラスタにイ ンストールする予定の他のソフトウェアの必要条件を満たしていることを確認し てください。Solaris ソフトウェアをインストールして、Sun Cluster ソフトウェア の必要条件を満たす方法の詳細については、59ページの「Solaris ソフトウェアを インストールする」を参照してください。

- SPARC: Solaris 9 OS の場合、Sun StorEdge Traffic Manager ソフトウェアと Sun StorEdge SAN Foundation ソフトウェア用のソフトウェアパッケージ、パッチ、お よびマニュアルを用意します。マニュアルへのリンクについて は、http://www.sun.com/products-n-solutions/hardware/docs/を参照してください。
- Solaris 10 OS の場合、Solaris Fibre Channel Storage Configuration and Multipathing Administration Guide を用意します。
- 1 スーパーユーザーになります。
- 2 SPARC: Solaris 9 OS の場合、各ノードに Sun StorEdge Traffic Manager ソフトウェアと必要 なパッチをインストールします。
  - Sun StorEdge Traffic Manager ソフトウェアのインストール手順については、http://www.sun.com/products-n-solutions/hardware/docs/にある「Sun StorEdge Traffic Manager Installation and Configuration Guide」を参照してください。
  - Sun StorEdge Traffic Manager ソフトウェアに必要なパッチについて は、http://www.sun.com/storage/san/にある「Sun StorEdge Traffic Manager Software Release Notes」を参照してください。
- 3 マルチパス機能を有効にします。
  - Solaris 9 OS の場合、mpxio-disableパラメーターの値をnoに変更します。
     各ノードの/kernel/drv/scsi\_vhci.confファイルでこのエントリを変更します。
     set mpxio-disable=no
  - Solaris 10 OS の場合、各ノードで次のコマンドを実行します。

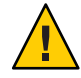

注意-Sun Cluster ソフトウェアがすでに実行されている場合は、このコマンドを実行しないでください。アクティブなクラスタノードで stmsboot コマンドを実行すると、Solaris サービスがメンテナンス状態になる場合があります。このコマンドを実行する代わりに、stmsboot(1M)のマニュアルページにある Sun Cluster 環境での stmsboot コマンドの使い方の手順に従ってください。

phys-schost# /usr/sbin/stmsboot -e

-e Solaris I/O マルチパスを有効にします。

詳細は、stmsboot(1M)のマニュアルページを参照してください。

4 SPARC: Solaris 9 OS の場合、実行中のバージョンの Sun StorEdge SAN Foundation ソフト ウェアに使用するストレージアレイのサポートが組み込まれているかどうかを調べ てください。

ソフトウェアに使用するストレージアレイの組み込みサポートが含まれていない場合は、各ノードの/kernel/drv/scsi\_vhci.confファイルを編集して、必要なエントリを含めます。詳細は、ストレージデバイスのリリースノートを参照してください。

5 SPARC: Solaris 9 OS の場合、各ノードをシャットダウンして、再構成ブートを実行します。 再構成ブートにより、新しい Solaris デバイスファイルとリンクが作成されます。

phys-schost# **shutdown -y -g0 -i0** ok **boot -r** 

- 6 すべてのノードで再構成リブートが終了したあと、ストレージアレイの構成を完了 するために必要なその他の作業を実行します。 ストレージアレイの導入手順の詳細は、「Sun Cluster Hardware Administration Collection」を参照してください。
- 注意事項 クラスタに Sun Cluster ソフトウェアをインストールしたあとで Sun マルチパスソフ トウェアをインストールした場合、DID マッピングの更新が必要になる場合があり ます。クラスタの各ノードで、次のコマンドを実行して、DID 名前空間を再生成し てください。

phys-schost# cldevice clearphys-schost# cldevice refresh(Solaris 9 only)
phys-schost# cfgadm -c configurephys-schost# cldevice populate

詳細は、cfgadm(1M)および cldevice(1CL)のマニュアルページを参照してください。

次の手順 VxFS をインストールする場合は、68ページの「SPARC: VERITAS File System ソフト ウェアをインストールする」に進みます。

> それ以外の場合、Sun Cluster ソフトウェアパッケージをインストールします。69 ページの「Sun Cluster フレームワークとデータサービスソフトウェアパッケージを インストールする」に進みます。

### ▼ SPARC: VERITAS File System ソフトウェアをインス トールする

VERITAS File System (VxFS) ソフトウェアをクラスタで使用するには、クラスタの各 ノードで以下の手順を実行します。

- 1 VxFSのインストールマニュアルに従って、VxFSソフトウェアをクラスタの各ノード 上にインストールします。
- 2 VxFSのサポートに必要なすべてのSun Cluster パッチをインストールします。 パッチおよびインストール手順の場所については、『Sun Cluster 3.2 ご使用にあ たって (Solaris OS 版)』の「パッチと必須ファームウェアのレベル」を参照してくだ さい。
- 3 各ノードの/etc/systemファイルで、次の値を設定します。 set rpcmod:svc\_default\_stksize=0x8000 set lwp default stksize=0x6000

これらの変更は、次にシステムを再起動したときに有効になります。

- Sun Cluster ソフトウェアには、少なくとも 0x8000 に設定された rpcmod:svc\_default\_stksize が必要です。VxFS をインストールすると、 rpcmod:svc\_default\_stksize 変数の値が 0x4000 に設定されるため、VxFS のインス トールが終わったあと、値を手動で 0x8000 に設定する必要があります。
- /etc/system ファイルの lwp\_default\_stksize 変数を設定して、VxFS デフォルト値の 0x4000 を無効にします。
- 次の手順 Sun Cluster ソフトウェアパッケージをインストールします。69ページの「Sun Cluster フレームワークとデータサービスソフトウェアパッケージをインストールする」に進みます。

# ▼ Sun Cluster フレームワークとデータサービスソフ トウェアパッケージをインストールする

Sun Java<sup>™</sup> Enterprise System (Java ES) installer プログラムを使用して次のインストー ル作業の1つまたは複数を実行するには、この手順に従います。

- Sun Cluster フレームワークソフトウェアパッケージの、クラスタの各ノードへの インストール。
- JumpStart インストール用のアーカイブをフラッシュするマスターノードへの、 Sun Cluster フレームワークソフトウェアのインストール。クラスタの JumpStart イ ンストールの詳細は、94ページの「Solaris と Sun Cluster ソフトウェアをインス トールする (JumpStart)」を参照してください。
- データサービスのインストール。

注-Solaris 10 OS の場合、この手順によりデータサービスが大域ゾーンにだけイン ストールされます。特定の非大域ゾーンからだけデータサービスが表示されるよ うにする場合は、210ページの「クラスタノードに非大域ゾーンを作成する」を 参照してください。

注-この手順では、対話型の installer プログラムを使用します。インストールスク リプトを作成する場合のように、非対話型の installer プログラムを使用する場合 は、『Sun Java Enterprise System 5 Installation Guide for UNIX』の第5章「Installing in Silent Mode」を参照してください。

始める前に 次の作業を実行します。

Sun Cluster ソフトウェアをサポートするように Solaris OS がインストールされているか確認します。

Solaris ソフトウェアがすでにノード上にインストールされている場合は、Solaris のインストールが Sun Cluster ソフトウェアの必要条件、およびそのクラスタにイ ンストールする予定の他のソフトウェアの必要条件を満たしていることを確認し てください。Solaris ソフトウェアをインストールして、Sun Cluster ソフトウェア の必要条件を満たす方法の詳細については、59ページの「Solaris ソフトウェアを インストールする」を参照してください。

Sun Java Availability Suite DVD-ROM を用意します。

1 (省略可能) GUI で installer プログラムを使用するには、インストール作業を行うクラスタノードの表示環境を、GUI を表示するように設定します。

\* xhost + \* setenv DISPLAY nodename:0.0

これらの設定を行わない場合、installer プログラムはテキストベースモードで実行 されます。

- 2 インストールするクラスタノードでスーパーユーザーになります。
- 3 DVD-ROMドライブに Sun Java Availability Suite DVD-ROM を挿入します。 ボリューム管理デーモン vold(1M)が実行され、CD-ROM または DVD デバイスを管 理するように設定されている場合、このデーモンは自動的にメディアを /cdrom/cdrom0/ディレクトリにマウントします。
- 4 DVD-ROMのインストールウィザードディレクトリに移動します。
  - SPARC プラットフォームにソフトウェアパッケージをインストールする場合は、 次のコマンドを使用します。

phys-schost# cd /cdrom/cdrom0/Solaris\_sparc

x86 プラットフォームにソフトウェアパッケージをインストールする場合は、次のコマンドを使用します。

phys-schost# cd /cdrom/cdrom0/Solaris\_x86

5 インストールウィザードプログラムを開始します。

phys-schost# ./installer

Java ES installer プログラムのさまざまな形式や機能の使い方についての詳細は、 『Sun Java Enterprise System 5 Installation Guide for UNIX』 を参照してください。

- 6 画面の指示に従い、Sun Cluster フレームワークソフトウェアおよびデータサービスを ノードにインストールします。
  - Sun Cluster Manager (旧 SunPlex Manager) をインストールしない場合は、これを選 択解除します。

注-Sun Cluster Manager は、クラスタのすべてのノードにインストールするか、 まったくインストールしないかのいずれかにする必要があります。

Sun Cluster Geographic Edition ソフトウェアをインストールする場合は、これを選択します。

クラスタが確立されたら、『Sun Cluster Geographic Edition のインストール』でその後の手順を参照します。

 Sun Cluster フレームワークソフトウェアを構成するかどうかを尋ねるプロンプト が表示されたら、「あとで設定」を選択します。

インストールが完了すると、インストールログを表示できます。

- 7 次のいずれかの機能を使用するために追加のパッケージをインストールします。
  - Remote Shared Memory Application Programming Interface (RSMAPI)
  - インターコネクトトランスポート用のSCI-PCIアダプタ
  - RSMRDTドライバ

注-RSMRDTドライバを使用できるのは、Oracle9iリリース2SCI構成をRSMを有効 にして実行しているクラスタだけです。インストールと構成手順についての詳細 は、Oracle9iリリース2のユーザーマニュアルを参照してください。

a. インストールが必要なパッケージを決定します。

各機能に必要な Sun Cluster 3.2 パッケージとパッケージの各グループのインストー ル順序を次の表に示します。Java ES のinstaller プログラムでは、これらの パッケージは自動的にはインストールされません。

注-次の表に示した順序でパッケージをインストールしてください。

| 機能           | インストールする追加の Sun Cluster 3.2 パッケージ                                                                                  |
|--------------|----------------------------------------------------------------------------------------------------|
| RSMAPI       | SUNWscrif                                                                                                    |
| SCI-PCI アダプタ | <ul> <li>Solaris 9: SUNWsci SUNWscid SUNWscidx</li> <li>Solaris 10: SUNWscir SUNWsci SUNWscidr SUNWscid</li> </ul> |
| RSMRDT ドライバ  | SUNWscrdt                                                                                                    |

**b.** Solaris\_arch/Product/sun\_cluster/Solaris\_ver/Packages/ ディレクトリ (ここ で、archはsparcまたはx86 (Solaris 10 のみ)、verは9 (Solaris 9) または10 (Solaris 10)) に移動します。

phys-schost# cd /cdrom/cdrom0/Solaris\_arch/Product/sun\_cluster/Solaris\_ver/Packages/

- c. 追加のパッケージをインストールします。
  - SPARC: Solaris 9 OS の場合は、次のコマンドを実行します。
     phys-schost# pkgadd -d . packages

第2章・クラスタへのソフトウェアのインストール

- Solaris 10 OS の場合は、次のコマンドを実行します。
   phys-schost# pkgadd -G -d . packages
- 8 DVD-ROM ドライブから Sun Java Availability Suite DVD-ROM を取り出します。
  - a. DVD-ROM が使用されていないことを確認し、DVD-ROM 上にないディレクトリに移動します。
  - b. DVD-ROM を取り出します。 phys-schost# eject cdrom
- 9 Sun Cluster ソフトウェアをサポートするために必要なパッチを適用します。 パッチおよびインストール手順の場所については、『Sun Cluster 3.2 ご使用にあ たって (Solaris OS 版)』の「パッチと必須ファームウェアのレベル」を参照してくだ さい。
- 次の手順 Sun StorEdge QFS ファイルシステムをインストールする場合は、『Sun StorEdge QFS Installation and Upgrade Guide』にある初期インストール手順に従ってください。

rootユーザー環境を設定する場合は、72ページの「root環境を設定する」に進みます。

### ▼ root 環境を設定する

注-Sun Cluster 構成では、各種シェルのユーザー初期化ファイルは、それらが対話式 のシェルから実行されていることを確認する必要があります。確認は、端末への出 力を試みる前に行なってください。この方法に従わないと、予期しない動作やデー タサービス妨害が発生する可能性があります。詳細は、『Solaris のシステム管理(基 本編)』(Solaris 9またはSolaris 10)の「ユーザー作業環境のカスタマイズ」を参照して ください。

クラスタ内の各ノード上で次の手順を実行します。

- クラスタノード上にインストールするクラスタノード上でスーパーユーザーになり ます。
- 2 .cshrc または .profile ファイルの PATH および MANPATH エントリを変更します。

a. PATHに/usr/sbin/および/usr/cluster/bin/を追加します。

**b.** MANPATHに/usr/cluster/man/を追加します。
追加のファイルパスの設定については、Solaris OSのマニュアルおよびその他のアプリケーションのマニュアルを参照してください。

- 3 (省略可能)管理を行いやすくするため、各ノードに同じ root パスワードを設定しま す。
- 次の手順 クラスタノード上で Sun Cluster ソフトウェアを構成します。75ページの「新規クラ スタまたは新規クラスタノードの確立」に進みます。

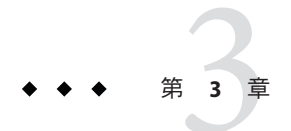

# クラスタの確立

この章では、クラスタや新規クラスタノードを確立する手順について説明します。 この章の内容は、次のとおりです。

- 76ページの「すべてのノードで Sun Cluster ソフトウェアを構成する (scinstall)」
- 86ページの「すべてのノードで Sun Cluster ソフトウェアを構成する (XML)」
- 94ページの「SolarisとSun Cluster ソフトウェアをインストールする (JumpStart)」
- 112ページの「追加のクラスタノード用にクラスタを準備する」
- 115ページの「ノードまたはプライベートネットワークを追加するときにプライベートネットワーク構成を変更する」
- 122ページの「追加のクラスタノードとして Sun Cluster ソフトウェアを構成する (scinstall)」
- 129ページの「追加のクラスタノードで Sun Cluster ソフトウェアを構成する (XML)」
- 134ページの「クラスタへのノードの追加後に定足数デバイスを更新する」
- 137ページの「定足数デバイスを構成する」
- 141ページの「定足数構成とインストールモードを確認する」
- 143ページの「プライベートホスト名を変更する」
- 144ページの「時間情報プロトコル (NTP)を構成する」

## 新規クラスタまたは新規クラスタノードの確立

この節では、新しいクラスタを確立したり、既存のクラスタにノードを追加したり するための情報と手順について説明します。これらの作業を開始する前に、53ペー ジの「ソフトウェアのインストール」で説明した手順に従って、Solaris OS、Sun Cluster フレームワーク、およびその他の製品用のソフトウェアパッケージをインス トールしていることを確認してください。

次の作業マップに、実行する作業を示します。ここに示す順に従って手順を実行し ます。 表3-1 作業マップ:クラスタの確立

| メソッド                                                      |                                                                                                    | 参照先                                                                                                    |  |
|-----------------------------------------------------------|----------------------------------------------------------------------------------------------------|----------------------------------------------------------------------------------------------------|--|
| 1.2                                                       | 次のいずれかの方法を使用して、新しいクラスタを確立す                                                                                                    | するか、既存のクラスタにノードを追加します。                                                                                                    |  |
| -                                                         | (新しいクラスタのみ) scinstall ユーティリティーを使<br>用して、クラスタを確立します。                                                                                                    | 76ページの「すべてのノードで Sun Cluster ソフトウェア<br>を構成する (scinstall)」                                                                                                    |  |
| -                                                         | (新しいクラスタのみ) XML 構成ファイルを使用して、<br>クラスタを確立します。                                                                                                    | 86 ページの「すべてのノードで Sun Cluster ソフトウェア<br>を構成する (XML)」                                                                                                    |  |
| -                                                         | (新しいクラスタまたは追加ノード) JumpStart インス<br>トールサーバーを設定します。次に、インストールし<br>たシステムのフラッシュアーカイブを作成します。最<br>後に、scinstall JumpStart オプションを使用して、フ<br>ラッシュアーカイブを各ノードにインストールし、ク<br>ラスタを確立します。                                          | 94 ページの「Solaris と Sun Cluster ソフトウェアをインス<br>トールする (JumpStart)」                                                                                                    |  |
| •                                                         | (ノードの追加のみ) clsetup コマンドを使用して、ク<br>ラスタ認証済みノードリストに新規ノードを追加しま<br>す。また、必要であれば、クラスタインターコネクト<br>を設定して、プライベートネットワークアドレス範囲<br>を再設定します。<br>scinstall ユーティリティーまたは XML 構成ファイル<br>を使用して、新しいノードで Sun Cluster ソフトウェア<br>を構成します。 | <ul> <li>112ページの「追加のクラスタノード用にクラスタを準備<br/>する」</li> <li>115ページの「ノードまたはプライベートネットワークを<br/>追加するときにプライベートネットワーク構成を変更す<br/>る」</li> <li>122ページの「追加のクラスタノードとして Sun Cluster ソ<br/>フトウェアを構成する (scinstall)」</li> <li>129ページの「追加のクラスタノードで Sun Cluster ソフト<br/>ウェアを構成する (XML)」</li> </ul> |  |
| 2. クラスタにノードを追加した場合は、定足数構成情報を<br>更新します。                    |                                                                                                    | 134ページの「クラスタへのノードの追加後に定足数デバ<br>イスを更新する」                                                                                                    |  |
| 3.定足数投票権を割り当て、クラスタがまだインストール<br>モードである場合は、インストールモードを解除します。 |                                                                                                    | 137ページの「定足数デバイスを構成する」                                                                                                    |  |
| 4. 定足数構成の妥当性を検査します。                                       |                                                                                                    | 141ページの「定足数構成とインストールモードを確認する」                                                                                                    |  |
| 5.(任意)ノードのプライベートホスト名を変更します。                               |                                                                                                    | 143ページの「プライベートホスト名を変更する」                                                                                                    |  |
| 6.NTP構成ファイルがまだ設定されていない場合は、このファイルを作成するか、または変更します。          |                                                                                                    | 144 ページの「時間情報プロトコル (NTP)を構成する」                                                                                                    |  |

# ▼ すべてのノードで Sun Cluster ソフトウェアを構成 する (scinstall)

Sun Cluster ソフトウェアをクラスタのすべてのノードで構成するには、クラスタの1 つのノードからこの手順を実行します。

注-この手順では、対話型のscinstallコマンドを使用します。インストールスクリプトを開発するときなど、非対話型のscinstallコマンドを使用する場合は、scinstall(1M)のマニュアルページを参照してください。

scinstall コマンドを実行する前に、手動またはサイレントモード形式の Java ES installer コマンドを使用して、Sun Cluster ソフトウェアパッケージがノードにイン ストールされていることを確認してください。Java ES installer プログラムをインス トールスクリプトから実行する方法についての詳細は、『Sun Java Enterprise System 5 Installation Guide for UNIX』の第5章「Installing in Silent Mode」を参照してください。

#### 始める前に 次の作業を実行します。

Sun Cluster ソフトウェアをサポートするように Solaris OS がインストールされているか確認します。

Solaris ソフトウェアがすでにノード上にインストールされている場合は、Solaris のインストールが Sun Cluster ソフトウェアの必要条件、およびそのクラスタにイ ンストールする予定の他のソフトウェアの必要条件を満たしていることを確認し てください。Solaris ソフトウェアをインストールして、Sun Cluster ソフトウェア の必要条件を満たす方法の詳細については、59ページの「Solaris ソフトウェアを インストールする」を参照してください。

- Sun Cluster ソフトウェアパッケージとパッチがノードにインストールされている ことを確認します。69ページの「Sun Cluster フレームワークとデータサービスソ フトウェアパッケージをインストールする」を参照してください。
- 使用する scinstall ユーティリティーのモードが「通常」または「カスタム」の どちらであるかを判断します。「通常」を指定した Sun Cluster ソフトウェアのイ ンストールでは、scinstall が自動的に次のデフォルト構成を指定します。

| 構成要素               | デフォルト値            |
|--------------------|-------------------|
| プライベートネットワークアドレス   | 172.16.0.0        |
| プライベートネットワークネットマスク | 255.255.248.0     |
| クラスタトランスポートアダプタ    | 2つのアダプタ           |
| クラスタトランスポートスイッチ    | switch1およびswitch2 |
| グローバルデバイスファイルシステム名 | /globaldevices    |
| インストールセキュリティ (DES) | 制限付き              |

 次のクラスタ構成ワークシートのうちの1つに必要事項を記入します。どちらの ワークシートを使用するかは、scinstallユーティリティーを「通常」また は「カスタム」のどちらのモードで実行するかによって決まります。 通常モードのワークシート - 通常モードを使用して、デフォルト値をすべて受け入れる場合は、次のワークシートに必要事項を記入します。

| 構成要素                                                                     | 説明/例                                                                                                    | 答を記入す    | 3        |
|--------------------------------------------------------------------------|----------------------------------------------------------------------------------------------------|----------|----------|
| クラスタ名                                                                    | 確立するクラスタの名前は何ですか?                                                                                                    |          |          |
| クラスタノード                                                                  | 初期クラスタ構成で構成するその他のクラスタノードの名前(単一ノードのクラスタの場合、Control-Dキーだけを押す)。                                                           |          |          |
| クラスタトランス<br>ポートアダプタおよ<br>びケーブル                                           | ノードをプライベートインターコネクトに接続する2つのクラスタトラ<br>ンスポートアダプタの名前は何ですか?                                                                 | 1        | 2        |
| (VLAN アダプタのみ) これは専用のクラスタトランスポートアダプタですか?(タグ付き VLAN アダプタを使用する場合は、Noと回答する)。 |                                                                                                    | Yes   No | Yes   No |
|                                                                          | Noの場合、このアダプタの VLAN ID は何ですか?                                                                                           |          |          |
| 定足数の構成<br>(2 ノードクラスタの<br>み)                                              | 定足数デバイスの自動選択を無効にしますか?(共有ストレージが定足数<br>デバイスとして認められていない場合、あるいは、Network Appliance NAS<br>デバイスを定足数デバイスとして構成する場合は、Yesと回答する)。 | Yes   No |          |
| チェック                                                                     | sccheckエラー発生時にクラスタ作成を中断しますか?                                                                                           | Yes      | No       |

 カスタムモードのワークシート-カスタムモードを使用して構成データをカス タマイズする場合は、次のワークシートに必要事項を記入します。

注-単一ノードクラスタをインストールしている場合、クラスタでプライベー トネットワークを使用していなくても、scinstallユーティリティが自動的に デフォルトのプライベートネットワークアドレスとネットマスクを割り当てま す。

| 構成要素              | 説明/例                                                         | 答を記入する   |
|-------------------|--------------------------------------------------------------|----------|
| クラスタ名             | 確立するクラスタの名前は何ですか?                                            |          |
| クラスタノード           | 初期クラスタ構成で構成するその他のクラスタノードの名前(単一ノードのクラスタの場合、Control-Dキーだけを押す)。 |          |
| ノードを追加する要求<br>の認証 | DES認証が必要ですか?                                                 | N. J. Y. |
| (複数ノードクラスタの<br>み) |                                                              | No   1es |

| 構成要素                            | 説明/例                                                         | 答を記入す    | 3           |
|---------------------------------|--------------------------------------------------------------|----------|-------------|
| クラスタトランスポー                      | デフォルトのネットワークアドレス(172.16.0.0)を使用しますか?                         | Yes      | No          |
| ト用ネットリークアト<br>レス<br>(複数ノードクラスタの | 使用しない場合、どのプライベートネットワークアドレスを使用<br>しますか?                       |          |             |
| (12)<br>み)                      | デフォルトのネットマスク (255.255.248.0)を使用しますか?                         | Yes      | No          |
|                                 | 使用しない場合、クラスタで構成する予定のノードおよびプライ<br>ベートネットワークの最大数               | ノ-<br>ネッ | -ド<br>ハトワーク |
|                                 | 使用するネットマスク。scinstall で計算した値を選択するか、独自の値<br>を入力する              | ·        |             |
| プライベートネット<br>ワークの最小数            | このクラスタで、少なくとも2つのプライベートネットワークを使用<br>する必要がありますか?               | Yes      | No          |
| (複数ノードクラスタの<br>み)               |                                                              |          |             |
| ポイントツーポイント<br>ケーブル              | 2ノードクラスタである場合、クラスタがスイッチを使用しますか?                              |          | 1.5.7       |
| (複数ノードクラスタの<br>み)               |                                                              | Yes      | No          |
| クラスタスイッチ                        |                                                              | 1        | 2           |
| (複数ノードクラスタの<br>み)               | トランスポートスイッチ名:<br>デフォルト値: switch1 および switch2                 |          |             |
| クラスタトランスポー<br>トアダプタおよびケー        | ノード名 (scinstall を実行するノード):                                   |          |             |
| ブル                              |                                                              | 1        | 2           |
| (複数ノードクラスタの<br>み)               | トランスポートアダプタ名:                                                |          |             |
| (VLAN アダプタのみ)                   | これは専用のクラスタトランスポートアダプタですか?(タグ付き<br>VLANアダプタを使用する場合は、Noと回答する)。 | Yes   No | Yes   No    |
|                                 | Noの場合、このアダプタの VLAN ID は何ですか?                                 |          |             |

| 構成要素                      | 説明/例         答を記入する                                                                                              |          | 3        |
|---------------------------|----------------------------------------------------------------------------------------------------|----------|----------|
|                           | 各トランスポートアダプタの接続場所(スイッチまたは別のアダプタ)<br>デフォルトのスイッチ: switch1 および switch2                                              | 1        | 2        |
|                           | トランスポートスイッチの場合、デフォルトのポート名を使用します<br>か?                                                                            | Yes   No | Yes   No |
|                           | 使用しない場合、使用するポートの名前は何ですか?                                                                                         |          |          |
|                           | 自動検出機能を使用してその他のノードで使用可能なアダプタを一覧<br>表示しますか?<br>この機能を使用しない場合は、各追加ノードに対して次の情報を<br>指定する                              | Yes      | No       |
| 各追加ノードで指定                 | ノード名:                                                                                                    |          |          |
| (複数ノードクラスタの<br>み)         | トランスポートアダプタ名:                                                                                                    | 1        | 2        |
| (VLAN アダプタのみ)             | これは専用のクラスタトランスポートアダプタですか?(タグ付き<br>VLANアダプタを使用する場合は、Noと回答する)。                                                     | Yes   No | Yes   No |
|                           | Noの場合、このアダプタの VLAN ID は何ですか?                                                                                     |          |          |
|                           | 各トランスポートアダプタの接続場所 (スイッチまたは別のアダプタ)<br>デフォルト値: switch1 および switch2                                                 | 1        | 2        |
|                           | トランスポートスイッチの場合、デフォルトのポート名を使用します<br>か?                                                                            | Yes   No | Yes   No |
|                           | 使用しない場合、使用するポートの名前は何ですか?                                                                                         |          |          |
| 定足数の構成<br>(2 ノードクラスタのみ)   | 定足数デバイスの自動選択を無効にしますか?(共有ストレージが定足数デバイスとして認められていない場合、あるいは、Network Appliance NAS デバイスを定足数デバイスとして構成する場合は、Yes と回答する)。 | Yes   No | Yes   No |
| グローバルデバイスの<br>ファイルシステム    | グローバルデバイスのファイルシステムのデフォルト名<br>(/globaldevices)を使用しますか?                                                            | Yes      | No       |
| (各ノードで指定)                 | デフォルト名を使用しない場合、すでに存在するファイルシステ<br>ムを使用しますか?                                                                       | Yes      | No       |
|                           | 使用するファイルシステムの名前は何ですか?                                                                                            |          |          |
| チェック<br>(複数ノードクラスタの<br>み) | sccheck エラー発生時にクラスタ作成を中断しますか?                                                                                    | Yes      | No       |

| 構成要素              | 説明/例                                  | 答を記入する   |
|-------------------|---------------------------------------|----------|
| (単一ノードクラスタの<br>み) | sccheckユーティリティーを実行して、クラスタの妥当性を確認しますか? | Yes   No |
| 自動再起動             | scinstallによってインストール後ノードを自動的に再起動しますか?  |          |
| (単一ノードクラスタの<br>み) |                                       | Yes   No |

これらのガイドラインに従い、次に示す手順で対話式の scinstall ユーティリティーを使用します。

- 対話式 scinstall を使用すると、先行入力が可能になります。したがって、次のメニュー画面がすぐに表示されなくても、Return キーを押すのは一度だけにしてください。
- 特に指定のある場合を除いて、Control-Dキーを押すと、関連する一連の質問の 最初に戻るか、メインメニューに戻ります。
- 前のセッションのデフォルトの解凍が、質問の最後に角かっこ([])で囲まれて表示されます。入力せずに角かっこ内の回答を入力するには、Returnキーを押します。
- Sun Cluster ソフトウェアのインストール時にリモート構成を無効にした場合は、リモート構成をもう一度有効にします。
   すべてのクラスタノードでスーパーユーザーのリモートシェル (rsh(1M)) またはセキュアシェル (ssh(1)) アクセスします。
- **2** クラスタを構成するクラスタノードでスーパーユーザーになります。
- 3 scinstallユーティリティーを起動します。

phys-schost# /usr/cluster/bin/scinstall

4 「新しいクラスタの作成またはクラスタノードの追加」というオプションに対応す る番号を入力し、Return キーを押します。

\*\*\* Main Menu \*\*\*

Please select from one of the following (\*) options:

- \* 1) Create a new cluster or add a cluster node
  - 2) Configure a cluster to be JumpStarted from this install server
  - 3) Manage a dual-partition upgrade
  - 4) Upgrade this cluster node
- \* 5) Print release information for this cluster node
- \* ?) Help with menu options
- \* q) Quit

第3章・クラスタの確立

Option: 1

「新しいクラスタとクラスタノード」メニューが表示されます。

- 5 「新しいクラスタの作成」というオプションに対応する番号を入力し、Return キー を押します。
   「通常」または「カスタム」モードメニューが表示されます。
- 6 「通常」または「カスタム」に対応する番号を入力し、Return キーを押します。 「新しいクラスタの作成」画面が表示されます。要件を読み、Control-Dキーを押し て操作を続けます。
- 7 メニュープロンプトに従って、構成計画ワークシートから回答を入力します。 scinstallユーティリティーは、すべてのクラスタノードのインストールを行い、ク ラスタを再起動します。クラスタ内ですべてのノードが正常に起動されると、クラ スタが確立されます。Sun Clusterのインストール出力は、 /var/cluster/logs/install/scinstall.log.Nに記録されます。
- 8 Solaris 10 OS の場合、各ノードで Service Management Facility (SMF)のマルチユーザー サービスがオンラインであることを確認してください。 ノードでサービスがまだオンラインでない場合は、状態がオンラインになるのを 待ってから、次の手順に進んでください。

phys-schost# **svcs multi-user-server** STATE STIME FMRI online 17:52:55 svc:/milestone/multi-user-server:default

- 9 1つのノードで、スーパーユーザーになります。
- 10 すべてのノードがクラスタに結合していることを確認します。

phys-schost# clnode status

出力は次のようになります。

=== Cluster Nodes ===

--- Node Status ---

| Node Name     | Status |
|---------------|--------|
|               |        |
| phys-schost-1 | Online |
| phys-schost-2 | Online |
| phys-schost-3 | Online |
|               |        |

詳細については、clnode(1CL)のマニュアルページを参照してください。

- 11 (省略可能)監視対象ディスクパスのすべてに障害が発生した場合に自動ノード再起動 を有効にします。
  - a. 自動リブート機能を有効にします。 phys-schost# clnode set -p reboot on path failure=enabled

nys-schost# clhode set -p repoot\_on\_path\_tailure=enabled

設定するプロパティーを指定します。

reboot\_on\_path\_failure=enable クラスタ内の異なるノードから1つ以上の ディスクにアクセスできる場合、監視されて いるすべてのディスクパスで障害が発生する とノードが再起動するように指定します。

b. ディスクパスの障害発生時の自動リブートが有効になっていることを確認します。

phys-schost# clnode show
=== Cluster Nodes ===

Node Name:

- p

node

- ...
  reboot\_on\_path\_failure: enabled
  ...
- 12 高可用ローカルファイルシステムで Sun Cluster HA for NFS を使用する場合は、ループ バックファイルシステム (LOFS) が無効になっていることを確認してください。 LOFS を無効にするには、クラスタの各ノードの/etc/system ファイルに次のエント リを追加します。

exclude:lofs

/etc/systemファイルへの変更は、次のシステム再起動後に有効になります。

注-高可用ローカルファイルシステムで Sun Cluster HA for NFS を使用し、automountd を実行している場合は、LOFS を有効にすることはできません。LOFS が Sun Cluster HA for NFS でスイッチオーバーの問題を引き起こすおそれがあります。高可用ロー カルファイルシステムに Sun Cluster HA for NFS を追加することを選択する場合は、 次のいずれかの構成の変更を行う必要があります。

ただし、クラスタで非大域ゾーンを構成する場合は、すべてのクラスタノードで LOFSを有効にする必要があります。高可用ローカルファイルシステム上の Sun Cluster HA for NFS が LOFS と共存する必要がある場合は、LOFS を無効にする代わり に、ほかのソリューションを使用してください。

- LOFSを無効にします。
- automountd デーモンを無効にします。
- Sun Cluster HA for NFS からエクスポートされた高可用ローカルファイルシステム に含まれるすべてのファイルをオートマウンタマップから除外します。この選択 により、LOFS と automountd デーモンの両方を有効なままにすることができま す。

ループバックファイルシステムについては、『Solaris のシステム管理 (デバイスとファイルシステム)』 (Solaris 9またはSolaris 10) の「ループバックファイルシステム」を参照してください。

### 例3-1 すべてのノードでの Sun Cluster ソフトウェアの構成

ここでは、scinstallを使用して2ノードクラスタ schost で構成作業を完了したとき に、ログに記録される scinstall進行状況メッセージの例を示します。このクラスタ は、scinstallの「通常」モードを使用することによって、phys-schost-1からイン ストールされます。もう一つのクラスタノードは、phys-schost-2です。アダプタ名 は qfe2と gfe3です。定足数デバイスの自動選択は有効です。

Installation and Configuration

Log file - /var/cluster/logs/install/scinstall.log.24747

Testing for "/globaldevices" on "phys-schost-1" ... done Testing for "/globaldevices" on "phys-schost-2" ... done Checking installation status ... done

The Sun Cluster software is already installed on "phys-schost-1". The Sun Cluster software is already installed on "phys-schost-2". Starting discovery of the cluster transport configuration.

The following connections were discovered:

phys-schost-1:qfe2 switch1 phys-schost-2:qfe2 phys-schost-1:qfe3 switch2 phys-schost-2:qfe3 Completed discovery of the cluster transport configuration. Started sccheck on "phys-schost-1". Started sccheck on "phys-schost-2". sccheck completed with no errors or warnings for "phys-schost-1". sccheck completed with no errors or warnings for "phys-schost-2". Removing the downloaded files ... done Configuring "phys-schost-2" ... done Rebooting "phys-schost-2" ... done Rebooting "phys-schost-1" ... done Rebooting "phys-schost-1" ...

Log file - /var/cluster/logs/install/scinstall.log.24747

Rebooting ...

- 注意事項 構成の失敗-1つまたは複数のノードがクラスタに参加できない場合、または誤った 構成情報が指定された場合は、まずこの手順をもう一度実行してみてください。そ れでも問題が修正されない場合は、誤った構成の各ノードで313ページの「インス トールの問題を修正するために Sun Cluster ソフトウェアを構成解除する」の手順を 実行して、クラスタ構成からそのノードを削除します。Sun Cluster ソフトウェア パッケージをアンインストールする必要はありません。それから、この手順をもう 一度実行します。
- 次の手順 単一ノードのクラスタをインストールした場合、クラスタの確立は完了です。205 ページの「クラスタファイルシステムの作成」に進んで、ボリューム管理ソフ トウェアをインストールし、クラスタを構成してください。
  - 複数ノードクラスタをインストールして、自動定足数構成を選択した場合は、インストール後の設定は完了しています。141ページの「定足数構成とインストールモードを確認する」に進みます。
  - 複数ノードクラスタをインストールして、自動定足数構成を拒否した場合は、インストール後の設定を実行します。「137ページの「定足数デバイスを構成する」」に進みます。

# ▼ すべてのノードで Sun Cluster ソフトウェアを構成 する (XML)

XMLクラスタ構成ファイルを使用して新規クラスタを構成するには、以下の手順を 実行します。新しいクラスタは、Sun Cluster 3.2 ソフトウェアを実行する既存のクラ スタから複製できます。

この手順では、次のクラスタ構成要素を構成します。

- クラスタ名
- クラスタノードのメンバーシップ
- クラスタインターコネクト
- グローバルデバイス
- 始める前に 次の作業を実行します。
  - Sun Cluster ソフトウェアをサポートするように Solaris OS がインストールされているか確認します。

Solaris ソフトウェアがすでにノード上にインストールされている場合は、Solaris のインストールが Sun Cluster ソフトウェアの必要条件、およびそのクラスタにイ ンストールする予定の他のソフトウェアの必要条件を満たしていることを確認し てください。Solaris ソフトウェアをインストールして、Sun Cluster ソフトウェア の必要条件を満たす方法の詳細については、59ページの「Solaris ソフトウェアを インストールする」を参照してください。

Sun Cluster ソフトウェアをサポートするように Solaris OS がインストールされているか確認します。

Solaris ソフトウェアがすでにノード上にインストールされている場合は、Solaris のインストールが Sun Cluster ソフトウェアの必要条件、およびそのクラスタにイ ンストールする予定の他のソフトウェアの必要条件を満たしていることを確認し てください。Solaris ソフトウェアをインストールして、Sun Cluster ソフトウェア の必要条件を満たす方法の詳細については、59ページの「Solaris ソフトウェアを インストールする」を参照してください。

- Sun Cluster 3.2 ソフトウェアとパッチが構成する各ノードにインストールされていることを確認します。69ページの「Sun Cluster フレームワークとデータサービスソフトウェアパッケージをインストールする」を参照してください。
- 1 作成するクラスタノードで Sun Cluster 3.2 ソフトウェアがまだ設定されていないこと を確認します。

a. 新しいクラスタに設定するノードでスーパーユーザーになります。

**b.** 作成するノードで Sun Cluster 3.2 ソフトウェアがすでに構成されているか調べます。

phys-schost# /usr/sbin/clinfo -n

コマンドが次のメッセージを返す場合は、手順cに進みます。

clinfo: node is not configured as part of acluster: Operation not applicable このメッセージは、作成するノードで Sun Cluster ソフトウェアがまだ構成さ れていないことを示します。

このコマンドでノードID番号が返される場合、この手順を実行しないでください。

ノード ID が返されることは、Sun Cluster ソフトウェアがすでにノードで構成 されていることを示します。

クラスタで旧バージョンの Sun Cluster ソフトウェアが実行されていて、Sun Cluster 3.2 ソフトウェアをインストールしたい場合、代わりに第8章のアップ グレード手順を実行します。

c. 新しいクラスタで構成する残りの各ノードで手順aおよび手順bを繰り返します。 作成するクラスタノードでSun Cluster 3.2 ソフトウェアがまだ構成されていない場

作成9るクラスタノート CSun Cluster 3.2 ツノトウエア かまに構成されていない場合は、手順2に進みます。

- 2 Sun Cluster 3.2 ソフトウェアを実行している既存のクラスタを複製する場合は、その クラスタ内のノードを使用して、クラスタ構成 XML ファイルを作成します。
  - a. 複製するクラスタの有効なメンバーでスーパーユーザーになります。
  - **b.** 既存のクラスタの構成情報をファイルにエクスポートします。 phys-schost# **cluster export -o** *clconfigfile* 
    - -o 出力先を指定します。
    - *clconfigfile* クラスタ構成 XML ファイルの名前。指定するファイル名は、既存の ファイルまたはコマンドで作成される新規ファイルになります。

詳細については、cluster(1CL)のマニュアルページを参照してください。

- c. 新しいクラスタを構成するノードに構成ファイルをコピーします。 クラスタノードとして構成する他のホストからアクセス可能なディレクトリであ れば、任意のディレクトリにファイルを格納できます。
- 3 新しいクラスタに設定するノードでスーパーユーザーになります。

- 4 必要に応じてクラスタ構成 XML ファイルを変更します。
  - a. クラスタ構成 XML ファイルを編集するために開きます。
    - 既存のクラスタを複製する場合、cluster export コマンドで作成したファイル を開きます。
    - 既存のクラスタを複製しない場合は、新しいファイルを作成します。
       clconfiguration(5CL)のマニュアルページに示した要素の階層に基づいて ファイルを作成してください。クラスタノードとして構成する他のホストから アクセス可能なディレクトリであれば、任意のディレクトリにファイルを格納 できます。
  - b. XML要素の値を作成するクラスタ構成を反映するように変更します。
    - クラスタを確立するには、クラスタ構成XMLファイルで次の構成要素が有効 な値を持つ必要があります。
      - クラスタ名
      - クラスタノード
      - クラスタトランスポート
    - クラスタは、クラスタノードとして構成する各ノードに/globaldevicesパー ティションが存在することを前提に作成されます。このパーティションにグ ローバルデバイスの名前空間が作成されます。グローバルデバイスを作成する 別のファイルシステム名を使用する必要がある場合は、/globaldevicesという 名前のパーティションを持たない各ノードの<propertyList>要素に次のプロパ ティを追加します。

```
...
<nodeList>
<nodeList>
<node name="node" id="N">
<propertyList>
...
<property name="globaldevfs" value="/filesystem-name"/>
...
</propertyList>
</node>
...
```

 既存のクラスタからエクスポートした構成情報を変更する場合、新しいクラス タを反映するために変更の必要な一部の値(ノード名など)が複数のクラスタ オブジェクトに含まれています。

クラスタ構成XMLファイルの構造と内容の詳細については、 clconfiguration(5CL)のマニュアルページを参照してください。

- 5 クラスタ構成XMLファイルを確認します。 phys-schost# /usr/share/src/xmllint --valid --noout *clconfigfile* 詳細については、xmllint(1)のマニュアルページを参照してください。
- 6 クラスタ構成XMLファイルの潜在ノードから、クラスタを作成します。 phys-schost# cluster create -i clconfigfile

-iclconfigfile 入力ソースとして使用するクラスタ構成 XML ファイルの名前を指定 します。

 7 Solaris 10 OS の場合、各ノードで Service Management Facility (SMF)のマルチユーザー サービスがオンラインであることを確認してください。 ノードでサービスがまだオンラインでない場合は、状態がオンラインになるのを 待ってから、次の手順に進んでください。
 phys-schost# svcs multi-user-server
 STATE
 STIME FMRI

online 17:52:55 svc:/milestone/multi-user-server:default

- 8 1つのノードで、スーパーユーザーになります。
- 9 すべてのノードがクラスタに結合していることを確認します。

phys-schost# clnode status

出力は次のようになります。

=== Cluster Nodes ===

--- Node Status ---

| Node Name     | Status |
|---------------|--------|
|               |        |
| phys-schost-1 | Online |
| phys-schost-2 | Online |
| phys-schost-3 | Online |

詳細については、clnode(1CL)のマニュアルページを参照してください。

10 Sun Cluster ソフトウェアをサポートするために必要なパッチをインストールしていない場合は、これをインストールします。

パッチおよびインストール手順の場所については、『Sun Cluster 3.2 ご使用にあたって (Solaris OS 版)』の「パッチと必須ファームウェアのレベル」を参照してください。

11 高可用ローカルファイルシステムで Sun Cluster HA for NFS を使用する場合は、ループ バックファイルシステム (LOFS) が無効になっていることを確認してください。 LOFS を無効にするには、クラスタの各ノードの/etc/system ファイルに次のエント リを追加します。

exclude:lofs

/etc/systemファイルへの変更は、次のシステム再起動後に有効になります。

注-高可用ローカルファイルシステムで Sun Cluster HA for NFS を使用し、automountd を実行している場合は、LOFS を有効にすることはできません。LOFS が Sun Cluster HA for NFS でスイッチオーバーの問題を引き起こすおそれがあります。高可用ロー カルファイルシステムに Sun Cluster HA for NFS を追加することを選択する場合は、 次のいずれかの構成の変更を行う必要があります。

ただし、クラスタで非大域ゾーンを構成する場合は、すべてのクラスタノードで LOFS を有効にする必要があります。高可用ローカルファイルシステム上の Sun Cluster HA for NFS が LOFS と共存する必要がある場合は、LOFS を無効にする代わり に、ほかのソリューションを使用してください。

- LOFS を無効にします。
- automountd デーモンを無効にします。
- Sun Cluster HA for NFS からエクスポートされた高可用ローカルファイルシステム に含まれるすべてのファイルをオートマウンタマップから除外します。この選択 により、LOFS と automountd デーモンの両方を有効なままにすることができま す。

ループバックファイルシステムについては、『Solarisのシステム管理(デバイスとファイルシステム)』(Solaris 9またはSolaris 10)の「ループバックファイルシステム」を参照してください。

12 既存のクラスタから定足数情報を複製するには、クラスタ構成 XML ファイルを使用 して定足数デバイスを構成します。

2ノードクラスタを作成した場合、定足数デバイスを構成する必要があります。必要 な定足数デバイスを作成するためにクラスタ構成 XML ファイルを使用しない場合 は、代わりに137ページの「定足数デバイスを構成する」に進みます。

a. 定足数デバイスに定足数サーバーを使用する場合は、定足数サーバーが設定され て動作していることを確認します。 『Sun Cluster 定足数サーバーユーザーズガイド』の手順に従ってください。

- **b.** 定足数デバイスに Network Appliance NAS デバイスを使用している場合は、NAS デバイスが設定されて動作していることを確認します。
  - i. NAS デバイスを定足数デバイスとして使用するための要件を守ってください。 『Sun Cluster 3.1 - 3.2 With Network-Attached Storage Devices Manual for Solaris OS』の「Requirements, Recommendations, and Restrictions for Network Appliance NAS Devices」を参照してください。
  - ii. デバイスの手順に従って、NASデバイスを設定してください。
- c. クラスタ構成 XML ファイル内の定足数構成情報が作成したクラスタの有効な値を 反映していることを確認します。
- **d.** クラスタ構成XMLファイルを変更した場合は、そのファイルを確認します。 phys-schost# xmllint --valid --noout *clconfigfile*
- e. 定足数デバイスを構成します。
   phys-schost# clquorum add -i clconfigfile devicename
   devicename
   定足数デバイスとして構成するストレージデバイスの名前を指定します。
- 13 クラスタのインストールモードを解除します。 phys-schost# clquorum reset
- 14 (省略可能)監視対象のディスクパスがすべて失敗する場合は、自動ノード再起動を有 効にします。

  - b. ディスクパスの障害発生時の自動リブートが有効になっていることを確認しま す。

phys-schost# clnode show
=== Cluster Nodes ===

Node Name:

node

とノードが再起動するように指定します。

reboot\_on\_path\_failure:

enabled

例3-2 すべてのノードで XML ファイルを使用して、Sun Cluster ソフトウェアを 構成する

次の例では、既存の2ノードクラスタのクラスタ構成と定足数構成を新しい2ノード クラスタに複製します。新しいクラスタにはSolaris 10 OS がインストールされ、非大 域ゾーンで構成されていません。クラスタ構成は、既存のクラスタノード、 phys-oldhost-1からクラスタ構成XMLファイル clusterconf.xmlにエクスポートさ れます。新しいクラスタのノード名は、phys-newhost-1および phys-newhost-2で す。新しいクラスタで定足数デバイスとして構成されるデバイスは、d3です。

この例で、プロンプト名 phys-newhost-Nは、コマンドが両方のクラスタノードで実行されることを示しています。

phys-newhost-N# /usr/sbin/clinfo -n
clinfo: node is not configured as part of acluster: Operation not applicable

phys-oldhost-1# cluster export -o clusterconf.xml
Copy clusterconf.xml to phys-newhost-1 and modify the file with valid values

phys-newhost-1# xmllint --valid --noout clusterconf.xml
 No errors are reported

phys-newhost-1# clquorum add -i clusterconf.xml d3
phys-newhost-1# clquorum reset

注意事項 構成の失敗-1つまたは複数のノードがクラスタに参加できない場合、または誤った 構成情報が指定された場合は、まずこの手順をもう一度実行してみてください。そ れでも問題が修正されない場合は、誤った構成の各ノードで313ページの「インス トールの問題を修正するために Sun Cluster ソフトウェアを構成解除する」の手順を 実行して、クラスタ構成からそのノードを削除します。Sun Cluster ソフトウェア パッケージをアンインストールする必要はありません。それから、この手順をもう 一度実行します。 次の手順 141ページの「定足数構成とインストールモードを確認する」に進みます。

参照 クラスタが完全に確立されたら、既存のクラスタから他のクラスタ構成要素の構成 を複製できます。まだ複製を実行していない場合は、複製するXML要素の値を構成 要素を追加するクラスタ構成を反映するように変更します。たとえば、リソースグ ループを複製している場合、ノード名が同じでない限り、<resourcegroupNodeList> エントリに複製したクラスタからのノード名でなく、新しいクラスタの有効なノー ド名が含まれることを確認してください。

クラスタ構成要素を複製するには、複製するクラスタ構成要素のオブジェクト指向 コマンドの export サブコマンドを実行します。コマンド構文およびオプションの詳 細については、複製するクラスタオブジェクトのマニュアルページを参照してくだ さい。次の表は、クラスタを確立した後にクラスタ構成 XML ファイルから作成でき るクラスタ構成要素および構成要素を複製するために使用するコマンドのマニュア ルページを示しています。

注-この表では、長い形式の Sun Cluster コマンドを示しています。ほとんどのコマン ドには、短い形式もあります。これらのコマンドは、コマンド名の形式以外は同一 です。コマンドの一覧および短い形式については、『Sun Cluster のシステム管理 (Solaris OS 版)』の付録 A「Sun Cluster オブジェクト指向コマンド」を参照してください。

| クラスタコンポーネント                                                     | マニュアルページ                             | 特別な指示                                                                           |
|-----------------------------------------------------------------|--------------------------------------|---------------------------------------------------------------------------------|
| デバイスグループ: Solaris ボリュー<br>ムマネージャー および VERITAS<br>Volume Manager | cldevicegroup(1CL)                   | Solarisボリュームマネージャーの場合、最初<br>にクラスタ構成XMLファイルで指定する<br>ディスクセットを作成します。               |
|                                                                 |                                      | VxVMの場合、最初にVxVMソフトウェアを<br>インストールして設定し、クラスタ構成XML<br>ファイルで指定するディスクグループを作成<br>します。 |
| リソース                                                            | clresource(1CL)                      | clresource、clressharedaddress、または                                               |
| 共有アドレスリソース                                                      | clressharedaddress(1CL)              | ションを使用して、複製するリソースに関連                                                            |
| 論理ホスト名リソース                                                      | <pre>clreslogicalhostname(1CL)</pre> | したりワースタイラとリワースグルーフを複製することもできます。                                                 |
| リソースタイプ                                                         | clresourcetype(1CL)                  | それ以外の場合は、リソースを追加する前                                                             |
| リソースグループ                                                        | clresourcegroup(1CL)                 | をクラスタに追加する必要があります。                                                              |
| NASデバイス                                                         | clnasdevice(1CL)                     | デバイスのマニュアルの手順に従って、最初<br>に NAS デバイスを設定する必要があります。                                 |

| クラスタコンポーネント                          | マニュアルページ                  | 特別な指示                                                                    |
|--------------------------------------|---------------------------|--------------------------------------------------------------------------|
| SNMP ホスト                             | clsnmphost(1CL)           | clsnmphost create -i コマンドでは、-f オプ<br>ションでユーザーのパスワードファイルを指<br>定する必要があります。 |
| SNMP ユーザー                            | clsnmpuser(1CL)           |                                                                          |
| クラスタオブジェクト上のシステム<br>リソースを監視するためのしきい値 | cltelemetryattribute(1CL) |                                                                          |

# ▼ Solaris と Sun Cluster ソフトウェアをインストール する (JumpStart)

この手順では、カスタム JumpStart によるインストール方法である scinstall(1M)の 設定と使用について説明します。この方法は、Solaris OS と Sun Cluster ソフトウェア の両方をすべてのクラスタノードにインストールし、クラスタを動作可能にしま す。この手順は、新規ノードを既存のクラスタに追加するときにも使用できます。

- 始める前に 次の作業を実行します。
  - Solaris ソフトウェアをインストールする前に、ハードウェアの設定が完了していることと、接続が完全であることを確認します。ハードウェアの設定の詳細については、『Sun Cluster Hardware Administration Collection』およびサーバーと記憶装置のマニュアルを参照してください。
  - 各クラスタノードの Ethernet アドレスを調べます。
  - ネームサービスを使用する場合、クライアントがクラスタサービスにアクセスするときに使用する任意のネームサービスに次の情報が追加されていることを確認します。計画のガイドラインについては、24ページの「パブリックネットワークIPアドレス」を参照してください。Solarisネームサービスの使用については、Solarisシステム管理者用のマニュアルを参照してください。
    - すべての公開ホスト名と論理アドレスのアドレスと名前の対応付け
    - JumpStart インストールサーバーの IP アドレスとホスト名
  - クラスタ構成の計画が完了していることを確認します。要件とガイドラインについては、54ページの「クラスタソフトウェアのインストールの準備をする」を参照してください。
  - フラッシュアーカイブを作成するサーバーで、Sun Cluster ソフトウェアをサポートするために必要なすべてのSolaris OS ソフトウェア、パッチ、およびファームウェアがインストールされていることを確認します。

Solaris ソフトウェアがすでにサーバーにインストールされている場合は、Solaris のインストールが Sun Cluster ソフトウェアの必要条件、およびそのクラスタにイ ンストールする予定の他のソフトウェアの必要条件を満たしていることを確認し てください。Solaris ソフトウェアをインストールして、Sun Cluster ソフトウェア の必要条件を満たす方法の詳細については、59ページの「Solaris ソフトウェアを インストールする」を参照してください。

- フラッシュアーカイブを作成するサーバーで、Sun Cluster ソフトウェアパッケージとそのパッチがインストールされていることを確認します。69ページの「Sun Cluster フレームワークとデータサービスソフトウェアパッケージをインストールする」を参照してください。
- 使用する scinstall ユーティリティーのモードが「通常」または「カスタム」の どちらであるかを判断します。「通常」を指定した Sun Cluster ソフトウェアのイ ンストールでは、scinstall が自動的に次のデフォルト構成を指定します。

| 構成要素               | デフォルト値            |
|--------------------|-------------------|
| プライベートネットワークアドレス   | 172.16.0.0        |
| プライベートネットワークネットマスク | 255.255.248.0     |
| クラスタトランスポートアダプタ    | 2つのアダプタ           |
| クラスタトランスポートスイッチ    | switch1およびswitch2 |
| グローバルデバイスファイルシステム名 | /globaldevices    |
| インストールセキュリティ (DES) | 制限付き              |

- 次のクラスタ構成ワークシートのうちの1つに必要事項を記入します。どちらの ワークシートを使用するかは、scinstallユーティリティーを「通常」また は「カスタム」のどちらのモードで実行するかによって決まります。計画のガイ ドラインについては、23ページの「Sun Cluster環境の計画」を参照してください。
  - 通常モードのワークシート 通常モードを使用して、デフォルト値をすべて受け入れる場合は、次のワークシートに必要事項を記入します。

| 構成要素              | 説明/例                                                     | 答を記入する |   |
|-------------------|----------------------------------------------------------|--------|---|
| JumpStart ディレクトリ  | 使用する JumpStart ディレクトリの名前は何ですか?                           |        |   |
| クラスタ名             | 確立するクラスタの名前は何ですか?                                        |        |   |
| クラスタノード           | 初期クラスタ構成で構成するクラスタノードの名前(単一ノードのクラスタの場合、Control-Dキーだけを押す)。 |        |   |
| クラスタトランスポー        | 第1ノードの名前:                                                |        |   |
| トアダプダおよびケー<br> ブル |                                                          | 1      | 2 |
|                   | トランスポートアダプタ名:                                            |        |   |

| 構成要素                    | 説明/例                                                                                                    | 答を記入する   |          |
|-------------------------|----------------------------------------------------------------------------------------------------|----------|----------|
| VLAN アダプタのみ             | → これは専用のクラスタトランスポートアダプタですか?(タグ付き Yes No VLANアダプタを使用する場合は、No と回答する)。                                                   |          | Yes   No |
|                         | Noの場合、このアダプタの VLAN ID は何ですか?                                                                                          |          |          |
| 各追加ノードで指定               | ノード名:                                                                                                    |          |          |
|                         |                                                                                                    | 1        | 2        |
|                         | トランスポートアダプタ名:                                                                                                    |          |          |
| 定足数の構成<br>(2 ノードクラスタのみ) | 定足数デバイスの自動選択を無効にしますか?(共有ストレージが定足数デバイスとして認められていない場合、あるいは、Network<br>Appliance NASデバイスを定足数デバイスとして構成する場合は、Yes<br>と回答する)。 | Yes   No | Yes   No |

 カスタムモードのワークシート-カスタムモードを使用して構成データをカス タマイズする場合は、次のワークシートに必要事項を記入します。

注-単一ノードクラスタをインストールしている場合、クラスタでプライベー トネットワークを使用していなくても、scinstallユーティリティーが自動的 にデフォルトのプライベートネットワークアドレスとネットマスクを使用しま す。

| 構成要素              | 説明/例                                                         | 答を記入する   |
|-------------------|--------------------------------------------------------------|----------|
| JumpStart ディレクトリ  | 使用する JumpStart ディレクトリの名前は何ですか?                               |          |
| クラスタ名             | 確立するクラスタの名前は何ですか?                                            |          |
| クラスタノード           | 初期クラスタ構成で構成するクラスタノードの名前(単一ノードのク<br>ラスタの場合、Control-Dキーだけを押す)。 |          |
| ノードを追加する要求<br>の認証 | DES 認証が必要ですか?                                                | N. I.Y.  |
| (複数ノードクラスタの<br>み) |                                                              | NO   Yes |

| 構成要素                                 | 説明/例                                                                    | 答を記入する   |           |
|--------------------------------------|-------------------------------------------------------------------------|----------|-----------|
| クラスタトランスポー                           | デフォルトのネットワークアドレス(172.16.0.0)を使用しますか?                                    | Yes      | No        |
| ト用不ツトワークテト<br>レス<br>(複数ノードクラスタの      | 使用しない場合、どのプライベートネットワークアドレスを使用<br>しますか?                                  |          | ·         |
| (12xx) + アアアスタ ひ<br>み)               | デフォルトのネットマスク (255.255.248.0)を使用しますか?                                    | Yes      | No        |
|                                      | 使用しない場合、クラスタで構成する予定のノードおよびプライ<br>ベートネットワークの最大数                          | ノー<br>ネッ | ド<br>トワーク |
|                                      | 使用するネットマスク。scinstallで計算した値を選択するか、独自の<br>値を入力する                          | ·        | ·         |
| プライベートネット<br>ワークの最小数<br>(海粉ノードクラフタの) | このクラスタで、少なくとも2つのプライベートネットワークを使<br>用する必要がありますか?                          | Yes      | No        |
| (18数) 1997790<br>み)                  |                                                                         |          |           |
| ポイントツーポイント<br>ケーブル                   | このクラスタでスイッチを使用しますか?                                                     | Yes      | No        |
| (2ノードクラスタのみ)                         |                                                                         |          |           |
| クラスタスイッチ                             |                                                                         | 1        | 2         |
| (複数ノードクラスタの<br>み)                    | トランスポートスイッチ名(使用している場合):<br>デフォルト値: switch1 および switch2                  |          |           |
| クラスタトランスポー<br>トアダプタおよびケー             | 第1ノードの名前:                                                               |          |           |
| ブル                                   |                                                                         | 1        | 2         |
| (複数ノードクラスタの<br>み)                    | トランスポートアダプタ名:                                                           |          |           |
| (VLAN アダプタのみ)                        | これは専用のクラスタトランスポートアダプタですか?(タグ付き<br>VLANアダプタを使用する場合は、Noと回答する)。            | Yes   No | Yes   No  |
|                                      | No の場合、このアダプタの VLAN ID は何ですか?                                           |          |           |
|                                      | 各トランスポートアダプタの接続場所(スイッチまたは別のアダプ<br>タ)<br>デフォルトのスイッチ: switch1 および switch2 |          |           |
|                                      | トランスポートスイッチの場合、デフォルトのポート名を使用しま<br>すか?                                   | Yes   No | Yes   No  |
|                                      | 使用しない場合、使用するポートの名前は何ですか?                                                |          |           |

| 構成要素                    | 説明/例                                                                                                    | 答を記入する   |          |
|-------------------------|----------------------------------------------------------------------------------------------------|----------|----------|
| 各追加ノードで指定               | ノード名:                                                                                                    |          |          |
| (複数ノードクラスタの             |                                                                                                    | 1        | 2        |
| <i>み</i> )              | トランスポートアダプタ名:                                                                                                    |          |          |
|                         | 各トランスポートアダプタの接続場所 (スイッチまたは別のアダプ<br>タ)                                                                                      |          |          |
|                         | デフォルトのスイッチ: switch1および switch2                                                                                             |          |          |
|                         | トランスポートスイッチの場合、デフォルトのポート名を使用しま<br>すか?                                                                                      | Yes   No | Yes   No |
|                         | 使用しない場合、使用するポートの名前は何ですか?                                                                                                   |          |          |
| グローバルデバイスの<br>ファイルシステム  | グローバルデバイスのファイルシステムのデフォルト名<br>(/globaldevices)を使用しますか?                                                                      | Yes      | No       |
| 各ノードで指定                 | デフォルト名を使用しない場合、すでに存在するファイルシステ<br>ムを使用しますか?                                                                                 | Yes      | No       |
|                         |                                                                                                    | Yes      | No       |
|                         | 使用しない場合、未使用のパーティションに新しいファイル<br>システムを作成しますか?                                                                                |          |          |
|                         | ファイルシステムの名前                                                                                                    |          |          |
| 定足数の構成<br>(2 ノードクラスタのみ) | 定足数デバイスの自動選択を無効にしますか?(共有ストレージが定<br>足数デバイスとして認められていない場合、あるいは、Network<br>Appliance NAS デバイスを定足数デバイスとして構成する場合は、Yes<br>と回答する)。 | Yes   No | Yes   No |

これらのガイドラインに従い、次に示す手順で対話式の scinstall ユーティリティーを使用します。

- 対話式 scinstall を使用すると、先行入力が可能になります。したがって、次の メニュー画面がすぐに表示されなくても、Return キーを押すのは一度だけにして ください。
- 特に指定のある場合を除いて、Control-Dキーを押すと、関連する一連の質問の 最初に戻るか、メインメニューに戻ります。
- 前のセッションのデフォルトの解凍が、質問の最後に角かっこ([])で囲まれて表示されます。入力せずに角かっこ内の回答を入力するには、Returnキーを押します。
- JumpStart インストールサーバーを設定します。 JumpStart インストールサーバーが次の条件に適合していることを確認します。

- インストールサーバーがクラスタノードと同じサブネットにあるか、クラスタ ノードが使用するサブネットに Solaris ブートサーバーがあること。
- インストールサーバー自体はクラスタノードでないこと。
- インストールサーバーによって、Sun Cluster ソフトウェアがサポートする Solaris OSのリリースがインストールされていること。
- Sun Cluster ソフトウェアの JumpStart インストール用のカスタム JumpStart ディレクトリが存在すること。この jumpstart-dir ディレクトリは、次の要件を満たしている必要があります。
  - check ユーティリティーのコピーを含むこと。
  - JumpStart インストールサーバーで読み取れるようにNFS エクスポートされていること。
- 各新規クラスタノードが、Sun Cluster インストール用に設定されたカスタム JumpStart ディレクトリを使用する、カスタムJumpStart インストールクライアン トとして構成されていること。

使用するソフトウェアプラットフォームとOSのバージョンに該当する手順に 従って、JumpStartインストールサーバーを設定します。『Solaris 9 9/04 インストール ガイド』の「ネットワーク上のシステム用のプロファイルサーバーの作成」また は『Solaris 10 インストールガイド (カスタム JumpStart/上級編)』の「ネットワーク上 のシステム用のプロファイルサーバーの作成」を参照してください。

また、setup\_install\_server(1M) および add\_install\_client(1M) のマニュアルページ も参照してください。

- 既存のクラスタに新しいノードをインストールする場合、ノードを許可クラスタ ノードのリストに追加します。
  - a. アクティブな別のクラスタノードに切り替えて、clsetupユーティリティーを起動します。
  - **b.** clsetup ユーティリティーを使用して、新しいノードの名前を許可クラスタノー ドのリストに追加します。

詳細は、『Sun Cluster のシステム管理 (Solaris OS 版)』の「ノードを認証ノードリストに追加する」を参照してください。

3 クラスタノードまたは同じサーバープラットフォームの別のマシンで、Solaris OS を まだインストールしていない場合は、Solaris OS をインストールします。 Solaris ソフトウェアがすでにサーバーにインストールされている場合は、Solaris のイ ンストールが Sun Cluster ソフトウェアの必要条件、およびそのクラスタにインス トールする予定の他のソフトウェアの必要条件を満たしていることを確認してくだ さい。Solaris ソフトウェアをインストールして、Sun Cluster ソフトウェアの必要条件 を満たす方法の詳細については、59ページの「Solaris ソフトウェアをインストール する」を参照してください。

第3章・クラスタの確立

59ページの「Solaris ソフトウェアをインストールする」の手順に従います。

4 上記インストールを行なったシステムで、Sun Cluster ソフトウェアをまだインストールしていない場合は、これをインストールします。
 69ページの「Sun Cluster フレームワークとデータサービスソフトウェアパッケージをインストールする」の手順に従います。
 パッチおよびインストール手順の場所については、『Sun Cluster 32 ご使用にあ

ハッチおよびインストール手順の場所については、『Sun Cluster 3.2 こ使用にめ たって (Solaris OS 版)』の「パッチと必須ファームウェアのレベル」を参照してくだ さい。

5 共通エージェントコンテナデーモンがシステムのブート中に自動的に起動できるようにします。

machine# cacaoadm enable

- 6 上記インストールを行なったシステムで/etc/inet/ipnodesファイルを編集して、クラスタで使用されている公開IPアドレスをすべて追加します。 この手順は、ネームサービスを使用しているかどうかに関わらず実行します。IPアドレスを追加する必要があるSun Clusterコンポーネントについては、24ページの「パブリックネットワークIPアドレス」を参照してください。
- **7** インストールしたシステムのフラッシュアーカイブを作成します。

machine# flarcreate -n name archive

- -n name フラッシュアーカイブに付ける名前
- archive フラッシュアーカイブに付ける、フルパス付きのファイル名。規則により、ファイル名は.flarで終わります。

次のいずれかのマニュアルの手順に従います。

- 『Solaris 9 9/04 インストールガイド』の第21章「フラッシュアーカイブの作成(作業)」
- 『Solaris 10 インストールガイド (Solaris フラッシュアーカイブの作成とインストール)』の第3章「Solaris フラッシュアーカイブの作成(作業)」
- 8 フラッシュアーカイブがNFSでエクスポートされており、JumpStartインストール サーバーから読み取れることを確認します。

自動ファイル共有については、『Solaris のシステム管理 (ネットワークサービス)』 (Solaris 9またはSolaris 10)の「ネットワークファイルシステムの管理 (概要)」を参照 してください。

また、share(1M) および dfstab(4) のマニュアルページも参照してください。

9 JumpStart インストールサーバーで、スーパーユーザーになります。

**10** JumpStart インストールサーバーから、scinstall(1M) ユーティリティーを起動しま す。

ここでは、作成した JumpStart インストールディレクトリの例として、パス /export/suncluster/sc31/ を使用します。メディアパスで、*arch*は sparc または x86 (Solaris 10 の場合のみ) に置き換え、*ver* は 9 (Solaris 9 の場合)または 10 (Solaris 10 の場合) に置き換えます。

installserver# cd /export/suncluster/sc31/Solaris\_arch/Product/sun\_cluster/ \
Solaris\_ver/Tools/
installserver# ./scinstall

scinstallのメインメニューが表示されます。

11 「このインストールサーバーから JumpStart できるようにクラスタを構成」オプ ションに該当する番号を選択し、Return キーを押します。

このオプションを使用して、カスタム JumpStart 完了スクリプトを構成します。 JumpStart は、これらの完了スクリプトを使用して、 Sun Cluster ソフトウェアをイン ストールします。

\*\*\* Main Menu \*\*\*

Please select from one of the following (\*) options:

- \* 1) Create a new cluster or add a cluster node
- \* 2) Configure a cluster to be JumpStarted from this install server
  - 3) Manage a dual-partition upgrade
  - 4) Upgrade this cluster node
- \* 5) Print release information for this cluster node
- \* ?) Help with menu options
- \* q) Quit

Option: 2

12 メニュープロンプトに従って、構成計画ワークシートから回答を入力します。

scinstall コマンドにより構成情報が格納され、デフォルトの class ファイルである autoscinstall.class ファイルが /*jumpstart-dir*/autoscinstall.d/3.2/ ディレクトリに コピーされます。このファイルは、次の例のようになります。

| install_type | initial_install  |                |
|--------------|------------------|----------------|
| system_type  | standalone       |                |
| partitioning | explicit         |                |
| filesys      | rootdisk.s0 free | /              |
| filesys      | rootdisk.sl 750  | swap           |
| filesys      | rootdisk.s3 512  | /globaldevices |
| filesys      | rootdisk.s7 20   |                |
| cluster      | SUNWCuser        | add            |
| package      | SUNWman          | add            |

第3章・クラスタの確立

- **13** 必要に応じて、autoscinstall.classファイルを編集して、JumpStartがフ ラッシュアーカイブをインストールするように調整します。
  - a. 必要に応じてエントリを編集して、Solaris OS をフラッシュアーカイブマシンにイ ンストールしたとき、あるいはscinstallユーティリティーを実行したときに行 なった構成の選択に一致するようにします。 たとえば、グローバルデバイスファイルシステムにスライス4を割り当て、その ファイルシステムの名前が/gdevs であると scinstall に指定した場合、 autoscinstall.class ファイルの/globaldevices エントリを次のように変更しま す。

filesys rootdisk.s4 512 /gdevs

**b.** autoscinstall.classファイルの次のエントリを変更します。

| 置換する既存のエントリ  |                 | 追加する新規エントリ       |                         |  |
|--------------|-----------------|------------------|-------------------------|--|
| install_type | initial_install | install_type     | flash_install           |  |
| system_type  | standalone      | archive_location | retrieval_type location |  |

archive\_location キーワードを一緒に使用するときの*retrieval\_type* と *location* の有 効な値については、『Solaris 9 9/04 インストールガイド』または『Solaris 10 イン ストールガイド (カスタム JumpStart/上級編』の「archive\_location キーワード」 を参照してください。

c. たとえば次のような、特定のパッケージをインストールするエントリをすべて削除します。

| cluster | SUNWCuser | add |
|---------|-----------|-----|
| package | SUNWman   | add |

- d. 使用する構成に追加の Solaris ソフトウェア要件がある場合は、それに応じて autoscinstall.class ファイルを変更します。
   autoscinstall.class ファイルにより、エンドユーザー Solaris ソフトウェアグループ(SUNWCuser)がインストールされます。

まれていません。詳細については、18ページの「Solaris ソフトウェアグループに ついて」を参照してください。

| 機能                                                         | 必須の Solaris ソフトウェアパッケージ                               |
|------------------------------------------------------------|-------------------------------------------------------|
| RSMAPI                                                     | SPARC: Solaris 9: SUNWrsm SUNWrsmx SUNWrsmo SUNWrsmox |
| 、RSMRDTトライハ、または<br>SCI-PCIアダプタ (SPARC ベース<br>のクラスタのみ)      | Solaris 10: SUNWrsm SUNWrsmo                          |
| Sun Cluster Manager (従来の<br>SunPlex <sup>TM</sup> Manager) | SUNWapchr SUNWapchu                                   |

デフォルトの class ファイルは、次のいずれかの方法で変更できます。

- autoscinstall.class ファイルを直接編集します。変更内容は、このカスタム JumpStart ディレクトリを使用するすべてのクラスタのすべてのノードに適用され ます。
- 他のプロファイルを指す rules ファイルを更新後、check ユーティリティーを実行して、rules ファイルの妥当性検査を行います。

Solaris OS のインストールプロファイルが Sun Cluster の最小ファイルシステム割り当 て要件を満たす限り、Sun Cluster ソフトウェアはインストールプロファイルのその 他の変更を制限しません。Sun Cluster ソフトウェアをサポートするためのパー ティション分割のガイドラインと要件については、19ページの「システムディスク パーティション」を参照してください。

JumpStart プロファイルについては、『Solaris 9 9/04 インストールガイド』の第26 章「カスタム JumpStart インストールの準備 (作業)」または『Solaris 10 インストール ガイド (カスタム JumpStart/上級編)』の第6章「カスタム JumpStart インストールの 準備 (作業)」を参照してください。

- 14 次のいずれかの機能に必要なパッケージをインストールする、またはそれ以外のインストール後のタスクを実行するには、独自の終了スクリプトを作成してください。
  - Remote Shared Memory Application Programming Interface (RSMAPI)
  - インターコネクトトランスポート用のSCI-PCIアダプタ
  - RSMRDTドライバ

注-RSMRDTドライバを使用できるのは、Oracle9iリリース2SCI構成をRSMを有効 にして実行しているクラスタだけです。インストールと構成手順についての詳細 は、Oracle9iリリース2のユーザーマニュアルを参照してください。

scinstall コマンドでインストールされる標準の finish スクリプトがインストールされた後に、ユーザー独自の finish スクリプトが実行されます。JumpStart プロファイルについては、『Solaris 9 9/04 インストールガイド』の第 26 章「カスタム JumpStart

インストールの準備(作業)」または『Solaris 10 インストールガイド(カスタム JumpStart/上級編)』の第6章「カスタム JumpStart インストールの準備(作業)」を参 照してください。

- a. デフォルトの class ファイルにより、依存性 Solaris パッケージがインストールさ れることを確認します。 詳細は、手順 13 を参照してください。
- b. 完了スクリプトに finish と名前を付けます。
- **c.** finishスクリプトを変更して、使用しようとしている機能をサポートする、次の 表にあるソフトウェアパッケージをインストールします。

| 機能          | インストールする追加の Sun Cluster 3.2 パッケージ                                                                                  |
|-------------|----------------------------------------------------------------------------------------------------|
| RSMAPI      | SUNWscrif                                                                                                    |
| SCI-PCIアダプタ | <ul> <li>Solaris 9: SUNWsci SUNWscid SUNWscidx</li> <li>Solaris 10: SUNWscir SUNWsci SUNWscidr SUNWscid</li> </ul> |
| RSMRDT ドライバ | SUNWscrdt                                                                                                    |

- 表に示した順序でパッケージをインストールします。
- Solaris\_arch/Product/sun\_cluster/Solaris\_ver/Packages/ ディレクトリ (ここで、archは sparcまたは x86 (Solaris 10 のみ)、verは 9 (Solaris 9) または 10 (Solaris 10)) からパッケージをインストールします。
- d. finish スクリプトで実行するその他のインストール後の作業用に追加の修正を加 えます。
- e. finish スクリプトをそれぞれの jumpstart-dir/autoscinstall.d/nodes/node ディレクトリにコピーします。
   クラスタ内の各ノードに1つの node ディレクトリを作成します。または、共有finish スクリプトへのシンボリックリンクを作成する命名規則を使用します。
- 15 JumpStart インストールサーバーを終了します。

- 16 クラスタ管理コンソールを使用している場合、クラスタ内にある各ノードのコン ソール画面を表示します。
  - クラスタコントロールパネル(CCP)ソフトウェアが管理コンソールにインストールされ、構成されている場合は、cconsole(1M)ユーティリティーを使用して、コンソール画面を個別に表示します。

スーパーユーザーとして、次のコマンドを使用して、cconsoleユーティリティーを起動します。

adminconsole# /opt/SUNWcluster/bin/cconsole clustername &

また、cconsoleユーティリティーを使用してマスターウィンドウを開くことがで きます。ここでの入力を、個々のすべてのコンソールウィンドウに同時に送信で きます。

- cconsoleユーティリティーを使用しない場合は、各ノードのコンソールに個別に 接続します。
- 17 各ノードを停止します。 phys-schost# shutdown -g0 -y -i0
- 18 各ノードを起動し、JumpStartのインストールを開始します。
  - SPARC ベースのシステムでは、次の操作を実行します。
     ok boot net install

注-上記コマンド内のダッシュ記号(-)の両側は、空白文字で囲む必要があります。

- x86 ベースのシステムでは、次の操作を実行します。
  - a. 起動シーケンスを開始するには、どれかキーを押します。

Press any key to reboot. keystroke

- BIOS 情報画面が表示されたら、すぐに Esc+2 キーまたは F2 キーを押します。
   初期化シーケンスが完了すると、BIOS セットアップユーティリティー画面が 表示されます。
- c. BIOS セットアップユーティリティのメニューバーで、ブートメニュー項目に 移動します。
   ブートデバイスの一覧が表示されます。

- d. 一覧に表示された JumpStart PXE インストールサーバーと同じネットワークに 接続されている IBA を探して、ブート順の最上位に移動させます。 IBA ブート選択肢の右の一番下の数字は、一番下の Ethernet ポート番号に対応 しています。IBA ブート選択肢の右の一番上の数字は、一番上の Ethernet ポー ト番号に対応しています。
- e. 変更を保存し、BIOSを終了します。 ブートシーケンスがもう一度開始されます。さらに処理が進んで、GRUBメ ニューが表示されます。
- f. すぐに Solaris JumpStart エントリを選択して、Enter キーを押します。

注-Solaris JumpStart エントリが一覧に表示される唯一のエントリである場合、 代わりに選択画面がタイムアウトするのを待つこともできます。30秒以内に 応答しないと、システムは自動的にブートシーケンスを継続します。

さらに処理が進んで、インストールの種類のメニューが表示されます。

g. インストールの種類のメニューから、すぐにカスタム JumpStart の番号を入力 します。

注-30秒のタイムアウト期間が終了するまでにカスタム JumpStart の番号を入 力しないと、システムは自動的に Solarisの対話型のインストールを開始しま す。

Select the type of installation you want to perform:

Solaris Interactive
 Custom JumpStart
 Solaris Interactive Text (Desktop session)
 Solaris Interactive Text (Console session)
 Apply driver updates
 Single user shell

Enter the number of your choice.

2

JumpStart が Solaris OS と Sun Cluster ソフトウェアを各ノードにインストールします。インストールが正常に完了すると、各ノードは新しいクラスタノードとして完全にインストールされます。Sun Cluster のインストール出力は、/var/cluster/logs/install/scinstall.log.Nに記録されます。

h. BIOS 画面がもう一度表示されたら、すぐに Esc+2 キーを押すか、F2 キーを押し ます。

注-この時点でインストールを中断しない場合、自動的にインストールの種類 のメニューに戻ります。そこで 30 秒以内に入力しない場合、システムは自動 的に対話型のインストールを開始します。

さらに処理が進んだ後、BIOS セットアップユーティリティーが表示されます。

- i. メニューバーで、ブートメニューに進みます。 ブートデバイスの一覧が表示されます。
- j. ハードディスクドライブのエントリに進み、ブート順の最上位に戻します。
- k. 変更を保存し、BIOSを終了します。 ブートシーケンスがもう一度開始されます。GRUBメニューでクラスタモード への起動を完了するために必要な操作はこれ以上ありません。
- 19 Solaris 10 OS の場合、各ノードで Service Management Facility (SMF)のマルチユーザー サービスがオンラインであることを確認してください。 ノードでサービスがまだオンラインでない場合は、状態がオンラインになるのを 待ってから、次の手順に進んでください。

phys-schost# svcs multi-user-server STATE STIME FMRI online 17:52:55 svc:/milestone/multi-user-server:default

- 20 既存のクラスタに新しいノードをインストールする場合、新しいノード上で、既存 のすべてのクラスタファイルシステム用のマウントポイントを作成します。
  - a. クラスタ内にある別のアクティブなノードから、すべてのクラスタファイルシス テムの名前を表示します。

phys-schost# mount | grep global | egrep -v node@ | awk '{print \$1}'

**b.** クラスタに追加したノード上で、クラスタ内にある各クラスタファイルシステム 用のマウントポイントを作成します。

phys-schost-new# mkdir -p mountpoint

たとえば、マウントコマンドが戻したファイルシステム名が/global/dg-schost-1 である場合、クラスタに追加するノード上で mkdir -p/global/dg-schost-1を実行 します。

注-手順24でクラスタを再起動すると、マウントポイントが有効になります。

c. VERITAS Volume Manager (VxVM) がクラスタ内にあるノードにすでにインストール されている場合は、インストールされた VxVMの各ノードで vxio 番号を表示しま す。

phys-schost# grep vxio /etc/name\_to\_major vxio NNN

- VxVMがインストールされている各ノード上で同じvxio番号が使用されていることを確認します。
- VxVMがインストールされていない各ノード上でvxio番号が使用できること を確認してください。
- VxVMがインストールされていないノード上ですでにvxio番号が使用されている場合、そのノードで該当番号を解放します。また、/etc/name\_to\_majorエントリは、別の番号に変更してください。
- **21** (省略可能) Sun Enterprise 10000 サーバで動的再構成を使用するには、クラスタ内の各 ノード上の /etc/system ファイルに次のエントリを追加します。

set kernel\_cage\_enable=1

このエントリは、次のシステム再起動後に有効になります。Sun Cluster 構成で、動 的再構成の作業を実行するための手順については、『Sun Cluster のシステム管理 (Solaris OS版)』を参照してください。動的再構成の詳細については、サーバーのマ ニュアルを参照してください。

22 高可用ローカルファイルシステムで Sun Cluster HA for NFS を使用する場合は、ループ バックファイルシステム (LOFS) が無効になっていることを確認してください。 LOFS を無効にするには、クラスタの各ノードの/etc/system ファイルに次のエント リを追加します。

exclude:lofs

/etc/systemファイルへの変更は、次のシステム再起動後に有効になります。
注-高可用ローカルファイルシステムで Sun Cluster HA for NFS を使用し、automountd を実行している場合は、LOFS を有効にすることはできません。LOFS が Sun Cluster HA for NFS でスイッチオーバーの問題を引き起こすおそれがあります。高可用ロー カルファイルシステムに Sun Cluster HA for NFS を追加することを選択する場合は、 次のいずれかの構成の変更を行う必要があります。

ただし、クラスタで非大域ゾーンを構成する場合は、すべてのクラスタノードで LOFS を有効にする必要があります。高可用ローカルファイルシステム上の Sun Cluster HA for NFS が LOFS と共存する必要がある場合は、LOFS を無効にする代わり に、ほかのソリューションを使用してください。

- LOFSを無効にします。
- automountd デーモンを無効にします。
- Sun Cluster HA for NFS からエクスポートされた高可用ローカルファイルシステム に含まれるすべてのファイルをオートマウンタマップから除外します。この選択 により、LOFS と automountd デーモンの両方を有効なままにすることができま す。

ループバックファイルシステムについては、『Solarisのシステム管理(デバイスとファイルシステム)』(Solaris 9またはSolaris 10)の「ループバックファイルシステム」を参照してください。

23 x86: デフォルトのブートファイルを設定します。

この値を設定すると、ログインプロンプトにアクセスできないときにノードを再起 動できます。

Solaris 9 OS では、デフォルトを kadb に設定します。

phys-schost# eeprom boot-file=kadb

Solaris 10 OS では、GRUB ブートパラメータメニューでデフォルトを kmdb に設定します。

grub edit> kernel /platform/i86pc/multiboot kmdb

24 クラスタの再起動が必要な作業を実行したら、次の手順に従って、クラスタを再起動してください。

西お動が必要な作業を実行したら、次の手順に従って、クラスタを再起すしてください。

再起動が必要な作業には、次のものがあります。

- 既存のクラスタへの新しいノードの追加
- ノードまたはクラスタの再起動が必要なパッチのインストール
- 有効にするために再起動の必要な構成の変更
- a. 1つのノードで、スーパーユーザーになります。

**b.** クラスタを停止します。

phys-schost-1# cluster shutdown -y -g0 clustername

注-クラスタがシャットダウンするまで、最初にインストールしたクラスタノー ドを再起動しないでください。クラスタのインストールモードが無効になるまで は、最初にインストールした(つまり、クラスタを構築した)ノードだけが定足数 投票権を持ちます。まだインストールモードにある確立されたクラスタで、最初 にインストールしたノードを再起動する前にクラスタをシャットダウンしていな い場合、残りのクラスタノードが定足数を獲得できません。クラスタ全体が停止 します。

clsetup コマンドを初めて実行するまで、クラスタノードは、インストールモードのままになります。137ページの「定足数デバイスを構成する」の手順の間にこのコマンドを実行します。

- c. クラスタ内にある各ノードを再起動します。
  - SPARC ベースのシステムでは、次の操作を実行します。 ok boot
  - x86 ベースのシステムでは、次の操作を実行します。
     GRUB メニューが表示されたら、該当する Solaris エントリを選択して、Enter キーを押します。GRUB メニューは、次のように表示されます。
     GNU GRUB version 0.95 (631K lower / 2095488K upper memory)
     +----------+
     | Solaris 10 /sol 10 x86

GRUB ベースの起動の詳細は、『Solaris のシステム管理 (基本編)』の第11 章「GRUB ベースのブート (手順)」を参照してください。

scinstall ユーティリティーは、すべてのクラスタノードのインストールを行い、ク ラスタを再起動します。クラスタ内ですべてのノードが正常に起動されると、クラ スタが確立されます。Sun Cluster のインストール出力は、 /var/cluster/logs/install/scinstall.log.Nに記録されます。

25 (省略可能) 手順 24 を実行してノードを再起動しなかった場合、各ノードで Sun Java Web Console Web サーバーを手動で起動します。

phys-schost# smcwebserver start

詳細については、smcwebserver(1M)のマニュアルページを参照してください。

- 1つのノードで、スーパーユーザーになります。 26
- 27 すべてのノードがクラスタに結合していることを確認します。

phys-schost# clnode status

出力は次のようになります。

=== Cluster Nodes ===

--- Node Status ---

| Node Name     | Status |
|---------------|--------|
|               |        |
| phys-schost-1 | Online |
| phys-schost-2 | Online |
| phys-schost-3 | Online |
|               |        |

詳細については、clnode(1CL)のマニュアルページを参照してください。

- 28 (省略可能)監視対象のディスクパスがすべて失敗する場合は、各ノードで自動ノード 再起動を有効にします。
  - a. 自動リブート機能を有効にします。

phys-schost# clnode set -p reboot\_on\_path\_failure=enabled

| - p                           | 設定するプロパティーを指定します。                                                                          |
|-------------------------------|--------------------------------------------------------------------------------------------|
| reboot_on_path_failure=enable | クラスタ内の異なるノードから1つ以上の<br>ディスクにアクセスできる場合、監視されて<br>いるすべてのディスクパスで障害が発生する<br>とノードが再起動するように指定します。 |

b. ディスクパスの障害発生時の自動リブートが有効になっていることを確認しま す。

```
phys-schost# clnode show
=== Cluster Nodes ===
```

Node Name:

node

- enabled reboot on path failure: . . .
- 2ノードクラスタにノードを追加した場合は、134ページの「クラスタへのノードの 次の手順 追加後に定足数デバイスを更新する」に進みます。

それ以外の場合は、次の該当する手順に進みます。

- 複数ノードクラスタをインストールして、自動定足数構成を選択した場合は、インストール後の設定は完了しています。141ページの「定足数構成とインストールモードを確認する」に進みます。
- 複数ノードクラスタをインストールして、自動定足数構成を拒否した場合は、インストール後の設定を実行します。「137ページの「定足数デバイスを構成する」」に進みます。
- 定足数デバイスを使用する既存のクラスタに新しいノードを追加した場合は、134 ページの「クラスタへのノードの追加後に定足数デバイスを更新する」に進み ます。
- 定足数デバイスを使用しない既存のクラスタに新しいノードを追加した場合は、 クラスタの状態を確認します。141ページの「定足数構成とインストールモード を確認する」に進みます。
- 単一ノードのクラスタをインストールした場合、クラスタの確立は完了です。205 ページの「クラスタファイルシステムの作成」に進んで、ボリューム管理ソフ トウェアをインストールし、クラスタを構成してください。
- 注意事項 無効な scinstall オプション scinstall コマンドの JumpStart オプションの前にアスタ リスクがない場合、このオプションは無効です。これは、JumpStart の設定が完了し ていないか、セットアップでエラーが発生したことを意味します。この条件を修正 するには、まず scinstall ユーティリティーを終了します。手順1から 手順14まで を繰り返して JumpStart の設定を修正し、scinstall ユーティリティーを再起動しま す。

存在しないノードに関するエラーメッセージ、scinstall コマンドでデフォルトの ntp.conf ファイルが自動的にインストールされます。デフォルトファイルでは、最 大ノード数を想定しています。したがって、xntpd(1M) デーモンは起動時にこれらの ノードに関してエラーメッセージを発行することがあります。これらのメッセージ は無視しても問題ありません。それ以外の通常のクラスタ条件でこれらのメッセー ジを表示しない方法については、144ページの「時間情報プロトコル (NTP)を構成す る」を参照してください。

### ▼ 追加のクラスタノード用にクラスタを準備する

以下の手順を実行して、既存のクラスタノードで新しいクラスタノードを追加する ためにクラスタを準備します。

- 始める前に 次の作業を実行します。
  - 必要なハードウェアがすべてインストールされていることを確認します。

- ホストアダプタが新しいノードに取り付けられていることを確認します。
   『Sun Cluster 3.1 3.2 Hardware Administration Manual for Solaris OS』を参照してください。
- 既存のクラスタインターコネクトが新しいノードをサポートできることを確認 します。『Sun Cluster 3.1 - 3.2 Hardware Administration Manual for Solaris OS』を 参照してください。
- 追加の記憶装置がインストールされていることを確認します。Sun Cluster 3.1-3.2 ハードウェアの管理コレクションから該当するマニュアルを参照してくだ さい。
- 1 クラスタコントロールパネル (CCP) を使用している場合は、管理コンソールの構成 ファイルを更新します。
  - a. /etc/clusters ファイルのクラスタのエントリに追加するノードの名前を追加します。
  - **b.** /etc/serialports ファイルに新しいノード名、ノードのコンソールアクセスデバイスのホスト名、およびポート番号を持つエントリを追加します。
- 2 新しいノードの名前をクラスタの承認済みノードリストに追加します。
  - a. 任意のノードで、スーパーユーザーになります。
  - b. clsetupユーティリティーを起動します。
     phys-schost# clsetup
     メインメニューが表示されます。
  - c. メニュー項目から「新規ノード」を選択します。
  - d. メニューから「追加されるマシンの名前を指定」を選択します。
  - e. プロンプトに従って、ノードの名前を認識されているマシンのリストに追加します。 clsetupユーティリティーは、作業がエラーなしで完了した場合、「コマンドが 正常に完了しました」というメッセージを表示します。
  - f. clsetupユーティリティーを終了します。
- 3 単一ノードクラスタにノードを追加する場合、インターコネクト構成を表示して、2 つのクラスタインターコネクトがすでに存在することを確認します。

phys-schost# clinterconnect show

少なくとも2つのケーブルまたは2つのアダプタを構成しなければなりません。

- 出力に2つのケーブルまたは2つのアダプタの構成情報が表示される場合は、手順4に進んでください。
- 出力にケーブルまたはアダプタの構成情報が表示されない場合、または1つの ケーブルまたはアダプタだけの構成情報が表示される場合は、新しいクラスタインターコネクトを構成してください。
  - a. 1つのノードで、clsetupユーティリティーを開始します。 phys-schost# clsetup
  - **b.** 「クラスタインターコネクト」という項目を選択します。
  - c. 「トランスポートケーブルを追加」という項目を選択します。 指示通りにクラスタに追加するノードの名前、トランスポートアダプタの名 前、およびトランスポートスイッチを使用するかどうかを指定します。
  - d. 必要に応じて、手順cを繰り返して、2番目のクラスタインターコネクトを設定します。
  - e. 完了後 clsetup ユーティリティーを終了します。
  - f. クラスタに2つのクラスタインターコネクトが設定されていることを確認します。

phys-schost# clinterconnect show

コマンド出力は、少なくとも2つのクラスタインターコネクトの構成情報を表示する必要があります。

- 4 プライベートネットワーク構成で、追加するノードおよびプライベートネットワークをサポートできることを確認します。
  - a. 現在のプライベートネットワーク構成でサポートされているノードおよびプライ ベートネットワークの最大数を表示します。

```
phys-schost# cluster show-netprops
```

出力は次のようになります。これはデフォルト値を示しています。

=== Private Network ===

| private_netaddr:            | 172.16.0.0    |
|-----------------------------|---------------|
| <pre>private_netmask:</pre> | 255.255.248.0 |
| <pre>max_nodes:</pre>       | 64            |

max privatenets:

10

- b. 現在のプライベートネットワークで非大域ゾーンおよびプライベートネットワー クを含めたノードの数の増加に対応できるかどうかを判断します。
  - 現在のIPアドレス範囲が十分な場合、新しいノードをインストールできます。
     122ページの「追加のクラスタノードとして Sun Cluster ソフトウェアを構成する (scinstall)」に進みます。
  - 現在のIPアドレス範囲が不十分な場合、プライベートIPアドレス範囲を再構成してください。
     115ページの「ノードまたはプライベートネットワークを追加するときにプライベートネットワーク構成を変更する」に進みます。プライベートIPアドレス範囲を変更するには、クラスタをシャットダウンする必要があります。このためには、各リソースグループをオフラインに切り替え、クラスタ内のすべてのリソースを無効にして、IPアドレス範囲を再構成する前に非クラスタモードで再起動します。
- 次の手順 新しいクラスタノードで Sun Cluster ソフトウェアを構成します。122ページの「追加 のクラスタノードとして Sun Cluster ソフトウェアを構成する (scinstall)」または129 ページの「追加のクラスタノードで Sun Cluster ソフトウェアを構成する (XML)」に 進みます。
  - ノードまたはプライベートネットワークを追加す るときにプライベートネットワーク構成を変更す る

クラスタのプライベート IP アドレス範囲を変更して、ノードまたは非大域ゾーンの 数の増加やプライベートネットワークの数の増加、またはこれらの組み合わせに対応するには、この作業を実行します。また、この手順を使用して、プライベート IP アドレスの範囲を小さくすることもできます。

注-この手順を実行するには、クラスタ全体をシャットダウンする必要があります。

- 1 各クラスタのノードのスーパーユーザーになります。
- 2 1つのノードから clsetup ユーティリティーを開始します。 # clsetup

clsetup のメインメニューが表示されます。

- 3 各リソースグループをオフラインに切り替えます。 ノードに非大域ゾーンが含まれている場合は、ゾーン内にあるリソースグループも すべてオフラインに切り替わります。
  - a. リソースグループのオプションに対応する番号を入力し、Return キーを押しま す。 リソースグループメニューが表示されます。
  - **b.** リソースグループのオンライン/オフライン化、またはスイッチオーバーを行うオ プションに対応する番号を入力し、Return キーを押します。
  - c. プロンプトに従って、リソースグループをすべてオフラインにして、管理されていない状態にします。
  - d. すべてのリソースグループがオフラインになったら、qを入力して「リソースグ ループメニュー」に戻ります。
- 4 クラスタ内のすべてのリソースを無効にします。
  - a. 「リソースを有効化または無効化」というオプションに対応する番号を入力し、 Return キーを押します。
  - b. 無効にするリソースを選択し、プロンプトの指示に従います。
  - c. 無効にするリソースごとに上記の手順を繰り返します。
  - d. すべてのリソースが無効になったら、qを入力して「リソースグループメ ニュー」に戻ります。
- 5 clsetupユーティリティーを終了します。
- 6 すべてのノード上のすべてのリソースがOfflineになっており、そのすべてのリソー スグループが Unmanaged 状態であることを確認します。

<sup>#</sup> cluster status -t resource, resourcegroup

| - t           | 指定したクラスタオブジェクトへの出力を制限します |
|---------------|--------------------------|
| resource      | リソースを指定します               |
| resourcegroup | リソースグループを指定します           |

7 ノードのどれか1つでクラスタを停止します。

#### # cluster shutdown -g0 -y

- -g 待機時間を秒単位で指定します。
- -y シャットダウンの確認を促すプロンプトを発生させないようにします。
- 8 各ノードを非クラスタモードで起動します。
  - SPARCベースのシステム上で、次のコマンドを実行します。 ok boot -x
  - x86 ベースのシステム上で、次のコマンドを実行します。

| a. | GRUBメニューで矢印キーを使用して該当する Solaris エントリを選択し、eと<br>入力してコマンドを編集します。<br>CRUBメニューは、次のように表示されます                                                                                                    |
|----|----------------------------------------------------------------------------------------------------|
|    | GNU GRUB version 0.95 (631K lower / 2095488K upper memory)                                                                                                    |
|    | +                                                                                                    |
|    | Use the ^ and v keys to select which entry is highlighted.<br>Press enter to boot the selected OS, 'e' to edit the<br>commands before booting, or 'c' for a command-line.                                                                                                    |
|    | GRUB ベースの起動の詳細は、『Solaris のシステム管理 (基本編)』の第11<br>章「GRUB ベースのブート (手順)」を参照してください。                                                                                                    |
| b. | ブートパラメータ画面で矢印キーを使用して kernel エントリを選択し、eと入<br>カしてエントリを編集します。                                                                                                    |
|    | 次のような GRUB ブートパラメータ画面が表示されます。                                                                                                    |
|    | GNU GRUB version 0.95 (615K lower / 2095552K upper memory)                                                                                                    |
|    | <pre>++   root (hd0,0,a)     kernel /platform/i86pc/multiboot     module /platform/i86pc/boot_archive   ++</pre>                                                                                                    |
|    | Use the ^ and v keys to select which entry is highlighted.<br>Press 'b' to boot, 'e' to edit the selected command in the<br>boot sequence, 'c' for a command-line, 'o' to open a new line<br>after ('0' for before) the selected line, 'd' to remove the<br>selected line, or escape to go back to the main menu. |

c. コマンドに-xを追加して、システムが非クラスタモードで起動するように指 定します。 [ Minimal BASH-like line editing is supported. For the first word, TAB lists possible command completions. Anywhere else TAB lists the possible completions of a device/filename. ESC at any time exits. ] grub edit> kernel /platform/i86pc/multiboot -x d. Enterキーを押して変更を承諾し、ブートパラメータ画面に戻ります。 画面には、編集されたコマンドが表示されます。 GNU GRUB version 0.95 (615K lower / 2095552K upper memory) +----| root (hd0,0,a) kernel /platform/i86pc/multiboot -x I module /platform/i86pc/boot archive +-----Use the ^ and v keys to select which entry is highlighted. Press 'b' to boot, 'e' to edit the selected command in the

boot sequence, 'c' for a command-line, 'o' to open a new line after ('0' for before) the selected line, 'd' to remove the selected line, or escape to go back to the main menu.-

e. bと入力して、ノードを非クラスタモードで起動します。

注-カーネルのブートパラメータへのこの変更は、システムの起動後には保持 されません。次にノードを再起動する際には、ノードはクラスタモードで起動 します。非クラスタモードで起動するには、上記の手順を実行してもう一度 カーネルのブートパラメータに-xオプションを追加してください。

- 9 1つのノードから clsetup ユーティリティーを開始します。 非クラスタモードで実行している場合は、clsetup ユーティリティーで非クラスタ モード操作のメインメニューが表示されます。
- 10 「クラスタトランスポート用のネットワークアドレス指定と範囲の変更」というオ プションに対応する番号を入力し、Returnキーを押します。 clsetupユーティリティーにより、現在のプライベートネットワーク構成が表示さ れ、この構成を変更するかどうかを聞かれます。
- 11 プライベートネットワーク IP アドレスを変更する場合は、yes と入力して、Return キーを押します。 clsetup ユーティリティーによりデフォルトのプライベートネットワーク IP アドレ ス (172.16.0.0) が表示され、このデフォルト値を受け入れるかどうかを聞かれま す。

- **12** プライベートネットワークIPアドレスを変更するか、または受け入れます。
  - デフォルトのプライベートネットワーク IP アドレスを受け入れて IP アドレス範囲 の変更に進む場合は、yesと入力して、Return キーを押します。 clsetunユーティリティーによりデフォルトのネットマスクを受け入れるかどう かを聞かれます。次の手順に進み、応答を入力します。
  - デフォルトのプライベートネットワークIPアドレスを変更する場合は、次の手順 を実行してください。
    - a. clsetup ユーティリティーによりデフォルトのアドレスを受け入れるかどうか を聞かれたら、noと入力して、Returnキーを押します。 clsetup ユーティリティーにより、新しいプライベートネットワーク IP アドレ スを入力するように求められます。
    - b. 新しいIPアドレスを入力して、Return キーを押します。 clsetup ユーティリティーによりデフォルトのネットマスクが表示され、デ フォルトのネットマスクを受け入れるかどうかを聞かれます。
- 13 デフォルトのプライベートネットワークIPアドレスを変更するか受け入れます。 デフォルトのネットマスクは255.255.248.0です。このデフォルトのIPアドレス範 囲は、クラスタ内で最大64ノードおよび10プライベートネットワークをサポートし ています。
  - デフォルトのIPアドレス範囲を受け入れるには、yesと入力して、Return キーを 押します。 その後、次の手順に進みます。

- IPアドレス範囲を変更するには、次の手順を実行します。
  - a. clsetup ユーティリティーによりデフォルトのアドレス範囲を受け入れるかど うかを聞かれたら、ngと入力して、Returnキーを押します。 デフォルトのネットマスクを使用しない場合、clsetup ユーティリティーから クラスタで構成するノードおよびネットワークの数を入力するように求められ ます。
  - b. クラスタで構成する予定のノードおよびネットワークの数を入力します。 これらの数から clsetup ユーティリティーが2つの推奨ネットマスクを計算し ます。
    - 1番目のネットマスクは、指定したノードとプライベートネットマスクの 数をサポートする最小ネットマスクです。

- 2番目のネットマスクは、指定したノードとプライベートネットマスクの 数の2倍の数をサポートし、将来の拡張に対応します。
- c. 計算されたネットマスクを指定するか、予定されるノードとプライベート ネットワークの数をサポートする別のネットマスクを指定します。
- 14 clsetup ユーティリティーから更新を続けるかどうかを聞かれたら、yesと入力します。
- **15** 完了後 clsetup ユーティリティーを終了します。
- 16 各ノードを再起動してクラスタに戻します。
  - a. 各ノードを停止します。 # shutdown -g0 -y
  - **b.** 各ノードをクラスタモードで起動します。
    - SPARC ベースのシステムでは、次の操作を実行します。 ok boot

GRUB ベースの起動の詳細は、『Solaris のシステム管理 (基本編)』の第11 章「GRUB ベースのブート (手順)」を参照してください。

17 1つのノードから clsetup ユーティリティーを開始します。

#### # clsetup

clsetup のメインメニューが表示されます。

- 18 すべての無効リソースを再度有効にします。
  - a. リソースグループのオプションに対応する番号を入力し、Return キーを押しま す。 リソースグループメニューが表示されます。
  - b. 「リソースを有効化または無効化」というオプションに対応する番号を入力し、 Return キーを押します。
  - c. 有効にするリソースを選択し、プロンプトの指示に従います。
  - d. 無効になっている各リソースに対して、この手順を繰り返します。
  - e. すべてのリソースが再び有効になったら、qを入力して「リソースグループメ ニュー」に戻ります。
- 19 各リソースグループをオンラインに戻します。 ノードに非大域ゾーンが含まれる場合は、それらのゾーン内にあるリソースグルー プもすべてオンラインにします。
  - a. リソースグループのオンライン/オフライン化、またはスイッチオーバーを行うオ プションに対応する番号を入力し、Return キーを押します。
  - **b.** プロンプトに従って、各リソースグループを管理状態におき、リソースグループ をオンラインに戻します。
- 20 すべてのリソースグループがオンラインに戻ったら、clsetupユーティリティーを終 了します。
   qを入力して各サブメニューを取り消すか、Ctrl-Cを押してください。
- 次の手順 既存のクラスタにノードを追加するには、次のいずれかの手順に進みます。
  - 122ページの「追加のクラスタノードとして Sun Cluster ソフトウェアを構成する (scinstall)」
  - 94ページの「Solaris と Sun Cluster ソフトウェアをインストールする (JumpStart)」
  - 129ページの「追加のクラスタノードで Sun Cluster ソフトウェアを構成する (XML)」

ノードに非大域ゾーンを作成するには、210ページの「クラスタノードでの非大域 ゾーンの設定」に進みます。

## ▼ 追加のクラスタノードとして Sun Cluster ソフト ウェアを構成する (scinstall)

この手順を実行して、新しいノードを既存のクラスタに追加します。この手順の代わりにJumpStartを使用して新しいノードを追加するには、94ページの「SolarisとSun Cluster ソフトウェアをインストールする (JumpStart)」を参照してください。

注-この手順では、対話型のscinstallコマンドを使用します。インストールスクリ プトを開発するときなど、非対話型のscinstallコマンドを使用する場合は、 scinstall(1M)のマニュアルページを参照してください。

scinstall コマンドを実行する前に、手動またはサイレントモード形式の Java ES installer コマンドを使用して、Sun Cluster ソフトウェアパッケージがノードにイン ストールされていることを確認してください。Java ES installer プログラムをインス トールスクリプトから実行する方法についての詳細は、『Sun Java Enterprise System 5 Installation Guide for UNIX』の第5章「Installing in Silent Mode」を参照してください。

#### 始める前に 次の作業を実行します。

Sun Cluster ソフトウェアをサポートするように Solaris OS がインストールされているか確認します。

Solaris ソフトウェアがすでにノード上にインストールされている場合は、Solaris のインストールが Sun Cluster ソフトウェアの必要条件、およびそのクラスタにイ ンストールする予定の他のソフトウェアの必要条件を満たしていることを確認し てください。Solaris ソフトウェアをインストールして、Sun Cluster ソフトウェア の必要条件を満たす方法の詳細については、59ページの「Solaris ソフトウェアを インストールする」を参照してください。

- Sun Cluster ソフトウェアパッケージとパッチがノードにインストールされている ことを確認します。69ページの「Sun Cluster フレームワークとデータサービスソ フトウェアパッケージをインストールする」を参照してください。
- クラスタが新しいノードの追加用に準備されていることを確認します。112ページの「追加のクラスタノード用にクラスタを準備する」を参照してください。
- 使用する scinstall ユーティリティーのモードが「通常」または「カスタム」の どちらであるかを判断します。「通常」を指定した Sun Cluster ソフトウェアのイ ンストールでは、scinstall が自動的に次のデフォルト構成を指定します。

| 構成要素               | デフォルト値            |
|--------------------|-------------------|
| クラスタトランスポートスイッチ    | switch1およびswitch2 |
| グローバルデバイスファイルシステム名 | /globaldevices    |

- 次の構成計画ワークシートの1つに必要事項を記入します。計画のガイドライン については、16ページの「Solaris OSの計画」および23ページの「Sun Cluster 環境の計画」を参照してください。
  - 通常モードのワークシート 通常モードを使用して、デフォルト値をすべて受け入れる場合は、次のワークシートに必要事項を記入します。

| 構成要素                           | 説明/例                                                                | 答を記入する   | 1        |
|--------------------------------|---------------------------------------------------------------------|----------|----------|
| スポンサーノード                       | スポンサーノードの名前は何ですか?                                                   |          |          |
|                                | クラスタ内のアクティブなノードをどれか選択                                               |          |          |
| クラスタ名                          | ノードを追加するクラスタの名前は何ですか?                                               |          |          |
| チェック                           | sccheck 妥当性検査ユーティリティーを実行しますか?                                       | Yes      | No       |
| クラスタトランス<br>ポートの自動検出           | クラスタトランスポートの構成に自動検出機能を使用しますか?<br>使用しない場合は、次の追加情報を指定します。             | Yes      | No       |
| ポイントツーポイン<br>トケーブル             | クラスタに追加するノードによって、クラスタが2ノードクラスタにな<br>りますか?                           | Yes   No |          |
|                                | このクラスタでスイッチを使用しますか?                                                 | Yes      | No       |
| クラスタスイッチ                       | 使用している場合、2つのスイッチの名前は何ですか?<br>デフォルト値: switch1 および switch2            | 1        | 2        |
| クラスタトランス<br>ポートアダプタおよ<br>びケーブル | トランスポートアダプタ名:                                                       | 1        | 2        |
|                                | 各トランスポートアダプタの接続場所(スイッチまたは別のアダプタ)<br>デフォルトのスイッチ: switch1 および switch2 |          |          |
|                                | トランスポートスイッチでデフォルトのポート名を使用しますか?                                      | Yes   No | Yes   No |
|                                | 使用しない場合、使用するポートの名前は何ですか?                                            |          |          |
| 自動再起動                          | scinstallによってインストール後ノードを自動的に再起動しますか?                                | Yes      | No       |

 カスタムモードのワークシート-カスタムモードを使用して構成データをカス タマイズする場合は、次のワークシートに必要事項を記入します。

| 構成要素     | 説明/例                  | 答を記入する |
|----------|-----------------------|--------|
| スポンサーノード | スポンサーノードの名前は何ですか?     |        |
|          | クラスタ内のアクティブなノードをどれか選択 |        |
| クラスタ名    | ノードを追加するクラスタの名前は何ですか? |        |

| 構成要素                           | 説明/例                                                                    | 答を記入する   |          |
|--------------------------------|-------------------------------------------------------------------------|----------|----------|
| チェック                           | sccheck妥当性検査ユーティリティーを実行しますか?                                            | Yes      | No       |
| クラスタトランスポー<br>トの自動検出           | クラスタトランスポートの構成に自動検出機能を使用しますか?<br>使用しない場合は、次の追加情報を指定します。                 | Yes   No |          |
| ポイントツーポイント<br>ケーブル             | クラスタに追加するノードによって、クラスタが2ノードクラスタ<br>になりますか?                               | Yes   No |          |
|                                | このクラスタでスイッチを使用しますか?                                                     | Yes      | No       |
| クラスタスイッチ                       | トランスポートスイッチ名 (使用している場合):<br>デフォルト値: switch1 および switch2                 | 1        | 2        |
| クラスタトランスポー<br>トアダプタおよびケー<br>ブル | トランスポートアダプタ名:                                                           | 1        | 2        |
|                                | 各トランスポートアダプタの接続場所(スイッチまたは別のアダプ<br>タ)<br>デフォルトのスイッチ: switch1 および switch2 |          |          |
|                                | トランスポートスイッチの場合、デフォルトのポート名を使用しま<br>すか?                                   | Yes   No | Yes   No |
|                                | 使用しない場合、使用するポートの名前は何ですか?                                                |          |          |
| グローバルデバイスの<br>ファイルシステム         | グローバルデバイスのファイルシステムの名前は何ですか?<br>デフォルト:/globaldevices                     |          |          |
| 自動再起動                          | scinstallによってインストール後ノードを自動的に再起動しますか?                                    | Yes      | No       |

これらのガイドラインに従い、次に示す手順で対話式の scinstall ユーティリティーを使用します。

- 対話式 scinstall を使用すると、先行入力が可能になります。したがって、次の メニュー画面がすぐに表示されなくても、Return キーを押すのは一度だけにして ください。
- 特に指定のある場合を除いて、Control-Dキーを押すと、関連する一連の質問の 最初に戻るか、メインメニューに戻ります。
- 前のセッションのデフォルトの解凍が、質問の最後に角かっこ([])で囲まれて表示されます。入力せずに角かっこ内の回答を入力するには、Returnキーを押します。
- 1 構成するクラスタノードで、スーパーユーザーになります。
- 2 scinstallユーティリティーを起動します。 phys-schost-new# /usr/cluster/bin/scinstall

scinstallのメインメニューが表示されます。

3 「新しいクラスタの作成またはクラスタノードの追加」というオプションに対応す る番号を入力し、Return キーを押します。

\*\*\* Main Menu \*\*\*

Please select from one of the following (\*) options:

- \* 1) Create a new cluster or add a cluster node
  - 2) Configure a cluster to be JumpStarted from this install server
  - 3) Manage a dual-partition upgrade
  - 4) Upgrade this cluster node
- \* 5) Print release information for this cluster node
- \* ?) Help with menu options
- \* q) Quit

Option: 1

「新しいクラスタとクラスタノード」メニューが表示されます。

- 4 「このマシンを既存のクラスタ内にノードとして追加」オプションに対応する番号 を入力して、Return キーを押します。
- 5 メニュープロンプトに従って、構成計画ワークシートから回答を入力します。 scinstall ユーティリティーがノードを構成し、クラスタのノードを起動します。
- 6 DVD-ROM ドライブから Sun Java Availability Suite DVD-ROM を取り出します。
  - a. DVD-ROM が使用されていないことを確認し、DVD-ROM 上にないディレクトリに移動します。

b. DVD-ROM を取り出します。

phys-schost# eject cdrom

- 7 他のノードでもこの手順を繰り返して、すべての追加ノードの構成が完了するまで クラスタに追加します。
- 8 Solaris 10 OS の場合、各ノードで Service Management Facility (SMF)のマルチユーザー サービスがオンラインであることを確認してください。

ノードでサービスがまだオンラインでない場合は、状態がオンラインになるのを 待ってから、次の手順に進んでください。

 phys-schost#
 svcs
 multi-user-server

 STATE
 STIME
 FMRI

 online
 17:52:55
 svc:/milestone/multi-user-server:default

第3章・クラスタの確立

9 有効なクラスタメンバーから、他のノードがクラスタに参加するのを防ぎます。 phys-schost# claccess deny-all

あるいは、clsetup ユーティリティーも使用できます。手順については、『Sun Cluster のシステム管理 (Solaris OS 版)』の「ノードを認証ノードリストに追加する」 を参照してください。

- 10 1つのノードで、スーパーユーザーになります。
- 11 すべてのノードがクラスタに結合していることを確認します。

phys-schost# clnode status

出力は次のようになります。

=== Cluster Nodes ===

--- Node Status ---

| Node Name     | Status |
|---------------|--------|
|               |        |
| phys-schost-1 | Online |
| phys-schost-2 | Online |
| phys-schost-3 | Online |
|               |        |

詳細については、clnode(1CL)のマニュアルページを参照してください。

- 12 必要なパッチがすべてインストールされていることを確認します。 phys-schost# showrev -p
- 13 (省略可能)監視対象のディスクパスがすべて失敗する場合は、自動ノード再起動を有 効にします。
  - a. 自動リブート機能を有効にします。

phys-schost# clnode set -p reboot\_on\_path\_failure=enabled

| - p                           | 設定するプロパティーを指定します。                                                                          |
|-------------------------------|--------------------------------------------------------------------------------------------|
| reboot_on_path_failure=enable | クラスタ内の異なるノードから1つ以上の<br>ディスクにアクセスできる場合、監視されて<br>いるすべてのディスクパスで障害が発生する<br>とノードが再起動するように指定します。 |

b. ディスクパスの障害発生時の自動リブートが有効になっていることを確認します。

phys-schost# clnode show
=== Cluster Nodes ===

| Node Name:                          | node    |
|-------------------------------------|---------|
| <pre> reboot_on_path_failure:</pre> | enabled |
|                                     |         |

14 高可用ローカルファイルシステムで Sun Cluster HA for NFS を使用する場合は、ループ バックファイルシステム (LOFS) が無効になっていることを確認してください。

LOFS を無効にするには、クラスタの各ノードの/etc/system ファイルに次のエント リを追加します。

exclude:lofs

/etc/system ファイルへの変更は、次のシステム再起動後に有効になります。

注-高可用ローカルファイルシステムで Sun Cluster HA for NFS を使用し、automountd を実行している場合は、LOFS を有効にすることはできません。LOFS が Sun Cluster HA for NFS でスイッチオーバーの問題を引き起こすおそれがあります。高可用ロー カルファイルシステムに Sun Cluster HA for NFS を追加することを選択する場合は、 次のいずれかの構成の変更を行う必要があります。

ただし、クラスタで非大域ゾーンを構成する場合は、すべてのクラスタノードで LOFSを有効にする必要があります。高可用ローカルファイルシステム上のSun Cluster HA for NFS が LOFS と共存する必要がある場合は、LOFS を無効にする代わり に、ほかのソリューションを使用してください。

- LOFSを無効にします。
- automountd デーモンを無効にします。
- Sun Cluster HA for NFS からエクスポートされた高可用ローカルファイルシステム に含まれるすべてのファイルをオートマウンタマップから除外します。この選択 により、LOFS と automountd デーモンの両方を有効なままにすることができま す。

ループバックファイルシステムについては、『Solarisのシステム管理(デバイスとファイルシステム)』(Solaris 9またはSolaris 10)の「ループバックファイルシステム」を参照してください。

#### 例3-3 追加ノードでの Sun Cluster ソフトウェアの構成

次の例は、クラスタ schost に追加されたノード phys-schost-3 を示しています。スポンサーノードは、phys-schost-1 です。

\*\*\* Adding a Node to an Existing Cluster \*\*\*
Fri Feb 4 10:17:53 PST 2005

scinstall -ik -C schost -N phys-schost-1 -A trtype=dlpi,name=qfe2 -A trtype=dlpi,name=qfe3
-m endpoint=:qfe2,endpoint=switch1 -m endpoint=:qfe3,endpoint=switch2

Checking device to use for global devices file system ... done

Adding node "phys-schost-3" to the cluster configuration ... done Adding adapter "qfe2" to the cluster configuration ... done Adding adapter "qfe3" to the cluster configuration ... done Adding cable to the cluster configuration ... done Adding cable to the cluster configuration ... done

Copying the config from "phys-schost-1" ... done

Copying the postconfig file from "phys-schost-1" if it exists ... done Copying the Common Agent Container keys from "phys-schost-1" ... done

Setting the node ID for "phys-schost-3" ... done (id=1)

Setting the major number for the "did" driver ... Obtaining the major number for the "did" driver from "phys-schost-1" ... done "did" driver major number set to 300

Checking for global devices global file system ... done Updating vfstab ... done

Verifying that NTP is configured ... done Initializing NTP configuration ... done

Updating nsswitch.conf ... done

Adding clusternode entries to /etc/inet/hosts ... done

Configuring IP Multipathing groups in "/etc/hostname.<adapter>" files

Updating "/etc/hostname.hme0".

Verifying that power management is NOT configured ... done

Ensure that the EEPROM parameter "local-mac-address?" is set to "true" ... done The "local-mac-address?" parameter setting has been changed to "true".

Ensure network routing is disabled ... done

Updating file ("ntp.conf.cluster") on node phys-schost-1 ... done Updating file ("hosts") on node phys-schost-1 ... done

Rebooting ...

- 注意事項 構成の失敗-1つまたは複数のノードがクラスタに参加できない場合、または誤った 構成情報が指定された場合は、まずこの手順をもう一度実行してみてください。そ れでも問題が修正されない場合は、誤った構成の各ノードで313ページの「インス トールの問題を修正するために Sun Cluster ソフトウェアを構成解除する」の手順を 実行して、クラスタ構成からそのノードを削除します。Sun Cluster ソフトウェア パッケージをアンインストールする必要はありません。それから、この手順をもう 一度実行します。
- 次の手順 定足数デバイスを使用する既存のクラスタに新しいノードを追加した場合は、134 ページの「クラスタへのノードの追加後に定足数デバイスを更新する」に進みま す。

それ以外の場合は、141ページの「定足数構成とインストールモードを確認する」に 進みます。

#### ▼ 追加のクラスタノードで Sun Cluster ソフトウェア を構成する (XML)

XMLクラスタ構成ファイルを使用して新規クラスタを構成するには、以下の手順を 実行します。新しいクラスタは、Sun Cluster 3.2 ソフトウェアを実行する既存のクラ スタから複製できます。

この手順では、次のクラスタ構成要素を構成します。

- クラスタノードのメンバーシップ
- クラスタインターコネクト
- グローバルデバイス

始める前に 次の作業を実行します。

Sun Cluster ソフトウェアをサポートするように Solaris OS がインストールされているか確認します。

Solaris ソフトウェアがすでにノード上にインストールされている場合は、Solaris のインストールが Sun Cluster ソフトウェアの必要条件、およびそのクラスタにイ ンストールする予定の他のソフトウェアの必要条件を満たしていることを確認し てください。Solaris ソフトウェアをインストールして、Sun Cluster ソフトウェア の必要条件を満たす方法の詳細については、59ページの「Solaris ソフトウェアを インストールする」を参照してください。

- Sun Cluster ソフトウェアパッケージと必要なパッチがノードにインストールされていることを確認します。69ページの「Sun Cluster フレームワークとデータサービスソフトウェアパッケージをインストールする」を参照してください。
- クラスタが新しいノードの追加用に準備されていることを確認します。112ページの「追加のクラスタノード用にクラスタを準備する」を参照してください。
- 1 クラスタを追加するノード上で Sun Cluster 3.2 ソフトウェアがまだ構成されていない ことを確認します。
  - a. 作成するノード上でスーパーユーザーになります。
  - b. 作成するノードで Sun Cluster 3.2 ソフトウェアがすでに構成されているか調べます。

phys-schost-new# /usr/sbin/clinfo -n

- コマンドが失敗する場合は、手順2に進みます。
   Sun Cluster 3.2 ソフトウェアは、ノードでまだ構成されていません。クラスタ にノードを追加できます。
- このコマンドでノードID番号が返される場合は、手順cに進みます。
   Sun Cluster 3.2 ソフトウェアは、ノードですでに構成されています。別のクラスタにノードを追加する前に、既存のクラスタ構成情報を削除する必要があります。
- c. 作成するノードを非クラスタモードで起動します。
  - SPARC ベースのシステム上で、次のコマンドを実行します。
     ok boot -x
  - x86 ベースのシステム上で、次のコマンドを実行します。
    - i. GRUB メニューで矢印キーを使用して該当する Solaris エントリを選択し、e と入力してコマンドを編集します。
       GRUB メニューは、次のように表示されます。
       GNU GRUB version 0.95 (631K lower / 2095488K upper memory)
       +------+
       | Solaris 10 /sol\_10\_x86
       | Solaris failsafe
       |

Use the ^ and v keys to select which entry is highlighted. Press enter to boot the selected OS, 'e' to edit the commands before booting, or 'c' for a command-line. GRUB ベースの記動の詳細は、『Solaris のシステム管理(基本編)』の第11 章「GRUB ベースのブート(手順)」を参照してください。 ii. ブートパラメータ画面で矢印キーを使用して kernel エントリを選択し、e と入力してエントリを編集します。 次のような GRUB ブートパラメータ画面が表示されます。 GNU GRUB version 0.95 (615K lower / 2095552K upper memory) \*------| root (hd0,0,a) | kernel /platform/i86pc/multiboot | module /platform/i86pc/boot archive +-----Use the ^ and v kevs to select which entry is highlighted. Press 'b' to boot, 'e' to edit the selected command in the boot sequence, 'c' for a command-line, 'o' to open a new line after ('0' for before) the selected line. 'd' to remove the selected line, or escape to go back to the main menu. iii. コマンドに-xを追加して、システムが非クラスタモードで起動するように 指定します。 [ Minimal BASH-like line editing is supported. For the first word, TAB lists possible command completions. Anywhere else TAB lists the possible completions of a device/filename. ESC at any time exits. ] grub edit> kernel /platform/i86pc/multiboot -x iv. Enter キーを押して変更を承諾し、ブートパラメータ画面に戻ります。 画面には、編集されたコマンドが表示されます。 GNU GRUB version 0.95 (615K lower / 2095552K upper memory) | root (hd0,0,a) | kernel /platform/i86pc/multiboot -x | module /platform/i86pc/boot archive +-----Use the ^ and v keys to select which entry is highlighted. Press 'b' to boot, 'e' to edit the selected command in the boot sequence, 'c' for a command-line, 'o' to open a new line after ('O' for before) the selected line, 'd' to remove the selected line, or escape to go back to the main menu.-

v. bと入力して、ノードを非クラスタモードで起動します。

注-カーネルのブートパラメータへのこの変更は、システムの起動後には 保持されません。次にノードを再起動する際には、ノードはクラスタモー ドで起動します。非クラスタモードで起動するには、上記の手順を実行し てもう一度カーネルのブートパラメータに-xオプションを追加してくださ い。

- **d.** Sun Cluster ソフトウェアを作成するノードから削除します。 phys-schost-new# /usr/cluster/bin/clnode remove
- 2 Sun Cluster 3.2 ソフトウェアを実行するノードを複製する場合は、クラスタ構成 XML ファイルを作成します。
  - a. 複製するクラスタノードでスーパーユーザーになります。
  - b. 既存のノードの構成情報をファイルにエクスポートします。

phys-schost# clnode export -o clconfigfile

-o 出力先を指定します。

*clconfigfile* クラスタ構成XMLファイルの名前。指定するファイル名は、既存の ファイルまたはコマンドで作成される新規ファイルになります。

詳細については、clnode(1CL)のマニュアルページを参照してください。

- c. クラスタ構成 XML ファイルを新しいクラスタノードとして構成するノードにコ ピーします。
- 3 作成するノード上でスーパーユーザーになります。
- 4 必要に応じてクラスタ構成 XML ファイルを変更します。
  - a. クラスタ構成 XML ファイルを編集するために開きます。
    - 既存のノードを複製する場合、clnode export コマンドで作成したファイルを 開きます。
    - 既存のノードを複製しない場合は、新しいファイルを作成します。
       clconfiguration(5CL)のマニュアルページに示した要素の階層に基づいて ファイルを作成してください。このファイルは任意のディレクトリに格納できます。

- b. XML要素の値を作成するノード構成を反映するように変更します。 クラスタ構成 XML ファイルの構造と内容の詳細については、 clconfiguration(5CL)のマニュアルページを参照してください。
- 5 クラスタ構成XMLファイルを確認します。 phys-schost-new# xmllint --valid --noout clconfigfile
- **6** 新しいクラスタノードを構成します。

phys-schost-new# clnode add -n sponsornode -i clconfigfile

- -n sponsornode 既存のクラスタメンバーの名前を新しいノードのスポンサーの役割 を果たすように指定します。
- -i clconfigfile 入力ソースとして使用するクラスタ構成 XML ファイルの名前を指定 します。
- 7 (省略可能)監視対象のディスクパスがすべて失敗する場合は、自動ノード再起動を有効にします。
  - a. 自動リブート機能を有効にします。
     phys-schost# clnode set -p reboot\_on\_path\_failure=enabled
     -p
     reboot\_on\_path\_failure=enable
     クラスタ内の異なるノードから1つ以上の
     ディスクにアクセスできる場合、監視されて
     いるすべてのディスクパスで障害が発生する
     とノードが再起動するように指定します。
  - b. ディスクパスの障害発生時の自動リブートが有効になっていることを確認しま す。

| phys-schost# <b>clnode show</b> |
|---------------------------------|
| === Cluster Nodes ===           |
|                                 |

Node Name:

node

- reboot\_on\_path\_failure: enabled
- ...
- 注意事項 構成の失敗-1つまたは複数のノードがクラスタに参加できない場合、または誤った 構成情報が指定された場合は、まずこの手順をもう一度実行してみてください。そ れでも問題が修正されない場合は、誤った構成の各ノードで313ページの「インス トールの問題を修正するために Sun Cluster ソフトウェアを構成解除する」の手順を

実行して、クラスタ構成からそのノードを削除します。Sun Cluster ソフトウェア パッケージをアンインストールする必要はありません。それから、この手順をもう 一度実行します。

次の手順 定足数デバイスを使用する既存のクラスタに新しいノードを追加した場合は、 134ページの「クラスタへのノードの追加後に定足数デバイスを更新する」に進みま す。

> それ以外の場合は、141ページの「定足数構成とインストールモードを確認する」に 進みます。

### ▼ クラスタへのノードの追加後に定足数デバイスを 更新する

クラスタにノードを追加したら、SCSIデバイス、NASデバイス、定足数サーバー、 またはこれらの組み合わせのどれを使用しているかに関わらず、定足数デバイスの 構成情報を更新する必要があります。これを行うには、定足数デバイスをすべて削 除して、グローバルデバイスの名前空間を更新します。必要に応じて、使用を継続 する定足数デバイスを再構成することもできます。これにより、それぞれの定足数 デバイスに新しいノードが登録され、クラスタ内の新しいノード数に基づいて、定 足数デバイスの票数が再計算されます。

新しく構成された SCSI 定足数デバイスは、SCSI-3 予約に設定されます。

- 始める前に 追加されたノードへの Sun Cluster ソフトウェアのインストールが完了したことを確認します。
  - **1** クラスタの任意のノードで、スーパーユーザーになります。

 現在の定足数構成を表示します。
 コマンド出力にそれぞれの定足数デバイスとノードの一覧が表示されます。次の出 力例は、現在の SCSI 定足数デバイス d3 を示しています。
 phys-schost# clquorum list d3
 ...

- 3 それぞれの定足数デバイスの名前が表示されていることに注意してください。
- 4 元の定足数デバイスを削除します。
   構成する定足数デバイスごとにこの手順を実行します。
   phys-schost# clquorum remove devicename

devicename 定足数デバイスの名前を指定します。

- 5 元の定足数デバイスがすべて削除されたことを確認します。 定足数デバイスの削除が成功した場合、定足数デバイスの一覧は表示されません。 phys-schost# clquorum status
- 6 グローバルデバイスの名前空間を更新します。

phys-schost# cldevice populate

注-この手順はノードのパニックを防ぐために必要です。

7 各ノードで、定足数デバイスを追加する前に cldevice populate コマンドが処理を完 了していることを確認します。

cldevice populate コマンドは、1 つのノードからのみ発行されても、リモートから すべてのノードで実行されます。cldevice populate コマンドが処理を終了したかど うかを確認するには、クラスタの各ノードで次のコマンドを実行します。

phys-schost# ps -ef | grep scgdevs

- 8 (省略可能)定足数デバイスを追加します。 もともと定足数デバイスとして構成されていたデバイスと同じデバイスを構成する か、構成する新しい共有デバイスを選択することができます。
  - a. (省略可能)新しい共有デバイスを選択して、定足数デバイスとして構成する場合、システムがチェックするすべてのデバイスを表示します。 それ以外の場合は、手順cに進みます。

phys-schost# cldevice list -v

出力は次のようになります。

| DID Device | Full Device Path                          |
|------------|-------------------------------------------|
|            |                                           |
| dl         | <pre>phys-schost-1:/dev/rdsk/c0t0d0</pre> |
| d2         | phys-schost-1:/dev/rdsk/c0t6d0            |
| d3         | <pre>phys-schost-2:/dev/rdsk/cltld0</pre> |
| d3         | <pre>phys-schost-1:/dev/rdsk/clt1d0</pre> |
|            |                                           |

- b. この出力から、定足数デバイスとして構成する共有デバイスを選択します。
- c. この共有デバイスを定足数デバイスとして構成します。

phys-schost# clquorum add -t type devicename

- -t *type* 定足数デバイスの種類を指定します。このオプションを指定しない場合、デフォルトの種類である scsi が使用されます。
- d. 構成する定足数デバイスごとにこの手順を繰り返します。
- e. 新しい定足数構成を確認します。

phys-schost# clquorum list

出力には、それぞれの定足数デバイスとノードの一覧が表示されるはずです。

# 例3-4 2ノードクラスタへのノードの追加後にSCSI 定足数デバイスを更新する

次の例では、元の SCSI 定足数デバイス d2 を特定し、この定足数デバイスを削除し、 使用できる共有デバイスの一覧を表示し、グローバルデバイスの名前空間を更新 し、d3 を新しい SCSI 定足数デバイスとして構成して、新しいデバイスを検証しま す。

```
phys-schost# clquorum list
d2
phys-schost-1
phys-schost-2
phys-schost# clquorum remove d2
phys-schost# clquorum status
. . .
--- Quorum Votes by Device ---
Device Name
                   Present
                                  Possible
                                                 Status
. . . . . . . . . . .
                    . . . . . . .
                                  . . . . . . . .
                                                  - - - - - -
phys-schost# cldevice list -v
                     Full Device Path
DID Device
. . . . . . . . . .
. . .
                     phys-schost-2:/dev/rdsk/clt1d0
d3
                      phys-schost-1:/dev/rdsk/c1t1d0
d3
. . .
phys-schost# cldevice populate
phys-schost# ps -ef - grep scgdevs
phys-schost# clquorum add d3
phys-schost# clquorum list
d3
phys-schost-1
phys-schost-2
```

次の手順 141ページの「定足数構成とインストールモードを確認する」に進みます。

#### ▼ 定足数デバイスを構成する

注-次の場合は定足数デバイスを構成する必要はありません。

- Sun Cluster ソフトウェアの構成時に自動定足数構成を選択した場合
- 単一ノードクラスタをインストールした場合
- ノードを既存のクラスタに追加し、十分な定足数投票を割り当て済みの場合

代わりに、141ページの「定足数構成とインストールモードを確認する」に進みます。

次の手順は、クラスタが完全に形成された後に一度だけ実行します。この手順で定 足数投票を割り当て、クラスタのインストールモードを解除します。

- 始める前に 定足数サーバーまたはNASデバイスを定足数デバイスとして構成するために次の準備を実行します。
  - 定足数サーバーを定足数デバイスとして構成するには、次の手順を実行します。
    - 定足数サーバーのホストコンピュータに Sun Cluster 定足数サーバー ソフト ウェアをインストールして、定足数サーバーを起動します。定足数サーバーの インストールと起動については、『Sun Cluster 定足数サーバーユーザーズガイ ド』を参照してください。
    - クラスタノードに直接接続されているネットーワークスイッチが次の条件のいずれかを確実に満たすようにしてください。
      - スイッチは Rapid Spanning Tree Protocol (RSTP) をサポートしています。
      - スイッチでは、高速ポートモードが使用可能です。

クラスタノードと定足数サーバー間で確実に即時通信できるようにするために これらの機能のいずれかが必要です。スイッチによってこの通信に大幅な遅延 が生じる場合、クラスタはこの通信妨害を定足数デバイスの損失と解釈しま す。

- 次の情報を用意します。
  - 構成された定足数デバイスの名前
  - 定足数サーバーのホストコンピュータの IP アドレス
  - 定足数サーバーのポート番号
- Network Appliance NAS (network-attached storage) デバイスを定足数デバイスとして 構成するには、次の手順を実行します。

- NAS デバイスのハードウェアとソフトウェアをインストールします。NAS ハードウェアとソフトウェアの要件およびインストール手順については、 『Sun Cluster 3.1 - 3.2 With Network-Attached Storage Devices Manual for Solaris OS』の第1章「Installing and Maintaining Network Appliance Network-Attached Storage Devices in a Sun Cluster Environment」および使用するデバイスのマニュアルを参照してください。
- 次の情報を用意します。
  - NAS デバイスの名前
  - NAS デバイスの LUN ID

Network Appliance NAS デバイスと LUN の構築と設定については、次の Network Appliance NAS マニュアルを参照してください。これらのマニュアル は、http://now.netapp.com で利用できます。

| 作業                                           | Network Appliance のマニュアル                                                                                                 |
|----------------------------------------------|----------------------------------------------------------------------------------------------------|
| NASデバイスの設定                                   | 『System Administration File Access Management Guide』                                                                     |
| LUN の設定                                      | 『Host Cluster Tool for Unix Installation Guide』                                                                          |
| ONTAP ソフトウェアのインストー<br>ル                      | 『Software Setup Guide』 、 『Upgrade Guide』                                                                                 |
| クラスタのボリュームのエクスポー<br>ト                        | 『Data ONTAP Storage Management Guide』                                                                                    |
| クラスタノードへの NAS サポートソ<br>フトウェアパッケージのインストー<br>ル | http://now.netapp.com にログインし、「Software<br>Download」ページから『Host Cluster Tool for Unix<br>Installation Guide』をダウンロードしてください。 |

- 1 定足数サーバーを定足数デバイスとして使用するには、定足数サーバーと通信する ようにクラスタを準備します。
  - a. パブリックネットワークが Classless Inter-Domain Routing (CIDR) とも呼ばれる可変長 のサブネットを使用する場合、各ノードで次のファイルを変更します。 RFC 791 に定義されたとおりのクラスフルサブネットを使用する場合は、次の手 順を実行する必要はありません。
    - i. /etc/inet/netmasks ファイルに、クラスタで使用する各パブリックサブネット 用のエントリを追加します。
       パブリックネットワーク IP アドレスとネットマスクを含むエントリの例を次 に示します。
       10.11.30.0 255.255.255.0

 ii. netmask + broadcast + を、各/etc/hostname.adapter ファイルのホスト名エント リのあとに追加します。

nodename netmask + broadcast +

- **b.** クラスタ内の各ノードで、定足数サーバーの IP アドレスが /etc/inet/hosts また は /etc/inet/ipnodes ファイルに含まれていることを確認してください。
- c. ネームサービスを使用する場合、定足数サーバーが名前からアドレスへのマッピングに含まれていることを確認してください。
- 2 1つのノードで、スーパーユーザーになります。
- 3 共有 SCSI ディスクを定足数デバイスとして使用するには、デバイスのクラスタノー ドへの接続を確認し、構成するデバイスを選択します。
  - a. クラスタの1つのノードから、システムがチェックするすべてのデバイスの一覧 を表示します。

このコマンドを実行するために、スーパーユーザーとしてログインする必要はありません。

phys-schost-1# cldevice list -v

出力は次のようになります。

| DID Device | Full Device Path            |
|------------|-----------------------------|
|            |                             |
| dl         | pcircinus1:/dev/rdsk/c0t0d0 |
| d2         | pcircinus1:/dev/rdsk/c0t6d0 |
| d3         | pcircinus2:/dev/rdsk/cltld0 |
| d3         | pcircinus1:/dev/rdsk/clt1d0 |
|            |                             |

- . . .
- b. 出力にクラスタノードとストレージデバイス間のすべての接続が表示されている ことを確認します。
- c. 定足数デバイスとして構成する各共有ディスクのグローバルデバイス ID 名を決定します。

注-共有ディスクを選択した場合は、その共有ディスクが定足数デバイスとして 使用する権限を持つ必要があります。定足数デバイスの選択の詳細については、 35ページの「定足数デバイス」を参照してください。

手順aのscdidadmコマンドの出力を使用して、定足数デバイスとして構成する各 共有ディスクのデバイス ID 名を識別します。たとえば、手順aの出力はグローバ ルデバイス d2 が phys-schost-1と phys-schost-2 によって共有されていることを 示しています。

- 4 clsetupユーティリティーを起動します。
  - phys-schost# clsetup

「初期クラスタ設定」画面が表示されます。

注-代わりに「メインメニュー」が表示された場合は、クラスタの初期設定はすでに 正しく行われています。手順9に進みます。

- 5 「定足数デバイスを追加しますか?」というプロンプトに答えます。
  - クラスタが2ノードクラスタの場合、1つ以上の共有定足数デバイスを構成する 必要があります。1つ以上の定足数デバイスを構成するには、「Yes」と入力しま す。
  - クラスタに3つ以上のノードがある場合、定足数デバイス構成は省略可能です。
    - 追加の定足数デバイスを構成しない場合は、「No」と入力します。次に、手 順8に進みます。
    - 1つ以上の定足数デバイスを構成するには、「Yes」と入力します。次に、手順6に進みます。
- 6 定足数デバイスとして構成するデバイスの種類を指定します。
  - 共有 SCSI ディスクを構成するには、「scsi」を選択します。
  - 定足数サーバーを定足数デバイスとして構成するには、「quorum\_server」を選択します。
  - Network Appliance NAS デバイスを構成するには、「netapp nas」を選択します。
- 7 定足数デバイスとして構成するデバイスの名前を指定します。
  - 定足数サーバーの場合、次の情報も指定します。
    - 定足数サーバーのホストコンピュータの IP アドレス
    - クラスタノードとやり取りする際に定足数サーバーが使用するポート番号
  - Network Appliance NAS デバイスの場合、次の情報も指定します。
    - NAS デバイスの名前
    - NAS デバイスの LUN ID

8 「「インストールモード」をリセットしますか?」というプロンプトで、「Yes」と 入力します。

clsetup ユーティリティーによって、クラスタの定足数構成と投票数が設定されたあ と、「クラスタの初期化は完了しました。」というメッセージが表示されます。 ユーティリティは、「メインメニュー」に戻ります。

- 9 clsetupユーティリティーを終了します。
- 次の手順 定足数構成とインストールモードが無効になっていることを確認します。141ページ の「定足数構成とインストールモードを確認する」に進みます。
- 注意事項 中断された clsetup 処理 定足数設定プロセスが中断されるか、完了に失敗した場合 は、clsetup をもう一度実行してください。

定足数票カウントへの変更-後で定足数デバイスに接続したノードの数を増やした り、減らしたりした場合、定足数票カウントは自動的には再計算されません。各定 足数デバイスを一度に1つずつ取り外してもう一度構成に追加することにより、正 しい定足数投票をもう一度確立できます。2ノードクラスタの場合、定足数デバイス を取り外して、もとの定足数デバイスに戻す前に一時的に新しい定足数デバイスを 追加します。次に一時的に追加した定足数デバイスを取り外します。『Sun Cluster のシステム管理(Solaris OS 版)』の第6章「定足数の管理」の「定足数デバイスの ノードリストを変更する」の手順を参照してください。

#### ▼ 定足数構成とインストールモードを確認する

この手順で、定足数構成が正常に完了し、クラスタのインストールモードが無効になったことを確認します。

これらのコマンドを実行するために、スーパーユーザーである必要はありません。

1 任意のノードから、デバイスとノードの定足数構成を確認します。

phys-schost% clquorum list

出力には、それぞれの定足数デバイスとノードの一覧が表示されます。

2 任意のノードから、クラスタのインストールモードが無効になっていることを確認します。

phys-schost% cluster show -t global | grep installmode installmode: disabled

クラスタのインストールはこれで完了です。

第3章・クラスタの確立

- 次の手順 次のリストから、ご使用のクラスタ構成に次に適用するタスクを決めます。このリ ストから複数のタスクを実行する必要がある場合は、このリストのそれらのタスク のうち最初のタスクに進みます。
  - プライベートホスト名を変更する場合は、143ページの「プライベートホスト名 を変更する」に進みます。
  - Sun Cluster ソフトウェアをインストールする前に独自の /etc/inet/ntp.conf ファイルをインストールしなかった場合は、NTP 構成ファイルをインストールま たは作成します。144ページの「時間情報プロトコル (NTP)を構成する」に進み ます。
  - ボリュームマネージャーをインストールするには、第4章および第5章を参照して、ボリューム管理ソフトウェアをインストールしてください。

注-VxVMを使用するクラスタに新しいノードを追加した場合は、次の作業のうちの1つを行う必要があります。

- VxVMを当該ノードにインストールします。
- 当該ノードの /etc/name\_to\_major ファイルを変更して、VxVM との共存をサポートするようにします。

189ページの「VERITAS Volume Manager ソフトウェアをインストールする」の手順に従って、これらの必要な作業のうちの1つを実行します。

- クラスタファイルシステムを作成するには、205ページの「クラスタファイルシ ステムを追加する」に進みます。
- ノードに非大域ゾーンを作成する場合は、210ページの「クラスタノードに非大 域ゾーンを作成する」を参照してください。
- SPARC: Sun Management Centerをクラスタを監視するように設定する場合は、215 ページの「SPARC: Sun Cluster モジュールを Sun Management Center 用にインス トールする」を参照してください。
- Sun以外のアプリケーションをインストールし、リソースタイプを登録し、リ ソースグループを設定し、データサービスを構成します。アプリケーションソフ トウェアに付属のマニュアルおよび『Sun Cluster データサービスの計画と管理 (Solaris OS 版)』を参照してください。
- 参照 クラスタ構成のバックアップを取ります。

クラスタ構成のバックアップを保存しておけば、クラスタ構成の回復がより簡単に なります。

詳細は、『Sun Cluster のシステム管理 (Solaris OS 版)』の「クラスタ構成をバック アップする」を参照してください。

# ▼ プライベートホスト名を変更する

次の作業は、Sun Cluster ソフトウェアのインストール中に割り当てられるデフォルトのプライベートホスト名 (clusternode*nodeid*-priv)を使用しない場合に実行します。

注-この手順は、アプリケーションとデータサービスの構成および起動後には実行し ないでください。アプリケーションやデータサービスは、名前の変更後も引き続き 古いプライベートホスト名を使用することがあり、この手順を実行するとホスト名 の衝突が発生します。アプリケーションやデータサービスが実行中の場合は、この 手順を実行する前に停止しておいてください。

クラスタの1つのアクティブなノードで次の手順を実行します。

- クラスタノード上にインストールするクラスタノード上でスーパーユーザーになり ます。
- clsetupユーティリティーを起動します。
   phys-schost# clsetup
   clsetupのメインメニューが表示されます。
- 3 「プライベートホスト名」というオプションに対応する番号を入力し、Return キー を押します。
   「プライベートホスト名」メニューが表示されます。
- 4 「プライベートホスト名を変更」というオプションに対応する番号を入力し、Return キーを押します。
- 5 プロンプトに従って、プライベートホスト名を変更します。 変更するプライベートホスト名ごとに繰り返します。
- **6** プライベートホスト名を確認します。

| phys-schost# <b>clnode</b> | show -t node | grep privatehostname |
|----------------------------|--------------|----------------------|
| privatehostname:           |              | clusternodel-priv    |
| privatehostname:           |              | clusternode2-priv    |
| privatehostname:           |              | clusternode3-priv    |

次の手順 次のリストから、ご使用のクラスタ構成に次に適用するタスクを決めます。このリ ストから複数のタスクを実行する必要がある場合は、このリストのそれらのタスク のうち最初のタスクに進みます。

第3章・クラスタの確立

- Sun Cluster ソフトウェアをインストールする前に独自の /etc/inet/ntp.conf ファイルをインストールしなかった場合は、NTP 構成ファイルをインストールま たは作成します。144ページの「時間情報プロトコル (NTP)を構成する」に進み ます。
- ボリュームマネージャーをインストールするには、第4章および第5章を参照して、ボリューム管理ソフトウェアをインストールしてください。

注-VxVMを使用するクラスタに新しいノードを追加した場合は、次の作業のうちの1つを行う必要があります。

- VxVMを当該ノードにインストールします。
- 当該ノードの/etc/name\_to\_major ファイルを変更して、VxVM との共存をサポートするようにします。

189ページの「VERITAS Volume Manager ソフトウェアをインストールする」の手順に従って、これらの必要な作業のうちの1つを実行します。

- クラスタファイルシステムを作成するには、205ページの「クラスタファイルシ ステムを追加する」に進みます。
- ノードに非大域ゾーンを作成する場合は、210ページの「クラスタノードに非大 域ゾーンを作成する」を参照してください。
- SPARC: Sun Management Centerをクラスタを監視するように設定する場合は、215 ページの「SPARC: Sun Cluster モジュールを Sun Management Center 用にインス トールする」を参照してください。
- Sun以外のアプリケーションをインストールし、リソースタイプを登録し、リ ソースグループを設定し、データサービスを構成します。アプリケーションソフ トウェアに付属のマニュアルおよび『Sun Cluster データサービスの計画と管理 (Solaris OS 版)』を参照してください。

# ▼ 時間情報プロトコル(NTP)を構成する

注-Sun Cluster ソフトウェアをインストールする前に独自の /etc/inet/ntp.conf ファイルをインストールしてある場合は、この手順を実行する必要はありません。 次の手順を決めます。

次のいずれかの作業を実行した後でNTP構成ファイルを作成または修正するには、 この作業を実行します。

- Sun Cluster ソフトウェアをインストールする
- 既存のクラスタにノードを追加する
■ クラスタ内のノードのプライベートホスト名を変更する

単一ノードのクラスタにノードを追加した場合、使用するNTP構成ファイルがもとのクラスタノードおよび新しいノードにコピーされていることを確認します。

NTPを構成する(つまり、クラスタ内で同期をとる)場合に重要な第一の条件は、すべてのクラスタノードが同時に同期をとる必要があるということです。ノード間で同期をとる場合に重要な第二の条件は、個々のノードの時間が正確であるということです。このような同期についての基本的条件に適合する場合は、NTPはニーズに合わせて自由に構成できます。

クラスタの時刻については、『Sun Cluster の概念 (Solaris OS 版)』を参照してください。NTP を Sun Cluster 構成用に構成する場合のガイドラインについては、/etc/inet/ntp.cluster テンプレートファイルを参照してください。

- クラスタノード上にインストールするクラスタノード上でスーパーユーザーになり ます。
- 2 独自の/etc/inet/ntp.confファイルがある場合は、そのファイルをクラスタの各 ノードにコピーします。
- 3 インストールする /etc/inet/ntp.conf ファイルがない場合は、 /etc/inet/ntp.conf.cluster ファイルを NTP 構成ファイルとして使用します。

注-ntp.conf.clusterファイルの名前をntp.confに変更してはいけません。

ノード上に/etc/inet/ntp.conf.clusterファイルが存在しない場合、Sun Clusterソフトウェアの初期インストールに/etc/inet/ntp.confファイルが存在する可能性があります。ノード上に/etc/inet/ntp.confファイルが存在しない場合、Sun ClusterソフトウェアはNTP構成ファイルとして/etc/inet/ntp.conf.clusterファイルを作成します。この場合、そのntp.confファイルを次のように編集します。

- a. 任意のテキストエディタを使用して、クラスタの1つのノードで、NTP構成 ファイルを編集するために開きます。
- b. 各クラスタノードのプライベートホスト名用のエントリが存在することを確認します。

ノードのプライベートホスト名を変更した場合、新しいプライベートホスト名が NTP構成ファイルに存在することを確認します。

c. 必要であれば、各自のNTP条件に適合するようにNTP構成ファイルを変更します。

d. クラスタ内にあるすべてのノードに NTP 構成ファイルをコピーします。
 NTP 構成ファイルの内容は、すべてのクラスタノードで同じである必要があります。

4 各ノードでNTPデーモンを停止します。各ノードでコマンドが正しく完了するのを待ってから、手順5に進みます。

■ SPARC: Solaris 9 OS の場合は、次のコマンドを実行します。

phys-schost# /etc/init.d/xntpd stop

■ Solaris 10 OS の場合は、次のコマンドを実行します。

phys-schost# svcadm disable ntp

- 5 各ノード上で、NTPデーモンを再起動します。
  - ntp.conf.clusterファイルを使用する場合、次のコマンドを実行します。
     phys-schost# /etc/init.d/xntpd.cluster start

xntpd.cluster 起動スクリプトは最初に、/etc/inet/ntp.conf ファイルを検索します。

- ntp.conf ファイルが存在する場合、スクリプトはNTP デーモンを起動することなくすぐに終了します。
- ntp.conf ファイルは存在しないが、ntp.conf.cluster ファイルは存在する場合、スクリプトはNTPデーモンを起動します。この場合、スクリプトは ntp.conf.cluster ファイルをNTP構成ファイルとして使用します。
- ntp.confファイルを実行する場合、次のいずれかのコマンドを実行します。
  - SPARC: Solaris 9 OS の場合は、次のコマンドを実行します。

phys-schost# /etc/init.d/xntpd start

■ Solaris 10 OS の場合は、次のコマンドを実行します。

phys-schost# svcadm enable ntp

- 次の手順 次のリストから、ご使用のクラスタ構成に次に適用するタスクを決めます。このリ ストから複数のタスクを実行する必要がある場合は、このリストのそれらのタスク のうち最初のタスクに進みます。
  - ボリュームマネージャーをインストールするには、第4章および第5章を参照して、ボリューム管理ソフトウェアをインストールしてください。

注-VxVMを使用するクラスタに新しいノードを追加した場合は、次の作業のうちの1つを行う必要があります。

- VxVMを当該ノードにインストールします。
- 当該ノードの/etc/name\_to\_major ファイルを変更して、VxVMとの共存をサポートするようにします。

189ページの「VERITAS Volume Manager ソフトウェアをインストールする」の手順に従って、これらの必要な作業のうちの1つを実行します。

- クラスタファイルシステムを作成するには、205ページの「クラスタファイルシ ステムを追加する」に進みます。
- ノードに非大域ゾーンを作成する場合は、210ページの「クラスタノードに非大 域ゾーンを作成する」を参照してください。
- SPARC: Sun Management Centerをクラスタを監視するように設定する場合は、215 ページの「SPARC: Sun Cluster モジュールを Sun Management Center 用にインス トールする」を参照してください。
- Sun 以外のアプリケーションをインストールし、リソースタイプを登録し、リ ソースグループを設定し、データサービスを構成します。アプリケーションソフ トウェアに付属のマニュアルおよび『Sun Cluster データサービスの計画と管理 (Solaris OS 版)』を参照してください。

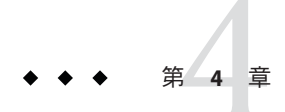

# Solaris ボリュームマネージャーソフト ウェアの構成

この章の手順および43ページの「ボリューム管理の計画」の計画情報に従って、 Solarisボリュームマネージャーソフトウェア用のローカルディスクと多重ホスト ディスクを構成してください。詳細については、Solarisボリュームマネージャーの マニュアルを参照してください。

注-Solaris 管理コンソールの「拡張ストレージ」モジュールは、Sun Cluster ソフト ウェアと互換性がありません。コマンド行インタフェースまたは Sun Cluster ユー ティリティーを使用して、Solaris ボリュームマネージャー ソフトウェアを構成しま す。

この章の内容は、次のとおりです。

- 149ページの「Solaris ボリュームマネージャーソフトウェアの構成」
- 171ページの「クラスタ内でのディスクセットの作成」
- 181ページの「二重列メディエータの構成」

# **Solaris** ボリュームマネージャーソフトウェアの構成

次の表に、Sun Cluster 構成用の Solaris ボリュームマネージャーソフトウェアの構成 において行う作業を示します。

表4-1 作業マップ: Solaris ボリュームマネージャーソフトウェアの構成

| 作業                                     | 参照先                |
|----------------------------------------|--------------------|
| 1. Solaris ボリュームマネージャー 構成のレイア<br>ウトの計画 | 43ページの「ボリューム管理の計画」 |

| 作業                                                                           | 参照先                                      |
|------------------------------------------------------------------------------|------------------------------------------|
| 2. (Solaris9のみ)構成に必要なボリューム名と<br>ディスクセットの数を計算し、<br>/kernel/drv/md.confファイルを変更 | 150ページの「SPARC:ボリューム名とディスク<br>セットの数を設定する」 |
| 3. ローカルディスクに状態データベースの複製<br>を作成                                               | 152ページの「状態データベースの複製を作成<br>するには」          |
| 4.(任意)ルートディスクのファイルシステムを<br>ミラー化                                              | 153ページの「ルートディスクのミラー化」                    |

表4-1 作業マップ: Solaris ボリュームマネージャー ソフトウェアの構成 (続き)

### ▼ SPARC:ボリューム名とディスクセットの数を設定 する

注 - この手順が必要なのは、Solaris9OSの場合だけです。クラスタがSolaris10OS上 で動作する場合は、152ページの「状態データベースの複製を作成するには」に進ん でください。

Solaris 10 リリースで、Solaris ボリュームマネージャー はボリュームを動的に構成す るように拡張されました。/kernel/drv/md.conf ファイルの nmd パラメータと md\_nsets パラメータを編集しなくてすみます。新しいボリュームは必要に応じて作 成されます。

この手順では、構成に必要なSolarisボリュームマネージャーボリューム名とディス クセットの数を算出する方法を説明します。また、/kernel/drv/md.confファイルを 変更して、これらの数を指定する方法についても説明します。

ヒント-ボリューム名のデフォルトの数は、ディスクセットごとに128ですが、多くの構成ではこれ以上の数が必要になります。構成を実装する前にこの数を増やしておくと、後で管理時間の節約になります。

同時に、nmd フィールドおよびmd\_nsets フィールドには、できる限り小さい値を使用してください。デバイスを作成していなくても nmd およびmd\_nsets によって指定された値に基づいて、可能性のあるすべてのデバイス分をメモリー構造上に確保します。最適なパフォーマンスを得るには、nmd とmd\_nsets の値を、使用するボリュームの数よりもわずかに高く維持します。

始める前に 必要事項を記入した329ページの「デバイスグループ構成のワークシート」を用意します。

- クラスタ内のディスクセットに必要なディスクセットの合計数を計算して、ディス クセットをもう1つプライベートディスク管理に追加します。
   クラスタは最大 32 個のディスクセットを持つことができます。一般的な使用のため に 31 個と、プライベートディスク管理のために1 個です。ディスクセットのデ フォルトの個数は4です。この値は、手順3 フィールドに指定します。
- 2 クラスタ内のディスクセットに必要なボリューム名の最大数を計算します。 各ディスクセットは、最大 8192 個のボリューム名を持つことができます。この値は、手順3 でnmd フィールドに指定します。
  - a. 各ディスクセットに必要なボリューム名の数を計算します。

ローカルのボリューム名を使用する場合は、グローバルデバイスファイルシステム /global/.devices/node@ nodeid がマウントされるローカルのボリューム名のそ れぞれがクラスタ全体で一意であり、クラスタ内のどのデバイスID 名とも異なる 名前を使用していることを確認します。

ヒント-DID名として排他的に使用する番号の範囲と、各ノードのローカルボ リューム名として排他的に使用する範囲を選択します。たとえば、DIDは、d1からd100までの範囲の名前を使用します。ノード1上のローカルボリュームは、 d100からd199までの範囲の名前を使用します。また、ノード2上のローカルボ リュームは、d200からd299までを使用します。

- b. ディスクセットに必要なボリューム名の最大数を計算します。 設定するボリューム名の個数は、実際の量ではなく、ボリューム名の値に基づい ています。たとえば、ボリューム名が d950 から d1000 の場合、Solaris ボリューム マネージャーソフトウェアは、50 ではなく 1000 個の名前を必要とします。
- 3 各ノードでスーパーユーザーになり、/kernel/drv/md.confファイルを編集します。

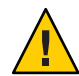

注意-すべてのクラスタノード(クラスタペアトポロジの場合はクラスタペア)の /kernel/drv/md.confファイルの内容は、それぞれのノードがサービスを提供する ディスクセット数に関係なく、同一である必要があります。このガイドラインに従 わないと、重大な Solaris ボリュームマネージャー エラーが発生し、データが失われ ることがあります。

a. md\_nsetsフィールドを手順1で決めた値に設定します。

**b.** nmd フィールドを手順2で決めた値に設定します。

4 各ノードで再構成再起動を行います。

```
phys-schost# touch /reconfigure
phys-schost# shutdown -g0 -y -i6
```

第4章・Solarisボリュームマネージャーソフトウェアの構成

/kernel/drv/md.conf ファイルに対する変更は、再起動後に有効になります。

次の手順 ローカルの状態データベースの複製を作成します。152ページの「状態データベース の複製を作成するには」」に進みます。

#### ▼ 状態データベースの複製を作成するには

クラスタ内の各ノード上で次の手順を実行します。

- 1 スーパーユーザーになります。
- 各クラスタノードの1つ以上のローカルデバイス上で状態データベースレプリカを 作成します。
   使用するスライスを指定するには、デバイス ID 名 (dN) ではなく、物理名 (cNtXdY sZ) を使用してください。
   phys-schost# metadb -af slice-1 slice-2 slice-3

ヒント-Solarisボリュームマネージャーソフトウェアの実行に必要な状態データを保 護するには、各ノードごとに少なくとも3つの複製を作成します。また、複数のデ バイスに複製を配置することによって、いずれかのデバイスに障害が発生した場合 に対する保護も提供できます。

詳細については、metadb(1M)のマニュアルページとSolarisボリュームマネージャーのマニュアルを参照してください。

3 複製を検査します。

phys-schost# metadb

metadb コマンドは複製の一覧を表示します。

#### 例4-1 状態データベースの複製の作成

以下に、状態データベースの複製の例を3つ示します。各複製は、異なるデバイス 上に作成されています。

phys-schost# metadb -af c0t0d0s7 c0t1d0s7 c1t0d0s7 phys-schost# metadb flags first blk block count 16 8192 /dev/dsk/c0t0d0s7 а U. u 16 8192 /dev/dsk/c0t1d0s7 а 8192 /dev/dsk/c1t0d0s7 u 16 а

次の手順 ルートディスク上のファイルシステムをミラー化する場合は、153ページの「ルート ディスクのミラー化」に進みます。

それ以外の場合は、171ページの「クラスタ内でのディスクセットの作成」に進んで、Solaris ボリュームマネージャーディスクセットを作成します。

# ルートディスクのミラー化

ルートディスクをミラー化することによって、システムディスクの障害のためにク ラスタノード自体が停止することを防止します。ルートディスクには、4種類の ファイルシステムを配置できます。ファイルシステムは、各種類ごとに異なる方法 でミラー化します。

各のファイルシステムは、次の手順でミラー化します。

- 153ページの「ルート(/)ファイルシステムをミラー化する」
- 157ページの「グローバルデバイス名前空間をミラー化する」
- 162ページの「マウント解除できないルート(/)以外のファイルシステムをミラー 化する」
- 166ページの「マウント解除できるファイルシステムをミラー化する」

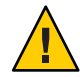

注意-ローカルディスクをミラー化する場合は、ディスク名を指定する際のパスに /dev/globalを使用しないでください。クラスタファイルシステム以外にこのパスを 指定すると、システムを起動できなくなります。

# ▼ ルート(/)ファイルシステムをミラー化する

次の手順を使用し、ルート(/)ファイルシステムをミラー化します。

注-この手順では、長い形式の Sun Cluster コマンドを紹介します。ほとんどのコマンドには、短い形式もあります。これらのコマンドは、コマンド名の形式以外は同一です。コマンドの一覧および短い形式については、『Sun Cluster のシステム管理(Solaris OS 版)』の付録 A「Sun Cluster オブジェクト指向コマンド」を参照してください。

- 1 スーパーユーザーになります。
- ルートスライスを単一スライス(1方向)連結にします。
   ルートディスクスライスの物理ディスク名を指定します (cNtXdY sZ)。
   phys-schost# metainit -f submirror1 1 1 root-disk-slice

第4章・Solarisボリュームマネージャーソフトウェアの構成

3 2番目の連結を作成します。

phys-schost# metainit submirror2 1 1 submirror-disk-slice

4 1つのサブミラーを使用して1方向のミラーを作成します。

phys-schost# metainit mirror -m submirror1

注-このデバイスがグローバルデバイスファイルシステム /global/.devices/node@nodeidをマウントするのに使用されるローカルのデバイスで ある場合、このミラーのボリューム名は、クラスタ全体で一意である必要がありま す。

5 ルート(/)ディレクトリのシステムファイルを設定します。

phys-schost# metaroot mirror

このコマンドは、ルート(/)ファイルシステムがメタデバイスまたはボリュームに配置された状態でシステムを起動できるように、/etc/vfstabおよび/etc/systemファイルを編集します。詳細は、metaroot(1M)のマニュアルページを参照してください。

**6** ファイルシステムをすべてフラッシュします。

phys-schost# lockfs -fa

このコマンドを実行すると、マウントされているすべての UFS ファイルシステム上 で、すべてのトランザクションがログからフラッシュされ、マスターファイルシス テムに書き込まれます。詳細については、lockfs(1M)のマニュアルページを参照し てください。

7 リソースグループまたはデバイスグループをノードから移動させます。

phys-schost# clnode evacuate from-node

from-node リソースグループまたはデバイスグループを退避させるノード名を指 定します。

8 ノードを再起動します。

このコマンドは、新しくミラー化されたルート(/)ファイルシステムを再マウントします。

phys-schost# shutdown -g0 -y -i6

9 2番目のサブミラーをこのミラーに接続します。
 phys-schost# metattach mirror submirror2
 詳細については、metattach(1M)のマニュアルページを参照してください。

- 10 ルートディスクのミラー化に使用されるディスクが1つ以上のノードに物理的に接続されている(多重ホスト化されている)場合は、デバイスグループのプロパティーを、ミラーとしての使用をサポートするように変更します。 デバイスグループが以下の要件を満たすことを確認してください。
  - raw ディスクデバイスグループは、そのノードリストに構成された唯一のノード である必要があります。
  - rawディスクデバイスグループの localonly プロパティーが有効になっている必要 があります。localonly プロパティーは、ブートデバイスが複数のノードに接続 されている場合に、ブートデバイスからのノードが不意に停止するのを防ぎま す。
  - a. 必要に応じて、cldeviceコマンドを使用して、rawディスクデバイスグループの 名前を調べます。

phys-schost# cldevice show node:/dev/rdsk/cNtXdY

ヒント-このディスクに物理的に接続されているノードからコマンドを発行する 場合は、ディスク名をデバイスのフルパス名の代わりに*cN*tXdYで指定すること ができます。

次の例では、raw ディスクデバイスグループ名 dsk/d2 は DID デバイス名の一部です。

=== DID Device Instances ===

| DID Device Name:  | /dev/did/r <b>dsk/d2</b>       |
|-------------------|--------------------------------|
| Full Device Path: | phys-schost-l:/dev/rdsk/cltld0 |
| Full Device Path: | phys-schost-3:/dev/rdsk/cltld0 |
|                   |                                |

詳細については、cldevice(1CL)のマニュアルページを参照してください。

b. raw ディスクデバイスグループのノードリストを表示します。

phys-schost# cldevicegroup show dsk/d $\!N$ 

デバイスグループ dsk/d2 の出力は次のようになります。

| Device Group Name: | dsk/d2                       |
|--------------------|------------------------------|
| Node List:         | phys-schost-1, phys-schost-3 |
| <br>localonly:     | false                        |

 c. ノードリストに複数のノード名が含まれる場合、ルートディスクをミラー化した ノードを除くすべてのノードをノードリストから削除します。
 ルートディスクをミラー化したノードだけが raw ディスクデバイスグループの ノードリストに残るはずです。

phys-schost# cldevicegroup remove-node -n node devicegroup

-n node デバイスグループのノードリストから削除するノードを指定します。

**d. raw** ディスクデバイスグループの localonly プロパティーが有効になっていない場合は、これを有効にします。

localonly プロパティが有効になった時点で、raw ディスクデバイスグループはそのノードリスト内のノードだけに使用されるようになります。これにより、起動 デバイスが複数のノードに接続されている場合に、不意にノードがその起動デバ イスから使用できなくなることが防止されます。

phys-schost# cldevicegroup set -p localonly=true devicegroup

-p デバイスグループプロパティーに値を設定します。

localonly=true デバイスグループの localonly プロパティーを有効にします。

localonly プロパティーの詳細については、cldevicegroup(1CL)のマニュアルページを参照してください。

11 将来使用する場合に備えて、代替起動パスを記録しておきます。

主起動デバイスで起動に失敗した場合は、この代替起動デバイスから起動できま す。代替起動デバイスについては、『Solarisボリュームマネージャの管理』の「root (/)のミラー化に関する特殊な考慮事項」または『Solarisボリュームマネージャの管 理』の「RAID-1ボリュームの作成」を参照してください。

phys-schost# ls -l /dev/rdsk/root-disk-slice

12 クラスタ内の残りの各ノードで、手順1から手順11までを繰り返します。 グローバルデバイスファイルシステム/global/.devices/node@nodeid がマウントされ るミラーのボリューム名はそれぞれ、クラスタ全体で一意になるようにします。

#### 例4-2 ルート(/)ファイルシステムのミラー化

次の例に、パーティション c0t0d0s0 上のサブミラー d10 とパーティション c2t2d0s0 上のサブミラー d20 で構成されているノード phys-schost-1上に、ミラー d0 を作成す る方法を示します。デバイス c2t2d0 は多重ホストディスクなので、localonly プロパ ティが有効に設定されています。次の例は、記録用の代替ファイルパスも示してい ます。

phys-schost# metainit -f d10 1 1 c0t0d0s0
dl1: Concat/Stripe is setup

phys-schost# metainit d20 1 1 c2t2d0s0 d12: Concat/Stripe is setup phys-schost# metainit d0 -m d10 d10: Mirror is setup phys-schost# metaroot d0 phys-schost# lockfs -fa phys-schost# clnode evacuate phys-schost-1 phys-schost# shutdown -a0 -v -i6 phys-schost# metattach d0 d20 d0: Submirror d20 is attached phys-schost# cldevicearoup show dsk/d2 dsk/d2 Device Group Name: . . . Node List: phys-schost-1, phys-schost-3 . . . localonly: false phys-schost# cldevicegroup remove-node -n phys-schost-3 dsk/d2 phys-schost# cldevicegroup set -p localonly-true dsk/d2 phys-schost# ls -l /dev/rdsk/c2t2d0s0 lrwxrwxrwx 1 root root 57 Apr 25 20:11 /dev/rdsk/c2t2d0s0 -> ../../devices/node@l/pci@lf.0/pci@l/scsi@3.1/disk@2.0:a.raw

次の手順 グローバルデバイスの名前空間/global/.devices/node@nodeidをミラー化する場合 は、157ページの「グローバルデバイス名前空間をミラー化する」に進みます。

マウント解除できないファイルシステムをミラー化する場合は、162ページの「マウント解除できないルート(/)以外のファイルシステムをミラー化する」に進みます。

ユーザー定義のファイルシステムをミラー化する場合は、166ページの「マウント解除できるファイルシステムをミラー化する」に進みます。

それ以外の場合は、171ページの「クラスタ内でのディスクセットの作成」に進んで、ディスクセットを作成します。

注意事項 このミラー化のいくつかの手順において、metainit: dg-schost-1: dls0: not a metadevice のようなエラーメッセージが出力されることがあります。このようなエ ラーメッセージは危険ではなく、無視してもかまいません。

# ▼ グローバルデバイス名前空間をミラー化する

次の手順を使用し、グローバルデバイス名前空間/global/.devices/node@nodeid/を ミラー化します。 注-この手順では、長い形式の Sun Cluster コマンドを紹介します。ほとんどのコマン ドには、短い形式もあります。これらのコマンドは、コマンド名の形式以外は同一 です。コマンドの一覧および短い形式については、『Sun Cluster のシステム管理 (Solaris OS版)』の付録 A「Sun Cluster オブジェクト指向コマンド」を参照してください。

- 1 スーパーユーザーになります。
- 2 グローバルデバイス名前空間を単一スライス(1方向)連結にします。 ディスクスライスの物理ディスク名を使用します(cNtXdYsZ)。 phys-schost# metainit -f submirrorl 1 1 diskslice
- 3 2番目の連結を作成します。 phys-schost# metainit submirror2 1 1 submirror-diskslice
- 4 1つのサブミラーを使用して1方向のミラーを作成します。 phys-schost# metainit mirror -m submirror1

注-グローバルデバイスファイルシステム/global/.devices/node@nodeidがマウント されるミラーのボリューム名はクラスタ全体で一意になるようにする必要がありま す。

- 5 2番目のサブミラーをこのミラーに接続します。
   このように接続することで、サブミラーの同期が開始されます。
   phys-schost# metattach mirror submirror2
- 6 /global/.devices/node@nodeidファイルシステム用に/etc/vfstabファイルエントリ を編集します。

device to mount および device to fsck 列の名前を実際のミラー名に変更してください。

phys-schost# vi /etc/vfstab

#device device mount FS fsck mount mount
#to mount to fsck point type pass at boot options
#

/dev/md/dsk/*mirror* /dev/md/rdsk/*mirror* /global/.devices/node@*nodeid* ufs 2 no global

7 クラスタ内の残りの各ノードで、手順1から手順6までを繰り返します。

8 手順5で開始したミラーの同期が完了するまで待機します。 metastat(1M)コマンドを使用して、ミラー状態を参照し、ミラーの同期が完了していることを確認します。

phys-schost# **metastat** *mirror* 

9 グローバルデバイス名前空間のミラー化に使用されるディスクが物理的に複数の ノードに接続されている(多重ホスト化されている)場合は、デバイスグループの ノードリストにノードが1つしか含まれず、localonlyプロパティーが有効になって いることを確認してください。

デバイスグループが以下の要件を満たすことを確認してください。

- rawディスクデバイスグループは、そのノードリストに構成された唯一のノード である必要があります。
- rawディスクデバイスグループの localonly プロパティーが有効になっている必要 があります。localonly プロパティーは、ブートデバイスが複数のノードに接続 されている場合に、ブートデバイスからのノードが不意に停止するのを防ぎま す。
- a. 必要に応じて、cldevice コマンドを使用して、raw ディスクデバイスグループの 名前を調べます。

phys-schost# cldevice show node:/dev/rdsk/cNtXdY

ヒント-このディスクに物理的に接続されているノードからコマンドを発行する 場合は、ディスク名をデバイスのフルパス名の代わりに *cN*tXdY で指定すること ができます。

次の例では、raw ディスクデバイスグループ名 dsk/d2 は DID デバイス名の一部です。

=== DID Device Instances ===

DID Device Name: Full Device Path: Full Device Path: /dev/did/rdsk/d2
phys-schost-1:/dev/rdsk/cltld0
phys-schost-3:/dev/rdsk/cltld0

• • •

詳細については、cldevice(1CL)のマニュアルページを参照してください。

b. raw ディスクデバイスグループのノードリストを表示します。

phys-schost# cldevicegroup show dsk/d $\!N$ 

デバイスグループ dsk/d2 の出力は次のようになります。

| Device Group Name: | dsk/d2                       |
|--------------------|------------------------------|
| Node List:         | phys-schost-1, phys-schost-3 |
| localonly:         | false                        |

c. ノードリストに複数のノード名が含まれる場合、ルートディスクをミラー化した ノードを除くすべてのノードをノードリストから削除します。

ルートディスクをミラー化したノードだけが raw ディスクデバイスグループの ノードリストに残るはずです。

phys-schost# cldevicegroup remove-node -n node devicegroup

-n node デバイスグループのノードリストから削除するノードを指定します。

**d. raw** ディスクデバイスグループの localonly プロパティーが有効になっていない場合は、これを有効にします。

localonly プロパティが有効になった時点で、raw ディスクデバイスグループはそのノードリスト内のノードだけに使用されるようになります。これにより、起動 デバイスが複数のノードに接続されている場合に、不意にノードがその起動デバ イスから使用できなくなることが防止されます。

phys-schost# cldevicegroup set -p localonly=true devicegroup

-p デバイスグループプロパティーに値を設定します。

localonly=true デバイスグループの localonly プロパティーを有効にします。

localonly プロパティーの詳細については、cldevicegroup(1CL)のマニュアルページを参照してください。

#### 例4-3 グローバルデバイス名前空間のミラー化

次の例に、パーティション c0t0d0s3 上のサブミラー d111 とパーティション c2t2d0s3 上のサブミラー d121 で構成されているミラー d101 を作成する方法を示します。 /global/.devices/node@1 用の /etc/vfstab ファイルエントリは、ミラー名 d101 を使 用するように更新されます。デバイス c2t2d0 は多重ホストディスクなので、 localonly プロパティが有効に設定されています。

```
phys-schost# metainit -f dlll 1 1 c0t0d0s3
dlll: Concat/Stripe is setup
phys-schost# metainit dl2l 1 1 c2t2d0s3
dl2l: Concat/Stripe is setup
phys-schost# metainit dl0l -m dlll
dl0l: Mirror is setup
```

```
phys-schost# metattach d101 d121
d101: Submirror d121 is attached
phys-schost# vi /etc/vfstab
#device
              device
                                   FS
                                          fsck
                           mount
                                                 mount
                                                          mount
#to mount
              to fsck
                           point
                                   type
                                          pass
                                                 at boot options
#
/dev/md/dsk/d101 /dev/md/rdsk/d101 /global/.devices/node@1 ufs 2 no global
phys-schost# metastat d101
d101: Mirror
      Submirror 0: d111
         State: Okav
      Submirror 1: d121
         State: Resyncing
      Resync in progress: 15 % done
. . .
phys-schost# cldevice show phys-schost-3:/dev/rdsk/c2t2d0
=== DID Device Instances ===
DID Device Name:
                                             /dev/did/rdsk/d2
  Full Device Path:
                                               phys-schost-1:/dev/rdsk/c2t2d0
  Full Device Path:
                                               phys-schost-3:/dev/rdsk/c2t2d0
. . .
phys-schost# cldevicegroup show | grep dsk/d2
Device Group Name:
                                             dsk/d2
. . .
  Node List:
                                               phys-schost-1, phys-schost-3
. . .
  localonly:
                                               false
phys-schost# cldevicegroup remove-node -n phys-schost-3 dsk/d2
phys-schost# cldevicegroup set -p localonly-true dsk/d2
ルート(/)以外でマウント解除できないファイルシステムをミラー化する場合は、162
 ページの「マウント解除できないルート(/)以外のファイルシステムをミラー化す
る」に進みます。
```

ユーザー定義のファイルシステムをミラー化する場合は、166ページの「マウント解除できるファイルシステムをミラー化する」に進みます。

それ以外の場合は、171ページの「クラスタ内でのディスクセットの作成」に進んで、ディスクセットを作成します。

注意事項 このミラー化のいくつかの手順において、metainit: dg-schost-1: dls0: not a metadevice のようなエラーメッセージが出力されることがあります。このようなエ ラーメッセージは危険ではなく、無視してもかまいません。

次の手順

### ▼ マウント解除できないルート(/)以外のファイル システムをミラー化する

次の手順を使用し、/usr、/opt、swapなどの、通常のシステム使用時にはマウント 解除できないルート(/)以外のファイルシステムをミラー化します。

注-この手順では、長い形式のSun Cluster コマンドを紹介します。ほとんどのコマンドには、短い形式もあります。これらのコマンドは、コマンド名の形式以外は同一です。コマンドの一覧および短い形式については、『Sun Cluster のシステム管理(Solaris OS版)』の付録 A「Sun Cluster オブジェクト指向コマンド」を参照してください。

- 1 スーパーユーザーになります。
- マウント解除できないファイルシステムが存在しているスライスを単一スライス(1 方向)連結にします。
   ディスクスライスの物理ディスク名を指定します(cNtXdYsZ)。
   phys-schost# metainit -f submirror1 1 1 diskslice
- 3 2番目の連結を作成します。 phys-schost# metainit submirror2 1 1 submirror-diskslice
- 4 1つのサブミラーを使用して1方向のミラーを作成します。 phys-schost# metainit mirror -m submirror1

注-このミラーのボリューム名は、クラスタ全体で一意である必要はありません。

- 5 ミラー化するマウント解除できない残りの各ファイルシステムで、手順1から手順4までを繰り返します。
- 6 各ノードで、ミラー化したマウント解除できない各ファイルシステムの/etc/vfstab ファイルエントリを編集します。

device to mount および device to fsck 列の名前を実際のミラー名に変更してください。

phys-schost# vi /etc/vfstab

#device device mount FS fsck mount mount
#to mount to fsck point type pass at boot options
#
/dev/md/dsk/mirror /dev/md/rdsk/mirror /filesystem ufs 2 no global

7 リソースグループまたはデバイスグループをノードから移動させます。

phys-schost# clnode evacuate from-node

from-node リソースグループまたはデバイスグループを移動させるノード名を指 定します。

8 ノードを再起動します。

phys-schost# shutdown -g0 -y -i6

- 9 2番目のサブミラーを各ミラーに接続します。
   このように接続することで、サブミラーの同期が開始されます。
   phys-schost# metattach mirror submirror2
- 10 手順9で開始したミラーの同期が完了するまで待機します。 metastat(1M) コマンドを使用して、ミラー状態を参照し、ミラーの同期が完了して いることを確認します。

phys-schost# metastat mirror

- 11 マウント解除できないファイルシステムのミラー化に使用されるディスクが物理的に複数のノードに接続されている(多重ホスト化されている)場合は、デバイスグループのノードリストにノードが1つしか含まれず、localonlyプロパティーが有効になっていることを確認してください。 デバイスグループが以下の要件を満たすことを確認してください。
  - rawディスクデバイスグループは、そのノードリストに構成された唯一のノード である必要があります。
  - rawディスクデバイスグループの localonly プロパティーが有効になっている必要 があります。localonly プロパティーは、ブートデバイスが複数のノードに接続 されている場合に、ブートデバイスからのノードが不意に停止するのを防ぎま す。
  - a. 必要に応じて、cldevice コマンドを使用して、raw ディスクデバイスグループの 名前を調べます。

phys-schost# cldevice show node:/dev/rdsk/cNtXdY

ヒント-このディスクに物理的に接続されているノードからコマンドを発行する 場合は、ディスク名をデバイスのフルパス名の代わりに *cN*tXdY で指定すること ができます。 . . .

次の例では、raw ディスクデバイスグループ名 dsk/d2 は DID デバイス名の一部です。

=== DID Device Instances ===

| DID Device Name:  | /dev/did/r <b>dsk/d2</b>       |
|-------------------|--------------------------------|
| Full Device Path: | phys-schost-1:/dev/rdsk/cltld0 |
| Full Device Path: | phys-schost-3:/dev/rdsk/cltld0 |

詳細については、cldevice(1CL)のマニュアルページを参照してください。

b. raw ディスクデバイスグループのノードリストを表示します。

phys-schost# cldevicegroup show dsk/dN

デバイスグループ dsk/d2 の出力は次のようになります。

| Device Group Name: | dsk/d2                       |
|--------------------|------------------------------|
| <br>Node List:     | phys-schost-1, phys-schost-3 |
| <br>localonly:     | false                        |

 c. ノードリストに複数のノード名が含まれる場合、ルートディスクをミラー化した ノードを除くすべてのノードをノードリストから削除します。
 ルートディスクをミラー化したノードだけが raw ディスクデバイスグループの ノードリストに残るはずです。

phys-schost# cldevicegroup remove-node -n node devicegroup

-nnode デバイスグループのノードリストから削除するノードを指定します。

**d. raw** ディスクデバイスグループの localonly プロパティーが有効になっていない場合は、これを有効にします。

localonly プロパティが有効になった時点で、raw ディスクデバイスグループはそのノードリスト内のノードだけに使用されるようになります。これにより、起動 デバイスが複数のノードに接続されている場合に、不意にノードがその起動デバ イスから使用できなくなることが防止されます。

phys-schost# cldevicegroup set -p localonly=true devicegroup

-p デバイスグループプロパティーに値を設定します。

localonly=true デバイスグループの localonly プロパティーを有効にします。

localonly プロパティーの詳細については、cldevicegroup(1CL)のマニュアルページを参照してください。

#### 例4-4 マウント解除できないファイルシステムのミラー化

次の例に、ノード phys-schost-1上にミラーd1を作成し、c0t0d0s1上に存在する /usrをミラー化するための方法を示します。ミラーd1は、パーティション c0t0d0s1 上のサブミラーd11とパーティション c2t2d0s1上のサブミラーd21で構成されてい ます。/usr用の/etc/vfstabファイルエントリは、ミラー名d1を使用するように更 新されます。デバイス c2t2d0 は多重ホストディスクなので、localonlyプロパティが 有効に設定されています。

```
phys-schost# metainit -f dll 1 1 c0t0d0s1
dll: Concat/Stripe is setup
phys-schost# metainit d21 1 1 c2t2d0s1
d21: Concat/Stripe is setup
phys-schost# metainit d1 -m d11
d1: Mirror is setup
phys-schost# vi /etc/vfstab
#device
               device
                                      FS
                                             fsck
                             mount
                                                      mount
                                                               mount
#to mount
              to fsck
                             point
                                      type
                                             pass
                                                      at boot options
#
/dev/md/dsk/d1 /dev/md/rdsk/d1 /usr ufs 2
                                                 no global
. . .
phys-schost# clnode evacuate phys-schost-1
phys-schost# shutdown -g0 -y -i6
phys-schost# metattach d1 d21
d1: Submirror d21 is attached
phys-schost# metastat d1
d1: Mirror
      Submirror 0: d11
         State: Okav
      Submirror 1: d21
         State: Resyncing
      Resync in progress: 15 % done
phys-schost# cldevice show phys-schost-3:/dev/rdsk/c2t2d0
. . .
DID Device Name:
                                                 /dev/did/rdsk/d2
phys-schost# cldevicegroup show dsk/d2
Device Group Name:
                                                 dsk/d2
. . .
 Node List:
                                                   phys-schost-1, phys-schost-3
. . .
 localonly:
                                                   false
phys-schost# cldevicegroup remove-node -n phys-schost-3 dsk/d2
phys-schost# cldevicegroup set -p localonly=true dsk/d2
```

次の手順 ユーザー定義のファイルシステムをミラー化する場合は、166ページの「マウント解除できるファイルシステムをミラー化する」に進みます。

それ以外の場合は、171ページの「クラスタ内でのディスクセットの作成」に進んで、ディスクセットを作成します。

注意事項 このミラー化のいくつかの手順において、metainit: dg-schost-1: d1s0: not a metadevice のようなエラーメッセージが出力されることがあります。このようなエ ラーメッセージは危険ではなく、無視してもかまいません。

### ▼ マウント解除できるファイルシステムをミラー化 する

次の手順を使用し、マウント解除できるユーザー定義ファイルシステムをミラー化 します。この手順では、ノードを再起動する必要はありません。

注-この手順では、長い形式の Sun Cluster コマンドを紹介します。ほとんどのコマンドには、短い形式もあります。これらのコマンドは、コマンド名の形式以外は同一です。コマンドの一覧および短い形式については、『Sun Cluster のシステム管理(Solaris OS版)』の付録 A「Sun Cluster オブジェクト指向コマンド」を参照してください。

- 1 スーパーユーザーになります。
- ミラー化するファイルシステムをマウント解除します。
   そのファイルシステム上で実行中のプロセスがないことを確認します。

phys-schost# umount /mount-point

詳細は、umount(1M)のマニュアルページおよび『Solarisのシステム管理(デバイスとファイルシステム)』の第19章「ファイルシステムのマウントとマウント解除(手順)」を参照してください。

- 3 マウント解除できるユーザー定義ファイルシステムが存在するスライスを、単一ス ライス(1方向)連結にします。
   ディスクスライスの物理ディスク名を指定します(cNtXdYsZ)。
   phys-schost# metainit -f submirror1 1 1 diskslice
- 4 2番目の連結を作成します。 phys-schost# metainit submirror2 1 1 submirror-diskslice

5 1つのサブミラーを使用して1方向のミラーを作成します。 phys-schost# metainit mirror -m submirror1

注-このミラーのボリューム名は、クラスタ全体で一意である必要はありません。 6 ミラー化するマウント可能な各ファイルシステムで手順1から手順5までを繰り返し ます。 7 各ノードで、ミラー化した各ファイルシステムの /etc/vfstab ファイルエントリを編 集します。 device to mount および device to fsck 列の名前を実際のミラー名に変更してくださ 12 phys-schost# vi /etc/vfstab #device device fsck mount FS mount mount #to mount to fsck point at boot options type pass # /dev/md/dsk/mirror /dev/md/rdsk/mirror /filesystem ufs 2 no global

- 8 2番目のサブミラーをこのミラーに接続します。
   このように接続することで、サブミラーの同期が開始されます。
   phys-schost# metattach mirror submirror2
- 9 手順8で開始したミラーの同期が完了するまで待機します。
   metastat(1M) コマンドを使用してミラー状態を参照します。
   phys-schost# metastat mirror
- 10 ユーザー定義ファイルシステムのミラー化に使用されるディスクが物理的に複数の ノードに接続されている(多重ホスト化されている)場合は、デバイスグループの ノードリストにノードが1つしか含まれず、localonlyプロパティーが有効になって いることを確認してください。 デバイスグループが以下の要件を満たすことを確認してください。
  - rawディスクデバイスグループは、そのノードリストに構成された唯一のノード である必要があります。

- rawディスクデバイスグループの localonly プロパティーが有効になっている必要 があります。localonly プロパティーは、ブートデバイスが複数のノードに接続 されている場合に、ブートデバイスからのノードが不意に停止するのを防ぎま す。
- a. 必要に応じて、cldevice コマンドを使用して、raw ディスクデバイスグループの 名前を調べます。

phys-schost# cldevice show node:/dev/rdsk/cNtXdY

ヒント-このディスクに物理的に接続されているノードからコマンドを発行する 場合は、ディスク名をデバイスのフルパス名の代わりに *cN*tXdY で指定すること ができます。

次の例では、raw ディスクデバイスグループ名 dsk/d2 は DID デバイス名の一部です。

=== DID Device Instances ===

| DID Device Name:  | /dev/did/r <b>dsk/d2</b>       |
|-------------------|--------------------------------|
| Full Device Path: | phys-schost-1:/dev/rdsk/cltld0 |
| Full Device Path: | phys-schost-3:/dev/rdsk/cltld0 |
|                   |                                |

詳細については、cldevice(1CL)のマニュアルページを参照してください。

b. raw ディスクデバイスグループのノードリストを表示します。

phys-schost# cldevicegroup show dsk/dN

デバイスグループ dsk/d2 の出力は次のようになります。

| Device Group Name: | dsk/d2                       |
|--------------------|------------------------------|
| <br>Node List:     | phys-schost-1, phys-schost-3 |
| <br>localonly:     | false                        |

 c. ノードリストに複数のノード名が含まれる場合、ルートディスクをミラー化した ノードを除くすべてのノードをノードリストから削除します。
 ルートディスクをミラー化したノードだけが raw ディスクデバイスグループの ノードリストに残るはずです。

phys-schost# cldevicegroup remove-node -n node devicegroup

-n node デバイスグループのノードリストから削除するノードを指定します。

**d. raw** ディスクデバイスグループの localonly プロパティーが有効になっていない場合は、これを有効にします。

localonly プロパティが有効になった時点で、raw ディスクデバイスグループはそのノードリスト内のノードだけに使用されるようになります。これにより、起動 デバイスが複数のノードに接続されている場合に、不意にノードがその起動デバ イスから使用できなくなることが防止されます。

phys-schost# cldevicegroup set -p localonly=true devicegroup

-p デバイスグループプロパティーに値を設定します。

localonly=true デバイスグループの localonly プロパティーを有効にします。

localonly プロパティーの詳細については、cldevicegroup(1CL)のマニュアルページを参照してください。

11 ミラー化したファイルシステムをマウントします。

phys-schost# mount /mount-point

詳細は、mount(1M)のマニュアルページおよび『Solarisのシステム管理(デバイスと ファイルシステム)』の第19章「ファイルシステムのマウントとマウント解除(手 順)」を参照してください。

#### 例4-5 マウント解除できるファイルシステムのミラー化

次の例に、ミラーd4を作成し、c0t0d0s4上に存在する /export をミラー化する方法 を示します。ミラーd4は、パーティション c0t0d0s4上のサブミラーd14とパー ティション c2t2d0s4上のサブミラーd24で構成されています。/export 用の /etc/vfstab ファイルエントリは、ミラー名d4を使用するように更新されます。デバ イス c2t2d0 は多重ホストディスクなので、localonly プロパティが有効に設定されて います。

phys-schost# umount /export phys-schost# metainit -f d14 1 1 c0t0d0s4 d14: Concat/Stripe is setup phys-schost# metainit d24 1 1 c2t2d0s4 d24: Concat/Stripe is setup phys-schost# metainit d4 -m d14 d4: Mirror is setup phys-schost# vi /etc/vfstab #device device mount FS fsck mount mount #to mount to fsck point type pass at boot options # /dev/md/dsk/d4 /dev/md/rdsk/d4 /export ufs 2 no global phys-schost# metattach d4 d24 d4: Submirror d24 is attached phys-schost# metastat d4

```
d4 · Mirror
       Submirror 0: d14
          State: Okav
       Submirror 1: d24
          State: Resyncing
       Resync in progress: 15 % done
. . .
phys-schost# cldevice show phys-schost-3:/dev/rdsk/c2t2d0
DID Device Name:
                                                 /dev/did/rdsk/d2
phys-schost# cldevicegroup show dsk/d2
Device Group Name:
                                                 dsk/d2
 Node List:
                                                   phys-schost-1, phys-schost-2
                                                   false
 localonly:
phys-schost# cldevicegroup remove-node -n phys-schost-3 dsk/d2
phys-schost# cldevicegroup set -p localonly=true dsk/d2
phys-schost# mount /export
```

- 次の手順 ディスクセットを作成する必要がある場合は、次のうちの1つに進みます。
  - Oracle RAC が使用する Solaris Volume Manager for Sun Cluster ディスクセットを作成 する場合は、『Sun Cluster Data Service for Oracle RAC Guide for Solaris OS』の「How to Create a Multi-Owner Disk Set in Solaris Volume Manager for Sun Cluster for the Oracle RAC Database」に進みます。
  - 他のアプリケーションが使用するディスクセットを作成する場合は、171ページの「クラスタ内でのディスクセットの作成」に進みます。

必要十分なディスクセットを持っている場合は、次のうちの1つに進みます。

- クラスタに正確に2つのディスク格納装置と2つのノードがある場合は、二重列 メディエータを追加する必要があります。181ページの「二重列メディエータの 構成」に進みます。
- クラスタ構成が二重列メディエータを必要としない場合は、205ページの「クラ スタファイルシステムを追加する」に進みます。
- 注意事項 このミラー化のいくつかの手順において、metainit: dg-schost-1: dls0: not a metadevice のようなエラーメッセージが出力されることがあります。このようなエ ラーメッセージは危険ではなく、無視してもかまいません。

# クラスタ内でのディスクセットの作成

この節では、クラスタ構成向けにディスクセットを作成する方法を説明します。Sun Cluster 環境で Solaris ボリュームマネージャー ディスクセットを作成する場合は、 ディスクセットは自動的にタイプ svm のデバイスグループとして Sun Cluster ソフト ウェアに登録されます。svm デバイスグループを作成または削除するには、Solaris ボ リュームマネージャー コマンドおよびユーティリティーを使用して、デバイスグ ループの基盤となるディスクセットを作成または削除する必要があります。

注 - Oracle RAC で使用する Solaris Volume Manager for Sun Cluster ディスクセットを作 成する場合は、これらの手順を使用しないでください。代わりに、『Sun Cluster Data Service for Oracle RAC Guide for Solaris OS』の「How to Create a Multi-Owner Disk Set in Solaris Volume Manager for Sun Cluster for the Oracle RAC Database」の手順を実行しま す。

次の表に、ディスクセットを作成するときに実行する作業を示します。

| 作業                                                                    | 参照先                                       |
|-----------------------------------------------------------------------|-------------------------------------------|
| 1.metaset コマンドを使用してディスクセットを<br>作成                                     | 171 ページの「ディスクセットを作成するに<br>は」              |
| 2.ディスクセットにドライブを追加                                                     | 176ページの「ディスクセットにドライブを追<br>加するには」          |
| 3. (省略可能) ディスクセット内のディスクドラ<br>イブのパーティションを再分割して、さまざま<br>なスライス に空間を割り当てる | 177 ページの「ディスクセット内のドライブの<br>パーティションを再分割する」 |
| 4.デバイス ID 擬似デバイスのマッピングを表示<br>し、/etc/lvm/md.tab ファイルにボリュームを定<br>義      | 178 ページの「md.tab ファイルを作成する」                |
| 5.md.tabファイルを初期化                                                      | 180ページの「ボリュームを起動する」                       |

表4-2 作業マップ: Solaris ボリュームマネージャーソフトウェアのインストールと構成

# ▼ ディスクセットを作成するには

この手順を実行して、ディスクセットを作成します。

注-この手順では、長い形式の Sun Cluster コマンドを紹介します。ほとんどのコマン ドには、短い形式もあります。これらのコマンドは、コマンド名の形式以外は同一 です。コマンドの一覧および短い形式については、『Sun Cluster のシステム管理 (Solaris OS版)』の付録 A「Sun Cluster オブジェクト指向コマンド」を参照してください。

- 1 SPARC: (Solaris 9) 新しいディスクセットを作成したあと、クラスタのディスクセット が4つ以上になるかどうかを調べます。
  - クラスタのディスクセットが3つ以内になる場合は、手順9に進みます。
  - クラスタのディスクセットが4つ以上になる場合は、手順2に進んで、クラスタ を準備します。この作業は、初めてディスクセットをインストールするか、ある いは、完全に構成されたクラスタにより多くのディスクセットを追加するかに関 わらず行います。
  - クラスタが Solaris 10 OS 上で動作している場合は、Solaris ボリュームマネージャーが自動的に必要な構成の変更を行います。手順9に進みます。
- クラスタの任意のノードで、/kernel/drv/md.confファイルのmd\_nsets 変数の値を検 査します。
- 3 クラスタ内に作成する予定のディスクセットの合計数がmd\_nsetsの値から1を引いた数より大きい場合、md\_nsetsの値を希望の値まで増やします。 作成できるディスクセットの最大数は、md\_nsetsの構成した値から1を引いた数です。md\_nsetsで可能な最大の値は32なので、作成できるディスクセットの最大許容数は31です。
- 4 クラスタの各ノードの / kernel/drv/md.conf ファイルが同じであるかを確認します。

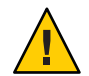

注意 - このガイドラインに従わないと、重大な Solaris ボリュームマネージャーエラー が発生し、データが失われることがあります。

- 5 いずれかのノードで、md.confファイルに変更を加えた場合、次の手順を実行して、 これらの変更をアクティブにしてください。
  - a. 1つのノードで、スーパーユーザーになります。
  - b. ノードのどれか1つでクラスタを停止します。

phys-schost# cluster shutdown -g0 -y

- c. クラスタの各ノードを再起動します。
  - SPARC ベースのシステムでは、次の操作を実行します。 ok boot
  - x86ベースのシステムでは、次の操作を実行します。
     GRUBメニューが表示されたら、該当する Solaris エントリを選択して、Enter キーを押します。GRUBメニューは、次のように表示されます。
     GNU GRUB version 0.95 (631K lower / 2095488K upper memory)
     +------+
     Solaris 10 /sol\_10\_x86
     Solaris failsafe
     +-----+
     Use the ^ and v keys to select which entry is highlighted.
     Press enter to boot the selected OS, 'e' to edit the

commands before booting, or 'c' for a command-line.

GRUBベースの起動の詳細は、『Solarisのシステム管理(基本編)』の第11 章「GRUBベースのブート(手順)」を参照してください。

- 6 クラスタの各ノードで devfsadm(1M) コマンドを実行します。 このコマンドは、すべてのノードで同時に実行できます。
- 7 クラスタの1つのノードから、グローバルデバイス名前空間を更新します。 phys-schost# cldevice populate

詳細については、cldevice(1CL)のマニュアルページを参照してください。

8 ディスクセットを作成する前に、各ノードでコマンドが処理を完了したことを確認します。

このコマンドは、1つのノードからのみ実行されても、リモートからすべてのノード で実行されます。コマンドが処理を終了したかどうかを確認するには、クラスタの 各ノードで次のコマンドを実行します。

phys-schost# ps -ef | grep scgdevs

- 9 作成する予定のディスクセットが次の条件の1つに適合することを確認します。
  - ディスクセットが正確に2つのディスク列で構成されている場合、そのディスク セットは、正確に2つのノードに接続して、正確に2つのメディエータホストを 使用する必要があります。これらのメディエータホストは、ディスクセットに使 用されるものと同じ2つのホストでなければなりません。二重列メディエータを 構成する方法の詳細は、181ページの「二重列メディエータの構成」を参照して ください。

- ディスク列を3つ以上構成する場合、任意の2つのディスク列S1とS2のディスク 数の合計が3番目のディスク列S3のドライブ数よりも多いことを確認します。この条件を式で表すと、count(S1)+count(S2)>count(S3)となります。
- 10 ローカル状態データベースの複製が存在することを確認します。 手順については、152ページの「状態データベースの複製を作成するには」を参照してください。
- ディスクセットをマスターする予定のクラスタノード上でスーパーユーザーになり ます。
- 12 ディスクセットを作成します。 次のコマンドは、ディスクセットを作成し、そのディスクセットを Sun Cluster デバ イスグループとして登録します。

phys-schost# metaset -s setname -a -h node1 node2

-s setname ディスクセット名を指定します。

- -a ディスクセットを追加(作成)します。
- -hnode1 ディスクセットをマスターとする主ノードの名前を指定します。
- node2 ディスクセットをマスターとする二次ノードの名前を指定します。

注-クラスタ上に Solaris ボリュームマネージャー デバイスグループを構成する metaset コマンドを実行すると、デフォルトで1つの二次ノードが指定されます。デ バイスグループの二次ノードの希望数は、デバイスグループが作成されたあと、 clsetup ユーティリティーを使用して変更できます。numsecondaries プロパティーを 変更する方法の詳細は、『Sun Cluster のシステム管理 (Solaris OS 版)』の「デバイス グループの管理」を参照してください。

13 複製された Solstice DiskSuite または Solaris ボリュームマネージャデバイスグループを 構成している場合は、デバイスグループの複製プロパティーを設定します。

phys-schost# cldevicegroup sync device-group-name

データの複製の詳細は、『Sun Cluster のシステム管理 (Solaris OS 版)』の第4 章「データ複製のアプローチ」を参照してください。

14 新しいディスクセットの状態を確認します。

phys-schost# metaset -s setname

- 15 必要に応じて、デバイスグループのプロパティーを設定します。 phys-schost# cldevicegroup set -p name=value devicegroup
  - -p デバイスグループのプロパティーを指定します。

name プロパティーの名前を指定します。

value プロパティーの値または設定を指定します。

devicegroup デバイスグループの名前を指定します。デバイスグループ名は、 ディスクセット名と同じです。

デバイスグループのプロパティーの詳細については、cldevicegroup(1CL)を参照してください。

#### 例4-6 ディスクセットを作成する

次のコマンドでは、2つのディスクセット dg-schost-1と dg-schost-2 が作成され、 ノード phys-schost-1と phys-schost-2 が潜在的主ノードとして指定されます。

phys-schost# metaset -s dg-schost-1 -a -h phys-schost-1 phys-schost-2
phys-schost# metaset -s dg-schost-2 -a -h phys-schost-1 phys-schost-2

次の手順 ディスクセットにドライブを追加します。175ページの「ディスクセットへのドライ ブの追加」に進みます。

### ディスクセットへのドライブの追加

ディスクセットにドライブを追加すると、ボリューム管理ソフトウェアは、次のようにパーティションを再分割して、ディスクセットの状態データベースをドライブ に置くことができるようにします。

- 各ドライブの小さな領域を Solaris ボリュームマネージャーソフトウェア用に予約 します。ボリュームの目次 (VTOC) とラベルが付けられたデバイスの場合、スラ イス7が使用されます。拡張可能ファームウェアインターフェース (EFI) とラベル が付けられたデバイスの場合、スライス6が使用されます。各ドライブの残り領 域はスライス0に組み込まれます。
- ディスクセットにディスクドライブが追加されると、ターゲットスライスが正しく構成されていない場合にのみ、ドライブのパーティションが再分割されます。
- パーティションの再分割によって、ドライブ上の既存のデータはすべて失われます。
- ターゲットスライスがシリンダ0から始まり、ドライブのパーティションに状態 データベースの複製を格納するための十分な領域がある場合、ドライブの再分割 は行われません。

▼ ディスクセットにドライブを追加するには

- 始める前に ディスクセットが作成済みであることを確認します。手順については、171ページ の「ディスクセットを作成するには」を参照してください。
  - 1 スーパーユーザーになります。
  - **2** DID マッピングの一覧を表示します。

phys-schost# cldevice show | grep Device

- ディスクセットをマスターする(またはマスターする可能性がある)クラスタノー ドによって共有されているドライブを選択します。
- ディスクセットにドライブを追加する際は、/dev/did/rdsk/dNの形式の完全な DID デバイス名を使用してください。

次の例では、DIDデバイスのエントリ/dev/did/rdsk/d3は、ドライブが phys-schost-1とphys-schost-2によって共有されていることを示しています。

| === DID Device Instances === |                                |
|------------------------------|--------------------------------|
| DID Device Name:             | /dev/did/rdsk/d1               |
| Full Device Path:            | phys-schost-1:/dev/rdsk/c0t0d0 |
| DID Device Name:             | /dev/did/rdsk/d2               |
| Full Device Path:            | phys-schost-1:/dev/rdsk/c0t6d0 |
| DID Device Name:             | /dev/did/rdsk/d3               |
| Full Device Path:            | phys-schost-1:/dev/rdsk/clt1d0 |
| Full Device Path:            | phys-schost-2:/dev/rdsk/cltld0 |
|                              |                                |

3 ディスクセットの所有者になります。

phys-schost# cldegivegroup switch -n node devicegroup

-n node デバイスグループの所有権を取得するノードを指定します。 devicegroup デバイスグループ名を指定します。これはディスクセット名と同じで す。

ディスクセットにドライブを追加します。
 完全な DID パス名を使用します。

phys-schost# metaset -s setname -a /dev/did/rdsk/dN

- -s setname ディスクセット名を指定します。ディスクセット名はデバイスグルー プ名と同じです。
- -a ディスクセットにドライブを追加します。

注-ディスクセットにドライブを追加するときは、下位デバイス名(cNtXdY)は使用 しないでください。下位レベルデバイス名はローカル名であり、クラスタ全体で一 意ではないため、この名前を使用するとディスクセットがスイッチオーバーできな くなる可能性があります。

- 5 新しいディスクセットとドライブの状態を検査します。 phys-schost# metaset -s setname
- 例4-7 ディスクセットへのドライブの追加

metaset コマンドによって、ディスクドライブ /dev/did/rdsk/d1 と /dev/did/rdsk/d2 がディスクセット dg-schost-1 に追加されます。

phys-schost# metaset -s dg-schost-1 -a /dev/did/rdsk/d1 /dev/did/rdsk/d2

次の手順 ボリュームで使用するためにドライブのパーティションを再分割する場合は、 177ページの「ディスクセット内のドライブのパーティションを再分割する」に進み ます。

それ以外の場合は178ページの「md.tabファイルを作成する」に進み、md.tabファイルでメタデバイスまたはボリュームを定義します。

### ▼ ディスクセット内のドライブのパーティションを 再分割する

metaset(1M) コマンドは、ディスクセット内のドライブのパーティションを再分割 し、各ドライブの小さな領域をスライス7として Solstice DiskSuite ソフトウェア用に 予約します。ボリュームの目次(VTOC)とラベルが付けられたデバイスの場合、ス ライス7が使用されます。拡張可能ファームウェアインターフェース(EFI)とラベル が付けられたデバイスの場合、スライス6が使用されます。各ドライブの残り領域 はスライス0に組み込まれます。ドライブをより効果的に利用するために、この手 順に従ってディスクの配置を変更してください。VTOCスライス1から6またはEFI スライス1から5に領域を割り当てることで、Solaris ボリュームマネージャーボ リュームを設定するときにこれらのスライスを使用できるようになります。

1 スーパーユーザーになります。

**2** format コマンドを使用し、ディスクセット内の各ドライブのディスクパー ティションを変更します。

ドライブのパーティションを再分割する際は、次の条件を満たすことで、 metaset(1M) コマンドでドライブのパーティションを再分割できないようにする必要 があります。

- ・状態データベースのレプリカを維持するのに十分な大きさの、シリンダ0で始まるスライス7(VTOCの場合)またはスライス6(EFIの場合)を作成します。Solarisボリュームマネージャーの管理者ガイドを参照して、ご使用のバージョンのボリューム管理ソフトウェア用の状態データベースレプリカのサイズを調べます。
- ターゲットスライスの Flag フィールドを wu (読み書き可能、マウント不可) に設定します。読み取り専用には設定しないでください。
- the target slice がドライブ上の他のスライスとオーバーラップしないようにします。

詳細については、format(1M)のマニュアルページを参照してください。

次の手順 md.tab ファイルを使用してボリュームを定義します。178 ページの「md.tab ファイル を作成する」に進みます。

### ▼ md.tabファイルを作成する

クラスタ内の各ノードごとに /etc/lvm/md.tab ファイルを作成します。md.tab ファイ ルを使用して、作成したディスクセット用のSolaris ボリュームマネージャーボ リュームを定義します。

注-ローカルボリュームを使用する場合は、ディスクセットの構成に使用したデバイスID名とは別の名前をローカルボリュームに付けるようにしてください。たとえば、ディスクセットで/dev/did/dsk/d3というデバイスID名が使用されている場合は、ローカルボリュームに/dev/md/dsk/d3という名前は使用しないでください。この要件は、命名規約/dev/md/setname/{r}dsk/d#を使用する共有ボリュームには適用されません。

1 スーパーユーザーになります。

2 md.tabファイルを作成するときの参照用として、DIDマッピングの一覧を表示します。

下位デバイス名 (cN tXdY)の代わりに md.tab ファイル内では、完全な DID デバイス 名を使用してください。DID デバイス名は、/dev/did/rdsk/dNの形式を取ります。

```
phys-schost# cldevice show | grep Device
```

| === DID Device Instances === |                                |
|------------------------------|--------------------------------|
| DID Device Name:             | /dev/did/rdsk/dl               |
| Full Device Path:            | phys-schost-1:/dev/rdsk/c0t0d0 |
| DID Device Name:             | /dev/did/rdsk/d2               |
| Full Device Path:            | phys-schost-1:/dev/rdsk/c0t6d0 |
| DID Device Name:             | /dev/did/rdsk/d3               |
| Full Device Path:            | phys-schost-1:/dev/rdsk/cltld0 |
| Full Device Path:            | phys-schost-2:/dev/rdsk/cltld0 |
|                              |                                |

3 /etc/lvm/md.tabファイルを作成し、エディタを使用して編集します。

注-サブミラーに使用するドライブにデータがすでに存在している場合は、ボリュー ムを設定する前にデータのバックアップを作成する必要があります。その後、デー タをミラーに復元します。

クラスタ環境内で、異なるノード上のローカルボリューム間の混乱を避けるため、 クラスタ全体で各ローカルボリューム名が固有となるような命名規則を使用してく ださい。たとえば、ノード1については、d100からd199の間で名前を選択します。 ノード2については、d200からd299の間の名前を使用します。

md.tabファイルを作成する方法の詳細については、Solarisボリュームマネージャーのマニュアルおよびmd.tab(4)のマニュアルページを参照してください。

#### 例4-8 md.tabのサンプルファイル

次のmd.tabのサンプルファイルでは、dg-schost-1という名前でディスクセットを定 義しています。md.tabファイル内の行の順序は重要ではありません。

dg-schost-1/d0 -m dg-schost-1/d10 dg-schost-1/d20
 dg-schost-1/d10 1 1 /dev/did/rdsk/d1s0
 dg-schost-1/d20 1 1 /dev/did/rdsk/d2s0

サンプル md.tab ファイルは、次のように構築されています。

1. 先頭行では、デバイスd0を、ボリュームd10とd20のミラーとして定義していま す。-mは、このデバイスがミラーデバイスであることを示します。

dg-schost-1/d0 -m dg-schost-1/d0 dg-schost-1/d20

2. 2行目では、d0の最初のサブミラーであるボリューム d10 を一方向のストライプ として定義しています。

dg-schost-1/d10 1 1 /dev/did/rdsk/d1s0

3. 3行目では、d0の最初のサブミラーであるボリューム d20 を一方向のストライプ として定義しています。

dg-schost-1/d20 1 1 /dev/did/rdsk/d2s0

次の手順 md.tab ファイルで定義したボリュームを起動します。180ページの「ボリュームを起 動する」に進みます。

### ▼ ボリュームを起動する

md.tabファイルで定義されたSolarisボリュームマネージャーボリュームを起動するには、次の手順を実行します。

- 1 スーパーユーザーになります。
- **2** md.tabファイルが/etc/lvmディレクトリに置かれていることを確認します。
- 3 コマンドを実行するノードで、ディスクセットの所有権を持っていることを確認します。
- 4 ディスクセットの所有権を取得します。
   phys-schost# cldevicegroup switch -n node devicegroup
   -n node 所有権を取得するノードを指定します。
   devicegroup ディスクセット名を指定します。
- 5 md.tabファイルで定義した、ディスクセットのボリュームを起動します。 phys-schost# metainit -s setname -a
  - -s setname ディスクセット名を指定します。
  - -a md.tabファイルで定義されているすべてのボリュームを起動します。
- 6 クラスタ内のディスクごとに、手順3から手順5を繰り返します。 必要に応じて、ドライブに接続できる別のノードからmetainit(1M)コマンドを実行 します。クラスタ化ペアトポロジでは、すべてのノードがドライブにアクセスでき るわけではないため、この手順が必要になります。
7 ボリュームの状態チェック

phys-schost# metastat -s setname

詳細は、metastat(1M)のマニュアルページを参照してください。

8 (省略可能)あとで参考にするために、ディスクのパーティション分割情報をとっておきます。

phys-schost# prtvtoc /dev/rdsk/cNtXdYsZ > filename

このファイルをクラスタ外の場所に保存します。ディスク構成を変更する場合は、 このコマンドをもう一度実行して、変更した構成をキャプチャします。ディスクに 障害が発生し、交換が必要な場合は、この上方を使用してディスクパーティション 構成を復元できます。詳細は、prtvtoc(1M)のマニュアルページを参照してください。

9 (省略可能)クラスタ構成のバックアップを取ります。 クラスタ構成のバックアップを保存しておけば、クラスタ構成の回復がより簡単になります。

詳細は、『Sun Cluster のシステム管理 (Solaris OS 版)』の「クラスタ構成をバック アップする」を参照してください。

例4-9 md.tabファイルで定義されているボリュームの起動

次の例では、md.tabファイルでディスクセットdg-schost-1に対して定義されている すべてのボリュームを起動します。

phys-schost# metainit -s dg-schost-1 -a

次の手順 クラスタに正確に2つのディスク格納装置と2つのノードがある場合は、二重列メ ディエータを追加します。181ページの「二重列メディエータの構成」に進みます。

> それ以外の場合は、205ページの「クラスタファイルシステムを追加する」に進んで クラスタファイルシステムを作成します。

### 二重列メディエータの構成

この節では、二重列メディエータホストを構成するための情報と手順について説明 します。二重列メディエータは、2つの列と2つのクラスタノードだけで構成されて いるすべての Solaris ボリュームマネージャーディスクセットに必要です。メ ディエータを使用することで、Sun Cluster ソフトウェアは、二重列構成の単一の列 に障害が発生した場合に、最新のデータを提示できるようになります。 二重列メディエータ、またはメディエータホストとは、メディエータデータを格納 するクラスタノードのことです。メディエータデータは、その他のメディエータの 場所に関する情報を提供するもので、データベースの複製に格納されているコ ミット数と同一のコミット数が含まれています。このコミット数は、メディエータ データがデータベースの複製内のデータと同期しているかどうかを確認するために 使用されます。

「列」は、ディスク格納装置、その物理ディスク、格納装置から1つまたは複数の ノードへのケーブル、インタフェースアダプタカードで構成されます。

次の表は、二重列メディエータホストを構成するために実行する作業の一覧を示してします。

表4-3 作業マップ: Solaris ボリュームマネージャーソフトウェアのインストールと構成

| 作業                           | 参照先                            |
|------------------------------|--------------------------------|
| 1.二重列メディエータホストを構成            | 182ページの「二重列メディエータの必要条件」        |
|                              | 182ページの「メディエータホストを追加す<br>る」    |
| 2.メディエータデータの状態を確認            | 183ページの「メディエータデータの状態を確<br>認する」 |
| 3.必要に応じて、不正なメディエータデータを<br>修復 | 184ページの「不正なメディエータデータを修<br>復する」 |
| ― 里列 メ ティエータ の 必             | 安余仟                            |

メディエータを使用した二重列構成には、次の規則が適用されます。

- ディスクセットは、2つのメディエータホストのみで構成する必要があります。
   これら2つのメディエータホストは、ディスクセットに使用されているものと同じクラスタノードにする必要があります。
- ディスクセットには3つ以上のメディエータホストを使用できません。
- メディエータは、2つの列と2つのホストという基準を満たさないディスク セットでは構成できません。

上記の規則では、クラスタ全体で2つのノードを使用する必要はありません。むしろ、2つの列を持つディスクセットを2つのノードに接続する必要があることだけが 規定されています。この規則の下では、N+1クラスタやその他の多くのトポロジを 利用できます。

### ▼ メディエータホストを追加する

構成に二重列メディエータが必要な場合は、以下の手順を実行します。

- メディエータホストを追加するディスクセットを現在マスターしているノードの スーパーユーザーになります。
- ディスクセットに接続されている各ノードを、そのディスクセットのメディエータ ホストとして追加します。

phys-schost# metaset -s setname -a -m mediator-host-list

- -s setname ディスクセット名を指定します。
- -a ディスクセットに追加します。

-m mediator-host-list ディスクセットのメディエータホストとして追加するノードの名前を指定します。

metaset コマンドのメディエータ固有のオプションの詳細については、mediator(7D) のマニュアルページを参照してください。

例4-10 メディエータホストの追加

次の例では、ノード phys-schost-1と phys-schost-2をディスクセット dg-schost-1 のメディエータホストとして追加します。どちらのコマンドも、ノード phys-schost-1から実行します。

phys-schost# metaset -s dg-schost-1 -a -m phys-schost-1
phys-schost# metaset -s dg-schost-1 -a -m phys-schost-2

次の手順 メディエータデータの状態を確認します。183ページの「メディエータデータの状態 を確認する」に進みます。

### ▼ メディエータデータの状態を確認する

始める前に 182ページの「メディエータホストを追加する」の手順に従って、メディエータホス トを追加したことを確認します。

- メディアエータデータの状態を表示します。
   phys-schost# medstat -s setname
   -s setname ディスクセット名を指定します。
   詳細は、medstat(1M)のマニュアルページを参照してください。
- medstat 出力の状態フィールドの値がBad になっている場合は、影響のあるメ ディエータホストを修復します。
   184ページの「不正なメディエータデータを修復する」に進みます。

次の手順 205ページの「クラスタファイルシステムを追加する」に進んでクラスタファイルシ ステムを作成します。

# ▼ 不正なメディエータデータを修復する

次の手順を実行し、不正なメディエータデータを修復します。

- 1 183ページの「メディエータデータの状態を確認する」の手順を実行して、不正なメ ディエータデータを持つすべてのメディエータホストを特定します。
- 2 関連するディスクセットを所有しているノードのスーパーユーザーになります。
- 3 関連するすべてのディスクセットから、不正なメディエータデータを持つすべての メディエータホストを削除します。

phys-schost# metaset -s setname -d -m mediator-host-list

| -s setname            | ディスクセット名を指定します。                           |
|-----------------------|-------------------------------------------|
| - d                   | ディスクセットから削除します。                           |
| -m mediator-host-list | 削除するノードの名前をディスクセットのメディエータホ<br>ストとして指定します。 |

4 手順3で削除した各メディエータホストを復元します。

phys-schost# metaset -s setname -a -m mediator-host-list

-a ディスクセットに追加します。

-m mediator-host-list ディスクセットのメディエータホストとして追加するノードの名前を指定します。

metaset コマンドのメディエータ固有のオプションの詳細については、mediator(7D) のマニュアルページを参照してください。

- 次の手順 次のリストから、ご使用のクラスタ構成に次に適用するタスクを決めます。このリ ストから複数のタスクを実行する必要がある場合は、このリストのそれらのタスク のうち最初のタスクに進みます。
  - クラスタファイルシステムを作成するには、205ページの「クラスタファイルシ ステムを追加する」に進みます。
  - ノードに非大域ゾーンを作成する場合は、210ページの「クラスタノードに非大 域ゾーンを作成する」を参照してください。
  - SPARC: Sun Management Centerをクラスタを監視するように設定する場合は、215 ページの「SPARC: Sun Cluster モジュールを Sun Management Center 用にインス トールする」を参照してください。

 Sun 以外のアプリケーションをインストールし、リソースタイプを登録し、リ ソースグループを設定し、データサービスを構成します。アプリケーションソフ トウェアに付属のマニュアルおよび『Sun Cluster データサービスの計画と管理 (Solaris OS 版)』を参照してください。

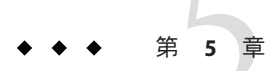

# VERITAS Volume Manager をインストールし て構成する

この章の手順および43ページの「ボリューム管理の計画」の計画情報に従って、 VERITAS Volume Manager (VxVM)用のローカルディスクと多重ホストディスクを構成してください。詳細については、VxVMのマニュアルを参照してください。

この章の内容は、次のとおりです。

- 187ページの「VxVM ソフトウェアのインストールと構成」
- 195ページの「クラスタへのディスクグループの作成」
- 202ページの「ルートディスクのカプセル化の解除」

# VxVMソフトウェアのインストールと構成

この節では、VxVM ソフトウェアを Sun Cluster 構成上でインストール、構成するための情報と手順を紹介します。

次の表に、Sun Cluster 構成用のVxVM ソフトウェアのインストールと構成において 行う作業を示します。

表5-1 作業マップ: VxVM ソフトウェアのインストールと構成

| 作業                                            | 参照先                                                                     |
|-----------------------------------------------|-------------------------------------------------------------------------|
| 1. VxVM 構成のレイアウトを計画                           | 43ページの「ボリューム管理の計画」                                                      |
| 2. (省略可能) 各ノード上のルートディスクグ<br>ループをどのように作成するかを決定 | 188ページの「ルートディスクグループの設定の概要」                                              |
| 3. VxVM ソフトウェアをインストール                         | 189ページの「VERITAS Volume Manager ソフト<br>ウェアをインストールする」<br>VxVM インストールマニュアル |

| 作業                                                                                             | 参照先                                      |
|------------------------------------------------------------------------------------------------|------------------------------------------|
| 4. (省略可能) ルートディスクグループを作成。<br>ルートディスクをカプセル化しても、ルート<br>ディスクグループをローカルのルート以外の<br>ディスクに作成してもかまいません。 | 191 ページの「SPARC:ルートディスクをカプセ<br>ル化する」      |
|                                                                                                | 192ページの「ルート以外のディスクにルート<br>ディスクグループを作成する」 |
| 5. (省略可能)カプセル化したルートディスクを<br>ミラー化                                                               | 193ページの「カプセル化されたルートディス<br>クをミラー化する」      |
| 6. ディスクグループを作成                                                                                 | 195ページの「クラスタへのディスクグループ<br>の作成」           |

表5-1 作業マップ: VxVM ソフトウェアのインストールと構成 (続き)

# ルートディスクグループの設定の概要

ルートディスクグループの作成は任意です。ルートディスクグループを作成する予 定がない場合は、189ページの「VERITAS Volume Manager ソフトウェアをインストー ルする」に進みます。

- ノードのルートディスクグループへのアクセスは、そのノードだけに限定する必要があります。
- 遠隔ノードは、別のノードのルートディスクグループに格納されたデータにはア クセスできません。
- cldevicegroup コマンドを使用して、ルートディスクグループをデバイスグループとして登録しないでください。
- 可能であれば、非共有ディスク上の各ノードごとにルートディスクグループを構成します。

Sun Cluster ソフトウェアでは、次のルートディスクグループの構成方法がサポート されています。

- ノードのルートディスクをカプセル化 この方法により、ルートディスクをミラー化し、ルートディスクが壊れたり、損傷した場合に代わりに起動できます。 ルートディスクをカプセル化するには、2つの空きディスクスライスのほかに、可能であれば、ディスクの始点または終端に空きシリンダが必要です。
- ローカルのルート以外のディスクの使用 この方法は、ルートディスクのカプセル化に対する代替手段として使用できます。ノードのルートディスクがカプセル化されていると、カプセル化されていない場合と比べ、後の作業(Solaris OS のアップグレードや障害復旧作業など)が複雑になる可能性があります。このような複雑さを避けるために、ローカルのルート以外のディスクを初期化またはカプセル化してルートディスクグループとして使用できます。

ローカルのルート以外のディスクで作成されたルートディスクグループはその ノード専用であり、汎用的にアクセスすることも高可用ディスクグループとして 使用することもできません。ルートディスクと同様に、ルート以外のディスクを カプセル化する場合も、2つの空きディスクスライスのほかに、ディスクの始点 または終端に空きシリンダが必要です。

詳細については、VxVMのインストールマニュアルを参照してください。

## ▼ VERITAS Volume Manager ソフトウェアをインス トールする

以下の手順を実行して、VxVMでインストールする各ノードにVERITAS Volume Manager (VxVM) ソフトウェアをインストールします。VxVM は、クラスタのすべて のノードにインストールすることも、あるいは、VxVM が管理するストレージデバ イスに物理的に接続されたノードにだけインストールすることもできます。

始める前に 次の作業を実行します。

- クラスタ内にあるすべてのノードがクラスタモードで動作していることを確認します。
- インストールに必要な VERITAS Volume Manager (VxVM) ライセンスキーを入手します。
- VxVMのインストールマニュアルを用意します。
- 1 VxVMをインストールするクラスタノードでスーパーユーザーになります。
- 2 ノードの CD-ROM ドライブに VxVM CD-ROM を挿入します。
- 3 VxVMインストールガイドの手順に従って、VxVMソフトウェアとライセンスをイン ストールして構成します。
- 4 clvxvmユーティリティーを非対話式モードで実行します。

phys-schost# clvxvm initialize

clvxvmユーティリティーは、必要なインストール後の作業を実行します。clvxvm ユーティリティーはまた、クラスタ規模のvxioドライバメジャー番号を選択して構成します。詳細については、clvxvm(1CL)のマニュアルページを参照してください。

5 SPARC: VxVM クラスタ機能を有効にする場合、クラスタ機能ライセンスキーを指定していない場合は、これを指定します。 ライセンスの追加方法については、VxVM のマニュアルを参照してください。

- 6 (省略可能) VxVM GUI をインストールします。 VxVM GUI のインストールの詳細については、VxVM のマニュアルを参照してくだ さい。
- **7 CD-ROM**を取り出します。
- 8 Sun Cluster ソフトウェアをサポートするための VxVM パッチをインストールします。 パッチおよびインストール手順の場所については、『Sun Cluster 3.2 ご使用にあ たって (Solaris OS 版)』の「パッチと必須ファームウェアのレベル」を参照してくだ さい。
- 9 手順1から手順8を繰り返して、追加のノードにVxVMをインストールします。

注-SPARC: VxVM クラスタ機能を有効にするには、VxVM をクラスタのすべての ノードにインストールする必要があります。

- **10** VxVMで1つ以上のノードをインストールしない場合は、VxVM以外の各ノード上 で/etc/name to major ファイルを変更します。
  - **a.** VxVMをインストールしたノード上で、vxioメジャー番号の設定を調べます。 phys-schost# grep vxio /etc/name\_to\_major
  - **b.** VxVM をインストールしないノードでスーパーユーザーになります。
  - c. /etc/name\_to\_majorファイルを編集して、vxioメジャー番号をNNN(手順aで調べた番号)に設定するエントリを追加します。

phys-schost# vi /etc/name\_to\_major
vxio NNN

- d. vxioエントリを初期化します。
   phys-schost# drvconfig -b -i vxio -m NNN
- e. VxVMをインストールしないほかのすべてのノードで、手順aから手順dまでを繰り返します。
   この作業が終了したとき、クラスタ内にある各ノードで/etc/name\_to\_major ファイルのvxioエントリが同じである必要があります。
- 11 ルートディスクグループを作成する場合は、191ページの「SPARC: ルートディスクを カプセル化する」または192ページの「ルート以外のディスクにルートディスクグ ループを作成する」に進みます。 それ以外の場合は、手順12に進みます。

注-ルートディスクグループの作成は任意です。

- 12 VxVMをインストールした各ノードを再起動します。 phys-schost# shutdown -g0 -y -i6
- 次の手順 ルートディスクグループを作成する場合は、191ページの「SPARC:ルートディスク をカプセル化する」または192ページの「ルート以外のディスクにルートディスクグ ループを作成する」に進みます。

それ以外の場合は、ディスクグループを作成します。195ページの「クラスタへの ディスクグループの作成」に進みます。

### ▼ SPARC:ルートディスクをカプセル化する

以下の手順を実行して、ルートディスクをカプセル化することによって、ルート ディスクを作成します。ルートディスクグループの作成は任意です。詳細について は、VxVMのマニュアルを参照してください。

注-ルートディスクグループをルート以外のディスクに作成する場合は、代わりに、 192ページの「ルート以外のディスクにルートディスクグループを作成する」の手順 を実行します。

- 始める前に 189ページの「VERITAS Volume Manager ソフトウェアをインストールする」で説明 されているとおりに、VxVM をインストールしていることを確認します。
  - 1 VxVMでインストールしたノードでスーパーユーザーになります。
  - ルートディスクをカプセル化します。
     phys-schost# clvxvm encapsulate
     詳細については、clvxvm(1CL)のマニュアルページを参照してください。
  - 3 この作業をVxVMをインストールしたほかのノードで繰り返します。
  - 次の手順 カプセル化したルートディスクをミラー化する場合は、193ページの「カプセル化さ れたルートディスクをミラー化する」に進みます。

それ以外の場合は、195ページの「クラスタへのディスクグループの作成」に進みます。

### ▼ ルート以外のディスクにルートディスクグループ を作成する

次の手順で、ローカルのルート以外のディスクをカプセル化または初期化すること によってルートディスクグループを作成します。ルートディスクグループの作成は 任意です。

注-ルートディスクグループをルートディスクに作成する場合は、代わりに、 191ページの「SPARC: ルートディスクをカプセル化する」の手順を実行します。

- 始める前に ディスクをカプセル化する場合は、各ディスクに0シリンダのスライスが少なくと も2つあることを確認します。必要に応じて、format(1M)コマンドを使用して、各 VxVM スライスに0シリンダを割り当てます。
  - 1 スーパーユーザーになります。
  - 2 vxinstallユーティリティーを起動します。 phys-schost# vxinstall
  - **3** vxinstallユーティリティーでプロンプトが表示されたら、次の選択または入力を実行します。
    - SPARC: VxVM クラスタ機能を有効にする場合は、クラスタ機能のライセンスキー を入力します。
    - Custom Installation を選択します。
    - 起動ディスクはカプセル化しません。
    - ルートディスクグループに追加する任意のディスクを選択します。
    - 自動再起動は行いません。

4 作成したルートディスクグループに、複数のノードに接続する1つ以上のディスクがある場合は、localonlyプロパティを有効にします。
 次のコマンドを使用して、ルートディスクグループ内の共有ディスクごとに localonlyプロパティを有効にします。
 phys-schost# cldevicegroup set -p localonly=true dsk/dN
 -p デバイスグループのプロパティーを指定します。

localonly=true デバイスグループをノードリストの単一ノードによってだけマス ターされるように設定します。

localonly プロパティが有効になった時点で、raw ディスクデバイスグループはその ノードリスト内のノードだけに使用されるようになります。これにより、ルート ディスクグループが使用しているディスクが複数のノードに接続されている場合 に、不意にノードがそのディスクから使用できなくなる状態を防止できます。

localonly プロパティーの詳細については、scconf\_dg\_rawdisk(1M)のマニュアルページを参照してください。

**5** ノードからリソースグループまたはデバイスグループを移動させます。

phys-schost# clnode evacuate from-node

from-node リソースグループまたはデバイスグループを移動させるノード名を指 定します。

- 6 ノードを再起動します。 phys-schost# **shutdown -g0 -y -i6**
- vxdiskadmコマンドを使用してルートディスクグループに多重ディスクを追加します。
   多重ディスクがあると、ルートディスクグループはディスク障害に対処しやすくなります。手順については、VxVMのマニュアルを参照してください。
- 次の手順 ディスクグループを作成します。195ページの「クラスタへのディスクグループの作 成」に進みます。

# ▼ カプセル化されたルートディスクをミラー化する

VxVMをインストールしてルートディスクをカプセル化した後で、カプセル化され たルートディスクをミラー化するノードごとにこの作業を行なってください。

- 始める前に 191ページの「SPARC: ルートディスクをカプセル化する」で説明されているとおり にルートディスクをカプセル化していることを確認します。
  - 1 スーパーユーザーになります。
  - デバイスのリストを表示します。 phys-schost# cldevice list -v

次に出力例を示します。

| DID Device | Full Device Path               |
|------------|--------------------------------|
|            |                                |
| dl         | phys-schost-1:/dev/rdsk/c0t0d0 |
| d2         | phys-schost-1:/dev/rdsk/c0t6d0 |
| d3         | phys-schost-2:/dev/rdsk/cltld0 |

d3

phys-schost-1:/dev/rdsk/cltld0

3 カプセル化したルートディスクをミラー化します。 VxVMのマニュアルの手順に従ってください。

可用性を最大限に高め、管理を容易にするには、ローカルディスクをミラーとして 使用してください。詳細なガイドラインについては、50ページの「ルートディスク のミラー化」を参照してください。

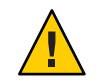

注意-ルートディスクのミラー化に定足数デバイスを使用することは避けてください。ルートディスクのミラー化に定足数デバイスを使用すると、一定の条件下で ルートディスクミラーからノードを起動できない可能性があります。

4 ルートディスクをミラー化するために使用するデバイスの、rawディスクデバイスグ ループのノードリストを表示します。 デバイスグループの名前は、dsk/dNという形式になります(dNはDIDデバイス名)。 phys-schost# cldevicegroup list -v dsk/dN

-v 詳細な出力を表示します。

次に出力例を示します。

| Device group | Туре       | Node list                    |
|--------------|------------|------------------------------|
|              |            |                              |
| dsk/d $N$    | Local_Disk | phys-schost-1, phys-schost-3 |

5 ノードリストに複数のノード名が含まれる場合、ルートディスクをミラー化した ノードを除くすべてのノードをノードリストから削除します。 ルートディスクをミラー化したノードだけが raw ディスクデバイスグループのノー ドリストに残るはずです。

<code>phys-schost# cldevicegroup remove-node -n</code>  $node \ {\rm dsk/d}N$ 

-n node デバイスグループのノードリストから削除するノードを指定します。

6 raw ディスクデバイスグループの localonly プロパティーが有効になっていない場合 は、これを有効にします。

localonly プロパティが有効になった時点で、raw ディスクデバイスグループはその ノードリスト内のノードだけに使用されるようになります。これにより、起動デバ イスが複数のノードに接続されている場合に、不意にノードがその起動デバイスか ら使用できなくなることが防止されます。

<code>phys-schost# cldevicegroup set -p localonly=true dsk/dN</code>

-p デバイスグループプロパティーに値を設定します。

localonly=true デバイスグループの localonly プロパティーを有効にします。

localonly プロパティーの詳細については、scconf\_dg\_rawdisk(1M)のマニュアルページを参照してください。

- 7 カプセル化されたルートディスクをミラー化するクラスタノードごとにこの作業を 繰り返します。
- 例5-1 カプセル化されたルートディスクのミラー化

次の例は、ノード phys-schost-1のルートディスクに作成されたミラーを示していま す。このミラーは、ディスク c0t0d0 (raw ディスクデバイスグループ名は dsk/d2)で 作成されています。ディスク c1t1d0 は多重ホストディスクであるため、ノード phys-schost-3がディスクのノードリストから削除され、localonly プロパティーが 有効に設定されています。

phys-schost# cldevice list -v DID Device Full Device Path . . . . . . . . . . . . . . . . pcircinus1:/dev/rdsk/c0t0d0 d2 . . . *Create the mirror by using VxVM procedures* phys-schost# cldevicegroup list -v dsk/d2 Device aroup Tvpe Node list . . . . . . . . . . . . \_ \_ \_ \_ \_ \_ \_ \_ \_ \_ - - - dsk/d2 Local Disk phys-schost-1, phys-schost-3 phys-schost# cldevicegroup remove-node -n phys-schost-3 dsk/d2 phys-schost# cldevicegroup set -p localonly=true dsk/d2

次の手順 ディスクグループを作成します。195ページの「クラスタへのディスクグループの作 成」に進みます。

# クラスタへのディスクグループの作成

この節では、VxVMディスクグループをクラスタに作成する方法について説明しま す。次の表でSun Cluster構成で構成できるVxVMディスクグループの種類とその特 徴を説明しています。

| ディスクグループの種<br>類   | 用途                                                                       | <b>Sun Cluster</b> で登録<br>されているか <b>?</b> | ストレージ要件 |
|-------------------|--------------------------------------------------------------------------|-------------------------------------------|---------|
| VxVM ディスクグ<br>ループ | フェイルオーバーまたはスケーラブル<br>データサービス、グローバルデバイス、<br>またはクラスタファイルシステム用のデ<br>バイスグループ | 登録                                        | 共有ストレージ |

| ディスクグループの種<br>類     | 用途                          | <b>Sun Cluster</b> で登録<br>されているか <b>?</b> | ストレージ要件           |
|---------------------|-----------------------------|-------------------------------------------|-------------------|
| VxVM ディスクグ<br>ループ   | 高可用でなく、単一ノードに限定された<br>用途    | 未登録                                       | 共有または非共<br>有ストレージ |
| VxVM 共有ディス<br>クグループ | Oracle RAC (VxVM クラスタ機能も必要) | 未登録                                       | 共有ストレージ           |

次の表にSun Cluster 構成で VxVM ディスクグループを作成するために実行する作業 を示します。

表5-2 作業マップ: VxVM ディスクグループの作成

| 作業                                                                      | 参照先                                    |
|-------------------------------------------------------------------------|----------------------------------------|
| 1. ディスクグループとボリュームを作成                                                    | 196ページの「ディスクグループを作成する」                 |
| 2. ローカルでなく、VxVM クラスタ機能を使用<br>しないディスクグループを Sun Cluster デバイス<br>グループとして登録 | 198ページの「ディスクグループを登録する」                 |
| 3.必要であれば、新しいマイナー番号を割り当<br>てて、ディスクデバイスグループ間のマイナー<br>番号の衝突を解決             | 199 ページの「デバイスグループに新しいマイ<br>ナー番号を割り当てる」 |
| 4. ディスクグループとボリュームを確認                                                    | 200ページの「ディスクグループの構成を確認<br>する」          |

# ▼ ディスクグループを作成する

次の手順で、VxVMディスクグループとボリュームを作成します。

この手順は、追加するディスクグループを構成するディスクに物理的に接続されているノードから実行します。

- 始める前に 次の作業を実行します。
  - ストレージディスクドライブをマッピングします。記憶装置の初期設置を実行する場合は、『Sun Cluster Hardware Administration Collection』の該当するマニュアルを参照してください。
  - 次の構成計画ワークシートに必要事項を記入します。
    - 325ページの「ローカルファイルシステム配置のワークシート」
    - 329ページの「デバイスグループ構成のワークシート」
    - 331ページの「ボリューム管理ソフトウェア構成のワークシート」

計画を行う際のガイドラインについては、43ページの「ボリューム管理の計画」 を参照してください。

- ルートディスクグループを作成していない場合は、189ページの「VERITAS Volume Manager ソフトウェアをインストールする」の手順12で説明されていると おりに、VxVMをインストールした各ノードを再起動していることを確認しま す。
- 1 ディスクグループを所有するノードのスーパーユーザーになります。
- VxVMディスクグループとボリュームを作成します。
   次の注意事項を守ってください。
  - SPARC: Oracle RAC をインストールしている場合は、VxVM のクラスタ機能を使用 して、共有 VxVM ディスクグループを作成してください。『Sun Cluster Data Service for Oracle RAC Guide for Solaris OS』の「How to Create a VxVM Shared-Disk Group for the Oracle RAC Database」および『VERITAS Volume Manager Administrator's Reference Guide』のガイドラインと手順に従ってください。
  - このソフトウェアをインストールしない場合は、VxVMのマニュアルで説明されている標準の手順を使用してVxVMディスクグループを作成してください。

注-ダーティーリージョンログ(DRL)を使用すると、ノードに障害が発生した場合の ボリューム回復時間を短縮できます。ただし、DRLを使用するとI/Oスループット が低下することがあります。

**3** ローカルグループの場合、localonlyプロパティーを設定して、単一ノードをディス クグループのノードリストに追加します。

注-ローカルのみに構成されたディスクグループは、高可用またはグローバルにアク セス可能ではありません。

- a. clsetupユーティリティーを起動します。 phys-schost# clsetup
- b. メニュー項目「デバイスグループとボリューム」を選択します。
- c. メニュー項目「Set localonly on a VxVM disk group」を選択します。
- d. 指示に従って、localonlyプロパティーを設定し、専用でディスクグループをマスターする単一ノードを指定します。
   任意の時点でディスクグループをマスターできるのは、1つのノードだけです。
   あとで、マスターするように構成されたノードを変更できます。
- e. 完了後 clsetup ユーティリティーを終了します。

次の手順 次の手順を決めます。

- SPARC: VxVM クラスタ機能が有効になっている場合は、200ページの「ディスク グループの構成を確認する」に進みます。
- ローカルでないディスクグループを作成し、VxVMクラスタ機能が有効でない場合は、ディスクグループをSun Cluster デバイスグループとして登録します。 198ページの「ディスクグループを登録する」に進みます。
- ローカルディスクグループだけを作成した場合は、200ページの「ディスクグ ループの構成を確認する」に進みます。

## ▼ ディスクグループを登録する

VxVM クラスタ機能が有効でない場合は、以下の手順を実行して、ローカルでない ディスクグループを Sun Cluster デバイスグループとして登録します。

注-SPARC: VxVMクラスタ機能が有効であるか、ローカルディスクグループを作成した場合は、この手順を実行しないでください。代わりに、200ページの「ディスクグループの構成を確認する」に進みます。

- 1 各クラスタのノードのスーパーユーザーになります。
- 2 グローバルディスクグループを Sun Cluster デバイスグループとして登録します。
  - a. clsetupユーティリティーを起動します。 phys-schost# clsetup
  - b. メニュー項目「デバイスグループとボリューム」を選択します。
  - c. メニュー項目「VxVMディスクグループをデバイスグループとして登録」を選択 します。
  - d. 指示に従って、Sun Cluster デバイスグループとして登録する VxVM ディスクグループを指定します。
  - e. 完了後 clsetup ユーティリティーを終了します。
- 3 デバイスグループが登録されていることを確認します。 次のコマンドを実行して表示される新しいディスクのディスクデバイス情報を検索 します。

phys-schost# cldevicegroup status

次の手順 200ページの「ディスクグループの構成を確認する」に進みます。

注意事項 スタックオーバーフロー - デバイスグループをオンラインにしたときにスタックが オーバーフローする場合、スレッドのスタックサイズのデフォルト値が不十分な可 能性があります。各ノードで、/etc/systemファイルに set cl\_comm:rm\_thread\_stacksize=0xsize エントリを追加します (size はデフォルト設定の 8000 以上)。

> 構成の変更-VxVMデバイスグループまたはそのボリュームの構成情報を変更する 場合は、clsetupユーティリティーを使用して構成の変更を登録する必要がありま す。登録が必要な構成変更とは、ボリュームの追加または削除や、既存ボリューム のグループ、所有者、またはアクセス権の変更です。VxVMデバイスグループに対 する構成の変更を登録する手順については、『Sun Cluster のシステム管理 (Solaris OS 版)』の「デバイスグループの管理」を参照してください。

## ▼ デバイスグループに新しいマイナー番号を割り当 てる

マイナー番号が他のディスクグループと衝突してデバイスグループの登録が失敗す る場合、新しいディスクグループに未使用の新しいマイナー番号を割り当てる必要 があります。この作業を実行して、ディスクグループにマイナー番号を割り当てな おしてください。

- 1 各クラスタのノードのスーパーユーザーになります。
- 使用中のマイナー番号を確認します。
   phys-schost# ls -l /global/.devices/node@1/dev/vx/dsk/\*
- 3 1000の倍数で使用されていない値を、ディスクグループのベースとなるマイナー番号として選択します。
- 4 ディスクグループにベースとなるマイナー番号を割り当てます。

phys-schost# vxdg reminor diskgroup base-minor-number

#### 例5-2 デバイスグループに新しいマイナー番号を割り当てる

この例では、16000~16002および4000~4001のマイナー番号を使用しています。 vxdg reminor コマンドにより、新しいデバイスグループに基本マイナー番号 5000 を 使用するようにマイナー番号を再割り当てします。

phys-schost# ls -l /global/.devices/node@l/dev/vx/dsk/\*
/global/.devices/node@l/dev/vx/dsk/dgl
hpv/ l root root 56 16000 Oct 7 11:32 dd

| brw | l root | root | 56,16000 OCT | / 11:32 dg1v1 |
|-----|--------|------|--------------|---------------|
| brw | 1 root | root | 56,16001 Oct | 7 11:32 dg1v2 |
| brw | 1 root | root | 56,16002 Oct | 7 11:32 dg1v3 |

/global/.devices/node@1/dev/vx/dsk/dg2 brw------ 1 root root 56,4000 Oct 7 11:32 dg2v1 brw------ 1 root root 56,4001 Oct 7 11:32 dg2v2 phys-schost# vxdg reminor dg3 5000

次の手順 ディスクグループを Sun Cluster デバイスグループとして登録します。198ページ の「ディスクグループを登録する」に進みます。

### ▼ ディスクグループの構成を確認する

この手順はクラスタの各ノード上で行なってください。

- 1 スーパーユーザーになります。
- ディスクグループのリストを表示します。 phys-schost# vxdisk list
- 3 デバイスグループのリストを表示します。 phys-schost# cldevicegroup list -v
- **4** すべてのディスクグループが正しく構成されていることを確認します。 次の要件が満たされていることを確認します。
  - ルートディスクグループにローカルディスクだけが含まれていること。
  - すべてのディスクグループおよびローカルのディスクグループが現在の主ノード だけにインポートされていること。
- 5 すべてのボリュームが起動していることを確認します。 phys-schost# vxprint
- 6 すべてのディスクグループが Sun Cluster デバイスグループとして登録され、オンラ インであることを確認します。

phys-schost# cldevicegroup status

出力には、ローカルディスクグループは表示されないはずです。

7 (省略可能)あとで参考にするために、ディスクのパーティション分割情報をとっておきます。

phys-schost# prtvtoc /dev/rdsk/cNtXdYsZ > filename

このファイルをクラスタ外の場所に保存します。ディスク構成を変更する場合は、 このコマンドをもう一度実行して、変更した構成をキャプチャします。ディスクに 障害が発生し、交換が必要な場合は、この上方を使用してディスクパーティション 構成を復元できます。詳細は、prtvtoc(1M)のマニュアルページを参照してください。

8 (省略可能)クラスタ構成のバックアップを取ります。

クラスタ構成のバックアップを保存しておけば、クラスタ構成の回復がより簡単に なります。

詳細は、『Sun Cluster のシステム管理 (Solaris OS 版)』の「クラスタ構成をバック アップする」を参照してください。

#### 参考 VxVM ディスクグループ管理のガイドライン

Sun Cluster 構成で VxVM ディスクグループを管理する場合、次のガイドラインを 守ってください。

- VxVM デバイスグループ デバイスグループとして登録された VxVM ディスクグ ループは、Sun Cluster ソフトウェアによって管理されます。ディスクグループを デバイスグループとして登録したあとは、VxVM コマンドを使用して VxVM ディスクグループをインポートまたはデポートしないでください。デバイスグ ループのインポートやデポートは、すべて Sun Cluster ソフトウェアで処理できま す。デバイスグループの管理手順については、『Sun Cluster のシステム管理 (Solaris OS 版)』の「デバイスグループの管理」を参照してください。
- ローカルディスクグループ・ローカルのVxVMディスクグループは、Sun Cluster ソフトウェアで管理されません。非クラスタシステムで行なっているように、 VxVMコマンドを使用して、ローカルのディスクグループを管理してください。
- 注意事項 cldevicegroup status コマンドの出力にローカルのディスクグループが含まれる場 合、表示されたディスクグループはローカルのみのアクセス用に正しく構成されて いません。196ページの「ディスクグループを作成する」に戻って、ローカルの ディスクグループを再構成してください。
- 次の手順 次のリストから、ご使用のクラスタ構成に次に適用するタスクを決めます。このリ ストから複数のタスクを実行する必要がある場合は、このリストのそれらのタスク のうち最初のタスクに進みます。
  - クラスタファイルシステムを作成するには、205ページの「クラスタファイルシ ステムを追加する」に進みます。
  - ノードに非大域ゾーンを作成する場合は、210ページの「クラスタノードに非大 域ゾーンを作成する」を参照してください。
  - SPARC: Sun Management Centerをクラスタを監視するように設定する場合は、215 ページの「SPARC: Sun Cluster モジュールを Sun Management Center 用にインス トールする」を参照してください。

 Sun以外のアプリケーションをインストールし、リソースタイプを登録し、リ ソースグループを設定し、データサービスを構成します。アプリケーションソフ トウェアに付属のマニュアルおよび『Sun Cluster データサービスの計画と管理 (Solaris OS 版)』を参照してください。

# ルートディスクのカプセル化の解除

この節では、Sun Cluster 構成でルートディスクのカプセル化を解除する方法を説明します。

# ▼ ルートディスクのカプセル化を解除する

この作業は、ルートディスクのカプセル化を解除する場合に行なってください。

#### 始める前に 次の作業を実行します。

- ルートディスク上に、Solarisルートファイルシステムだけが存在することを確認してください。Solarisルートファイルシステムとは、ルート(/)、スワップ、グローバルデバイス名前空間、/usr、/var、/opt、/homeです。
- Solaris ルートファイルシステム以外のファイルシステムがルートディスクに存在 する場合は、それらのファイルシステムをバックアップしたあとで、ルート ディスクから削除します。
- 1 カプセル化を解除するノード上でスーパーユーザーになります。
- **2** ノードからリソースグループとデバイスグループをすべて退避させます。

phys-schost# clnode evacuate from-node

from-node リソースグループまたはデバイスグループを移動させるノード名を指 定します。

3 ノードID番号を確認します。

phys-schost# clinfo -n

 4 このノードのグローバルデバイスファイルシステムのマウントを解除します(Nは、 手順3で戻されたノードID番号です)。

phys-schost# umount /global/.devices/node@ $\!N$ 

5 /etc/vfstabファイルを表示し、どのVxVMボリュームがグローバルデバイスファイ ルシステムに対応しているかを確認します。

phys-schost# vi /etc/vfstab #device device mount FS fsck mount mount #to mount to fsck point type pass at boot options
#
#NOTE: volume rootdiskxNvol (/global/.devices/node@N) encapsulated
#partition cNtXdYsZ

 6 ルートディスクグループから、グローバルデバイスファイルシステムに対応する VxVMボリュームを削除します。

phys-schost# vxedit -g rootdiskgroup -rf rm rootdiskxNvol

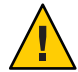

注意-グローバルデバイスファイルシステムには、グローバルデバイス用のデバイス エントリ以外へのデータ格納をしないでください。VxVMボリュームを削除する と、グローバルデバイスファイルシステム内のデータはすべて削除されます。ルー トディスクのカプセル化を解除した後は、グローバルデバイスエントリに関連する データだけが復元されます。

7 ルートディスクのカプセル化を解除します。

注-コマンドからのシャットダウン要求を受け付けないでください。

```
phys-schost# /etc/vx/bin/vxunroot
詳細については、VxVMのマニュアルを参照してください。
```

8 format(1M) コマンドを使用して、512M バイトのパーティションをルートディスクに 追加して、グローバルデバイスファイルシステム用に使用できるようにします。

ヒント-/etc/vfstabファイルに指定されているように、ルートディスクのカプセル 化の解除が行われる前にグローバルデバイスファイルシステムに割り当てられたものと同じスライスを使用してください。

- 9 手順8で作成したパーティションにファイルシステムを設定します。 phys-schost# newfs /dev/rdsk/cNtXdYsZ
- 10 ルートディスクのDID名を確認します。 phys-schost# cldevice list cNtXdY dN

/etc/vfstab ファイルで、グローバルデバイスファイルシステムのエントリにあるパス名を、手順10で特定した DID パスに置き換えます。
 元のエントリは、次のようになります。

#### phys-schost# vi /etc/vfstab

/dev/vx/dsk/rootdiskxNvol /dev/vx/rdsk/rootdiskxNvol /global/.devices/node@N ufs 2 no global

DID パスを使用する変更後のエントリの例を次に示します。

/dev/did/dsk/dNsX /dev/did/rdsk/dNsX /global/.devices/node@N ufs 2 no global

12 グローバルデバイスファイルシステムをマウントします。

phys-schost# mount /global/.devices/node@N

13 クラスタの任意のノードから、任意の raw ディスクと Solaris ボリュームマネージャー デバイス用のデバイスノードを使用してグローバルデバイスファイルシステムを生 成し直します。

phys-schost# cldevice populate

次の再起動時に VxVM デバイスが作成し直されます。

**14** 次の手順に進む前に、各ノードで cldevice populate コマンドが処理を完了したこと を確認します。

cldevice populate コマンドは、1つのノードからのみ発行されても、リモートから すべてのノードで実行されます。cldevice populate コマンドが処理を終了したかど うかを確認するには、クラスタの各ノードで次のコマンドを実行します。

phys-schost# ps -ef | grep scgdevs

15 ノードを再起動します。

phys-schost# shutdown -g0 -y -i6

16 クラスタの各ノードでこの手順を繰り返し、それらのノードのルートディスクのカ プセル化を解除します。

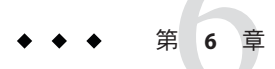

# クラスタファイルシステムおよび非大域 ゾーンの作成

この章では次の手順について説明します。

- 205ページの「クラスタファイルシステムを追加する」
- 210ページの「クラスタノードに非大域ゾーンを作成する」

# クラスタファイルシステムの作成

この節では、データサービスをサポートするために、クラスタファイルシステムを 作成する手順について説明します。

# ▼ クラスタファイルシステムを追加する

この手順は作成するクラスタファイルシステムごとに実行します。ローカルシステムと違って、クラスタファイルシステムはクラスタ内のどのノードからでもアクセスできます。

注-クラスタファイルシステムを作成する代わりに、高可用性ローカルファイルシス テムを使用して、データサービスをサポートすることもできます。データサービス をサポートするために、クラスタファイルシステムを作成するか、高可用性ローカ ルファイルシステムを使用するかの選択については、そのデータサービスのマ ニュアルを参照してください。高可用性ローカルファイルシステムの作成に関する 一般情報については、『Sun Cluster データサービスの計画と管理 (Solaris OS 版)』の「高可用性ローカルファイルシステムの有効化」を参照してください。

始める前に 次の作業を実行します。

 Solaris OS、Sun Cluster フレームワーク、およびその他の製品のソフトウェア パッケージを53ページの「ソフトウェアのインストール」に記載されたとおりに インストールしたことを確認します。

- 新しいクラスタまたはクラスタノードを75ページの「新規クラスタまたは新規クラスタノードの確立」に記載されたとおりに確立したことを確認します。
- ボリュームマネージャーを使用している場合は、ボリューム管理ソフトウェアが インストールされて、設定されていることを確認します。ボリュームマネー ジャーのインストール手順については、149ページの「Solaris ボリュームマネー ジャーソフトウェアの構成」または187ページの「VxVM ソフトウェアのインス トールと構成」を参照してください。

注-VxVMを使用するクラスタに新しいノードを追加した場合は、次の作業のうちの1つを行う必要があります。

- VxVM を当該ノードにインストールします。
- 当該ノードの/etc/name\_to\_major ファイルを変更して、VxVM との共存をサポートするようにします。

189ページの「VERITAS Volume Manager ソフトウェアをインストールする」の手順に従って、これらの必要な作業のうちの1つを実行します。

- 作成するクラスタファイルシステムごとに使用するマウントオプションを決めます。40ページの「クラスタファイルシステムのマウントオプションの選択」を参照してください。
- 1 クラスタ内にある任意のノード上でスーパーユーザーになります。 Solarisの場合、クラスタに非大域ゾーンが設定されているときは、大域ゾーンでこの手順を実行する必要があります。

ヒント-ファイルシステムを迅速に作成するには、ファイルシステムを作成するグローバルデバイスの現在の主ノードでスーパーユーザーになります。

2 ファイルシステムを作成します。

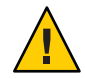

注意-ファイルシステムを作成するとき、ディスク上のデータは破壊されます。必ず、正しいディスクデバイス名を指定してください。間違ったデバイス名を指定した場合、削除するつもりのないデータが削除されてしまいます。

■ UFSファイルシステムの場合、newfs(1M)コマンドを使用します。

phys-schost# newfs raw-disk-device

下の表に、引数 raw-disk-device の名前の例を挙げます。命名規約はボリューム管理ソフトウェアごとに異なるので注意してください。

| ボリュームマネージャー            | ディスクデバイス名の例              | 説明                                 |
|------------------------|--------------------------|------------------------------------|
| Solaris ボリュームマネージャー    | /dev/md/nfs/rdsk/dl      | nfs ディスクセット内の raw ディスク<br>デバイス d1  |
| VERITAS Volume Manager | /dev/vx/rdsk/oradg/vol01 | oradg ディスクセット内の raw デバイ<br>ス vol01 |
| なし                     | /dev/global/rdsk/d1s3    | raw ディスクデバイス d1s3                  |

- SPARC: VERITAS File System (VxFS) ファイルシステムの場合、VxFSのマニュアルに記載された手順に従ってください。
- 3 クラスタ内の各ノードで、クラスタファイルシステムのマウントポイントのディレクトリを作成します。 そのノードからはクラスタファイルシステムにアクセスしない場合でも、マウントポイントはノードごとに必要です。

ヒント-管理を行いやすくするには、マウントポイントを/global/device-group/ ディレクトリに作成します。この場所を使用すると、グローバルに利用できるクラ スタファイルシステムとローカルファイルシステムを区別しやすくなります。

phys-schost# mkdir -p /global/device-group/mountpoint/

- device-group デバイスが含まれるデバイスグループ名に対応するディレクトリ名 を指定します。
- *mountpoint* クラスタファイルシステムのマウント先のディレクトリ名を指定します。
- 4 クラスタ内にある各ノード上で、/etc/vfstabファイルにマウントポイント用のエントリを追加します。

詳細については、vfstab(4)のマニュアルページを参照してください。

注-クラスタに非大域ゾーンが設定されている場合は、大域ゾーンのクラスタファイ ルシステムを必ず大域ゾーンのルートディレクトリのパスにマウントしてくださ い。

a. 各エントリで、使用する種類のファイルシステムに必要なマウントオプションを 指定します。 注-Solarisボリュームマネージャートランザクションボリュームには決して loggingマウントオプションを使用しないでください。トランザクションボ リュームは、独自のロギングを提供します。

さらに、Solarisボリュームマネージャートランザクションボリュームロギングは Solaris 10 OS から削除されています。Solaris UFS ロギングは、より低い管理条件と オーバーヘッドで、同様の機能を高いパフォーマンスで提供します。

- **b.** クラスタファイルシステムを自動的にマウントするには、mount at boot フィール ドを yes に設定します。
- c. 各クラスタファイルシステムで、/etc/vfstab エントリの情報が各ノードで同じ になるようにします。
- d. 各ノードの /etc/vfstab ファイルのエントリに、デバイスが同じ順序で表示され ることを確認します。
- e. ファイルシステムの起動順の依存関係を検査します。 たとえば、phys-schost-1がディスクデバイス d0 を /global/oracle/ にマウント し、phys-schost-2 がディスクデバイス d1 を /global/oracle/logs/にマウントす ると仮定します。この構成では、phys-schost-1 が起動して /global/oracle をマ ウントしたあとにのみ phys-schost-2 が起動して /global/oracle/logs をマウント できます。
- 5 クラスタ内の任意のノードで設定確認ユーティリティを実行します。 phys-schost# sccheck

設定確認ユーティリティは、マウントポイントが存在することを確認します。また、/etc/vfstabファイルのエントリが、クラスタのすべてのノードで正しいことを 確認します。エラーが発生していない場合は、何も戻されません。

詳細については、sccheck(1M)のマニュアルページを参照してください。

**6** クラスタファイルシステムをマウントします。

phys-schost# mount /global/device-group/mountpoint/

- UFSの場合は、クラスタ内の任意のノードからクラスタファイルシステムをマウントします。
- SPARC: VxFSの場合、ファイルシステムを正しく確実にマウントするために、 device-groupの現在のマスターからクラスタファイルシステムをマウントします。 さらに、ファイルシステムを正しく確実にマウント解除するには、device-groupの 現在のマスターからファイルシステムをマウント解除します。

注-VxFSクラスタファイルシステムをSun Cluster 環境で管理するには、VxFSクラ スタファイルシステムがマウントされている主ノードだけから管理コマンドを実 行します。

 クラスタ内にある各ノード上で、クラスタファイルシステムがマウントされている ことを確認します。

df コマンドまたは mount コマンドのいずれかを使用し、マウントされたファイルシ ステムの一覧を表示します。詳細は、df(1M)のマニュアルページまたは mount(1M)の マニュアルページを参照してください。

Solaris 10 OS の場合、クラスタファイルシステムは大域ゾーンおよび非大域ゾーンの両方からアクセスできます。

#### 例6-1 クラスタファイルシステムの作成

次に、Solarisボリュームマネージャーボリューム /dev/md/oracle/rdsk/d1 上に UFS クラスタファイルシステムを作成する例を示します。各ノードの vfstab ファイルに クラスタファイルシステムのエントリが追加されます。次に1つのノードから sccheck コマンドが実行されます。設定確認プロセスが正しく終了すると、1つの ノードからクラスタファイルシステムがマウントされ、全ノードで確認されます。

phys-schost# newfs /dev/md/oracle/rdsk/dl

. . . phys-schost# mkdir -p /global/oracle/d1 phys-schost# vi /etc/vfstab #device device FS fsck mount mount mount #to mount to fsck point pass at boot options type

/dev/md/oracle/dsk/d1 /dev/md/oracle/rdsk/d1 /global/oracle/d1 ufs 2 yes global,logging
....

phys-schost# sccheck
phys-schost# mount /global/oracle/d1
phys-schost# mount

. . .

/global/oracle/d1 on /dev/md/oracle/dsk/d1 read/write/setuid/global/logging/largefiles on Sun Oct 3 08:56:16 2005

- 次の手順 次のリストから、ご使用のクラスタ構成に次に適用するタスクを決めます。このリ ストから複数のタスクを実行する必要がある場合は、このリストのそれらのタスク のうち最初のタスクに進みます。
  - ノードに非大域ゾーンを作成する場合は、210ページの「クラスタノードに非大 域ゾーンを作成する」を参照してください。

- SPARC: Sun Management Centerをクラスタを監視するように設定する場合は、215 ページの「SPARC: Sun Cluster モジュールを Sun Management Center 用にインス トールする」を参照してください。
- Sun 以外のアプリケーションをインストールし、リソースタイプを登録し、リ ソースグループを設定し、データサービスを構成します。アプリケーションソフ トウェアに付属のマニュアルおよび『Sun Cluster データサービスの計画と管理 (Solaris OS 版)』を参照してください。

# クラスタノードでの非大域ゾーンの設定

この節では、クラスタノードに非大域ゾーンを作成する手順について説明します。

# ▼ クラスタノードに非大域ゾーンを作成する

クラスタに作成する非大域ゾーンごとにこの手順を実行してください。

注- ゾーンのインストールについては、『Solaris のシステム管理 (Solaris コンテナ: 資源管理と Solaris ゾーン)』を参照してください。

ノードがクラスタモードまたは非クラスタモードで起動される間に、クラスタノードに Solaris 10 非大域ゾーン (以下単に「ゾーン」と呼ぶ)を設定することができます。

- ノードが非クラスタモードで起動される間にゾーンを作成する場合、クラスタソフトウェアは、ノードがクラスタに参加するときにゾーンを検出します。
- ノードがクラスタモードで起動される間にゾーンを作成または削除する場合、クラスタソフトウェアはリソースグループのマスターとなるゾーンのリストを動的に変更します。
- 始める前に 次の作業を実行します。
  - 非大域ゾーンの設定を計画します。22ページの「クラスタ内の非大域ゾーンのガイドライン」の要件および制限事項を守ります。
  - 次の情報を用意します。
    - 作成する非大域ゾーンの合計数。
    - 各ゾーンで使用する公開アダプタおよび公開 IP アドレス。

- 各ゾーンのゾーンパス。このパスは、クラスタファイルシステムや高可用性 ローカルファイルシステムではなく、ローカルファイルシステムでなければな りません。
- 各ゾーンに表示される1つ以上のデバイス。
- (必要な場合)各ゾーンに割り当てる名前。
- ゾーンにプライベート IP アドレスを割り当てる場合、クラスタ IP アドレスの範囲が設定する追加のプライベート IP アドレスをサポートしていることを確認してください。cluster show-netprops コマンドを使用して、現在のプライベートネットワーク構成を表示します。

現在の IP アドレス範囲が設定する追加のプライベート IP アドレスをサポートす るのに十分でない場合は、115ページの「ノードまたはプライベートネットワー クを追加するときにプライベートネットワーク構成を変更する」の手順に 従って、プライベート IP アドレスの範囲を再設定します。

詳細は、『Solaris のシステム管理 (Solaris コンテナ: 資源管理と Solaris ゾーン)』の「ゾーンの構成要素」を参照してください。

- 非大域ゾーンを作成しているノードでスーパーユーザーになります。
   大域ゾーンにいる必要があります。
- 2 Solaris 10 OS の場合、各ノードで Service Management Facility (SMF)のマルチユーザー サービスがオンラインであることを確認してください。 ノードでサービスがまだオンラインでない場合は、状態がオンラインになるのを 待ってから、次の手順に進んでください。

phys-schost# svcs multi-user-server STATE STIME FMRI online 17:52:55 svc:/milestone/multi-user-server:default

3 新しいゾーンを構成、インストール、および起動します。

注-非大域ゾーンでリソースグループの機能をサポートするには、autoboot プロパティーを true に設定する必要があります。

次のマニュアルの手順に従ってください。

- a. 『Solaris のシステム管理 (Solaris コンテナ: 資源管理と Solaris ゾーン)』の第18 章「非大域ゾーンの計画と構成 (手順)」の手順を実行します。
- b. 『Solaris のシステム管理 (Solaris コンテナ: 資源管理と Solaris ゾーン)』の「ゾーン のインストールと起動」の手順を実行します。

- c. 『Solaris のシステム管理 (Solaris コンテナ: 資源管理と Solaris ゾーン)』の「ゾーン の起動方法」の手順を実行します。
- 4 ゾーンが ready 状態にあることを確認します。

phys-schost# **zoneadm list -v** 

| ID | NAME    | STATUS  | PATH       |
|----|---------|---------|------------|
| 0  | global  | running | /          |
| 1  | my-zone | ready   | /zone-path |

5 (省略可能) プライベート IP アドレスとプライベートホスト名をゾーンに割り当てます。

次のコマンドにより、クラスタのプライベート IP アドレス範囲から使用できる IP ア ドレスが選択され、割り当てられます。また、このコマンドにより、指定されたプ ライベートホスト名、またはホストの別名がゾーンに割り当てられ、割り当てられ たプライベート IP アドレスにマッピングされます。

phys-schost# clnode set -p zprivatehostname=hostalias node:zone

| - p                                | プロパティーを指定します。                       |
|------------------------------------|-------------------------------------|
| zprivatehostname= <i>hostalias</i> | ゾーンのプライベートホスト名、またはホストの別名<br>を指定します。 |
| node                               | ノードの名前。                             |
| zone                               | 非大域ゾーンの名前。                          |

6 初期内部ゾーン構成を実行します。

『Solaris のシステム管理 (Solaris コンテナ: 資源管理と Solaris ゾーン)』の「初期内部 ゾーン構成を実行する」の手順に従います。次のどちらかの方法を選択します。

- ゾーンにログインします。
- /etc/sysidcfg ファイルを使用します。
- 7 非大域ゾーンで、nsswitch.confファイルを変更します。 ゾーンを有効にして、クラスタ固有のホスト名とIPアドレスを解決するために、これらの変更を行う必要があります。
  - a. ゾーンにログインします。 phys-schost# zogin -c zonename
  - **b.** /etc/nsswitch.confファイルを編集用に開きます。 phys-schost# vi /etc/nsswitch.conf

c. hosts および netmasks エントリの先頭に cluster スイッチを追加します。 変更したエントリは、次のようになります。

...
hosts: cluster files nis [NOTFOUND=return]
...
netmasks: cluster files nis [NOTFOUND=return]
...

次の手順 非大域ゾーンにアプリケーションをインストールするには、スタンドアロンシステ ムの場合と同じ手順を実行します。非大域ゾーンにソフトウェアをインストールす る手順については、アプリケーションのインストールマニュアルを参照してくださ い。また、『Solaris のシステム管理 (Solaris コンテナ:資源管理と Solaris ゾー ン)』の「ゾーンがインストールされている Solaris システムでのパッケージとパッチ の追加および削除(作業マップ)」も参照してください。

> 非大域ゾーンにデータサービスをインストールして設定する場合は、個々のデータ サービスの Sun Cluster マニュアルを参照してください。

# ◆ ◆ ◆ 第 7 章

# Sun Cluster モジュールの Sun Management Center へのインストールとアップグレー ド

この章では、Sun Cluster モジュールを Sun Management Center グラフィカルユーザー インタフェース (GUI) にインストールするためのガイドラインと手順について説明 します。

# SPARC: Sun Cluster モジュールを Sun Management Center 用にインストールする

この節では、Sun Management Center に Sun Cluster モジュール用のソフトウェアをインストールするための情報と手順を紹介します。

Sun Management Center 用の Sun Cluster モジュールにより、Sun Management Center で クラスタを監視できます。次の表に、Sun Management Center 用の Sun Cluster モ ジュールソフトウェアをインストールするために実行する作業を示します。

表7-1 作業マップ: Sun Management Center 用の Sun Cluster モジュールのインストール

| 作業                                  | 参照先                                     |
|-------------------------------------|-----------------------------------------|
| 1. Sun Management Center サーバー、エージェン | Sun Management Center のマニュアル            |
| トおよびコンソールパッケージをインストール               | 216 ページの「SPARC: Sun Cluster 監視のための      |
|                                     | インストール条件」                               |
| 2. Sun Cluster-モジュールパッケージをインス       | 217 ページの「SPARC: Sun Cluster モジュールを      |
| トール                                 | Sun Management Center 用にインストールする」       |
| 3. Sun Management Center サーバー、コンソー  | 218 ページの「SPARC: Sun Management Center を |
| ル、エージェントプロセスを起動                     | 起動する」                                   |

| )                                                          |                                                                              |  |
|------------------------------------------------------------|------------------------------------------------------------------------------|--|
| 作業                                                         | 参照先                                                                          |  |
| 4. 各クラスタノードを Sun Management Center<br>エージェントホストオブジェクトとして追加 | 219ページの「SPARC: クラスタノードを Sun<br>Management Center エージェントホストオブ<br>ジェクトとして追加する」 |  |
| 5. Sun Cluster モジュールを読み込んで、クラス<br>タの監視を開始                  | 220ページの「SPARC: Sun Cluster モジュールを<br>読み込む」                                   |  |

表7-1 作業マップ: Sun Management Center 用の Sun Cluster モジュールのインストール (続き)

# SPARC: Sun Cluster 監視のためのインストール条件

Sun Management Center の Sun Cluster モジュールは、Sun Cluster 構成を監視するため に使用されます。Sun Cluster モジュールパッケージをインストールする前に、次の 必要条件を確認してください。

- ディスク容量 Sun Cluster モジュールパッケージ用に、各クラスタノードに25 M バイトの容量があることを確認します。
- Sun Management Center インストール Sun Management Center インストールマニュアルの手順に従って、Sun Management Center ソフトウェアをインストールしてください。

次に Sun Cluster 構成の追加の必要条件を示します。

- 各クラスタノードに Sun Management Center エージェントパッケージをインス トールします。
- エージェントマシン (クラスタノード)に Sun Management Center をインストー ルするときは、エージェント (SNMP)の通信ポートにデフォルトの 161 を使用 するか、別の番号を使用するかを選択します。このポート番号によって、サー バーはこのエージェントと通信できるようになります。後で監視用のクラスタ ノードを構成するときに参照できるように、選択したポート番号を控えておい てください。

SNMP ポート番号の選択については、Sun Management Center のインストールマ ニュアルを参照してください。

- 管理コンソールやその他の専用マシンを使用している場合は、管理コンソール 上でコンソールプロセスを実行し、別のマシン上でサーバープロセスを実行で きます。このインストール方法を用いると、Sun Management Centerのパ フォーマンスを向上できます。
- 最もよい結果を得るには、Sun Management Center サーバーとコンソール パッケージをクラスタ以外のマシンにインストールしてください。
- サーバーまたはコンソールパッケージをクラスタノードにインストールするように選択すると、次のような悪影響が出る場合があります。
- Sun Management Center プロセスからの負荷の増加により、クラスタのパフォーマンスが大幅に低下する可能性があります。これは、特にクラスタノードで Sun Management Center サーバーを実行している場合に、発生する可能性が高まります。
- サーバをクラスタノードにインストールすると、Sun Management Center は 可用性が高くなりません。別のノードへのフェイルオーバー中などにノー ドが停止すると、Sun Management Center サービスが停止します。
- Web ブラウザ Sun Management Center と接続するのに使用する Web ブラウザが Sun Management Center でサポートされていることを確認します。サポートされて いない Web ブラウザでは、使用できない機能がある可能性があります。サポート される Web ブラウザと構成の必要条件については、Sun Management Center のマ ニュアルを参照してください。

### ▼ SPARC: Sun Cluster モジュールを Sun Management Center 用にインストールする

以下の手順を実行して、Sun Cluster モジュールサーバーパッケージをインストールします。

注-Sun Cluster モジュールエージェントパッケージ (SUNWscsal および SUNWscsam) は、 すでに Sun Cluster ソフトウェアのインストール中にクラスタノードに追加されてい ます。

- 始める前に Sun Management Center のコアパッケージが適切なマシン上にインストールされてい ることを確認します。この作業には、各クラスタノードでの Sun Management Center エージェントパッケージのインストールが含まれます。インストール方法について は、Sun Management Center のマニュアルを参照してください。
  - **1** Sun Management Center サーバーマシンに、Sun Cluster-モジュールサーバーパッケー ジである SUNWscssv をインストールします。
    - a. スーパーユーザーになります。
    - b. DVD-ROMドライブに Sun Java Availability Suite DVD-ROM を挿入します。 ボリューム管理デーモン vold(1M) が実行され、CD-ROM または DVD デバイスを 管理するように設定されている場合、このデーモンは自動的にメディアを /cdrom/cdrom0/ディレクトリにマウントします。
    - c. Solaris\_sparc/Product/sun\_cluster/Solaris\_ver/Packages/ディレクトリに移動します(verは、Solaris9の場合9、Solaris10の場合10です)。

phys-schost# cd /cdrom/cdrom0/Solaris\_sparc/Product/sun\_cluster/Solaris\_ver/Packages/

- **d.** Sun Cluster モジュールサーバーパッケージをインストールします。 phys-schost# pkgadd -d . SUNWscssv
- e. DVD-ROM ドライブから Sun Java Availability Suite DVD-ROM を取り出します。
  - i. DVD-ROM が使用されていないことを確認し、DVD-ROM 上にないディレクトリ に移動します。
  - ii. DVD-ROM を取り出します。 phys-schost# eject cdrom
- 2 Sun Cluster モジュールパッチをインストールします。 パッチおよびインストール手順の場所については、『Sun Cluster 3.2 ご使用にあ たって (Solaris OS 版)』の「パッチと必須ファームウェアのレベル」を参照してくだ さい。
- 次の手順 Sun Management Center を起動します。218 ページの「SPARC: Sun Management Center を起動する」に進みます。

#### ▼ SPARC: Sun Management Center を起動する

次の手順を実行して、Sun Management Center サーバー、エージェント、コンソール プロセスを起動します。

1 スーパーユーザとして、Sun Management Center サーバーマシンで Sun Management Center サーバープロセスを起動します。

*install-dir*は、Sun Management Center ソフトウェアをインストールしたディレクトリです。デフォルトディレクトリは /opt です。

server# /install-dir/SUNWsymon/sbin/es-start -S

 スーパーユーザーとして、各 Sun Management Center エージェントマシン (クラスタ ノード)ごとに Sun Management Center エージェントプロセスを起動します。

phys-schost# /install-dir/SUNWsymon/sbin/es-start -a

**3** 各 Sun Management Center エージェントマシン (クラスタノード) 上で、scsymon\_srv デーモンが動作していることを確認します。

phys-schost# ps -ef | grep scsymon\_srv

任意のクラスタノード上で scsymon\_srv デーモンが動作していない場合、そのノード 上でデーモンを起動します。

phys-schost# /usr/cluster/lib/scsymon/scsymon\_srv

- 4 Sun Management Center コンソールマシン(管理コンソール)で Sun Management Center コンソールを起動します。 コンソールプロセスを起動するには、スーパーユーザである必要はありません。 adminconsole% /install-dir/SUNWsymon/sbin/es-start -c
- 次の手順 クラスタノードを監視対象のホストオブジェクトとして追加します。219ページ の「SPARC: クラスタノードを Sun Management Center エージェントホストオブジェク トとして追加する」に進みます。

### ▼ SPARC: クラスタノードを Sun Management Center エージェントホストオブジェクトとして追加する

次の手順を実行して、クラスタノードの Sun Management Center エージェントホスト オブジェクトを作成します。

- Sun Management Center にログインします。
   Sun Management Center のマニュアルを参照してください。
- 2 Sun Management Center のメインウィンドウで、「ドメイン」プルダウンリストから ドメインを選択します。

作成する Sun Management Center エージェントホストオブジェクトがこのドメインに 格納されます。Sun Management Center ソフトウェアのインストール中に、「デ フォルトのドメイン」が自動的に作成されています。このドメインを使用するか、 別の既存のドメインを選択するか、または新しいドメインを作成します。

Sun Management Center ドメインの作成方法については、Sun Management Center のマニュアルを参照してください。

- 3 プルダウンメニューから「編集」、「オブジェクトの作成」の順に選択します。
- 4 「ノード」タブを選択します。
- 5 「監視ツール」プルダウンリストから、「エージェントホスト」を選択します。
- 6 「ノードラベル」および「ホスト名」テキストフィールドにクラスタノードの名前 (phys-schost-1など)を入力します。 「IP」テキストフィールドは空白のままにしておきます。「説明」テキストフィー ルドはオプションです。
- 7 「ポート」テキストフィールドに、Sun Management Center エージェントマシンのインストール時に選択したポート番号を入力します。

- 8 「了解」をクリックします。 ドメインに Sun Management Center エージェントホストオブジェクトが作成されま す。
- 次の手順 Sun Cluster モジュールを読み込みます。220ページの「SPARC: Sun Cluster モジュール を読み込む」に進みます。
- 注意事項 クラスタ全体に対して Sun Cluster モジュールの監視および構成機能を使用するのに 必要なクラスタノードホストオブジェクトは、1つだけです。ただし、そのクラスタ ノードが利用不能になると、ホストオブジェクトを通じてクラスタと接続すること もできなくなります。したがって、クラスタに再接続するには、別のクラスタノー ドホストオブジェクトが必要となります。

### ▼ SPARC: Sun Cluster モジュールを読み込む

次の手順を実行して、クラスタ監視機能を起動します。

- Sun Management Centerのメインウィンドウで、クラスタノードのアイコンを右ク リックします。 プルダウンメニューが表示されます。
- 「モジュールの読み込み」を選択します。
   「モジュールの読み込み」ウィンドウに、利用可能な各 Sun Management Center モジュールと、そのモジュールが現在読み込まれているかどうかが表示されます。
- 3 「Sun Cluster」を選択します。「了解」をクリックします。 「モジュールの読み込み」ウィンドウに、選択したモジュールの現在のパラメータ 情報が表示されます。
- イ 「了解」をクリックします。
   数分後、そのモジュールが読み込まれます。Sun Cluster アイコンが「詳細」ウィンドウに表示されます。
- 5 Sun Cluster モジュールが読み込まれていることを確認します。 「オペレーティングシステム」カテゴリで、次のいずれかの方法で Sun Cluster サブ ツリーを展開します。
  - ウィンドウ左側のツリー階層で、カーソルを Sun Cluster モジュールのアイコンに 合わせ、マウスのセレクトボタンをクリックします。
  - ウィンドウ右側のトポロジ表示領域で、カーソルを Sun Cluster モジュールのアイ コンに合わせ、マウスのセレクトボタンをダブルクリックします。

- 参照 Sun Management Center ドメインを使用する方法については、Sun Management Center のマニュアルを参照してください。
- 次の手順 Sun 以外のアプリケーションをインストールし、リソースタイプを登録し、リソース グループを設定し、データサービスを構成します。アプリケーションソフトウェア に付属のマニュアルおよび『Sun Cluster データサービスの計画と管理 (Solaris OS 版)』を参照してください。

### **SPARC: Sun Management Center** ソフトウェアのアップグ レード

この節では、Sun Management Center 用に Sun Cluster モジュールをアップグレードするための次の手順を説明します。

- 221ページの「SPARC: Sun Management Center 用に Sun Cluster モジュールソフト ウェアをアップグレードする」
- 222ページの「SPARC: Sun Management Center ソフトウェアをアップグレードする」

### ▼ SPARC: Sun Management Center 用に Sun Cluster モ ジュールソフトウェアをアップグレードする

次の手順を実行して、Sun Management Center サーバーマシンおよびコンソールマシンで Sun Cluster モジュールソフトウェアをアップグレードします。

注-Sun Management Center ソフトウェア自体をアップグレードする場合は、この手順 は実行しないでください。代わりに、222ページの「SPARC: Sun Management Center ソフトウェアをアップグレードする」に進んで、Sun Management Center ソフト ウェアと Sun Cluster モジュールをアップグレードしてください。

- 始める前に SPARC プラットフォーム用の Sun Java Availability Suite DVD-ROM または DVD-ROM イメージへのパスを用意します。
  - スーパーユーザーとして、既存の Sun Cluster モジュールパッケージを各マシンから 削除します。
     pkgrm(1M) コマンドを使用して、すべての Sun Cluster モジュールパッケージを次の表 に示したすべての場所から削除します。

| 場所                             | 削除するモジュールパッケージ       |
|--------------------------------|----------------------|
| Sun Management Center コンソールマシン | SUNWscscn            |
| Sun Management Center サーバーマシン  | SUNWscssv, SUNWscshl |

machine# pkgrm module-package

注-クラスタノード上の Sun Cluster モジュールソフトウェアは、クラスタフレーム ワークのアップグレード時にすでにアップグレードされています。

- 2 スーパーユーザーとして、Sun Cluster モジュールパッケージを各マシンに再インストールします。
  - a. SPARC プラットフォーム用の Sun Java Availability Suite DVD-ROM をマシンの DVD-ROM ドライブに挿入します。
  - b. Solaris\_sparc/Product/sun\_cluster/Solaris\_ver/Packages/ディレクトリに移動します(verは、Solaris9の場合9、Solaris10の場合10です)。
    machine# cd Solaris sparc/Product/sun cluster/Solaris ver/Packages/
  - c. SUNWscssvパッケージをサーバーマシンにインストールします。 コンソールマシン上の新しい SUNWscscn パッケージ、またはサーバーマシン上の 新しい SUNWscshl パッケージにアップグレードしないように注意してください。 machine# pkgadd -d. SUNWscssv
  - d. DVD-ROM ドライブから Sun Java Availability Suite DVD-ROM を取り出します。
    - i. DVD-ROM が使用されていないことを確認し、DVD-ROM 上にないディレクトリ に移動します。
    - ii. DVD-ROM を取り出します。

machine# eject cdrom

### ▼ SPARC: Sun Management Center ソフトウェアを アップグレードする

次の手順を実行して、Sun Management Center 2.1.1、3.0、3.5、または3.6 ソフト ウェアから Sun Management Center 3.6.1 ソフトウェアにアップグレードします。 始める前に 次のものを用意します。

 SPARC プラットフォームおよび(該当する場合)x86 プラットフォーム用 Sun Java Availability Suite DVD-ROM、または DVD-ROM イメージへのパス。Sun Management Center ソフトウェアをアップグレードしたあと、DVD-ROM を使用し て Sun Cluster モジュールパッケージの Sun Cluster 3.2 バージョンを再インストー ルします。

注-クラスタノードにインストールするエージェントパッケージは、SPARCベー スのシステム用とx86ベースのシステム用の両方が提供されています。サーバー マシン用のパッケージは、SPARCベースシステム用しか提供されていません。

- Sun Management Center のマニュアル。
- パッチがある場合には、Sun Management Center パッチおよび Sun Cluster モジュー ルパッチ。

パッチおよびインストール手順の場所については、『Sun Cluster 3.2 ご使用にあたって (Solaris OS 版)』の「パッチと必須ファームウェアのレベル」を参照してください。

- 1 Sun Management Center プロセスを停止します。
  - a. Sun Management Center コンソールが動作している場合は、コンソールを終了します。 コンソールウィンドウで、「ファイル」、「終了」の順に選択します。
  - **b.** 個々の Sun Management Center エージェントマシン (クラスタノード) で Sun Management Center エージェントプロセスを停止します。

phys-schost# /opt/SUNWsymon/sbin/es-stop -a

c. Sun Management Center サーバーマシンで Sun Management Center サーバープロセス を停止します。

server# /opt/SUNWsymon/sbin/es-stop -S

2 スーパーユーザーになって、Sun Cluster モジュールパッケージを削除します。

pkgrm(1M) コマンドを使用して、すべての Sun Cluster モジュールパッケージを次の表 に示したすべての場所から削除します。

| 場所       | 削除するモジュールパッケージ       |
|----------|----------------------|
| 各クラスタノード | SUNWscsam、 SUNWscsal |

| 場所                                                                                        | 削除するモジュールパッケージ          |
|-------------------------------------------------------------------------------------------|-------------------------|
| Sun Management Center コンソールマシン                                                            | SUNWscscn               |
| Sun Management Center サーバーマシン                                                             | SUNWscssv、 (SUNWjscssv) |
| Sun Management Center 3.0 ヘルプサーバーマシン<br>または Sun Management Center 3.5 または 3.6 サー<br>バーマシン | SUNWscshl、(SUNWjscshl)  |

machine# pkgrm module-package

表にリストされたすべてのパッケージを削除しない場合、パッケージの依存関係に よる問題が生じ、Sun Management Center ソフトウェアのアップグレードに失敗する 可能性があります。Sun Management Center ソフトウェアをアップグレードした後 に、手順4でこれらのパッケージを再インストールします。

**3** Sun Management Center ソフトウェアをアップグレードします。

Sun Management Center のマニュアルに説明されているアップグレード手順に従って ください。

4 スーパーユーザーで、Sun Cluster モジュールパッケージを Sun Java Availability Suite DVD-ROM から次の表にリストされた場所に再インストールします。

| 場所                            | インストールするモジュールパッケージ      |
|-------------------------------|-------------------------|
| 各クラスタノード                      | SUNWscsam、 SUNWscsal    |
| Sun Management Center サーバーマシン | SUNWscssv、 (SUNWjscssv) |

- a. 該当するプラットフォーム用の Sun Java Availability Suite DVD-ROM をマシンの DVD-ROM ドライブに挿入します。
- b. Solaris\_arch/Product/sun\_cluster/Solaris\_ver/Packages/ディレクトリに移動し ます(archはsparcまたはx86、verはSolaris9の場合9、Solaris10の場合10です)。 machine# cd /cdrom/cdrom0/Solaris\_arch/Product/sun\_cluster/Solaris\_ver/Packages/

注-クラスタノードにインストールするエージェントパッケージは、SPARCベー スのシステム用とx86ベースのシステム用の両方が提供されています。サーバー マシン用のパッケージは、SPARCベースシステム用しか提供されていません。

- c. 該当するモジュールパッケージをマシンにインストールします。
  - Solaris 10 OS で動作するクラスタノードの場合、次のコマンドを使用します。
     phys-schost# pkgadd -G -d . module-package

-Gオプションを使用すると、現在のゾーンだけにパッケージを追加します。 これらのパッケージは、大域ゾーンだけに追加する必要があります。した がって、このオプションは、既存の非大域ゾーン、またはあとで作成する非大 域ゾーンにパッケージを伝播しないことも指定します。

SPARC: Solaris 9 OS を実行するクラスタノードおよびサーバーマシンの場合、次のコマンドを実行します。

phys-schost# pkgadd -d . module-package

- 5 すべての Sun Management Center パッチと Sun Cluster モジュールパッチをクラスタの 各ノードに適用します。
- 6 Sun Management Center エージェント、サーバー、およびコンソールプロセスを再開 します。

218ページの「SPARC: Sun Management Center を起動する」の手順に従います。

**7** Sun Cluster モジュールを読み込みます。

220ページの「SPARC: Sun Cluster モジュールを読み込む」の手順に従います。

Sun Cluster モジュールがすでに読み込まれている場合は、これをいったん読み込み 解除してから再び読み込み、サーバーにキャッシュされているすべてのアラーム定 義を消去する必要があります。モジュールを読み込み解除するには、コンソール の「Details」ウィンドウの「Module」メニューから「Unload Module」を選択しま す。

#### ◆ ◆ ◆ 第 8 章

# Sun Cluster ソフトウェアのアップグレード

この章では、Sun Cluster 3.0 また 3.1 構成を Sun Cluster 3.2 ソフトウェアにアップグレードするための情報と手順について説明します。

- 227ページの「アップグレードの必要条件とソフトウェアサポートのガイドライン」
- 229ページの「Sun Cluster のアップグレード方法の選択」
- 231ページの「Sun Cluster 3.2 ソフトウェアへの標準アップグレードの実行」
- 254ページの「Sun Cluster 3.2 ソフトウェアへのデュアルパーティションアップグレードの実行」
- 279ページの「Sun Cluster 3.2 ソフトウェアへのライブアップグレードの実行」
- 295ページの「アップグレードの完了」
- 304ページの「不完全なアップグレードからの回復」

### アップグレードの必要条件とソフトウェアサポートのガ イドライン

Sun Cluster 3.2 ソフトウェアにアップグレードするときは、次の必要条件とソフトウェアサポートのガイドラインを守ってください。

- x86 ベースのシステムのアップグレード x86 ベースのシステムでは、Solaris 9 OS から Solaris 10 OS にアップグレードすることはできません。Solaris 10 OS および x86 ベースシステム用の Sun Cluster 3.2 ソフトウェアの新しいインストールに よってクラスタを再インストールする必要があります。第2章の手順に従ってく ださい。
- 最小限の Sun Cluster ソフトウェアバージョン Sun Cluster 3.2 ソフトウェアは、次の直接アップグレードをサポートしています。
  - SPARC: 更新リリースを含むバージョン 3.0 からバージョン 3.2 へのアップグレード 標準のアップグレード方式のみを使用します。

- SPARC: バージョン 3.1、3.110/03、3.14/04、または 3.19/04 からバージョン 3.2 へのアップグレード - 標準、デュアルパーティション、またはライブアップグ レード方式を使用します。
- バージョン3.18/05からバージョン3.2へのアップグレード 標準、デュアル パーティション、またはライブアップグレード方式を使用します。

それぞれのアップグレード方法についてのその他の必要条件や制限事項については、229ページの「Sun Clusterのアップグレード方法の選択」を参照してください。

- 最小限の Solaris OS クラスタは少なくとも Solaris 99/05 または Solaris 10 11/06 (最新の必須パッチを含む)上で動作する必要があり、そうでない場合はこれらのソフトウェアにアップグレードする必要があります。Solaris 9 OS は、SPARC ベースのプラットフォームでのみサポートされています。
- サポートされるハードウェア クラスタハードウェアは、Sun Cluster 3.2 ソフト ウェアでサポートされている必要があります。現在サポートされている Sun Cluster 構成については、Sun のサポートセンターに問い合わせてください。
- アップグレード中のアーキテクチャーの変更 Sun Cluster 3.2 ソフトウェアは、 アーキテクチャーを変更するアップグレードはサポートしていません。
- ソフトウェアの移行 Sun Cluster のアップグレード中に1つの種類のソフトウェア から別の種類のソフトウェアに移行しないでください。たとえば、Sun Cluster の アップグレード中は、Solarisボリュームマネージャーディスクセットから VxVM ディスクグループ、または UFS ファイルシステムから VxFS ファイルシステムへ の移行はサポートされていません。インストールされているソフトウェア製品の アップグレード手順で指定されたソフトウェア構成の変更だけを実行してください。
- グローバルデバイスのパーティションサイズ /global/.devices/node@nodeidパー ティションのサイズが 512M バイト未満でも、既存のデバイスノードに十分な容 量を提供している場合は、ファイルシステムサイズを変更する必要はありませ ん。512 M バイトの最小容量が適用されるのは、Sun Cluster 3.2 ソフトウェアを新 規にインストールする場合です。ただしその場合でも、グローバルデバイスの ファイルシステムに、既存のデバイスと構成する予定の新規デバイス用に十分な 容量と十分なiノード容量があることを確認する必要があります。ディスク、 ディスクボリューム、またはメタデバイスの追加など、特定の構成の変更では、 パーティションサイズを増やして、十分な追加のiノードを提供しなければなら ない場合があります。
- データサービス すべての Sun Cluster データサービスソフトウェアをバージョン 3.2 にアップグレードして、リソースを新しいリソースタイプバージョンに移行す る必要があります。Sun Cluster 3.0 および 3.1 データサービスは、Sun Cluster 3.2 ソ フトウェアではサポートされていません。
- 互換バージョンへのアップグレード クラスタノード上のすべてのソフトウェアを Sun Cluster 3.2 ソフトウェアでサポートされているバージョンにアップグレードする必要があります。たとえば、あるバージョンのデータサービスが Sun Cluster

3.1 ソフトウェアではサポートされているが、Sun Cluster 3.2 ソフトウェアではサ ポートされていない場合は、そのデータサービスに Sun Cluster 3.2 ソフトウェアで サポートされているバージョンがあれば、データサービスをそのバージョンに アップグレードする必要があります。サポートされる製品の詳細は、『Sun Cluster 3.2 ご使用にあたって (Solaris OS 版)』の「サポートされる製品」を参照し てください。

 NAFO グループから IPMP グループへの変換 - Sun Cluster 3.0 リリースからアップ グレードする場合、NAFO グループを IP ネットワークマルチパス グループに変換 するときにパブリックネットワークアダプタで使用するテスト IP アドレスを用意 する必要があります。scinstall アップグレードユーティリティーは、クラスタ 内の各パブリックネットワークアダプタに対して、テスト IP アドレスの入力を求 めます。テスト IP アドレスは、アダプタのプライマリ IP アドレスと同じサブ ネットでなければなりません。

IPMP グループのテスト IP アドレスについては、『Solaris のシステム管理 (IP サービス)』 (Solaris 9 または Solaris 10) の「IPMP」を参照してください。

- ダウングレード Sun Cluster 3.2 ソフトウェアは、Sun Cluster ソフトウェアのダウ ングレードをサポートしていません。
- データサービスのアップグレードにおける scinstall の制限 scinstall アップグレードユーティリティーは、Sun Cluster 3.2 ソフトウェアで提供されるデータサービスだけをアップグレードします。カスタムまたはサードパーティ製のデータサービスは、手動でアップグレードする必要があります。

### Sun Cluster のアップグレード方法の選択

次のいずれかの方法を選択して、クラスタを Sun Cluster 3.2 ソフトウェアにアップグレードします。

- 標準アップグレード 標準アップグレードでは、クラスタノードをアップグレードする前にクラスタをシャットダウンします。すべてのノードを完全にアップグレードした後で、クラスタを運用状態に戻します。Sun Cluster 3.0 リリースからアップグレードする場合は、この方法を使用します。
- デュアルパーティションアップグレード デュアルパーティションアップグレードでは、クラスタを2つのグループのノードに分割します。1つのグループのノードを停止させて、これらのノードをアップグレードします。もう1つのグループのノードは、サービスの提供を継続します。1番目のグループのノードのアップグレードを完了したあと、アップグレードしたノードにサービスを切り替えます。次に残りのノードをアップグレードして、起動し、クラスタの残りの部分に戻します。クラスタが機能を停止している時間は、クラスタがサービスをアップグレードしたパーティションにスイッチオーバーするために必要な時間に限られます。

デュアルパーティションアップグレード方式では、次の制限事項と必要条件を 守ってください。

- Sun Cluster HA for Sun Java System Application Server EE (HADB) Sun Cluster HA for Sun Java System Application Server EE (HADB) データサービスをバージョン 4.4 以降の Sun Java System Application Server EE (HADB) ソフトウェアとともに実行 している場合は、デュアルパーティションアップグレードを開始する前に、 データベースをシャットダウンする必要があります。アップグレードのために ノードのパーティションをシャットダウンする際に発生する、メンバーシップ の損失を、HADB データベースは許容しません。この必要条件は、バージョン 4.4 よりも前のバージョンには当てはまりません。
- データ形式の変更 アプリケーションのアップグレード中にデータ形式の変更 が必要なアプリケーションをアップグレードする場合は、デュアルパー ティションアップグレード方式を使用しないでください。デュアルパー ティションアップグレード方式は、データ変換を実行するために必要な、停止 時間の延長に対応していません。
- アプリケーションソフトウェアの場所 アプリケーションは非共有ストレージ にインストールする必要があります。共有ストレージは、非クラスタモードの パーティションからアクセスできません。このため、共有ストレージにあるア プリケーションソフトウェアをアップグレードすることはできません。
- ストレージの分割-各共有ストレージデバイスは、各グループのノードにそれ ぞれ接続する必要があります。
- 単一ノードのクラスタ デュアルパーティションアップグレードは、単一ノードのクラスタのアップグレードには使用できません。代わりに標準アップグレードまたはライブアップグレード方式を使用してください。
- 最小限の Sun Cluster バージョン デュアルパーティションアップグレードを開始する前に、クラスタでSun Cluster 3.1 リリースを実行している必要があります。
- 構成の変更-アップグレード手順に記載されていないクラスタ構成の変更は行わないでください。このような変更は、クラスタの最終構成には伝わらない可能性があります。また、デュアルパーティションアップグレードの間は、すべてのノードにアクセスできるわけではないため、このような変更を確認しようとすると失敗する場合があります。
- ライブアップグレード ライブアップグレードでは、すべてのノードをアップグレードして、アップグレードを約束するまで、以前のクラスタ構成を維持します。アップグレードした構成が原因で問題が起きた場合は、問題を修正できるまで、以前のクラスタ構成に戻すことができます。

ライブアップグレード方式では、次の制限事項と必要条件を守ってください。

- 最小限の Sun Cluster バージョン ライブアップグレードを開始する前に、クラ スタでSun Cluster 3.1 リリースを実行している必要があります。
- 最小限のLive Upgrade ソフトウェアバージョン ライブアップグレード方式を 使用するには、Solaris 9 9/04 または Solaris 10 リリース以上の Solaris Live Upgrade パッケージを使用する必要があります。この必要条件は、Solaris 8 ソ

フトウェアも含めて、すべてのバージョンの Solaris OS に適用されます。ライ ブアップグレードの手順では、これらのパッケージをアップグレードする手順 を提供します。

- デュアルパーティションアップグレード ライブアップグレード方式は、
   デュアルパーティションアップグレードとの組み合わせでは使用できません。
- 非大域ゾーン-ライブアップグレード方式は、クラスタノードに非大域ゾーン を構成したクラスタのアップグレードには対応していません。代わりに、標準 またはデュアルパーティションアップグレード方式を使用してください。
- ディスク容量-ライブアップグレード方式を使用するには、各ノードのブート 環境のコピーを作成するために十分なスペアディスク容量を使用できる必要が あります。アップグレードが完了し、アップグレードを確認してコミットした 後にこのディスク容量を再利用します。アクティブでないブート環境での容量 の必要条件については、『Solaris 99/04インストールガイド』の「Solaris Live Upgradeの要件」または『Solaris 10インストールガイド (Solaris Live Upgrade と アップグレードの計画)』の「ディスク容量とスワップ領域の割り当て」を参 照してください。

Sun Cluster 3.2構成の計画の概要情報については、第1章を参照してください。

# Sun Cluster 3.2 ソフトウェアへの標準アップグレードの実行

この節では、標準アップグレード方式を使用して Sun Cluster 3.2 ソフトウェアに アップグレードするための次の情報を紹介しています。

- 232ページの「アップグレード用にクラスタを準備する(標準)」
- 240ページの「Solaris OS およびボリュームマネージャーソフトウェアをアップグレードする (標準)」
- 246 ページの「Sun Cluster 3.2 ソフトウェアにアップグレードする (標準)」

次の表に Sun Cluster 3.1 ソフトウェアから Sun Cluster 3.2 ソフトウェアにアップグレー ドするために実行する作業を示します。Solaris OS のバージョンだけをアップグレー ドする場合もこれらの作業を実行します。Solaris OS を Solaris 9 から Solaris 10 ソフト ウェアにアップグレードする場合、Sun Cluster ソフトウェアと依存性ソフトウェア も新しいバージョンの Solaris OS と互換性のあるバージョンにアップグレードする必 要があります。 表8-1 作業マップ: Sun Cluster 3.2 ソフトウェアへの標準アップグレードの実行

| 作業                                                                                                    | 参照先                                                                            |
|----------------------------------------------------------------------------------------------------|--------------------------------------------------------------------------------|
| 1.アップグレード要件と制約に関する説明を読む。使用す<br>る構成とニーズに適したアップグレード方法を決めます。                                                                                                    | 227 ページの「アップグレードの必要条件とソフトウェア<br>サポートのガイドライン」                                   |
|                                                                                                    | 229 ページの「Sun Cluster のアップグレード方法の選択」                                            |
| 2. クラスタを稼動環境から削除し、共有データをバック<br>アップ。                                                                                                    | 232 ページの「アップグレード用にクラスタを準備する<br>(標準)」                                           |
| 3. 必要に応じて、Solaris ソフトウェアをサポートされてい<br>る Solaris アップデートにアップグレード。クラスタが<br>Solaris ボリュームマネージャーソフトウェアに二重列メ<br>ディエータを使用している場合は、メディエータの構成を<br>解除。必要に応じて、VERITAS Volume Manager (VxVM) お<br>よび VERITAS File System (VxFS) をアップグレード。Solaris<br>ボリュームマネージャーソフトウェアは、自動的に Solaris<br>OS とともにアップグレードされます。 | 240 ページの「Solaris OS およびボリュームマネージャーソ<br>フトウェアをアップグレードする (標準)」                   |
| 4. Sun Cluster 3.2 フレームワークとデータサービスソフト<br>ウェアをアップグレード。必要に応じて、アプリケー<br>ションをアップグレード。クラスタで二重列メディエータ<br>を使用しており、Solaris OS をアップグレードした場合<br>は、メディエータを再構成します。VxVM をアップグレー<br>ドした場合は、ディスクグループをアップグレード                                                                                                | 246 ページの「Sun Cluster 3.2 ソフトウェアにアップグレー<br>ドする (標準)」                            |
| 5. Sun Cluster 3.2 ソフトウェアへのアップグレードに成功<br>したことを確認                                                                                                    | 295 ページの「Sun Cluster 3.2 ソフトウェアのアップグレー<br>ドを確認する」                              |
| 6. リソースを有効にし、リソースグループをオンライン<br>化。既存のリソースを新しいリソースタイプに移行しま<br>す。                                                                                                    | 297 ページの「Sun Cluster 3.2 ソフトウェアへのアップグ<br>レードを終了する」                             |
| 7. (省略可能) SPARC: 必要に応じて、Sun Management Center<br>用 Sun Cluster モジュールをアップグレード                                                                                                    | 221 ページの「SPARC: Sun Management Center 用に Sun<br>Cluster モジュールソフトウェアをアップグレードする」 |

### ▼ アップグレード用にクラスタを準備する(標準)

標準アップグレードを実行する前に、以下の手順を実行してクラスタを稼動環境から削除します。Solaris 10 OS では、すべての手順は大域ゾーンからのみ実行してください。

始める前に 次の作業を実行します。

クラスタ構成が、アップグレードの必要条件を満たしていることを確認します。
 227ページの「アップグレードの必要条件とソフトウェアサポートのガイドライン」を参照してください。

- 次のソフトウェアを含めて、アップグレードするすべてのソフトのインストール メディア、マニュアル、およびパッチを用意します。
  - Solaris OS
  - Sun Cluster 3.2 フレームワーク
  - Sun Cluster 3.2 データサービス (エージェント)
  - Sun Cluster 3.2 データサービスが管理するアプリケーション
  - VERITAS Volume Manager (該当する場合)

パッチおよびインストール手順の場所については、『Sun Cluster 3.2 ご使用にあたって (Solaris OS 版)』の「パッチと必須ファームウェアのレベル」を参照してください。

- スーパーユーザーではなく、役割に基づくアクセス制御(RBAC)を使用してクラ スタノードにアクセスする場合は、すべてのSun Cluster コマンドに認証を提供す る RBAC の役割を担うことができることを確認します。ユーザーがスーパーユー ザーでない場合、この一連のアップグレード手順には、次のSun Cluster RBAC 認 証が必要です。
  - solaris.cluster.modify
  - solaris.cluster.admin
  - solaris.cluster.read

RBAC の役割について詳しくは、『Solaris のシステム管理 (セキュリティサービス)』の「役割によるアクセス制御 (概要)」を参照してください。Sun Cluster サブ コマンドで必要な RBAC 認証については、Sun Cluster のマニュアルページを参照 してください。

- 1 クラスタが正常に機能していることを確認してください。
  - a. 任意のノードから次のコマンドを実行して、クラスタの現在の状態を表示しま す。

phys-schost% **scstat** 

詳細は、scstat(1M)のマニュアルページを参照してください。

- **b.** 同じノード上の /var/adm/messages ログに、解決されていないエラーや警告 メッセージがないかどうかを確認します。
- c. ボリューム管理の状態を確認します。
- アップグレード中、クラスタサービスが利用できなくなることをユーザーに通知します。
- **3** 各クラスタのノードのスーパーユーザーになります。

- 4 各リソースグループをオフラインにして、すべてのリソースを無効にします。 非大域ゾーンにあるものも含めて、クラスタ内のすべてのリソースグループをオフ ラインにします。次に、リソースをすべて無効にして、ノードが誤って再起動され クラスタモードになっても、そのリソースが自動的にオンラインになるのを防止し ます。
  - Sun Cluster 3.1 ソフトウェアからのアップグレードを行なっており、scsetup ユー ティリティーを使用する場合は、次の手順に従います。
    - a. scsetupユーティリティーを起動します。 phys-schost# scsetup scsetupのメインメニューが表示されます。
    - b. リソースグループのオプションに対応する番号を入力し、Return キーを押します。
       リソースグループメニューが表示されます。
    - **c.** リソースグループのオンライン/オフライン化、またはスイッチオーバーを行うオプションに対応する番号を入力し、Return キーを押します。
    - d. プロンプトに従って、リソースグループをすべてオフラインにして、管理され ていない状態にします。
    - e. すべてのリソースグループがオフラインになったら、qを入力して「リソース グループメニュー」に戻ります。
    - f. scsetupユーティリティーを終了します。qを入力して各サブメニューを取り消すか、Ctrl-Cを押してください。
  - コマンド行を使用するには、次の手順を実行します。

a. 各リソースをオフラインにします。
 phys-schost# scswitch -F -g resource-group
 -F リソースグループをオフラインに切り替えます。
 -g resource-group オフラインにするリソースグループの名前を指定します。

 b. 任意のノードから、クラスタ内のすべての有効なリソースの一覧を表示します。
 す。

phys-schost# scrgadm -pv | grep "Res enabled"
(resource-group:resource) Res enabled: True

- c. ほかのリソースに依存するリソースを確認します。 リソースを無効にする前に、依存するリソースを先に無効にする必要がありま す。
- d. クラスタ内の有効なリソースをそれぞれ無効にします。

phys-schost# scswitch -n -j resource

- -n 無効にします。
- -jresource リソースを指定します。

詳細については、scswitch(1M)のマニュアルページを参照してください。

e. すべてのリソースが無効であることを確認します。

phys-schost# scrgadm -pv | grep "Res enabled"
(resource-group:resource) Res enabled: False

f. 各リソースグループを非管理状態にします。

phys-schost# scswitch -u -g resource-group

- -u 指定したリソースグループを非管理状態にします。
- -gresource-group 非管理状態にするリソースグループの名前を指定します。
- 5 すべてのノード上のすべてのリソースがOfflineで、すべてのリソースグループが Unmanaged 状態にあることを確認します。

phys-schost# **scstat** 

6 Sun StorEdge Availability Suite ソフトウェアまたは Sun StorageTek<sup>™</sup> Availability Suite ソフトウェアを使用する 2 ノードクラスタの場合、可用性サービス用の構成データが定足数ディスク上にあることを確認します。

クラスタソフトウェアをアップグレードしたあと、Availability Suite が正しく機能す るようにするには、構成データを定足数ディスク上に置く必要があります。

- a. Availability Suite ソフトウェアを実行するノード上でスーパーユーザーになります。
- b. Availability Suite 構成ファイルで使用されるデバイス ID とスライスを見つけます。 phys-schost# /usr/opt/SUNWscm/sbin/dscfg /dev/did/rdsk/dNsS

この出力例では、NがデバイスIDでSがデバイスNのスライスです。

c. 既存の定足数デバイスを見つけます。

| phys-schost# <b>scsta</b> | nt -q                     |         |          |        |
|---------------------------|---------------------------|---------|----------|--------|
| Quorum Votes by           | Device                    |         |          |        |
|                           | Device Name               | Present | Possible | Status |
|                           |                           |         |          |        |
| Device votes:             | /dev/did/rdsk/d $Q$ s $S$ | 1       | 1        | Online |
| この出力例では、                  | dQsS が既存の定足数              | デバイフ    | くです。     |        |

d. 定足数デバイスが Availability Suite 構成データデバイスと同じでない場合は、構成 データを定足数デバイス上の使用できるスライスに移します。

phys-schost# dd if='/usr/opt/SUNWesm/sbin/dscfg' of=/dev/did/rdsk/dQsS

注-ブロック DID デバイス、/dev/did/dsk/ ではなく、raw DID デバイス、/dev/did/rdsk/ の名前を使用する必要があります。

- e. 構成データを移した場合、新しい場所を使用するように Availability Suite ソフトウェアを構成してください。
   スーパーユーザーとして、Availability Suite ソフトウェアを実行する各ノード上で次のコマンドを実行します。
   phys-schost# /usr/opt/SUNWesm/sbin/dscfg -s /dev/did/rdsk/dQsS
- 7 (省略可能) Sun Cluster 3.0 バージョンのソフトウェアからアップグレードしていて、 ntp.conf ファイルの名前をntp.conf.cluster に変更しない場合は、ntp.conf.cluster ファイルを作成します。

各ノードで、/etc/inet/ntp.clusterをntp.conf.clusterとしてコピーします。

phys-schost# cp /etc/inet/ntp.cluster /etc/inet/ntp.conf.cluster

ntp.conf.cluster ファイルがあると、アップグレード処理で ntp.conf ファイルの名 前を変更しなくてすみます。ntp.conf ファイルは、そのままクラスタ間で NTP を同 期化するために使用されます。

- 8 クラスタ内の各ノードで実行されているすべてのアプリケーションを停止します。
- **9** すべての共有データをバックアップします。

10 Solaris OS をアップグレードする場合に、クラスタで Solaris ボリュームマネージャー ソフトウェアに二重列メディエータを使用するときは、メディエータを構成解除し ます。

メディエータの詳細については、181ページの「二重列メディエータの構成」を参照 してください。

**a.** 次のコマンドを実行して、メディエータデータに問題がないことを確認します。 phys-schost# **medstat -s** *setname* 

-s setname ディスクセット名を指定します。

Status フィールドの値が不良の場合、関連するメディエータホストを修復します。184ページの「不正なメディエータデータを修復する」の手順に従います。

b. すべてのメディエータを一覧表示します。

この情報は、297ページの「Sun Cluster 3.2 ソフトウェアへのアップグレードを終 了する」の手順でメディエータを復元するときのために保存しておいてくださ い。

c. メディエータを使用するディスクセットについては、ノードが所有権をまだ 持っていない場合は、ディスクセットの所有権を取得します。

phys-schost# scswitch -z -D setname -h node

- -z ホストするノードを変更します。
- -D devicegroup ディスクセットの名前を指定します。
- -hnode ディスクセットの主となるノードの名前を指定します。
- d. ディスクセットのすべてのメディエータの構成を解除します。

phys-schost# metaset -s setname -d -m mediator-host-list

-s setname ディスクセット名を指定します。

-d ディスクセットから削除します。

-m mediator-host-list 削除するノードの名前をディスクセットのメディエータホ ストとして指定します。

metaset コマンドのメディエータ固有のオプションの詳細については、 mediator(7D)のマニュアルページを参照してください。

- e. メディエータを使用する残りの各ディスクセットで、手順cから手順dまでを繰り返します。
- 11 ノードのどれか1つでクラスタを停止します。

# scshutdown -g0 -y

詳細については、metaset(1M) コマンドのマニュアルページを参照してください。

- 12 各ノードを非クラスタモードで起動します。
  - SPARC ベースのシステム上で、次のコマンドを実行します。
     ok boot -x
  - x86 ベースのシステム上で、次のコマンドを実行します。
    - a. GRUB メニューで矢印キーを使用して該当する Solaris エントリを選択し、eと 入力してコマンドを編集します。

GRUB メニューは、次のように表示されます。

GNU GRUB version 0.95 (631K lower / 2095488K upper memory)

GRUB ベースの起動の詳細は、『Solaris のシステム管理 (基本編)』の第11 章「GRUB ベースのブート(手順)」を参照してください。

- b. ブートパラメータ画面で矢印キーを使用して kernel エントリを選択し、eと入力してエントリを編集します。
  次のような GRUB ブートパラメータ画面が表示されます。
  GNU GRUB version 0.95 (615K lower / 2095552K upper memory)
  +-----++
  root (hd0,0,a)
  kernel /platform/i86pc/multiboot
  module /platform/i86pc/boot\_archive
  +-----++
  Use the ^ and v keys to select which entry is highlighted.
  Press 'b' to boot, 'e' to edit the selected command in the
  boot sequence, 'c' for a command-line, 'o' to open a new line
  after ('0' for before) the selected line, 'd' to remove the
  selected line, or escape to go back to the main menu.
- c. コマンドに-xを追加して、システムが非クラスタモードで起動するように指 定します。

[ Minimal BASH-like line editing is supported. For the first word, TAB lists possible command completions. Anywhere else TAB lists the possible

completions of a device/filename. ESC at any time exits. ]

grub edit> kernel /platform/i86pc/multiboot -x

- e. bと入力して、ノードを非クラスタモードで起動します。

注-カーネルのブートパラメータへのこの変更は、システムの起動後には保持 されません。次にノードを再起動する際には、ノードはクラスタモードで起動 します。非クラスタモードで起動するには、上記の手順を実行してもう一度 カーネルのブートパラメータに-xオプションを追加してください。

- 13 各システムディスクをバックアップします。
- 次の手順 各ノードでソフトウェアをアップグレードします。
  - Sun Cluster ソフトウェアのアップグレードを実行する前に Solaris ソフトウェアを アップグレードする場合は、240ページの「Solaris OS およびボリュームマネー ジャーソフトウェアをアップグレードする(標準)」に進みます。
    - 現在クラスタを実行している Solaris OS のリリースを Sun Cluster 3.2 ソフト ウェアがサポートしていない場合は、Solaris ソフトウェアをサポートされてい るリリースにアップグレードする必要があります。詳細は、『Sun Cluster 3.2 ご使用にあたって (Solaris OS 版)』の「サポートされている製品」を参照して ください。
    - Sun Cluster 3.2 ソフトウェアが現在ご使用のクラスタ上で実行されている Solaris OS のリリースをサポートしている場合、さらに Solaris ソフトウェアを アップグレードするかどうかは任意です。
  - それ以外の場合は、Sun Cluster 3.2 ソフトウェアにアップグレードします。246 ページの「Sun Cluster 3.2 ソフトウェアにアップグレードする (標準)」に進みま す。

### ▼ Solaris OS およびボリュームマネージャーソフト ウェアをアップグレードする (標準)

Solaris OS をアップグレードするには、この手順をクラスタ内の各ノードに実行して ください。Solaris 10 OS では、すべての手順は大域ゾーンからのみ実行してくださ い。クラスタが既に Sun Cluster 3.2 ソフトウェアをサポートするバージョンの Solaris OS で動作している場合は、さらに Solaris OS をアップグレードするかどうかは任意 です。Solaris OS をアップグレードしない場合は、246 ページの「Sun Cluster 3.2 ソフ トウェアにアップグレードする (標準)」に進みます。

注-Sun Cluster 3.2 ソフトウェアへのアップグレードをサポートするためには、クラ スタは、少なくとも Solaris OS の必要最低条件のレベルで実行されているか、アップ グレードされている必要があります。詳細は、『Sun Cluster 3.2 ご使用にあたって (Solaris OS 版)』のサポートされている製品を参照してください。

- 始める前に 232ページの「アップグレード用にクラスタを準備する(標準)」の手順がすべて完了 していることを確認します。
  - アップグレードするクラスタノードでスーパーユーザーになります。
     デュアルパーティションアップグレードを実行している場合は、ノードは非クラス タモードのパーティションのメンバーである必要があります。
  - 2 Sun Cluster Geographic Edition ソフトウェアがインストールされている場合は、アンインストールしてください。 アンインストールの手順については、使用中の Sun Cluster Geographic Edition ソフトウェアのマニュアルを参照してください。
  - 3 次の Apache 実行制御スクリプトがあるかどうか、および有効化されているか無効化 されているかを調べます。

/etc/rc0.d/K16apache
/etc/rc1.d/K16apache
/etc/rc2.d/K16apache
/etc/rc3.d/S50apache
/etc/rcS.d/K16apache

Sun Cluster HA for Apache などの一部のアプリケーションでは、Apache 実行制御スクリプトを無効にする必要があります。

これらのスクリプトが存在し、ファイル名に大文字のκまたはsが含まれる場合、スクリプトは有効になっています。これらのスクリプトにこれ以上の操作は不要です。

- これらのスクリプトが存在しない場合は、手順8で、Solaris OSのアップグレード 中にインストールされた Apache 実行制御スクリプトがすべて無効になっていることを確認する必要があります。
- これらのスクリプトが存在しても、ファイル名に小文字のkまたはsが含まれる 場合、スクリプトは無効になっています。手順8で、Solaris OSのアップグレード 中にインストールされた Apache 実行制御スクリプトがすべて無効になっているこ とを確認する必要があります。
- **4** ノードの /etc/vfstab ファイル内でグローバルにマウントされているファイルシステム内のすべてのエントリをコメントアウトします。
  - a. 後で参照するために、既にコメントアウトしたすべてのエントリを記録します。
  - b. /etc/vfstabファイル内のグローバルにマウントされているファイルシステム用のすべてのエントリを一時的にコメントアウトします。 グローバルにマウントされているファイルシステム用のエントリに、globalマウントオプションがあります。これらのエントリをコメントアウトすることにより、Solarisのアップグレード中にグローバルデバイスにマウントするのを防止します。
- 5 Solaris OS をアップグレードするために実行する手順を決定します。

| ボリュームマネージャー               | 手続き                                        | 説明の場所                                      |
|---------------------------|--------------------------------------------|--------------------------------------------|
| Solaris ボリュームマ<br>ネージャー   | ライブアップグレード方式以外の Solaris のすべ<br>てのアップグレード方法 | Solaris のインストール<br>マニュアル                   |
| VERITAS Volume<br>Manager | 「VxVM および Solaris アップグレード」                 | VERITAS Volume<br>Manager のインストー<br>ルマニュアル |

注-クラスタに VxVM がインストールされている場合は、Solaris アップグレード処理 の一環として、既存の VxVM ソフトウェアを再インストールするか、Solaris 9 または 10 バージョンの VxVM ソフトウェアにアップグレードする必要があります。

6 手順5で選択した手順に従って、Solarisソフトウェアをアップグレードします。

注-Solaris ソフトウェアアップグレードでは、インストール終了後の自動リブートを 実行しないでください。代わりに次の作業を行なってください。

- a. この手順に戻って、手順7および手順8を実行します。
- b. 手順9で非クラスタモードで再起動して、Solarisソフトウェアのアップグレード を完了します。
- プロンプトが表示されたら、手動リブートオプションを選択します。
- アップグレードプロセス中にノードを再起動するように指示されたら、必ず非クラスタモードで再起動してください。bootおよび reboot コマンドの場合、コマンドに-xオプションを追加してください。-xオプションを指定することで、そのノードは非クラスタモードで再起動されます。たとえば、次のコマンドはいずれも、ノードをシングルユーザーの非クラスタモードで起動します。
- SPARC ベースのシステム上で、次のいずれかのコマンドを実行します。

```
phys-schost# reboot -- -xs
または
```

ok boot -xs

init S コマンドを実行するように指示された場合は、代わりにreboot -- -xs コマ ンドを実行します。

 Solaris 9 OS を実行している x86 ベースのシステム上で、次のいずれかのコマンド を実行します。

```
phys-schost# reboot -- -xs
または
...
Boot path: /pci@0,0/pci-ide@7,1/ata@1/cmdk@0,0:b
Boot args:
Type b [file-name] [boot-flags] <ENTER> to boot with options
or i <ENTER> to enter boot interpreter
or <ENTER> to boot with defaults
<<< timeout in 5 seconds >>>
Select (b)oot or (i)nterpreter: b -xs
```

Solaris 10 OS を実行している x86 ベースのシステム上で、次のコマンドを実行します。

phys-schost# shutdown -g -y -i0Press any key to continue

a. GRUBメニューで矢印キーを使用して該当する Solaris エントリを選択し、eと 入力してコマンドを編集します。

GRUB メニューは、次のように表示されます。

GNU GRUB version 0.95 (631K lower / 2095488K upper memory)

| Solaris 10 /sol\_10\_x86 | Solaris failsafe

| +-----

Use the ^ and v keys to select which entry is highlighted. Press enter to boot the selected OS, 'e' to edit the

commands before booting, or 'c' for a command-line.

GRUB ベースの起動の詳細は、『Solaris のシステム管理 (基本編)』の第11 章「GRUB ベースのブート (手順)」を参照してください。

b. ブートパラメータ画面で矢印キーを使用して kernel エントリを選択し、eと入 カしてエントリを編集します。

次のような GRUB ブートパラメータ画面が表示されます。

GNU GRUB version 0.95 (615K lower / 2095552K upper memory)

+-----

| root (hd0,0,a)
| kernel /platform/i86pc/multiboot
| module /platform/i86pc/boot archive

+-----+

Use the ^ and v keys to select which entry is highlighted. Press 'b' to boot, 'e' to edit the selected command in the boot sequence, 'c' for a command-line, 'o' to open a new line after ('0' for before) the selected line, 'd' to remove the selected line, or escape to go back to the main menu.

c. コマンドに-xを追加して、システムが非クラスタモードで起動するように指 定します。

[ Minimal BASH-like line editing is supported. For the first word, TAB lists possible command completions. Anywhere else TAB lists the possible completions of a device/filename. ESC at any time exits. ]

grub edit> kernel /platform/i86pc/multiboot -x

d. Enter キーを押して変更を承諾し、ブートパラメータ画面に戻ります。
 画面には、編集されたコマンドが表示されます。
 GNU GRUB version 0.95 (615K lower / 2095552K upper memory)
 +------+
 root (hd0,0,a)
 | kernel /platform/i86pc/multiboot -x
 | module /platform/i86pc/boot\_archive
 +-----+
 Use the ^ and v keys to select which entry is highlighted.
 Press 'b' to boot, 'e' to edit the selected command in the
 boot sequence, 'c' for a command-line, 'o' to open a new line
 after ('0' for before) the selected line, 'd' to remove the
 selected line, or escape to go back to the main menu.-

e. bと入力して、ノードを非クラスタモードで起動します。

注-カーネルのブートパラメータへのこの変更は、システムの起動後には保持 されません。次にノードを再起動する際には、ノードはクラスタモードで起動 します。非クラスタモードで起動するには、上記の手順を実行してもう一度 カーネルのブートパラメータに-xオプションを追加してください。

init S コマンドを実行するように指示された場合は、システムをシャットダウン して、GRUB カーネルのブートコマンドを /platform/i86pc/multiboot -sx に変更 します。

- 7 /a/etc/vfstabファイルで、手順4でコメントアウトした、グローバルにマウントしたファイルシステム用のエントリをコメント解除します。
- 8 Solaris OS をアップグレードする前に、Apache 実行制御スクリプトが無効であったり、存在しなかったりした場合は、Solarisのアップグレード中にインストールされたスクリプトがすべて無効になっていることを確認してください。 Apache 実行制御スクリプトを無効にするには、次のコマンドを使用して、ファイル名のkまたはsを小文字に変更してください。

phys-schost# mv /a/etc/rc0.d/K16apache /a/etc/rc0.d/k16apache
phys-schost# mv /a/etc/rc1.d/K16apache /a/etc/rc1.d/k16apache
phys-schost# mv /a/etc/rc2.d/K16apache /a/etc/rc2.d/k16apache
phys-schost# mv /a/etc/rc3.d/S50apache /a/etc/rc3.d/s50apache
phys-schost# mv /a/etc/rcS.d/K16apache /a/etc/rcS.d/k16apache

代わりに、ユーザーの通常の管理規則に従ってスクリプト名を変更することもでき ます。

9 ノードを非クラスタモードで再起動します。
 次のコマンドに2つのダッシュ(--)を含めます。
 phys-schost# reboot -- -x

- 10 クラスタでVxVMを実行している場合は、「VxVMおよびSolarisのアップグレード」の残りの手順に従って、VxVMを再インストールするか、アップグレードします。 手順に次の変更を加えます。
  - VxVMのアップグレードが完了して、再起動する前に/etc/vfstabファイルのエントリを確認してください。
     手順7でコメントを解除したエントリのいずれかがコメントアウトされている場合は、これらのエントリをもう一度コメント解除します。
  - VxVMの手順で最終の再構成リブートを実行するように指示された場合、単独で -rオプションを使用しないでください。その代わりに、-rxオプションを使用し て、非クラスタモードで再起動します。
    - SPARC ベースのシステム上で、次のコマンドを実行します。
       phys-schost# reboot -- -rx
    - x86ベースのシステムで、手順6で説明したシャットダウンおよび起動手順を 実行します。ただし、カーネルのブートコマンドには-sxの代わりに-rxを追 加します。

注-次のようなメッセージが表示された場合は、rootパスワードを入力して、アップ グレード処理を続行します。fsckコマンドは実行しないでください。また、Ctrl-D キーも使用しないでください。

WARNING - Unable to repair the /global/.devices/node@1 filesystem. Run fsck manually (fsck -F ufs /dev/vx/rdsk/rootdisk\_13vol). Exit the shell when done to continue the boot process.

Type control-d to proceed with normal startup, (or give root password for system maintenance): rootパスワードを入力してください

- 11 (省略可能) SPARC: VxFS をアップグレードします。 VxFS のマニュアルに記載された手順に従ってください。
- 12 Solaris ソフトウェアの必須パッチとハードウェア関連のパッチをすべてインストー ルし、ハードウェアパッチに含まれる必須ファームウェアをすべてダウンロードし ます。

注-パッチを追加した後で、再起動しないでください。Sun Cluster ソフトウェアを アップグレードした後に、ノードを再起動してください。

パッチおよびインストール手順の場所については、『Sun Cluster 3.2 ご使用にあたって (Solaris OS 版)』の「パッチと必須ファームウェアのレベル」を参照してください。

次の手順 Sun Cluster 3.2 ソフトウェアへのアップグレード246ページの「Sun Cluster 3.2 ソフト ウェアにアップグレードする (標準)」に進みます。

> 注-Solaris 8 から Solaris 10 ソフトウェアへのアップグレードなど、Solaris OS の新しい マーケティングリリースへのアップグレードを完了する場合、Sun Cluster ソフト ウェアと依存性ソフトウェアも新しいバージョンの Solaris OS と互換性のあるバー ジョンにアップグレードする必要があります。

## ▼ Sun Cluster 3.2 ソフトウェアにアップグレードする (標準)

この手順を実行して、クラスタの各ノードを Sun Cluster 3.2 ソフトウェアにアップグレードします。この手順では、必要な Sun Java Enterprise System 共有コンポーネントもアップグレードします。

また、別のマーケティングリリースへのアップグレード (Solaris 8 から Solaris 10 ソフトウェアへのアップグレードなど)のあとにも、この手順を実行する必要があります。

Solaris 10 OS では、すべての手順は大域ゾーンからのみ実行してください。

ヒント-この手順は、複数のノードで同時に行えます。

- 始める前に 次の作業を実行します。
  - 232ページの「アップグレード用にクラスタを準備する(標準)」の手順がすべて 完了していることを確認します。
  - Solaris 8から Solaris 10 ソフトウェアへのアップグレードなど、Solaris OS の新しい マーケティングリリースへのアップグレードを行なった場合、240ページ の「Solaris OS およびボリュームマネージャーソフトウェアをアップグレードする (標準)」の手順をすべて完了していることを確認してください。
  - Solaris ソフトウェアのすべての必須パッチとハードウェア関連パッチがインス トールされていることを確認します。
  - 1 各クラスタのノードのスーパーユーザーになります。
  - /usr/java/ディレクトリが最小または最新バージョンの Java ソフトウェアへのシンボリックリンクであることを確認します。
     Sun Cluster ソフトウェアには、バージョン 1.5.0\_06 以上の Java ソフトウェアが必要です。旧バージョンの Java をインストールするバージョンの Solaris へとアップグレー

ドした場合、アップグレードによって、Sun Cluster 3.2 ソフトウェアの最小要件を満 たさないバージョンの Java をポイントするよう、シンボリックリンクが変更される 場合があります。

a. /usr/java/ディレクトリがシンボリックリンクで接続されているディレクトリを 調べます。

phys-schost# ls -l /usr/java
lrwxrwxrwx 1 root other 9 Apr 19 14:05 /usr/java -> /usr/j2se/

b. インストールされている Java ソフトウェアのバージョンを判別します。

Java ソフトウェアの関連リリースのバージョンを表示するために使用するコマン ドの例を下に示します。

phys-schost# /usr/j2se/bin/java -version
phys-schost# /usr/java1.2/bin/java -version
phys-schost# /usr/jdk/jdk1.5.0\_06/bin/java -version

 c. /usr/java/ディレクトリが、サポートされているバージョンの Java ソフトウェア に、シンボリックリンクによって接続されていない場合は、サポートされている バージョンの Java ソフトウェアにリンクするよう、シンボリックリンクを作り直 します。

次の例は、Java 1.5.0\_06 ソフトウェアを含む /usr/j2se/ ディレクトリへのシンボ リックリンクの作成を示しています。

phys-schost# **rm /usr/java** phys-schost# **ln -s /usr/j2se /usr/java** 

3 DVD-ROM ドライブに Sun Java Availability Suite DVD-ROM を挿入します。

ボリューム管理デーモン vold(1M) が実行され、CD-ROM または DVD デバイスを管 理するように設定されている場合、このデーモンは自動的にメディアを /cdrom/cdrom0/ ディレクトリにマウントします。

- 4 DVD-ROMのインストールウィザードディレクトリに移動します。
  - SPARC プラットフォームにソフトウェアパッケージをインストールする場合は、 次のコマンドを使用します。

phys-schost# cd /cdrom/cdrom0//Solaris\_sparc

x86 プラットフォームにソフトウェアパッケージをインストールする場合は、次のコマンドを使用します。

phys-schost# cd /cdrom/cdrom0//Solaris\_x86

**5** インストールウィザードプログラムを開始します。

phys-schost# ./installer

6 画面の指示に従って、ノード上の共有コンポーネントソフトウェアを選択して、 アップグレードします。

注-Sun Cluster ソフトウェアパッケージのインストールには、インストールウィザー ドプログラムを使用しないでください。

インストールウィザードプログラムは、インストールの状況を表示します。インス トールが完了すると、プログラムはインストールのサマリーとインストールログを 表示します。

- 7 インストールウィザードプログラムを終了します。
- 8 Solaris\_arch/Product/sun\_cluster/Solaris\_ver/Tools/ディレクトリ(archはsparcまたはx86(Solaris10のみ)、verは9(Solaris9)または10(Solaris10))に移動します。 phys-schost# cd /cdrom/cdrom0/Solaris\_arch/Product/sun\_cluster/Solaris\_ver/Tools
- 9 scinstallユーティリティーを起動します。 phys-schost# ./scinstall

注-ノードにすでにインストールされている /usr/cluster/bin/scinstall コマンドは 使用しないでください。Sun Java Availability Suite DVD-ROM にある scinstall コマン ドを使用する必要があります。

scinstallのメインメニューが表示されます。

10 「このクラスタノードをアップグレード」というオプションに対応する番号を入力 し、Return キーを押します。

\*\*\* Main Menu \*\*\*

Please select from one of the following (\*) options:

- \* 1) Create a new cluster or add a cluster node
- 2) Configure a cluster to be JumpStarted from this install server
- \* 3) Manage a dual-partition upgrade
- \* 4) Upgrade this cluster node
- \* 5) Print release information for this cluster node
- \* ?) Help with menu options
- \* q) Quit

Option: 4

「アップグレードメニュー」が表示されます。

- 11 「このノード上で Sun Cluster フレームワークをアップグレード」というオプション に対応する番号を入力し、Return キーを押します。
- 12 メニュープロンプトに従って、クラスタフレームワークをアップグレードします。 Sun Cluster のアップグレード中、scinstallによって次のような構成の変更が生じる ことがあります。
  - NAFO グループを IPMP グループに変換しますが、元の NAFO グループ名はその まま維持します。 IPMP のテストアドレスについては、次のいずれかのマニュア ルを参照してください。
    - 『Solarisのシステム管理(IPサービス)』の「複数の物理インタフェースで構成 されたマルチパスグループの管理」の「検査用 IPアドレスの構成」(Solaris 9)
    - 『Solaris のシステム管理 (IP サービス)』の「検査用 IP アドレス」 (Solaris 10)

Sun Cluster ソフトウェアのアップグレード中の NAFO グループから IPMP への変換の詳細については、scinstall(1M)のマニュアルページを参照してください。

- ntp.conf.clusterがノードにない場合は、ntp.confファイルの名前を ntp.conf.clusterに変更します。
- local-mac-address? 変数が true に設定されていない場合は、true に設定します。

アップグレード処理が完了すると、システムは「Sun Cluster フレームワークの アップグレードが完了しました」というメッセージを表示し、Enter キーを押して操 作を続けるように求めるプロンプトを表示します。

- 13 scinstallユーティリティーを終了します。
- 14 DVD-ROM ドライブから Sun Java Availability Suite DVD-ROM を取り出します。
  - a. DVD-ROM が使用されていないことを確認し、DVD-ROM 上にないディレクトリに移動します。
  - **b.** DVD-ROM を取り出します。

phys-schost# eject cdrom

15 データサービスパッケージをアップグレードします。 すべてのデータサービスを Sun Cluster 3.2 バージョンにアップグレードする必要があ ります。 注-Sun Cluster HA for SAP Web Application Server の場合、J2EE エンジンリソース、 Web アプリケーションサーバコンポーネントのリソース、またはその両方を使用し ている場合は、リソースを削除して、新しい Web アプリケーションサーバコンポー ネントのリソースでもう一度作成する必要があります。新しいWeb アプリケー ションサーバコンポーネントのリソースの変更には、J2EE 機能の統合が含まれま す。詳細は、『Sun Cluster Data Service for SAP Web Application Server Guide for Solaris OS』を参照してください。

**a.** アップグレードされた対話型の scinstall ユーティリティーを開始します。 phys-schost# /**usr/cluster/bin/scinstall** 

注-データサービスパッケージのアップグレードには、インストールメディア上の scinstall ユーティリティーを使用しないでください。

scinstallのメインメニューが表示されます。

- b.「このクラスタノードをアップグレード」というオプションに対応する番号を入 カし、Returnキーを押します。
   「アップグレードメニュー」が表示されます。
- c. 「このノード上で Sun Cluster データサービスエージェントをアップグレード」というオプションに対応する番号を入力し、Return キーを押します。
- d. メニュープロンプトに従って、このノードにインストールされている Sun Cluster データサービスエージェントをアップグレードします。
   アップグレードに使用できるデータサービスのリストから選択するか、またはインストールされたデータサービスをすべてアップグレードできます。
   アップグレード処理が完了すると、システムは「Sun Cluster データサービス

エージェントのアップグレードが完了しました」というメッセージを表示し、 Enter キーを押して操作を続けるように求めるプロンプトを表示します。

- e. 「Enter」を押します。 「アップグレードメニュー」が表示されます。
- 16 scinstallユーティリティーを終了します。
- 17 高可用ローカルファイルシステムで Sun Cluster HA for NFS を構成した場合は、ループ バックファイルシステム (LOFS) が無効になっていることを確認してください。

注-非大域ゾーンを設定している場合、LOFSは有効のままにしておく必要があります。LOFSの使い方、およびLOFSの無効化を代替する手段については、38ページの「クラスタファイルシステム」を参照してください。

Sun Cluster 3.2 リリースでは、LOFS は Sun Cluster ソフトウェアのインストールまたは アップグレード中にデフォルトでは無効にならなくなりました。LOFS を無効にする には、/etc/system ファイルに次のエントリが含まれていることを確認してくださ い。

exclude:lofs

この変更は、次のシステム再起動後に有効になります。

- **18** 必要に応じて、製品メディアで提供されないカスタムのデータサービスを手動で アップグレードします。
- 19 データサービス用の更新がすべて正常にインストールされていることを確認します。 す。 アップグレード出力メッセージの最後に示されるアップグレードログを参照します。
- 20 Sun Cluster 3.2のフレームワークとデータサービスソフトウェアパッチをインストールします。 パッチおよびインストール手順の場所については、『Sun Cluster 3.2 ご使用にあたって (Solaris OS 版)』の「パッチと必須ファームウェアのレベル」を参照してくだ

さい。

21 クラスタにインストールされているソフトウェアアプリケーションをアップグレー ドします。

アプリケーションレベルが Sun Cluster および Solaris ソフトウェアの現在のバー ジョンと互換性があることを確認します。インストール方法については、各アプリ ケーションのマニュアルを参照してください。

22 (省略可能) プライベートネットワークのアドレス範囲を再構成します。

プライベートインターコネクトで使用される IP アドレス範囲のサイズを増減させる 場合に、この手順を実行します。構成する IP アドレス範囲は、最低限、クラスタ内 のノードとプライベートネットワークの数をサポートするように構成する必要があ ります。詳細については、30ページの「プライベートネットワーク」を参照してく ださい。

a. 1つのノードから clsetup ユーティリティーを開始します。 非クラスタモードで実行している場合は、clsetup ユーティリティーで非クラス タモード操作のメインメニューが表示されます。

- b. 「クラスタトランスポート用のネットワークアドレス指定と範囲の変更」という オプションに対応する番号を入力し、Returnキーを押します。 clsetupユーティリティーにより、現在のプライベートネットワーク構成が表示 され、この構成を変更するかどうかを聞かれます。
- c. プライベートネットワーク IP アドレスを変更する場合は、 yes と入力して、 Return キーを押します。

clsetup ユーティリティーによりデフォルトのプライベートネットワーク IP アドレス (172.16.0.0) が表示され、このデフォルト値を受け入れるかどうかを聞かれます。

- d. プライベートネットワーク IP アドレスを変更するか、または受け入れます。
  - デフォルトのプライベートネットワークIPアドレスを受け入れてIPアドレス 範囲の変更に進む場合は、yesと入力して、Returnキーを押します。
     clsetupユーティリティーによりデフォルトのネットマスクを受け入れるかど うかを聞かれます。次の手順に進み、応答を入力します。
  - デフォルトのプライベートネットワーク IP アドレスを変更する場合は、次の 手順を実行してください。
    - i. clsetup ユーティリティーによりデフォルトのアドレスを受け入れるかどう かを聞かれたら、noと入力して、Return キーを押します。
       clsetup ユーティリティーにより、新しいプライベートネットワーク IP ア ドレスを入力するように求められます。
    - ii. 新しいIPアドレスを入力して、Return キーを押します。
       clsetup ユーティリティーによりデフォルトのネットマスクが表示され、デフォルトのネットマスクを受け入れるかどうかを聞かれます。
- e. デフォルトのプライベートネットワークIPアドレスを変更するか受け入れます。 デフォルトのネットマスクは255.255.248.0です。このデフォルトのIPアドレス 範囲は、クラスタ内で最大64ノードおよび10プライベートネットワークをサ ポートしています。
  - デフォルトのIPアドレス範囲を受け入れるには、yesと入力して、Returnキー を押します。
     その後、次の手順に進みます。
- IPアドレス範囲を変更するには、次の手順を実行します。
  - clsetup ユーティリティーによりデフォルトのアドレス範囲を受け入れるか どうかを聞かれたら、noと入力して、Return キーを押します。
     デフォルトのネットマスクを使用しない場合、clsetup ユーティリティーからクラスタで構成するノードおよびネットワークの数を入力するように求 められます。
  - ii. クラスタで構成する予定のノードおよびネットワークの数を入力します。
     これらの数から clsetup ユーティリティーが2つの推奨ネットマスクを計算します。
    - 1番目のネットマスクは、指定したノードとプライベートネットマスクの数をサポートする最小ネットマスクです。
    - 2番目のネットマスクは、指定したノードとプライベートネットマスクの数の2倍の数をサポートし、将来の拡張に対応します。
  - iii. 計算されたネットマスクを指定するか、予定されるノードとプライベート ネットワークの数をサポートする別のネットマスクを指定します。
- f. clsetup ユーティリティーから更新を続けるかどうかを聞かれたら、yes と入力します。
- g. 完了後 clsetup ユーティリティーを終了します。
- 23 クラスタ内のすべてのノードをアップグレードしたあと、アップグレードしたノー ドを再起動します。
  - a. 各ノードを停止します。 phys-schost# shutdown -g0 -y
  - **b.** 各ノードをクラスタモードで起動します。
    - SPARC ベースのシステムでは、次の操作を実行します。 ok boot
    - x86 ベースのシステムでは、次の操作を実行します。

GRUB メニューが表示されたら、該当する Solaris エントリを選択して、Enter キーを押します。GRUB メニューは、次のように表示されます。

```
GNU GRUB version 0.95 (631K lower / 2095488K upper memory)
+-----+
| Solaris 10 /sol_10_x86 |
| Solaris failsafe |
|
```

+.... Use the ^ and v keys to select which entry is highlighted. Press enter to boot the selected OS, 'e' to edit the commands before booting, or 'c' for a command-line.

GRUB ベースの起動の詳細は、『Solaris のシステム管理 (基本編)』の第11 章「GRUB ベースのブート(手順)」を参照してください。

次の手順 295ページの「Sun Cluster 3.2 ソフトウェアのアップグレードを確認する」に進みます。

### Sun Cluster 3.2 ソフトウェアへのデュアルパーティション アップグレードの実行

この節では、デュアルパーティションアップグレード方式を使用して、Sun Cluster 3.1 リリースから Sun Cluster 3.2 ソフトウェアにアップグレードする方法を説明します。

- 255ページの「アップグレード用にクラスタを準備する(デュアルパー ティション)」
- 265ページの「Solaris OS およびボリュームマネージャーをアップグレードする (デュアルパーティション)」
- 271ページの「Sun Cluster 3.2 ソフトウェアをアップグレードする (デュアルパー ティション)」

次の表に Sun Cluster 3.1 ソフトウェアから Sun Cluster 3.2 ソフトウェアにアップグレー ドするために実行する作業を示します。Solaris OS のバージョンだけをアップグレー ドする場合もこれらの作業を実行します。Solaris OS を Solaris 9 から Solaris 10 ソフト ウェアにアップグレードする場合、Sun Cluster ソフトウェアと依存性ソフトウェア も新しいバージョンの Solaris OS と互換性のあるバージョンにアップグレードする必 要があります。

表8-2 作業マップ:Sun Cluster 3.2 ソフトウェアへのデュアルパーティションアップグレードの実行

| 作業                           | 参照先                                 |  |
|------------------------------|-------------------------------------|--|
| 1. アップグレード要件と制約に関する説明を読む。使用す | 227ページの「アップグレードの必要条件とソフトウェ」         |  |
| る構成とニーズに適したアップグレード方法を決めます。   | サポートのガイドライン」                        |  |
|                              | 229 ページの「Sun Cluster のアップグレード方法の選択」 |  |
| 2.クラスタを2つのグループのノードにパーティション分  | 255 ページの「アップグレード用にクラスタを準備する         |  |
| 割                            | (デュアルパーティション)」                      |  |

| 作業                                                                                                    | 参照先                                                                            |
|----------------------------------------------------------------------------------------------------|--------------------------------------------------------------------------------|
| 3. 必要に応じて、Solaris ソフトウェアをサポートされてい<br>る Solaris アップデートにアップグレード。クラスタが<br>Solaris ボリュームマネージャーソフトウェアに二重列メ<br>ディエータを使用している場合は、メディエータの構成を<br>解除。必要に応じて、VERITAS Volume Manager (VxVM) お<br>よび VERITAS File System (VxFS) をアップグレード。Solaris<br>ボリュームマネージャーソフトウェアは、自動的に Solaris<br>OS とともにアップグレードされます。 | 265 ページの「Solaris OS およびボリュームマネージャーを<br>アップグレードする (デュアルパーティション)」                |
| 4. Sun Cluster 3.2 フレームワークとデータサービスソフト<br>ウェアをアップグレード。必要に応じて、アプリケー<br>ションをアップグレード。クラスタで二重列メディエータ<br>を使用しており、Solaris OS をアップグレードした場合<br>は、メディエータを再構成します。VxVM をアップグレー<br>ドした場合は、ディスクグループをアップグレード                                                                                                | 271 ページの「Sun Cluster 3.2 ソフトウェアをアップグレー<br>ドする (デュアルパーティション)」                   |
| 5. Sun Cluster 3.2 ソフトウェアへのアップグレードに成功<br>したことを確認                                                                                                    | 295 ページの「Sun Cluster 3.2 ソフトウェアのアップグレー<br>ドを確認する」                              |
| 6. リソースを有効にし、リソースグループをオンライン<br>化。任意で、既存のリソースを新しいリソースタイプに移<br>行します。                                                                                                    | 297 ページの「Sun Cluster 3.2 ソフトウェアへのアップグ<br>レードを終了する」                             |
| 7. (省略可能) SPARC: 必要に応じて、Sun Management Center<br>用 Sun Cluster モジュールをアップグレード                                                                                                    | 221 ページの「SPARC: Sun Management Center 用に Sun<br>Cluster モジュールソフトウェアをアップグレードする」 |

表8-2 作業マップ: Sun Cluster 3.2 ソフトウェアへのデュアルパーティションアップグレードの実行 (続き)

### ▼ アップグレード用にクラスタを準備する(デュア ルパーティション)

以下の手順を実行して、クラスタをデュアルパーティションアップグレード用に準備します。この手順では、ノードの2つのグループを、それぞれ1番目のパー ティション、2番目のパーティションと呼びます。2番目のパーティションに割り当 てるノードは、1番目のパーティションをアップグレードしている間、クラスタサー ビスを継続します。1番目のパーティションのすべてのノードをアップグレードした ら、クラスタサービスを1番目のパーティションに切り替えて、2番目のパー ティションをアップグレードします。2番目のパーティションのすべてのノードを アップグレードしたら、クラスタモードでノードを起動して、再度1番目のパー ティションからノードをクラスタに参加させます。 注-単一ノードのクラスタをアップグレードする場合は、このアップグレード方法を 使用しないでください。代わりに、232ページの「アップグレード用にクラスタを準 備する (標準)」または280ページの「アップグレード用にクラスタを準備する (ライ ブアップグレード)」を参照します。

Solaris 10 OS では、すべての手順は大域ゾーンからのみ実行してください。

#### 始める前に 次の作業を実行します。

- クラスタ構成が、アップグレードの必要条件を満たしていることを確認します。
   227ページの「アップグレードの必要条件とソフトウェアサポートのガイドライン」を参照してください。
- 次のソフトウェアを含めて、アップグレードするすべてのソフトのインストール メディア、マニュアル、およびパッチを用意します。
  - Solaris OS
  - Sun Cluster 3.2 フレームワーク
  - Sun Cluster 3.2 データサービス (エージェント)
  - Sun Cluster 3.2 データサービスが管理するアプリケーション
  - VERITAS Volume Manager (該当する場合)

パッチおよびインストール手順の場所については、『Sun Cluster 3.2 ご使用にあたって (Solaris OS 版)』の「パッチと必須ファームウェアのレベル」を参照してください。

- スーパーユーザーではなく、役割に基づくアクセス制御(RBAC)を使用してクラ スタノードにアクセスする場合は、すべてのSun Cluster コマンドに認証を提供す る RBAC の役割を担うことができることを確認します。ユーザーがスーパーユー ザーでない場合、この一連のアップグレード手順には、次のSun Cluster RBAC 認 証が必要です。
  - solaris.cluster.modify
  - solaris.cluster.admin
  - solaris.cluster.read

RBAC の役割について詳しくは、『Solaris のシステム管理 (セキュリティサービス)』の「役割によるアクセス制御 (概要)」を参照してください。Sun Cluster サブ コマンドで必要な RBAC 認証については、Sun Cluster のマニュアルページを参照 してください。

- 1 クラスタが正常に機能していることを確認してください。
  - a. 任意のノードから次のコマンドを実行して、クラスタの現在の状態を表示しま す。

% scstat

詳細は、scstat(1M)のマニュアルページを参照してください。

**b.** 同じノード上の /var/adm/messages ログに、解決されていないエラーや警告 メッセージがないかどうかを確認します。

c. ボリューム管理の状態を確認します。

- 2 必要であれば、アップグレード中クラスタサービスが一時中断することをユーザー に通知します。 サービス中断の時間は、クラスタがサービスを別のノードに切り替えるために通常 要する時間にほぼ等しくなります。
- **3** 各クラスタのノードのスーパーユーザーになります。
- 4 Sun StorEdge Availability Suite ソフトウェアまたは Sun StorageTek Availability Suite ソフト ウェアを使用する2ノードクラスタの場合、可用性サービス用の構成データが定足 数ディスク上にあることを確認します。 クラスタソフトウェアをアップグレードしたあと、Availability Suite が正しく機能す

るようにするには、構成データを定足数ディスク上に置く必要があります。

- a. Availability Suite ソフトウェアを実行するノード上でスーパーユーザーになります。
- b. Availability Suite 構成ファイルで使用されるデバイス ID とスライスを見つけます。 phys-schost# /usr/opt/SUNWscm/sbin/dscfg /dev/did/rdsk/dNsS

この出力例では、NがデバイスIDでSがデバイスNのスライスです。

c. 既存の定足数デバイスを見つけます。

| phys-schost# <b>scstat</b><br>Quorum Votes by | <b>-q</b><br>Device |         |          |        |
|-----------------------------------------------|---------------------|---------|----------|--------|
|                                               | Device Name         | Present | Possible | Status |
| Device votes:                                 | /dev/did/rdsk/dQsS  | 1       | 1        | Online |

この出力例では、dQsSが既存の定足数デバイスです。

d. 定足数デバイスが Availability Suite 構成データデバイスと同じでない場合は、構成 データを定足数デバイス上の使用できるスライスに移します。

phys-schost# dd if='/usr/opt/SUNWesm/sbin/dscfg' of=/dev/did/rdsk/dQsS

注-ブロック DID デバイス、/dev/did/dsk/ ではなく、raw DID デバイス、/dev/did/rdsk/ の名前を使用する必要があります。

e.構成データを移した場合、新しい場所を使用するように Availability Suite ソフトウェアを構成してください。
 スーパーユーザーとして、Availability Suite ソフトウェアを実行する各ノード上で次のコマンドを実行します。

phys-schost# /usr/opt/SUNWesm/sbin/dscfg -s /dev/did/rdsk/dQsS

5 Solaris OS をアップグレードする場合に、クラスタで Solaris ボリュームマネージャー ソフトウェアに二重列メディエータを使用するときは、メディエータを構成解除し ます。

メディエータの詳細については、181ページの「二重列メディエータの構成」を参照 してください。

**a.** 次のコマンドを実行して、メディエータデータに問題がないことを確認します。 phys-schost# **medstat -s** setname

-s setname ディスクセット名を指定します。

Status フィールドの値が不良の場合、関連するメディエータホストを修復します。184ページの「不正なメディエータデータを修復する」の手順に従います。

- b. すべてのメディエータを一覧表示します。 この情報は、297ページの「Sun Cluster 3.2 ソフトウェアへのアップグレードを終 了する」の手順でメディエータを復元するときのために保存しておいてください。
- c. メディエータを使用するディスクセットについては、ノードが所有権をまだ 持っていない場合は、ディスクセットの所有権を取得します。

phys-schost# scswitch -z -D setname -h node

-z ホストするノードを変更します。

-D devicegroup ディスクセットの名前を指定します。

-hnode ディスクセットの主となるノードの名前を指定します。

d. ディスクセットのすべてのメディエータの構成を解除します。

-m mediator-host-list 削除するノードの名前をディスクセットのメディエータホ ストとして指定します。

metaset コマンドのメディエータ固有のオプションの詳細については、 mediator(7D)のマニュアルページを参照してください。

- e. メディエータを使用する残りの各ディスクセットで、手順cから手順dまでを繰り返します。
- 6 Sun Cluster HA for Sun Java System Application Server EE (HADB) データサービスを、バージョン 4.4 以降の Sun Java System Application Server EE (HADB) ソフトウェアとともに実行している場合は、HADB リソースを無効にして HADB データベースをシャットダウンする必要があります。

4.4 以前のバージョンの Sun Java System Application Server EE (HADB) ソフトウェアを実行している場合は、この手順をスキップできます。

アップグレード中に1つのクラスタパーティションがサービスを停止した場合、ア クティブなパーティションのノード数が、HADBメンバーシップの要件を満たすの に十分ではなくなります。このため、クラスタをパーティション分割する前に、 HADBデータベースを停止して、HADBリソースを無効にする必要があります。

phys-schost# hadbm stop database-name
phys-schost# scswitch -n -j hadb-resource

詳細は、hadbm(1m)のマニュアルページを参照してください。

7 2ノードクラスタをアップグレードする場合は、手順16に進んでください。

それ以外の場合は、手順8に進んで、使用するパーティション分割スキーマを決め ます。パーティション分割プロセスは中断しないような、各パーティションに含ま れるノードを決めます。次に、すべてのリソースグループのノードリストを、使用 するスキーマの各パーティションのノードメンバーと比べます。リソースグループ に各パーティションのメンバーが含まれない場合は、ノードリストを変更する必要 があります。

- 8 DVD-ROMドライブに Sun Java Availability Suite DVD-ROM を挿入します。 ボリューム管理デーモン vold(1M)が実行され、CD-ROM または DVD デバイスを管 理するように設定されている場合、このデーモンは自動的にメディアを /cdrom/cdrom0/ディレクトリにマウントします。
- 9 Solaris\_arch/Product/sun\_cluster/Solaris\_ver/Tools/ディレクトリ(archはsparcまたはx86(Solaris10のみ)、verは9(Solaris9)または10(Solaris10))に移動します。 phys-schost# cd /cdrom/cdrom0/Solaris\_arch/Product/sun\_cluster/Solaris\_ver/Tools
- **10** scinstallユーティリティーを対話モードで起動します。 phys-schost# ./scinstall

注-ノードにすでにインストールされている /usr/cluster/bin/scinstall コマンドは 使用しないでください。Sun Java Availability Suite DVD-ROM に含まれる scinstall コ マンドを使用してください。

scinstallのメインメニューが表示されます。

「デュアルパーティションアップグレードの管理」というオプションに対応する番号を入力し、Return キーを押します。

\*\*\* Main Menu \*\*\*

Please select from one of the following (\*) options:

- 1) Create a new cluster or add a cluster node
- 2) Configure a cluster to be JumpStarted from this install server
- \* 3) Manage a dual-partition upgrade
- \* 4) Upgrade this cluster node
- \* 5) Print release information for this cluster node
- \* ?) Help with menu options
- \* q) Quit

Option: 3

「デュアルパーティションアップグレードの管理」メニューが表示されます。

- 12 「考えられるパーティション分割スキーマの表示と選択」というオプションに対応 する番号を入力し、Returnキーを押します。
- 13 プロンプトに従って、次の作業を実行します。
  - a. 使用中のクラスタで利用可能なパーティション分割スキーマを表示します。
  - b. パーティション分割スキーマを選択します。
  - c. 最初にアップグレードするパーティションを決めます。

注-作業を停止し、「デュアルパーティションアップグレードを開始しますか ?」というプロンプトが表示されても、まだ応答しないでください。ただし、 scinstallユーティリティーは終了しないでください。このプロンプトには、こ の手順の手順18 で応答します。

14 パーティションスキーマで各パーティションにどのノードが属するかを書き留めます。

- 15 クラスタの別のノードで、スーパーユーザーになります。
- 16 重要なデータサービスがパーティション間をスイッチオーバーできることを確認します。

2ノードクラスタの場合、各ノードはそのパーティションの唯一のノードになりま す。

デュアルパーティションアップグレードのためにパーティションのノードが シャットダウンすると、それらのノードでホストされているリソースグループは、 他のパーティションにスイッチオーバーします。リソースグループにノードリスト の各パーティションのノードが含まれない場合、リソースグループはスイッチオー バーできません。重要なデータサービスをすべて確実にスイッチオーバーさせるた めに、関連リソースグループのノードリストに各アップグレードパーティションの メンバーが含まれていることを確認してください。

a. アップグレード全体を通じて、サービスを残す必要のある各リソースグループの ノードリストを表示します。

phys-schost# scrgadm -pv -g resourcegroup | grep "Res Group Nodelist"

- -p 構成情報を表示します。
- -v 冗長モードで表示します。

-gresourcegroup リソースグループの名前を指定します。

b. リソースグループのノードリストに各パーティションの1つ以上のメンバーが含まれない場合は、ノードリストを再定義して、各パーティションのメンバーを潜在的な主ノードとして含めます。

phys-schost# scrgadm -a -g resourcegroup -h nodelist

- -a 新しい構成を追加します。
- -h カンマ区切りのノード名リストを指定します。
- 17 次の手順を決めます。
  - 2ノードクラスタをアップグレードする場合、手順8から手順13に戻って、パー ティション分割スキーマとアップグレード順序を指定します。

「Do you want to begin the dual-partition upgrade?」というプロンプトが表示されたら、手順18に戻ります。

 3ノード以上のクラスタをアップグレードする場合は、対話型のscinstallユー ティリティーを実行しているノードに戻ります。
 手順18に進みます。

- 18 対話型の scinstall プロンプト「デュアルパーティションアップグレードを開始しま すか?」で、「Yes」と入力します。 このコマンドで、リモートのインストール方法を使用できることが確認されます。
- 19 プロンプトが表示されたら、Enter キーを押して、デュアルパーティションアップグレードの各準備段階を続行します。 このコマンドによって、リソースグループが2番目のパーティションのノードに切り替えられ、1番目のパーティションの各ノードがシャットダウンされます。
- 20 1番目のパーティションのすべてのノードがシャットダウンしたら、そのパー ティションの各ノードを非クラスタモードで起動します。
  - SPARC ベースのシステム上で、次のコマンドを実行します。 ok boot -x
  - Solaris 9 OS を実行している x86 ベースのシステム上で、次のいずれかのコマンド を実行します。

```
phys-schost# reboot -- -xs
または
...
Boot path: /pci@0,0/pci-ide@7,1/ata@1/cmdk@0,0:b
Boot args:
Type b [file-name] [boot-flags] <ENTER> to boot with options
or i <ENTER> to enter boot interpreter
or <ENTER> to boot with defaults
<<< timeout in 5 seconds >>>
```

```
Select (b)oot or (i)nterpreter: b -xs
```

- Solaris 10 OS を実行している x86 ベースのシステム上で、次のコマンドを実行します。

Press enter to boot the selected OS, 'e' to edit the commands before booting, or 'c' for a command-line.

GRUB ベースの起動の詳細は、『Solaris のシステム管理 (基本編)』の第11 章「GRUB ベースのブート (手順)」を参照してください。

b. ブートパラメータ画面で矢印キーを使用して kernel エントリを選択し、eと入 力してエントリを編集します。

次のような GRUB ブートパラメータ画面が表示されます。

GNU GRUB version 0.95 (615K lower / 2095552K upper memory)

+-----+

| root (hd0,0,a)

| kernel /platform/i86pc/multiboot | module /platform/i86pc/boot\_archive

+-----+

Use the ^ and v keys to select which entry is highlighted. Press 'b' to boot, 'e' to edit the selected command in the boot sequence, 'c' for a command-line, 'o' to open a new line after ('O' for before) the selected line, 'd' to remove the selected line, or escape to go back to the main menu.

c. コマンドに-xを追加して、システムが非クラスタモードで起動するように指定します。

[ Minimal BASH-like line editing is supported. For the first word, TAB lists possible command completions. Anywhere else TAB lists the possible completions of a device/filename. ESC at any time exits. ]

grub edit> kernel /platform/i86pc/multiboot -x

d. Enterキーを押して変更を承諾し、ブートパラメータ画面に戻ります。 画面には、編集されたコマンドが表示されます。

GNU GRUB version 0.95 (615K lower / 2095552K upper memory)

+-----+

+------

| root (hd0,0,a)
| kernel /platform/i86pc/multiboot -x
| module /platform/i86pc/boot\_archive

Use the ^ and v keys to select which entry is highlighted. Press 'b' to boot, 'e' to edit the selected command in the boot sequence, 'c' for a command-line, 'o' to open a new line after ('0' for before) the selected line, 'd' to remove the selected line, or escape to go back to the main menu.-

e. bと入力して、ノードを非クラスタモードで起動します。

注-カーネルのブートパラメータへのこの変更は、システムの起動後には保持 されません。次にノードを再起動する際には、ノードはクラスタモードで起動 します。非クラスタモードで起動するには、上記の手順を実行してもう一度 カーネルのブートパラメータに-xオプションを追加してください。

- 21 2番目のパーティションで動作するアプリケーションに Resource Group Manager (RGM) で制御されていないものがある場合は、これらのノードのアップグレードを開始す る前にこれらのアプリケーションを停止するスクリプトを作成します。 デュアルパーティションアップグレードの処理中、2番目のパーティションのノード が停止する前に、これらのスクリプトが呼び出されて、Oracle RAC などのアプリ ケーションを停止します。
  - a. RGM で制御されていないアプリケーションを停止するために必要なスクリプトを 作成します。
    - RGM で制御されるアプリケーションが停止される前に停止させるアプリケーションと、後に停止させるアプリケーションとには、それぞれ別のスクリプトを作成します。
    - パーティション内の複数のノードで動作しているアプリケーションを停止させるには、それに応じたスクリプトを書きます。
    - スクリプトには、任意の名前とディレクトリパスを使用します。
  - b. クラスタ内の各ノードにそれぞれ、作成したスクリプトのコピーがあることを確認します。
  - c. 各ノードで、次の Sun Cluster スクリプトを変更して、そのノードに置いたスクリ プトを呼び出します。
    - /etc/cluster/ql/cluster\_pre\_halt\_apps RGM で制御されているアプリケーションが停止する前に実行するスクリプトを呼び出すには、このファイルを使用します。
    - /etc/cluster/ql/cluster\_post\_halt\_app RGM で制御されているアプリケーションが停止した後に実行するスクリプトを呼び出すには、このファイルを使用します。

Sun Cluster スクリプトは、パーティションのアップグレード後の処理中に任意の 1つのノードから発行されます。このため、パーティションの任意のノードのス クリプトがパーティション内のすべてのノードで必要な操作を実行することを確 認してください。

次の手順 1番目のパーティションの各ノードでソフトウェアをアップグレードします。

- Sun Cluster ソフトウェアのアップグレードを実行する前に Solaris ソフトウェアを アップグレードする場合は、265ページの「Solaris OS およびボリュームマネー ジャーをアップグレードする (デュアルパーティション)」に進みます。
  - Sun Cluster 3.2 ソフトウェアが、クラスタ内で現在実行されている Solaris OS の リリースをサポートしない場合は、Solaris ソフトウェアをサポートされるリ リースにアップグレードする必要があります。詳細は、『Sun Cluster 3.2 ご使 用にあたって (Solaris OS 版)』の「サポートされている製品」を参照してくだ さい。
  - Sun Cluster 3.2 ソフトウェアが現在ご使用のクラスタ上で実行されている Solaris OS のリリースをサポートしている場合、さらに Solaris ソフトウェアを アップグレードするかどうかは任意です。
- それ以外の場合は、Sun Cluster 3.2 ソフトウェアにアップグレードします。271 ページの「Sun Cluster 3.2 ソフトウェアをアップグレードする (デュアルパー ティション)」に進みます。

### ▼ Solaris OS およびボリュームマネージャーを アップグレードする (デュアルパーティション)

Solaris OS をアップグレードするには、この手順をクラスタ内の各ノードに実行して ください。Solaris 10 OS では、すべての手順は大域ゾーンからのみ実行してくださ い。クラスタが既に Sun Cluster 3.2 ソフトウェアをサポートするバージョンの Solaris OS で動作している場合は、さらに Solaris OS をアップグレードするかどうかは任意 です。Solaris OS をアップグレードしない場合は、246ページの「Sun Cluster 3.2 ソフ トウェアにアップグレードする (標準)」に進みます。

注-Sun Cluster 3.2 ソフトウェアへのアップグレードをサポートするためには、クラ スタは、少なくとも Solaris OS の必要最低条件のレベルで実行されているか、アップ グレードされている必要があります。詳細は、『Sun Cluster 3.2 ご使用にあたって (Solaris OS 版)』のサポートされている製品を参照してください。

- 始める前に 232ページの「アップグレード用にクラスタを準備する(標準)」の手順がすべて完了 していることを確認します。
  - アップグレードするクラスタノードでスーパーユーザーになります。
     ノードは非クラスタモードのパーティションのメンバーである必要があります。

2 Sun Cluster Geographic Edition ソフトウェアがインストールされている場合は、アンイ ンストールしてください。

アンインストールの手順については、使用中の Sun Cluster Geographic Edition ソフトウェアのマニュアルを参照してください。

3 次の Apache 実行制御スクリプトがあるかどうか、および有効化されているか無効化 されているかを調べます。

/etc/rc0.d/K16apache
/etc/rc1.d/K16apache
/etc/rc2.d/K16apache
/etc/rc3.d/S50apache
/etc/rcS.d/K16apache

Sun Cluster HA for Apache などの一部のアプリケーションでは、Apache 実行制御スク リプトを無効にする必要があります。

- これらのスクリプトが存在し、ファイル名に大文字のKまたはSが含まれる場合、スクリプトは有効になっています。これらのスクリプトにこれ以上の操作は不要です。
- これらのスクリプトが存在しない場合は、手順8で、Solaris OSのアップグレード 中にインストールされた Apache 実行制御スクリプトがすべて無効になっていることを確認する必要があります。
- これらのスクリプトが存在しても、ファイル名に小文字のkまたはsが含まれる 場合、スクリプトは無効になっています。手順8で、Solaris OSのアップグレード 中にインストールされる Apache 実行制御スクリプトがすべて無効になっているこ とを確認する必要があります。
- **4** ノードの /etc/vfstab ファイル内でグローバルにマウントされているファイルシステム内のすべてのエントリをコメントアウトします。
  - a. 後で参照するために、既にコメントアウトしたすべてのエントリを記録します。
  - b. /etc/vfstabファイル内のグローバルにマウントされているファイルシステム用のすべてのエントリを一時的にコメントアウトします。
     グローバルにマウントされているファイルシステム用のエントリに、globalマウントオプションがあります。これらのエントリをコメントアウトすることにより、Solarisのアップグレード中にグローバルデバイスにマウントするのを防止します。
- 5 Solaris OS をアップグレードするために実行する手順を決定します。

| ボリュームマネージャー               | 手続き                                        | 説明の場所                                      |
|---------------------------|--------------------------------------------|--------------------------------------------|
| Solaris ボリュームマ<br>ネージャー   | ライブアップグレード方式以外の Solaris のすべ<br>てのアップグレード方法 | Solaris のインストール<br>マニュアル                   |
| VERITAS Volume<br>Manager | 「VxVM および Solaris アップグレード」                 | VERITAS Volume<br>Manager のインストー<br>ルマニュアル |

注-クラスタに VxVM がインストールされている場合は、Solaris アップグレード処理 の一環として、既存の VxVM ソフトウェアを再インストールするか、Solaris 9 または 10 バージョンの VxVM ソフトウェアにアップグレードする必要があります。

- 6 手順5で選択した手順に従って、Solarisソフトウェアをアップグレードします。
  - a. プロンプトが表示されたら、手動リブートオプションを選択します。
  - **b.** ノードを再起動するようにプロンプトが表示されたら、必ず非クラスタモードで 再起動してください。

注-Solaris ソフトウェアアップグレードでは、インストール終了後の自動リブートを実行しないでください。代わりに次の作業を行なってください。

- a. この手順に戻って、手順7および手順8を実行します。
- b. 手順9で非クラスタモードで再起動して、Solaris ソフトウェアのアップグレードを完了します。

次のコマンドを実行して、Solarisのアップグレード中にノードを非クラスタモー ドで起動します。

■ SPARC ベースのシステム上で、次のいずれかのコマンドを実行します。

phys-schost# reboot -- -xs または ok boot -xs

init S コマンドを実行するように指示された場合は、代わりにreboot -- -xs コマンドを実行します。

```
    x86ベースのシステム上で、次のコマンドを実行します。
    phys-schost# shutdown -g -y -i0
```

Press any key to continue i. GRUB メニューで矢印キーを使用して該当する Solaris エントリを選択し、e と入力してコマンドを編集します。 GRUBメニューは、次のように表示されます。 GNU GRUB version 0.95 (631K lower / 2095488K upper memory) | Solaris 10 /sol 10 x86 | Solaris failsafe Т +-----Use the ^ and v kevs to select which entry is highlighted. Press enter to boot the selected OS. 'e' to edit the commands before booting, or 'c' for a command-line. GRUB ベースの記動の詳細は、『Solaris のシステム管理(基本編)』の第11 章「GRUB ベースのブート(手順)」を参照してください。 ii. ブートパラメータ画面で矢印キーを使用して kernel エントリを選択し、e と入力してエントリを編集します。 次のような GRUB ブートパラメータ画面が表示されます。 GNU GRUB version 0.95 (615K lower / 2095552K upper memory) | root (hd0,0,a) kernel /platform/i86pc/multiboot | module /platform/i86pc/boot archive +-----Use the ^ and v keys to select which entry is highlighted. Press 'b' to boot, 'e' to edit the selected command in the boot sequence, 'c' for a command-line, 'o' to open a new line after ('O' for before) the selected line, 'd' to remove the selected line, or escape to go back to the main menu.

 iii. コマンドに-xを追加して、システムが非クラスタモードで起動するように 指定します。

[ Minimal BASH-like line editing is supported. For the first word, TAB lists possible command completions. Anywhere else TAB lists the possible completions of a device/filename. ESC at any time exits. ]

grub edit> kernel /platform/i86pc/multiboot -x

iv. Enter キーを押して変更を承諾し、ブートパラメータ画面に戻ります。 画面には、編集されたコマンドが表示されます。 GNU GRUB version 0.95 (615K lower / 2095552K upper memory) +------+ | root (hd0,0,a) | | kernel /platform/i86pc/multiboot -x | | module /platform/i86pc/boot\_archive | +-----+ Use the ^ and v keys to select which entry is highlighted. Press 'b' to boot, 'e' to edit the selected command in the boot sequence, 'c' for a command-line, 'o' to open a new line after ('0' for before) the selected line, 'd' to remove the selected line, or escape to go back to the main menu.-

v. bと入力して、ノードを非クラスタモードで起動します。

注-カーネルのブートパラメータへのこの変更は、システムの起動後には 保持されません。次にノードを再起動する際には、ノードはクラスタモー ドで起動します。非クラスタモードで起動するには、上記の手順を実行し てもう一度カーネルのブートパラメータに-xオプションを追加してくださ い。

init S コマンドを実行するように指示された場合は、システムをシャットダウ ンして、GRUB カーネルのブートコマンドを /platform/i86pc/multiboot -sx に変更します。

- 7 /a/etc/vfstabファイルで、手順4でコメントアウトした、グローバルにマウントしたファイルシステム用のエントリを、コメント解除します。
- 8 Solaris OS をアップグレードする前に Apache 実行制御スクリプトが無効になっていたか、存在しなかった場合は、Solaris アップグレード中にインストールされたスクリプトが無効になっていることを確認します。

Apache実行制御スクリプトを無効にするには、次のコマンドを使用して、ファイル 名のkまたはsを小文字に変更してください。

phys-schost# mv /a/etc/rc0.d/K16apache /a/etc/rc0.d/k16apache
phys-schost# mv /a/etc/rc1.d/K16apache /a/etc/rc1.d/k16apache
phys-schost# mv /a/etc/rc2.d/K16apache /a/etc/rc2.d/k16apache
phys-schost# mv /a/etc/rc3.d/S50apache /a/etc/rc3.d/s50apache
phys-schost# mv /a/etc/rcS.d/K16apache /a/etc/rcS.d/k16apache

代わりに、ユーザーの通常の管理規則に従ってスクリプト名を変更することもでき ます。

- 9 ノードを非クラスタモードで再起動します。
  - SPARC ベースのシステム上で、次のコマンドを実行します。 コマンドに2つのダッシュ(--)を含めます。 phys-schost# reboot -- -x
  - x86ベースのシステムで、手順6で説明したシャットダウンおよび起動手順を実行します。ただし、カーネルのブートコマンドには-sxの代わりに-xを追加します。
- 10 クラスタでVxVMを実行している場合は、「VxVMおよび Solarisのアップグレード」の残りの手順に従って、VxVMを再インストールするか、アップグレードします。 手順に次の変更を加えます。
  - VxVMのアップグレードが完了して、再起動する前に/etc/vfstabファイルのエントリを確認してください。
     手順7でコメントを解除したエントリのいずれかがコメントアウトされている場合は、これらのエントリをもう一度コメント解除します。
  - VxVMの手順で最終の再構成リブートを実行するように指示された場合、単独で -rオプションを使用しないでください。その代わりに、-rxオプションを使用し て、非クラスタモードで再起動します。
    - SPARCベースのシステム上で、次のコマンドを実行します。
       phys-schost# reboot -- -rx
    - x86ベースのシステムで、手順6で説明したシャットダウンおよび起動手順を 実行します。ただし、カーネルのブートコマンドには-sxの代わりに-rxを追 加します。

注-次のようなメッセージが表示された場合は、rootパスワードを入力して、アップ グレード処理を続行します。fsckコマンドは実行しないでください。また、Ctrl-D キーも使用しないでください。

WARNING - Unable to repair the /global/.devices/node@1 filesystem. Run fsck manually (fsck -F ufs /dev/vx/rdsk/rootdisk\_13vol). Exit the shell when done to continue the boot process.

Type control-d to proceed with normal startup, (or give root password for system maintenance): rootパスワードを入力してください

11 (省略可能) SPARC: VxFS をアップグレードします。 VxFS のマニュアルに記載された手順に従ってください。 12 Solaris ソフトウェアの必須パッチとハードウェア関連のパッチをすべてインストー ルし、ハードウェアパッチに含まれる必須ファームウェアをすべてダウンロードし ます。

注-パッチを追加した後で、再起動しないでください。Sun Cluster ソフトウェアを アップグレードした後に、ノードを再起動してください。

パッチおよびインストール手順の場所については、『Sun Cluster 3.2 ご使用にあたって (Solaris OS 版)』の「パッチと必須ファームウェアのレベル」を参照してください。

次の手順 Sun Cluster 3.2 ソフトウェアへのアップグレード271 ページの「Sun Cluster 3.2 ソフト ウェアをアップグレードする (デュアルパーティション)」に進みます。

> 注-Solaris 9から Solaris 10 ソフトウェアへのアップグレードなど、Solaris OS の新しい マーケティングリリースへのアップグレードを完了する場合、Sun Cluster ソフト ウェアと依存性ソフトウェアも新しいバージョンの Solaris OS と互換性のあるバー ジョンにアップグレードする必要があります。

# ▼ Sun Cluster 3.2 ソフトウェアをアップグレードする (デュアルパーティション)

この手順を実行して、クラスタの各ノードを Sun Cluster 3.2 ソフトウェアにアップグレードします。この手順では、必要な Sun Java Enterprise System 共有コンポーネント もアップグレードします。また、別のマーケティングリリースへのアップグレード (Solaris 9 から Solaris 10 ソフトウェアへのアップグレードなど)のあとにも、この手順 を実行する必要があります。

Solaris 10 OS では、すべての手順は大域ゾーンからのみ実行してください。

ヒント-この手順は、パーティションの複数のノードで同時に実行できます。

始める前に 次の作業を実行します。

- 255ページの「アップグレード用にクラスタを準備する(デュアルパー ティション)」の手順がすべて完了していることを確認します。
- アップグレードするノードがクラスタでアクティブでないパーティションに属し、ノードが非クラスタモードであることを確認します。

第8章・Sun Cluster ソフトウェアのアップグレード

- Solaris 9から Solaris 10 ソフトウェアへのアップグレードなど、Solaris OS の新しい マーケティングリリースへのアップグレードを行なった場合、265ページ の「Solaris OS およびボリュームマネージャーをアップグレードする (デュアル パーティション)」の手順をすべて完了していることを確認してください。
- Solaris ソフトウェアのすべての必須パッチとハードウェア関連パッチがインストールされていることを確認します。
- 非クラスタモードでパーティションのメンバーになっているノードでスーパーユー ザーになります。
- 2 /usr/java/ディレクトリが最小または最新バージョンのJava ソフトウェアへのシンボリックリンクであることを確認します。

Sun Cluster ソフトウェアには、バージョン 1.5.0\_06 以上の Java ソフトウェアが必要で す。旧バージョンの Java をインストールするバージョンの Solaris へとアップグレー ドした場合、アップグレードによって、Sun Cluster 3.2 ソフトウェアの最小要件を満 たさないバージョンの Java をポイントするよう、シンボリックリンクが変更される 場合があります。

a. /usr/java/ディレクトリがシンボリックリンクで接続されているディレクトリを 調べます。

phys-schost# ls -l /usr/java lrwxrwxrwx 1 root other 9 Apr 19 14:05 /usr/java -> /usr/j2se/

b. インストールされている Java ソフトウェアのバージョンを判別します。

Java ソフトウェアの関連リリースのバージョンを表示するために使用するコマンドの例を下に示します。

```
phys-schost# /usr/j2se/bin/java -version
phys-schost# /usr/javal.2/bin/java -version
phys-schost# /usr/jdk/jdk1.5.0_06/bin/java -version
```

 c. /usr/java/ディレクトリが、サポートされているバージョンの Java ソフトウェア に、シンボリックリンクによって接続されていない場合は、サポートされている バージョンの Java ソフトウェアにリンクするよう、シンボリックリンクを作り直 します。

次の例は、Java 1.5.0\_06 ソフトウェアを含む /usr/j2se/ ディレクトリへのシンボ リックリンクの作成を示しています。

```
phys-schost# rm /usr/java
phys-schost# ln -s /usr/j2se /usr/java
```

3 DVD-ROM ドライブに Sun Java Availability Suite DVD-ROM を挿入します。

ボリューム管理デーモン vold(1M) が実行され、CD-ROM または DVD デバイスを管理するように設定されている場合、このデーモンは自動的にメディアを /cdrom/cdrom0/ ディレクトリにマウントします。

- 4 DVD-ROMのインストールウィザードディレクトリに移動します。
  - SPARC プラットフォームにソフトウェアパッケージをインストールする場合は、 次のコマンドを使用します。

phys-schost# cd /cdrom/cdrom0//Solaris\_sparc

x86 プラットフォームにソフトウェアパッケージをインストールする場合は、次のコマンドを使用します。

phys-schost# cd /cdrom/cdrom0//Solaris\_x86

- 5 インストールウィザードプログラムを開始します。 phys-schost# ./installer
- 6 画面の指示に従って、ノード上の共有コンポーネントソフトウェアを選択して、 アップグレードします。

注-Sun Cluster ソフトウェアパッケージのインストールには、インストールウィザードプログラムを使用しないでください。

インストールウィザードプログラムは、インストールの状況を表示します。インス トールが完了すると、プログラムはインストールのサマリーとインストールログを 表示します。

- 7 インストールウィザードプログラムを終了します。
- 8 Solaris\_arch/Product/sun\_cluster/Solaris\_ver/Tools/ディレクトリ(archはsparcまたはx86(Solaris10のみ)、verは9(Solaris9)または10(Solaris10))に移動します。 phys-schost# cd /cdrom/cdrom0/Solaris\_arch/Product/sun\_cluster/Solaris\_ver/Tools
- 9 scinstallユーティリティーを起動します。 phys-schost# ./scinstall

注-ノードにすでにインストールされている/usr/cluster/bin/scinstall コマンドは 使用しないでください。Sun Java Availability Suite DVD-ROM にある scinstall コマン ドを使用する必要があります。

scinstallのメインメニューが表示されます。

**10** 「このクラスタノードをアップグレード」というオプションに対応する番号を入力し、Return キーを押します。

\*\*\* Main Menu \*\*\*

Please select from one of the following (\*) options:

- $\ast$  1) Create a new cluster or add a cluster node
  - 2) Configure a cluster to be JumpStarted from this install server
- \* 3) Manage a dual-partition upgrade
- \* 4) Upgrade this cluster node
- \* 5) Print release information for this cluster node
- \* ?) Help with menu options
- \* q) Quit

Option: 4

「アップグレードメニュー」が表示されます。

- 11 「このノード上で Sun Cluster フレームワークをアップグレード」というオプション に対応する番号を入力し、Return キーを押します。
- 12 メニュープロンプトに従って、クラスタフレームワークをアップグレードします。 Sun Cluster のアップグレード中、scinstall によって次のような構成の変更が生じる ことがあります。
  - NAFO グループを IPMP グループに変換しますが、元の NAFO グループ名はその まま維持します。 IPMP のテストアドレスについては、次のいずれかのマニュア ルを参照してください。
    - 『Solarisのシステム管理(IP サービス)』の「複数の物理インタフェースで構成 されたマルチパスグループの管理」の「検査用 IP アドレスの構成」(Solaris 9)
    - 『Solaris のシステム管理 (IP サービス)』の「検査用 IP アドレス」 (Solaris 10)

Sun Cluster ソフトウェアのアップグレード中の NAFO グループから IPMP への変換の詳細については、scinstall(1M)のマニュアルページを参照してください。

- ntp.conf.clusterがノードにない場合は、ntp.confファイルの名前を ntp.conf.clusterに変更します。
- local-mac-address? 変数が true に設定されていない場合は、true に設定します。

アップグレード処理が完了すると、システムは「Sun Cluster フレームワークの アップグレードが完了しました」というメッセージを表示し、Enter キーを押して操 作を続けるように求めるプロンプトを表示します。

- 13 scinstallユーティリティーを終了します。
- 14 DVD-ROM ドライブから Sun Java Availability Suite DVD-ROM を取り出します。
  - a. DVD-ROM が使用されていないことを確認し、DVD-ROM 上にないディレクトリに移動します。

b. DVD-ROM を取り出します。

phys-schost# eject cdrom

15 データサービスパッケージをアップグレードします。 すべてのデータサービスを Sun Cluster 3.2 バージョンにアップグレードする必要があ ります。

注-Sun Cluster HA for SAP Web Application Server の場合、J2EE エンジンリソース、 Web アプリケーションサーバコンポーネントのリソース、またはその両方を使用し ている場合は、リソースを削除して、新しいWeb アプリケーションサーバコンポー ネントのリソースでもう一度作成する必要があります。新しいWeb アプリケー ションサーバコンポーネントのリソースの変更には、J2EE 機能の統合が含まれま す。詳細は、『Sun Cluster Data Service for SAP Web Application Server Guide for Solaris OS』を参照してください。

**a.** アップグレードされた対話型の scinstall ユーティリティーを開始します。 phys-schost# /**usr/cluster/bin/scinstall** 

注-データサービスパッケージのアップグレードには、インストールメディア上の scinstall ユーティリティーを使用しないでください。

scinstallのメインメニューが表示されます。

- b.「このクラスタノードをアップグレード」というオプションに対応する番号を入 カし、Returnキーを押します。
   「アップグレードメニュー」が表示されます。
- c. 「このノード上で Sun Cluster データサービスエージェントをアップグレード」というオプションに対応する番号を入力し、Return キーを押します。
- メニュープロンプトに従って、このノードにインストールされている Sun Cluster データサービスエージェントをアップグレードします。
   アップグレードに使用できるデータサービスのリストから選択するか、またはインストールされたデータサービスをすべてアップグレードできます。

アップグレード処理が完了すると、システムは「Sun Cluster データサービス エージェントのアップグレードが完了しました」というメッセージを表示し、 Enter キーを押して操作を続けるように求めるプロンプトを表示します。

- e. 「Enter」を押します。 「アップグレードメニュー」が表示されます。
- 16 scinstallユーティリティーを終了します。

17 高可用ローカルファイルシステムで Sun Cluster HA for NFS を構成した場合は、ループ バックファイルシステム (LOFS) が無効になっていることを確認してください。

注-非大域ゾーンを設定している場合、LOFSは有効のままにしておく必要があります。LOFSの使い方、およびLOFSの無効化を代替する手段については、38ページの「クラスタファイルシステム」を参照してください。

Sun Cluster 3.2 リリースでは、LOFS は Sun Cluster ソフトウェアのインストールまたは アップグレード中にデフォルトでは無効にならなくなりました。LOFS を無効にする には、/etc/system ファイルに次のエントリが含まれていることを確認してくださ い。

exclude:lofs

この変更は、次のシステム再起動後に有効になります。

- **18** 必要に応じて、製品メディアで提供されないカスタムのデータサービスを手動で アップグレードします。
- 19 データサービス用の更新がすべて正常にインストールされていることを確認します。 アップグレード出力メッセージの最後に示されるアップグレードログを参照します。
- 20 Sun Cluster 3.2 のフレームワークとデータサービスソフトウェアパッチをインストー ルします。

パッチおよびインストール手順の場所については、『Sun Cluster 3.2 ご使用にあたって (Solaris OS 版)』の「パッチと必須ファームウェアのレベル」を参照してください。

- 21 クラスタにインストールされているソフトウェアアプリケーションをアップグレードします。 アプリケーションレベルが Sun Cluster および Solaris ソフトウェアの現在のバージョンと互換性があることを確認します。インストール方法については、各アプリケーションのマニュアルを参照してください。
- 22 パーティション内のすべてのノードがアップグレードされたら、アップグレードの 変更を適用します。
  - a. アップグレードするパーティションの1つのノードから、対話型のscinstall ユーティリティーを起動します。

phys-schost# /usr/cluster/bin/scinstall

注-インストールメディア上にある scinstall コマンドは使用しないでください。 クラスタノード上にある scinstall コマンドだけを使用してください。

scinstallのメインメニューが表示されます。

- b. 「デュアルパーティションアップグレードの変更の適用」というオプションに対応する番号を入力して、Return キーを押します。
- c. プロンプトに従って、アップグレード処理の各段階を続行します。 コマンドを実行するパーティションに応じて、コマンドによって次の作業が実行 されます。
  - 1番目のパーティション-このコマンドにより、2番目のパーティションの各 ノードが1度に1ノードずつ停止されます。ノードが停止すると、関連リソー スグループのノードリストに1番目のパーティションのノードが含まれている 場合、そのノード上の任意のサービスが1番目のパーティションのノードに自 動的にスイッチオーバーされます。2番目のパーティションのすべてのノード が停止すると、1番目のパーティションのノードがクラスタモードで起動し て、提供するクラスタサービスを引き継ぎます。
  - 2番目のパーティション-このコマンドは、2番目のパーティションのノード をクラスタモードで起動し、1番目のパーティションによって形成されたアク ティブなクラスタに参加させます。すべてのノードがクラスタに参加したあ と、コマンドは最終処理を行なって、アップグレードのステータスを報告しま す。
- d. scinstallユーティリティーをまだ実行している場合は、これを終了します。
- e. 1番目のパーティションのアップグレードを終了する場合は、2番目のパー ティションをアップグレード用に準備するために次のサブステップを実行しま す。

それ以外の場合で、2番目のパーティションのアップグレードを終了する場合 は、295ページの「Sun Cluster 3.2 ソフトウェアのアップグレードを確認する」に 進みます。

- i. 2番目のパーティションの各ノードを非クラスタモードで起動します。
  - SPARC ベースのシステム上で、次のコマンドを実行します。
     ok boot -x

■ x86 ベースのシステム上で、次のコマンドを実行します。

GRUB メニューで矢印キーを使用して該当する Solaris エントリを選択 し、eと入力してコマンドを編集します。 GRUBメニューは、次のように表示されます。 GNU GRUB version 0.95 (631K lower / 2095488K upper memory) | Solaris 10 /sol 10 x86 | Solaris failsafe +-----Use the ^ and v keys to select which entry is highlighted. Press enter to boot the selected OS, 'e' to edit the commands before booting, or 'c' for a command-line. GRUB ベースの記動の詳細は、『Solarisのシステム管理(基本編)』の第 11章「GRUBベースのブート(手順)」を参照してください。 ブートパラメータ画面で矢印キーを使用して kernel エントリを選択し、 eと入力してエントリを編集します。 次のような GRUB ブートパラメータ画面が表示されます。 GNU GRUB version 0.95 (615K lower / 2095552K upper memory) l root (hd0.0.a) kernel /platform/i86pc/multiboot | module /platform/i86pc/boot archive +-----+ Use the  $^{\circ}$  and v keys to select which entry is highlighted. Press 'b' to boot, 'e' to edit the selected command in the boot sequence, 'c' for a command-line, 'o' to open a new line after ('0' for before) the selected line, 'd' to remove the selected line, or escape to go back to the main menu. コマンドに-xを追加して、システムが非クラスタモードで起動するよ うに指定します。 [ Minimal BASH-like line editing is supported. For the first word, TAB lists possible command completions. Anywhere else TAB lists the possible completions of a device/filename. ESC at any time exits. ] grub edit> kernel /platform/i86pc/multiboot -x Enterキーを押して変更を承諾し、ブートパラメータ画面に戻ります。 画面には、編集されたコマンドが表示されます。 GNU GRUB version 0.95 (615K lower / 2095552K upper memory) +-----+ | root (hd0,0,a)

| kernel /platform/i86pc/multiboot -x
| module /platform/i86pc/boot\_archive
+------

Use the ^ and v keys to select which entry is highlighted. Press 'b' to boot, 'e' to edit the selected command in the

boot sequence, 'c' for a command-line, 'o' to open a new line after ('O' for before) the selected line, 'd' to remove the selected line, or escape to go back to the main menu.-

bと入力して、ノードを非クラスタモードで起動します。

注-カーネルのブートパラメータへのこの変更は、システムの起動後に は保持されません。次にノードを再起動する際には、ノードはクラスタ モードで起動します。非クラスタモードで起動するには、上記の手順を 実行してもう一度カーネルのブートパラメータに-xオプションを追加 してください。

ii. 2番目のパーティションのノードをアップグレードします。

Sun Cluster ソフトウェアのアップグレードを実行する前に Solaris ソフトウェア をアップグレードする場合は、265ページの「Solaris OS およびボリュームマ ネージャーをアップグレードする (デュアルパーティション)」に進みます。

それ以外の場合は、2番目のパーティションの Sun Cluster ソフトウェアを アップグレードします。手順1に戻ります。

- 次の手順 295 ページの「Sun Cluster 3.2 ソフトウェアのアップグレードを確認する」に進みます。
- 注意事項 デュアルパーティションアップグレード中に回復不能なエラーが発生した場合は、305 ページの「失敗したデュアルパーティションアップグレードからの回復」の手順 に従ってください。

## Sun Cluster 3.2 ソフトウェアへのライブアップグレードの 実行

この節では、ライブアップグレード方式を使用して、Sun Cluster 3.1 リリースから Sun Cluster 3.2 ソフトウェアにアップグレードする方法を説明します。

- 280ページの「アップグレード用にクラスタを準備する(ライブアップグレード)」
- 283ページの「Solaris OS および Sun Cluster 3.2 ソフトウェアをアップグレードする (Live Upgrade)」

次の表に Sun Cluster 3.1 ソフトウェアから Sun Cluster 3.2 ソフトウェアにアップグレー ドするために実行する作業を示します。Solaris OS のバージョンだけをアップグレー ドする場合もこれらの作業を実行します。Solaris OS を Solaris 9 から Solaris 10 ソフト ウェアにアップグレードする場合、Sun Cluster ソフトウェアと依存性ソフトウェア も新しいバージョンの Solaris OS と互換性のあるバージョンにアップグレードする必 要があります。

| 作業                                                                                                    | 参照先                                                                            |
|----------------------------------------------------------------------------------------------------|--------------------------------------------------------------------------------|
| 1. アップグレード要件と制約に関する説明を読む。使用す<br>る構成とニーズに適したアップグレード方法を決めます。                                                                                                    | 227 ページの「アップグレードの必要条件とソフトウェア<br>サポートのガイドライン」                                   |
|                                                                                                    | 229 ページの「Sun Cluster のアップグレード方法の選択」                                            |
| 2. クラスタを稼動環境から外し、リソースを無効にして、<br>共有データとシステムディスクのバックアップを作成。ク<br>ラスタが Solaris ボリュームマネージャーソフトウェアに<br>二重列メディエータを使用している場合は、メディエータ<br>の構成を解除。                                                                                                    | 280ページの「アップグレード用にクラスタを準備する<br>(ライブアップグレード)」                                    |
| 3.必要に応じて、Solaris ソフトウェアをサポートされてい<br>る Solaris アップデートにアップグレード。Sun Cluster 3.2<br>のフレームワークとデータサービスソフトウェアにアップ<br>グレードします。必要に応じて、アプリケーションを<br>アップグレード。クラスタが二重列メディエータを使用し<br>ている場合は、メディエータを再構成。必要に応じて、<br>VERITAS Volume Manager (VxVM)ソフトウェア、ディスク<br>グループおよびVERITAS File System (VxFS) をアップグレー<br>ド | 283 ページの「Solaris OS および Sun Cluster 3.2 ソフト<br>ウェアをアップグレードする (Live Upgrade)」   |
| 4. Sun Cluster 3.2 ソフトウェアへのアップグレードに成功<br>したことを確認                                                                                                    | 295 ページの「Sun Cluster 3.2 ソフトウェアのアップグレー<br>ドを確認する」                              |
| 5. リソースを有効にし、リソースグループをオンラインに<br>します。既存のリソースを新しいリソースタイプに移行し<br>ます。                                                                                                    | 297ページの「Sun Cluster 3.2 ソフトウェアへのアップグ<br>レードを終了する」                              |
| 6. (省略可能) SPARC: 必要に応じて、Sun Management Center 用 Sun Cluster モジュールをアップグレードします。                                                                                                    | 221 ページの「SPARC: Sun Management Center 用に Sun<br>Cluster モジュールソフトウェアをアップグレードする」 |

表8-3 作業マップ: Sun Cluster 3.2 ソフトウェアへのライブアップグレードの実行

### ▼ アップグレード用にクラスタを準備する(ライブ アップグレード)

以下の手順を実行して、クラスタをライブアップグレード用に準備します。

始める前に 次の作業を実行します。

- クラスタ構成が、アップグレードの必要条件を満たしていることを確認します。
   227ページの「アップグレードの必要条件とソフトウェアサポートのガイドライン」を参照してください。
- 次のソフトウェアを含めて、アップグレードするすべてのソフトのインストール メディア、マニュアル、およびパッチを用意します。
  - Solaris OS
  - Sun Cluster 3.2 フレームワーク
  - Sun Cluster 3.2 データサービス (エージェント)
  - Sun Cluster 3.2 データサービスが管理するアプリケーション
  - VERITAS Volume Manager (該当する場合)

パッチおよびインストール手順の場所については、『Sun Cluster 3.2 ご使用にあたって (Solaris OS 版)』の「パッチと必須ファームウェアのレベル」を参照してください。

- スーパーユーザーではなく、役割に基づくアクセス制御(RBAC)を使用してクラ スタノードにアクセスする場合は、すべてのSun Cluster コマンドに認証を提供す る RBAC の役割を担うことができることを確認します。ユーザーがスーパーユー ザーでない場合、この一連のアップグレード手順には、次のSun Cluster RBAC 認 証が必要です。
  - solaris.cluster.modify
  - solaris.cluster.admin
  - solaris.cluster.read

RBACの役割について詳しくは、『Solaris のシステム管理(セキュリティサービス)』の「役割によるアクセス制御(概要)」を参照してください。Sun Cluster サブ コマンドで必要な RBAC 認証については、Sun Cluster のマニュアルページを参照 してください。

- 1 クラスタが正常に機能していることを確認してください。
  - a. 任意のノードから次のコマンドを実行して、クラスタの現在の状態を表示しま す。

phys-schost% **scstat** 

詳細は、scstat(1M)のマニュアルページを参照してください。

- **b.** 同じノード上の /var/adm/messages ログに、解決されていないエラーや警告 メッセージがないかどうかを確認します。
- c. ボリューム管理の状態を確認します。

- 2 必要であれば、アップグレード中クラスタサービスが一時中断することをユーザー に通知します。 サービス中断の時間は、クラスタがサービスを別のノードに切り替えるために通常 要する時間にほぼ等しくなります。
- 3 各クラスタのノードのスーパーユーザーになります。
- 4 Sun Cluster Geographic Edition ソフトウェアがインストールされている場合は、アンインストールしてください。 アンインストールの手順については、使用中の Sun Cluster Geographic Edition ソフトウェアのマニュアルを参照してください。
- 5 Sun StorEdge Availability Suite ソフトウェアまたは Sun StorageTek Availability Suite ソフト ウェアを使用する2ノードクラスタの場合、可用性サービス用の構成データが定足 数ディスク上にあることを確認します。 クラスタソフトウェアをアップグレードしたあと、Availability Suite が正しく機能す るようにするには、構成データを定足数ディスク上に置く必要があります。
  - a. Availability Suite ソフトウェアを実行するノード上でスーパーユーザーになります。
  - b. Availability Suite 構成ファイルで使用されるデバイス ID とスライスを見つけます。 phys-schost# /usr/opt/SUNWscm/sbin/dscfg

/dev/did/rdsk/dNsS

この出力例では、NがデバイスIDでSがデバイスNのスライスです。

c. 既存の定足数デバイスを見つけます。

| - q                |                                                       |                                         |                                                       |
|--------------------|-------------------------------------------------------|-----------------------------------------|-------------------------------------------------------|
| Device             |                                                       |                                         |                                                       |
| Device Name        | Present                                               | Possible                                | Status                                                |
|                    |                                                       |                                         |                                                       |
| /dev/did/rdsk/dQsS | 1                                                     | 1                                       | Online                                                |
|                    | -q<br>Device<br>Device Name<br><br>/dev/did/rdsk/dQsS | -q<br>Device<br>Device Name Present<br> | -q<br>Device<br>Device Name<br>/dev/did/rdsk/dQsS 1 1 |

この出力例では、dQsSが既存の定足数デバイスです。

d. 定足数デバイスが Availability Suite 構成データデバイスと同じでない場合は、構成 データを定足数デバイス上の使用できるスライスに移します。

phys-schost# dd if='/usr/opt/SUNWesm/sbin/dscfg' of=/dev/did/rdsk/dQsS

注-ブロック DID デバイス、/dev/did/dsk/ ではなく、raw DID デバイス、/dev/did/rdsk/ の名前を使用する必要があります。

- e. 構成データを移した場合、新しい場所を使用するように Availability Suite ソフトウェアを構成してください。
   スーパーユーザーとして、Availability Suite ソフトウェアを実行する各ノード上で次のコマンドを実行します。
   phys-schost# /usr/opt/SUNWesm/sbin/dscfg -s /dev/did/rdsk/dQsS
- **6** すべての共有データをバックアップします。
- 7 各システムディスクをバックアップします。
- 次の手順 Solaris OS、Sun Cluster 3.2 ソフトウェアおよびその他のソフトウェアのライブアップ グレードを実行します。283ページの「Solaris OS および Sun Cluster 3.2 ソフトウェア をアップグレードする (Live Upgrade)」に進みます。

### ▼ Solaris OS および Sun Cluster 3.2 ソフトウェアを アップグレードする (Live Upgrade)

以下の手順を実行し、ライブアップグレード方式を使用して、Solaris OS、Java ES共 有コンポーネント、ボリュームマネージャーソフトウェア、および Sun Cluster ソフ トウェアをアップグレードします。Sun Cluster のライブアップグレード方式では、 Solaris Live Upgrade 機能を使用します。Solaris OS のライブアップグレードの詳細につ いては、使用しているバージョンの Solaris のマニュアルを参照してください。

- 『Solaris 9 9/04 インストールガイド』の第 32 章「Solaris Live Upgrade (トピック)」
- 『Solaris 10 インストールガイド (Solaris Live Upgrade とアップグレードの計画)』

注-Sun Cluster 3.2 ソフトウェアへのアップグレードをサポートするためには、クラ スタは、少なくとも Solaris OS の必要最低条件のレベルで実行されているか、アップ グレードされている必要があります。詳細は、『Sun Cluster 3.2 ご使用にあたって (Solaris OS 版)』のサポートされている製品を参照してください。

クラスタ内の各ノード上で次の手順を実行します。

ヒント-cconsoleユーティリティーを使用して、この手順をすべてのノードで同時に 実行できます。詳細は、56ページの「クラスタコントロールパネルソフトウェアを 管理コンソールにインストールする」を参照してください。

始める前に 280ページの「アップグレード用にクラスタを準備する(ライブアップグレード)」の 手順がすべて完了していることを確認します。

- 1 サポートされているバージョンの Solaris Live Upgrade ソフトウェアが各ノードにイン ストールされていることを確認します。 オペレーティングシステムが既に Solaris 9 9/05 または Solaris 10 11/06 にアップグレー ドされている場合、正しい Solaris Live Upgrade ソフトウェアを持っていることになり ます。オペレーティングシステムが旧バージョンの場合は、次の手順を実行しま す。
  - a. Solaris 9 9/05 または Solaris 10 11/06 メディアを挿入します。
  - b. スーパーユーザーになります。
  - c. SUNWluu および SUNWlur パッケージをインストールします。 phys-schost# pkgadd -d path SUNWluu SUNWlur

path ソフトウェアパッケージのあるディレクトリの絶対パスを指定します。

d. パッケージがインストールされていることを確認します。

phys-schost# pkgchk -v SUNWluu SUNWlur

2 Solaris OS をアップグレードする場合に、クラスタで Solaris ボリュームマネージャー ソフトウェアに二重列メディエータを使用するときは、メディエータを構成解除し ます。

メディエータの詳細については、181ページの「二重列メディエータの構成」を参照 してください。

**a.** 次のコマンドを実行して、メディエータデータに問題がないことを確認します。 phys-schost# **medstat -s** setname

-s setname ディスクセット名を指定します。

Status フィールドの値が不良の場合、関連するメディエータホストを修復します。184ページの「不正なメディエータデータを修復する」の手順に従います。

- b. すべてのメディエータを一覧表示します。 この情報は、297ページの「Sun Cluster 3.2 ソフトウェアへのアップグレードを終 了する」の手順でメディエータを復元するときのために保存しておいてください。
- c. メディエータを使用するディスクセットについては、ノードが所有権をまだ 持っていない場合は、ディスクセットの所有権を取得します。

phys-schost# scswitch -z -D setname -h node

-z ホストするノードを変更します。

-D devicegroup ディスクセットの名前を指定します。

-hnode ディスクセットの主となるノードの名前を指定します。

d. ディスクセットのすべてのメディエータの構成を解除します。

phys-schost# metaset -s setname -d -m mediator-host-list

-s setname ディスクセット名を指定します。

-d ディスクセットから削除します。

-m mediator-host-list 削除するノードの名前をディスクセットのメディエータホ ストとして指定します。

metaset コマンドのメディエータ固有のオプションの詳細については、 mediator(7D)のマニュアルページを参照してください。

- e. メディエータを使用する残りの各ディスクセットで、手順cから手順dまでを繰り返します。
- 3 アクティブでないブート環境(BE)を作成します。

phys-schost# lucreate options-n BE-name

-n BE-name アップグレード対象のブート環境の名前を指定します。

lucreate コマンドの重要なオプションの詳細は、『Solaris 10 インストールガイド (Solaris Live Upgrade とアップグレードの計画)』および lucreate (1M) のマニュアルを 参照してください。

- 4 必要であれば、アクティブでないBEで Solaris OS をアップグレードします。 クラスタが既に Sun Cluster 3.2 ソフトウェアをサポートする、適切なパッチを適用したバージョンの Solaris OS で動作している場合、この手順は省略可能です。
  - Solarisボリュームマネージャーソフトウェアを使用している場合は、次のコマンドを実行します。

phys-schost# luupgrade -u -n BE-name -s os-image-path

-u ブート環境のオペレーティングシステムイメージをアップグレードします。 -s os-image-path オペレーティングシステムイメージが置かれているディレク

- -sos-image-path オペレーティングシステムイメージが置かれているディレクトリのパス名を指定します。
- VERITAS Volume Manager を使用している場合は、VxVMのインストールマニュアル のライブアップグレード手順に従ってください。
- 5 lumountコマンドを使用して、アクティブでないBEをマウントします。 phys-schost# lumount -n *BE-name* -m *BE-mount-point*

-m BE-mount-point BE-nameのマウントポイントを指定します。

詳細は、『Solaris 10 インストールガイド (Solaris Live Upgrade とアップグレードの計画)』および lumount (1M) のマニュアルページを参照してください。

6 /*BE-mount-point*/usr/java/ディレクトリが最小または最新バージョンのJava ソフト ウェアへのシンボリックリンクであることを確認します。

Sun Cluster ソフトウェアには、バージョン 1.5.0\_06 以上の Java ソフトウェアが必要で す。旧バージョンの Java をインストールするパージョンの Solaris へとアップグレー ドした場合、アップグレードによって、Sun Cluster 3.2 ソフトウェアの最小要件を満 たさないバージョンの Java をポイントするよう、シンボリックリンクが変更される 場合があります。

a. /*BE-mount-point*/usr/java/ディレクトリがシンボリックリンクで接続されている ディレクトリを判別します。

phys-schost# ls -l /BE-mount-point/usr/java

lrwxrwxrwx 1 root other 9 Apr 19 14:05 /BE-mount-point/usr/java -> /BE-mount-point/usr/j2se/

b. インストールされている Java ソフトウェアのバージョンを判別します。 Java ソフトウェアの関連リリースのバージョンを表示するために使用するコマン ドの例を下に示します。

phys-schost# /BE-mount-point/usr/j2se/bin/java -version
phys-schost# /BE-mount-point/usr/javal.2/bin/java -version
phys-schost# /BE-mount-point/usr/jdk1.5.0\_06/bin/java -version

 c. /BE-mount-point/usr/java/ディレクトリが、サポートされているバージョンの Java ソフトウェアに、シンボリックリンクによって接続されていない場合は、サ ポートされているバージョンのJava ソフトウェアにリンクするよう、シンボ リックリンクを作り直します。

次の例は、Java 1.5.0\_06 ソフトウェアを含む /usr/j2se/ ディレクトリへのシンボ リックリンクの作成を示しています。

phys-schost# rm /BE-mount-point/usr/java
phys-schost# cd /mnt/usr
phys-schost# ln -s j2se java

7 必要な Solaris パッチを適用します。

Live Upgrade 機能を使用するために Solaris ソフトウェアへのパッチの適用が必要な場合があります。Solaris OS に必要なパッチおよびそれらのダウンロード場所については、『Solaris 99/04 インストールガイド』の「Solaris Live Upgradeによるパッケージやパッチの管理」または『Solaris 10 インストールガイド (Solaris Live Upgrade とアップグレードの計画)』の「パッケージまたはパッチによるシステムのアップグレード」を参照してください。

8 必要な場合、かつ使用しているバージョンのVERITAS Volume Manager (VxVM) ソフト ウェアがそれに対応している場合は、VxVM ソフトウェアをアップグレードしてくだ さい。

使用しているバージョンのVxVMがライブアップグレード方式を使用できるかどう かを調べるには、VxVMソフトウェアのマニュアルを参照してください。

- 9 (省略可能) SPARC: VxFS をアップグレードします。 VxFS のマニュアルに記載された手順に従ってください。
- 10 クラスタがホストしているソフトウェアアプリケーションに、アップグレードを必要としており、かつライブアップグレード方式でアップデート可能なものがある場合、それらのアプリケーションをアップグレードします。 クラスタがライブアップグレード方式を使用できないソフトウェアアプリケーションをホストしている場合は、あとで手順25に従って、それらのアプリケーションをアップグレードします。
- 11 DVD-ROM ドライブに Sun Java Availability Suite DVD-ROM を挿入します。 ボリューム管理デーモン vold(1M) が実行され、CD-ROM または DVD デバイスを管 理するように設定されている場合、このデーモンは自動的にメディアを /cdrom/cdrom0/ディレクトリにマウントします。
- 12 DVD-ROMのインストールウィザードディレクトリに移動します。
  - SPARC プラットフォームにソフトウェアパッケージをインストールする場合は、 次のコマンドを使用します。

phys-schost# cd /cdrom/cdrom0/Solaris\_sparc

x86プラットフォームにソフトウェアパッケージをインストールする場合は、次のコマンドを使用します。

phys-schost# cd /cdrom/cdrom0/Solaris\_x86

- 13 インストールウィザードプログラムを起動して、状態ファイルに直接出力します。 状態ファイルに付ける名前、およびファイルを作成する場所の絶対パスまたは相対 パスを指定します。
  - グラフィカルインタフェースを使用して状態ファイルを作成する場合は、次のコマンドを使用します。

phys-schost# ./installer -no -saveState statefile

テキストベースのインタフェースを使用して状態ファイルを作成する場合は、次のコマンドを使用します。

phys-schost# ./installer -no -nodisplay -saveState statefile

詳細は、『Sun Java Enterprise System 5 Installation Guide for UNIX』の「Generating the Initial State File」を参照してください。

- 14 画面の指示に従って、ノード上の共有コンポーネントソフトウェアを選択して、 アップグレードします。 インストールウィザードプログラムは、インストールの状況を表示します。インストールが完了すると、プログラムはインストールのサマリーとインストールログを 表示します。
- 15 インストールウィザードプログラムを終了します。
- **16** installer プログラムをサイレントモードで実行して、代替ブート環境へのインストールを指示します。

注-installer プログラムは、状態ファイルの作成に使用したのと同じバージョンである必要があります。

phys-schost# ./installer -nodisplay -noconsole -state *statefile* -altroot *BE-mount-point* 詳細は、『Sun Java Enterprise System 5 Installation Guide for UNIX』の「To Run the Installer in Silent Mode」を参照してください。

- 17 Solaris\_arch/Product/sun\_cluster/Solaris\_ver/Tools/ディレクトリ(archはsparcま たはx86(Solaris10のみ)、verは9(Solaris9)または10(Solaris10))に移動します。 phys-schost# cd /cdrom/cdrom0/Solaris\_arch/Product/sun\_cluster/Solaris\_ver/Tools
- **18** scinstallコマンドを使用して、**Sun Cluster**ソフトウェアをアップグレードします。 phys-schost# ./scinstall -u update -R *BE-mount-point*

-u update Sun Cluster ソフトウェアのアップグレードを実行していること を指定します。

-RBE-mount-point 代替ブート環境のマウントポイントを指定します。

詳細は、scinstall(1M)のマニュアルページを参照してください。

19 scinstallコマンドを使用して、データサービスをアップグレードします。
phys-schost# BE-mount-point/usr/cluster/bin/scinstall -u update -s all \
 -d /cdrom/cdrom0/Solaris\_arch/Product/sun\_cluster\_agents -R BE-mount-point
- 20 DVD-ROM ドライブから Sun Java Availability Suite DVD-ROM を取り出します。
  - a. DVD-ROM が使用されていないことを確認し、DVD-ROM 上にないディレクトリに移動します。
  - b. DVD-ROM を取り出します。 phys-schost# eject cdrom
- **21** アクティブでない BE をマウント解除します。 phys-schost# luumount -n *BE-name*
- アップグレードしたアクティブでない BE を有効にします。
   phys-schost# luactivate BE-name
   BE-name 手順3で構築した代わりの BE の名前。
- 23 クラスタ内の各ノードで手順1から手順22を繰り返します。

注-クラスタ内のすべてのノードが、アクティブでない BE でアップグレードされる まで、どのノードも再起動しないでください。

24 すべてのノードを再起動します。

phys-schost# shutdown -y -g0 -i6

注-reboot または halt コマンドは使用しないでください。これらのコマンドは、新しい BE を有効にしません。新しい BE で再起動するには、shutdown または init コマンドだけを使用してください。

ノードは、新しい、アップグレードした BE を使用して、クラスタモードで再起動します。

25 (省略可能) ライブアップグレード方式を使用できず、かつアップグレードを必要としているソフトウェアアプリケーションを、クラスタがホストしている場合は、次の手順を実行してください。

注-ソフトウェアアプリケーションのアップグレードプロセス全体を通して、すべて のアップグレードが完了するまで、常に非クラスタモードで再起動してください。

a. ノードを停止します。

phys-schost# shutdown -y -g0 -i0

b. 各ノードを非クラスタモードで起動します。

- SPARC ベースのシステム上で、次のコマンドを実行します。 ok boot -x
- x86 ベースのシステム上で、次のコマンドを実行します。

```
i. GRUB メニューで矢印キーを使用して該当する Solaris エントリを選択し、e
  と入力してコマンドを編集します。
  GRUBメニューは、次のように表示されます。
  GNU GRUB version 0.95 (631K lower / 2095488K upper memory)
  | Solaris 10 /sol 10 x86
  | Solaris failsafe
         Use the ^ and v keys to select which entry is highlighted.
  Press enter to boot the selected OS, 'e' to edit the
  commands before booting. or 'c' for a command-line.
  GRUB ベースの起動の詳細は、『Solaris のシステム管理(基本編)』の第11
  章「GRUB ベースのブート(手順)」を参照してください。
ii. ブートパラメータ画面で矢印キーを使用して kernel エントリを選択し、e
  と入力してエントリを編集します。
  次のような GRUB ブートパラメータ画面が表示されます。
  GNU GRUB version 0.95 (615K lower / 2095552K upper memory)
  +-----
  | root (hd0,0,a)
  kernel /platform/i86pc/multiboot
  | module /platform/i86pc/boot archive
  +------
  Use the ^{\circ} and v keys to select which entry is highlighted.
  Press 'b' to boot. 'e' to edit the selected command in the
  boot sequence, 'c' for a command-line, 'o' to open a new line
  after ('O' for before) the selected line, 'd' to remove the
```

- selected line, or escape to go back to the main menu.
- iii. コマンドに-xを追加して、システムが非クラスタモードで起動するように 指定します。

[ Minimal BASH-like line editing is supported. For the first word, TAB lists possible command completions. Anywhere else TAB lists the possible completions of a device/filename. ESC at any time exits. ]

grub edit> kernel /platform/i86pc/multiboot -x

iv. Enter キーを押して変更を承諾し、ブートパラメータ画面に戻ります。 画面には、編集されたコマンドが表示されます。 GNU GRUB version 0.95 (615K lower / 2095552K upper memory) +------+ | root (hd0,0,a) | | kernel /platform/i86pc/multiboot -x | | module /platform/i86pc/boot\_archive | +------+ Use the ^ and v keys to select which entry is highlighted. Press 'b' to boot, 'e' to edit the selected command in the boot sequence, 'c' for a command-line, 'o' to open a new line after ('0' for before) the selected line, 'd' to remove the selected line, or escape to go back to the main menu.-

v. bと入力して、ノードを非クラスタモードで起動します。

注-カーネルのブートパラメータへのこの変更は、システムの起動後には 保持されません。次にノードを再起動する際には、ノードはクラスタモー ドで起動します。非クラスタモードで起動するには、上記の手順を実行し てもう一度カーネルのブートパラメータに-xオプションを追加してくださ い。

init S コマンドを実行するように指示された場合は、システムをシャットダウンして、GRUB カーネルのブートコマンドを /platform/i86pc/multiboot -sx に変更します。

アップグレードの必要な各ソフトウェアアプリケーションをアップグレードします。

すべてのアプリケーションがアップグレードされるまでは、再起動するように指示された場合は、必ず非クラスタモードで再起動するように注意してください。

- d. 各ノードをクラスタモードで起動します。
  - SPARC ベースのシステム上で、次のコマンドを実行します。 ok boot
  - x86 ベースのシステム上で、次のコマンドを実行します。

GRUBメニューが表示されたら、該当する Solaris エントリを選択して、Enter キーを押します。GRUBメニューは、次のように表示されます。

GNU GRUB version 0.95 (631K lower / 2095488K upper memory)
+-----+
| Solaris 10 /sol\_10\_x86 |
| Solaris failsafe |

I

#### 例8-1 Sun Cluster 3.2 ソフトウェアへのライブアップグレード

この例は、クラスタノードのライブアップグレードを示しています。この例では、 SPARCベースのノードから Solaris 10 OS、Sun Cluster 3.2 フレームワーク、およびライ ブアップグレード方式をサポートするすべての Sun Cluster データサービスにアップ グレードします。この例で、sc31u2 はオリジナルのブート環境(BE)です。アップグ レードされた新しい BE は sc32 と名付けられ、マウントポイント /sc32 を使用しま す。/net/installmachine/export/solaris10/OS\_image/ディレクトリには、Solaris 10 OS のイメージが含まれています。Java ES インストーラの状態ファイルは、sc32state と名付けられています。

次のコマンドでは、通常、情報量の多い出力が作成されます。この出力は、説明に 必要な部分だけを示しています。

phys-schost# lucreate sc31u2 -m /:/dev/dsk/c0t4d0s0:ufs -n sc32
...
lucreate: Creation of Boot Environment sc32 successful.

```
phys-schost# lumount sc32 /sc32
phys-schost# ls -l /sc32/usr/java
lrwxrwxrwx 1 root other 9 Apr 19 14:05 /sc32/usr/java -> /sc32/usr/j2se/
```

Insert the Sun Java Availability Suite DVD-ROM. phys-schost# cd /cdrom/cdrom0/Solaris sparc

```
phys-schost# ./installer -no -saveState sc32state
phys-schost# ./installer -nodisplay -noconsole -state sc32state -altroot /sc32
phys-schost# cd /cdrom/cdrom0/Solaris_sparc/sun_cluster/Sol_9/Tools
phys-schost# ./scinstall -u update -R /sc32
phys-schost# /sc32/usr/cluster/bin/scinstall -u update -s all -d /cdrom/cdrom0 -R /sc32
phys-schost# cd /
phys-schost# eject cdrom
phys-schost# luumount sc32
phys achest# luestingte ac22
```

phys-schost# luactivate sc32 Activation of boot environment sc32 successful. Upgrade all other nodes Boot all nodes phys-schost# shutdown -y -g0 -i6 ok boot

この時点で、クラスタモードで再起動する前に、ライブアップグレード方式を使用 できないデータサービスをアップグレードする場合があります。

注意事項 DID デバイス名エラー-アクティブでない BE 環境の作成中に、DID デバイス名 (/dev/dsk/did/dNsX)で指定したファイルシステムが存在しないというエラーが表示 されたものの、実際にはそのデバイス名が存在する場合は、そのデバイスを物理デ バイス名で指定する必要があります。続いて、代わりの BE で DID デバイスを使用す るように vfstab エントリを変更します。次の手順を実行します。

> 1) 認識されていないすべての DID デバイスで、対応する物理デバイス名 をlucreate コマンドの -m または -Mオプションへの引数として指定します。たと えば、/global/.devices/node@nodeid が DID デバイスにマウントされている場 合、lucreate -m /global/.devices/node@nodeid:/dev/dsk/cNtXdYsZ:ufs [-m...] -n BE-name を使用して BE を作成します。

> 2) アクティブでない BE を lumount -n *BE-name* -m *BE-mount-point* コマンドを使用 してマウントします。

3) /*BE-name*/etc/vfstab ファイルを編集して、物理デバイス名 (/dev/dsk/c*N*tXdYsZ) を DID デバイス名 (/dev/dsk/did/dNsX) に変換します。

マウントポイントエラー - アクティブでないブート環境の作成中、指定したマウント ポイントがマウントされていないというエラーが表示された場合は、マウントポイ ントをマウントして、lucreate コマンドをもう一度実行します。

新しい BE のブートエラー - 新たにアップグレードした環境を起動するときに問題が 発生した場合は、元の BE に戻すことができます。具体的な情報については、 『Solaris 9 9/04 インストールガイド』の「問題の解決: 元のブート環境へのフォール バック (コマンド行インタフェース)」または『Solaris 10 インストールガイド (Solaris Live Upgrade とアップグレードの計画)』の第 10章「障害回復: 元のブート環境への フォールバック (作業)」を参照してください。

グローバルデバイスファイルシステムエラー - ルートディスクがカプセル化されてい るクラスタをアップグレードしたあと、アップグレード後のBEを最初に再起動する 際、クラスタコンソールに次のいずれかのエラーメッセージが表示される可能性が あります。

mount: /dev/vx/dsk/bootdg/node@1 is already mounted or /global/.devices/node@1 is busy Trying to remount /global/.devices/node@1 mount: /dev/vx/dsk/bootdg/node@1 is already mounted or /global/.devices/node@1 is busy WARNING - Unable to mount one or more of the following filesystem(s): /global/.devices/node@1 If this is not repaired, global devices will be unavailable. Run mount manually (mount filesystem...). After the problems are corrected, please clear the maintenance flag on globaldevices by running the following command: /usr/sbin/svcadm clear svc:/system/cluster/globaldevices:default

Dec 6 12:17:23 svc.startd[8]: svc:/system/cluster/globaldevices:default: Method "/usr/cluster/lib/svc/method/globaldevices start" failed with exit status 96. [ system/cluster/globaldevices:default misconfigured (see 'svcs -x' for details) ] Dec 6 12:17:25 Cluster.CCR: /usr/cluster/bin/scgdevs: Filesystem /global/.devices/node@1 is not available in /etc/mnttab. Dec 6 12:17:25 Cluster.CCR: /usr/cluster/bin/scgdevs: Filesystem /global/.devices/node@1 is not available in /etc/mnttab.

これらのメッセージは、各クラスタノードのvxioマイナー番号が同じであることを示します。各番号がクラスタ内で一意になるように、各ノードのルートディスクグループにマイナー番号を再割り当てします。199ページの「デバイスグループに新しいマイナー番号を割り当てる」を参照してください。

- 次の手順 295ページの「Sun Cluster 3.2 ソフトウェアのアップグレードを確認する」に進みます。
  - 参照 元のアクティブでないブート環境を必要な間だけ保持することもできます。その 後、アップグレードが正しく行われたことを確認してから、古い環境を削除する か、そのまま保持するかを選択できます。
    - アクティブでない BE にミラー化されていないボリュームを使用した場合は、古い BE ファイルを削除してください。個別の情報については、『Solaris 99/04 インストールガイド』の「非アクティブブート環境の削除」または『Solaris 10 インストールガイド (Solaris Live Upgrade とアップグレードの計画)』の「非アクティブブート環境の削除」を参照してください。
    - アクティブでない BE 環境として使用するためにプレックスをデタッチした場合は、プレックスをもう一度アタッチして、ミラーを同期化してください。プレックスの操作の詳細は、『Solaris 99/04 インストールガイド』の「RAID 1ボリューム(ミラー)の一方を切り離してアップグレードする例(コマンド行インタフェース)」または『Solaris 10 インストールガイド (Solaris Live Upgrade とアップグレードの計画)』の「RAID-1ボリューム(ミラー)の一方を切り離してアップグレードする例(コマンド行インタフェース)」を参照してください。

アクティブでない BE を保持することもできます。環境の保持の詳細は、『Solaris 9 9/04 インストールガイド』の第 37 章「Solaris Live Upgrade ブート環境の管理 (作業)」 または『Solaris 10 インストールガイド (Solaris Live Upgrade とアップグレードの計 画)』の第 11 章「Solaris Live Upgrade ブート環境の管理 (作業)」を参照してくださ い。

# アップグレードの完了

この節では、Sun Cluster 3.2 ソフトウェアのすべてのアップグレード方法の完了について説明します。

- 295ページの「Sun Cluster 3.2 ソフトウェアのアップグレードを確認する」
- 297ページの「Sun Cluster 3.2 ソフトウェアへのアップグレードを終了する」

## ▼ Sun Cluster 3.2 ソフトウェアのアップグレードを 確認する

以下の手順を実行して、クラスタが Sun Cluster 3.2 ソフトウェアに正しくアップグ レードされたことを確認します。Solaris 10 OS では、すべての手順は大域ゾーンから のみ実行してください。

注-この手順では、長い形式の Sun Cluster コマンドを紹介します。ほとんどのコマンドには、短い形式もあります。これらのコマンドは、コマンド名の形式以外は同一です。コマンドの一覧および短い形式については、『Sun Cluster のシステム管理(Solaris OS 版)』の付録 A「Sun Cluster オブジェクト指向コマンド」を参照してください。

- 始める前に アップグレードするすべてのクラスタノードで、すべてのアップグレード手順が完 了していることを確認します。
  - 1 各ノードで、スーパーユーザーになります。
  - アップグレードした各ノードで、Sun Cluster ソフトウェアのインストールレベルを表示します。

phys-schost# clnode show-rev -v

出力の最初の行は、どのバージョンの Sun Cluster ソフトウェアでノードが動作して いるかを示します。このバージョンはアップグレードするバージョンと一致してい なければなりません。

3 任意のノードから、アップグレードしたクラスタノードがすべてクラスタモード (Online)で動作していることを確認します。

phys-schost# clnode status

クラスタステータスの表示の詳細については、clnode(1CL)のマニュアルページを参照してください。

第8章・Sun Cluster ソフトウェアのアップグレード

- 4 SPARC: Solaris 8 から Solaris 9 ソフトウェアにアップグレードした場合は、ストレージ 構成の整合性を確認してください。
  - a. 各ノード上で、次のコマンドを実行して、ストレージ構成の整合性を確認しま す。

phys-schost# cldevice check

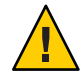

注意-構成がこの整合性検査を通過するまで、手順bに進まないでください。この 検査を通らないと、デバイスの識別でエラーが生じ、データの破損を引き起こす 可能性があります。

次の表は、cldevice check コマンドからの出力と、必要な対処がある場合は、その対処を示しています。

| メッセージの例                                                                                                    | アクション                                                    |
|----------------------------------------------------------------------------------------------------|----------------------------------------------------------|
| device id for 'phys-schost-1:/dev/rdsk/clt3d0' does not match<br>physical device's id, device may have been replaced | 304 ページの「不完全なアップグレードからの回<br>復」に進んで、適切な修復手順を実行してくださ<br>い。 |
| device id for 'phys-schost-1:/dev/rdsk/c0t0d0' needs to be<br>updated, run cldevice repair to update                 | なしこのデバイス ID は手順 b で更新します。                                |
| 出力メッセージなし                                                                                                    | なし                                                       |

詳細については、cldevice(1CL)のマニュアルページを参照してください。

**b.** 各ノードで、Sun Cluster ストレージデータベースを Solaris 9 デバイス ID に移行します。

phys-schost# cldevice repair

c. 各ノード上で、次のコマンドを実行して、ストレージデータベースの Solaris 9 への移行が成功したことを確認します。

phys-schost# cldevice check

- cldevice コマンドでメッセージが表示された場合は、手順aに戻って、ストレージ構成またはストレージデータベースにさらに修正を加えます。
- cldevice コマンドでメッセージが表示されなければ、デバイス ID への移行に 成功しています。すべてのクラスタノードでデバイス ID の移行が確認された ら、297ページの「Sun Cluster 3.2 ソフトウェアへのアップグレードを終了す る」に進みます。

#### 例8-2 Sun Cluster 3.2 ソフトウェアへのアップグレードの確認

次の例は、2ノードクラスタの Sun Cluster 3.2 ソフトウェアへのアップグレードを確認するために使用するコマンドを示しています。クラスタノード名は、phys-schost-1と phys-schost-2 です。

phys-schost# clnode show-rev -v
3.2
...
phys-schost# clnode status
=== Cluster Nodes ===
--- Node Status ---

| Node Name     | Status |
|---------------|--------|
|               |        |
| phys-schost-1 | Online |
| phys-schost-2 | Online |

次の手順 297 ページの「Sun Cluster 3.2 ソフトウェアへのアップグレードを終了する」に進みます。

## ▼ Sun Cluster 3.2 ソフトウェアへのアップグレード を終了する

以下の手順を実行して、Sun Clusterのアップグレードを終了します。Solaris 10 OS では、すべての手順は大域ゾーンからのみ実行してください。最初に、アップグレードにより新しいバージョンを受け取るすべてのリソースタイプを登録します。2番目にリソースが使用する新しいバージョンのリソースタイプを使用する該当リソースを変更します。3番目に、リソースを再度有効にします。最後に、リソースグループをオンラインに戻します。

- 始める前に 295 ページの「Sun Cluster 3.2 ソフトウェアのアップグレードを確認する」の手順が 完了したことを確認します。
  - 1 共通エージェントコンテナのセキュリティファイルをすべてのクラスタにコピーします。

この手順により、すべてのクラスタノード上で共通エージェントコンテナのセ キュリティファイルが同一であり、コピーされたファイルが正しいファイル許可を 保持していることが保証されます。

a. 各ノードで、Sun Java Web Console エージェントを停止します。

phys-schost# /usr/sbin/smcwebserver stop

- **b.** 各ノードで、セキュリティーファイルエージェントを停止します。 phys-schost# /**usr/sbin/cacaoadm stop**
- c. 1つのノードで、/etc/cacao/instances/default/ディレクトリに移動します。
   phys-schost-1# cd /etc/cacao/instances/default/
- **d.** /etc/cacao/SUNWcacao/security/ディレクトリのtarファイルを作成します。 phys-schost-1# tar cf /tmp/SECURITY.tar security
- e. /tmp/SECURITY.tar ファイルを、その他の各クラスタノードにコピーします。
- f. /tmp/SECURITY.tarファイルのコピー先である各ノードで、セキュリティファイル を抽出します。
   すでに/etc/cacao/instances/default/ディレクトリにあるセキュリティファイル は、上書きされます。
   phys-schost-2# cd /etc/cacao/instances/default/

phys-schost-2# tar xf /tmp/SECURITY.tar

- g. クラスタの各ノードから /tmp/SECURITY.tar ファイルを削除します。
   セキュリティリスクを回避するため、tar ファイルの各コピーは削除する必要があります。
   phys-schost-1# rm /tmp/SECURITY.tar
   phys-schost-2# rm /tmp/SECURITY.tar
- h. 各ノードで、セキュリティーファイルエージェントを起動します。 phys-schost# /usr/sbin/cacaoadm start
- i. 各ノードで、Sun Java Web Console エージェントを起動します。 phys-schost# /usr/sbin/smcwebserver start
- 2 製品メディアで提供されていないデータサービスをアップグレードした場合、それらのデータサービスの新しいリソースタイプを登録します。 データサービスに付属のマニュアルに従ってください。
- 3 Sun Cluster HA for SAP liveCache を Sun Cluster 3.0 または 3.1 バージョンから Sun Cluster 3.2 バージョンにアップグレードした場合は、/opt/SUNWsclc/livecache/bin/lccluster 構成ファイルを変更してください。
  - a. liveCache リソースをホストするノードでスーパーユーザーになります。

- **b.** 新しい/opt/SUNWsclc/livecache/bin/lcclusterファイルを /sapdb/LC\_NAME/db/sap/ディレクトリにコピーします。 データサービスの以前の構成からすでにあるlcclusterファイルを上書きしま す。
- c. この/sapdb/LC\_NAME/db/sap/lcclusterファイルを、『Sun Cluster Data Service for SAP liveCache Guide for Solaris OS』の「How to Register and Configure Sun Cluster HA for SAP liveCache」で説明されているように構成します。
- 4 Solaris OS のアップグレードを行い、使用中の構成で Solaris ボリュームマネージャー ソフトウェアに二重列メディエータを使用している場合、メディエータ構成を復元 します。
  - a. メディエータホストの追加先のディスクセットの所有権を持つノードを指定します。

phys-schost# metaset -s setname

-s setname ディスクセット名を指定します。

- **b.** ディスクセットをマスターしているか、マスターする予定のノードで、スーパー ユーザーになります。
- c. どのノードも所有権を持っていない場合は、ディスクセットの所有権を取得しま す。

phys-schost# cldevicegroup switch -n node devicegroup

node ディスクセットの主となるノードの名前を指定します。

*devicegroup* ディスクセットの名前を指定します。

d. メディエータを再作成します。

phys-schost# metaset -s setname -a -m mediator-host-list

| - a                   | ディスクセットに追加します。                            |
|-----------------------|-------------------------------------------|
| -m mediator-host-list | 追加するノードの名前をディスクセットのメディエー<br>タホストとして指定します。 |

e. メディエータを使用するクラスタ内の各ディスクセットに対して、上記の手順を 繰り返します。

- 5 VxVMをアップグレードした場合は、すべてのディスクグループをアップグレードしてください。
  - **a.** アップグレードするディスクグループをオンラインにして、所有権を取ります。 phys-schost# **cldevicegroup switch -n** *node devicegroup*
  - **b.** 次のコマンドを実行して、ディスクグループをインストールした VxVM リリース でサポートされる最高のバージョンにアップグレードします。

phys-schost# vxdg upgrade dgname

ディスクグループのアップグレードの詳細については、VxVMの管理マニュアル を参照してください。

- c. クラスタ内の残りの各VxVMディスクグループで手順を繰り返します。
- 6 リソースを新しいリソースタイプバージョンに移行します。 すべてのリソースを Sun Cluster 3.2 リソースタイプバージョンに移行する必要があり ます。

注-Sun Cluster HA for SAP Web Application Server の場合、J2EE エンジンリソース、 Web アプリケーションサーバコンポーネントのリソース、またはその両方を使用し ている場合は、リソースを削除して、新しい Web アプリケーションサーバコンポー ネントのリソースでもう一度作成する必要があります。新しいWeb アプリケー ションサーバコンポーネントのリソースの変更には、J2EE 機能の統合が含まれま す。詳細は、『Sun Cluster Data Service for SAP Web Application Server Guide for Solaris OS』を参照してください。

コマンド行を使用する手順を含む『Sun Cluster データサービスの計画と管理 (Solaris OS 版)』の「リソースタイプの更新」を参照してください。代わりに、clsetup ユー ティリティの「リソースグループ」メニューを使用して同じ作業を実行することも できます。このプロセスには、次の作業が含まれます。

- 新しいリソースタイプの登録。
- 該当リソースの新しいバージョンのリソースタイプへの移行。
- 『Sun Cluster 3.2 ご使用にあたって (Solaris OS 版)』で指定されたリソースタイプの 拡張プロパティーの変更。

注-Sun Cluster 3.2 リリースでは、Retry\_interval プロパティーなどの一部の拡張 プロパティー用に新しいデフォルト値が導入されています。この変更は、これら のプロパティーのデフォルト値を使用する既存のリソースの動作に影響します。 以前のリソースのデフォルト値が必要な場合は、移行したリソースを変更して、 プロパティーを以前のデフォルト値に設定してください。 7 クラスタで Sun Cluster HA for Sun Java System Application Server EE (HADB) データサービ スを実行していて、デュアルパーティションアップグレードを開始する前に HADB データベースを停止した場合は、リソースを再び有効にして、データベースを起動 します。

phys-schost# clresource enable hadb-resource
phys-schost# hadbm start database-name

詳細は、hadbm(1m)のマニュアルページを参照してください。

- 8 Solaris 10 OS にアップグレードして、Apache httpd.conf ファイルがクラスタファイルシステムにある場合は、Apache 制御スクリプトの HTTPD エントリがまだその位置を指していることを確認します。
  - a. /usr/apache/bin/apchectlファイルのHTTPDエントリを表示します。

次の例は、/global クラスタファイルシステムにある httpd.conf ファイルを示しています。

phys-schost# cat /usr/apache/bin/apchectl | grep HTTPD=/usr HTTPD="/usr/apache/bin/httpd -f /global/web/conf/httpd.conf"

**b.** ファイルに正しい HTTPD エントリが表示されない場合は、ファイルを更新してく ださい。

```
phys-schost# vi /usr/apache/bin/apchectl
#HTTPD=/usr/apache/bin/httpd
HTTPD="/usr/apache/bin/httpd -f /global/web/conf/httpd.conf"
```

9 任意のノードから clsetup ユーティリティーを開始します。 phys-schost# clsetup

clsetupのメインメニューが表示されます。

- 10 すべての無効リソースを再度有効にします。
  - a. リソースグループのオプションに対応する番号を入力し、Return キーを押しま す。 リソースグループメニューが表示されます。
  - b. 「リソースを有効化または無効化」というオプションに対応する番号を入力し、 Return キーを押します。
  - c. 有効にするリソースを選択し、プロンプトの指示に従います。
  - d. 無効な各リソースで手順cを繰り返します。

- e. すべてのリソースが再び有効になったら、qを入力して「リソースグループメ ニュー」に戻ります。
- 11 各リソースグループをオンラインに戻します。 この手順には、非大域ゾーンのリソースグループをオンラインにする手順も含まれます。
  - a. リソースグループのオンライン/オフライン化、またはスイッチオーバーを行うオ プションに対応する番号を入力し、Return キーを押します。
  - **b.** プロンプトに従って、各リソースグループを管理状態におき、リソースグループ をオンラインに戻します。
- 12 すべてのリソースグループがオンラインに戻ったら、clsetupユーティリティーを終 了します。
   qを入力して各サブメニューを取り消すか、Ctrl-Cを押してください。
- 13 アップグレードする前に、監視対象のすべてのディスクパスにエラーが発生した場合の自動ノード再起動を有効にした場合、この機能がまだ有効になっていることを確認します。 また、初めて自動再起動を設定する場合もこの作業を実行します。
  - a. 自動再起動機能が有効になっているか無効になっているかを確認します。 phys-schost# clnode show
    - reboot\_on\_path\_failure プロパティーが enabled に設定されている場合、それ 以上の操作は不要です。
    - reboot\_on\_path\_failure プロパティーが disabled に設定されている場合は、次の手順に進んで、このプロパティーをもう一度有効にしてください。

いるすべてのディスクパスで障害が発生する とノードが再起動するように指定します。

**b.** 自動リブート機能を有効にします。

```
phys-schost# clnode set -p reboot_on_path_failure=enabled

-p 設定するプロパティーを指定します。

reboot_on_path_failure=enable クラスタ内の異なるノードから1つ以上の
ディスクにアクセスできる場合、監視されて
```

c. ディスクパスの障害発生時の自動リブートが有効になっていることを確認します。

```
phys-schost# clnode show
=== Cluster Nodes ===
Node Name: node
...
reboot_on_path_failure: enabled
...
```

14 (省略可能)あとで参考にするために、ディスクのパーティション分割情報をとってお きます。

phys-schost# prtvtoc /dev/rdsk/cNtXdYsZ > filename

このファイルをクラスタ外の場所に保存します。ディスク構成を変更する場合は、 このコマンドをもう一度実行して、変更した構成をキャプチャします。ディスクに 障害が発生し、交換が必要な場合は、この上方を使用してディスクパーティション 構成を復元できます。詳細は、prtvtoc(1M)のマニュアルページを参照してくださ い。

15 (省略可能)クラスタ構成のバックアップを取ります。

クラスタ構成のバックアップを保存しておけば、クラスタ構成の回復がより簡単に なります。

詳細は、『Sun Cluster のシステム管理 (Solaris OS 版)』の「クラスタ構成をバック アップする」を参照してください。

注意事項 リソースタイプの移行障害 - 通常、新しいリソースタイプへのリソースの移行は、リ ソースがオフラインのときに行います。しかし、一部のリソースはリソースタイプ の移行を成功させるためにオンラインにする必要があります。この理由によってリ ソースタイプの移行が失敗すると、次のようなエラーメッセージが表示されます。

> phys-schost - Resource depends on a SUNW.HAStoragePlus type resource that is not online anywhere. (C189917) VALIDATE on resource nfsrs, resource group rg, exited with non-zero exit status. (C720144) Validation of resource nfsrs in resource group rg on node phys-schost failed.

> リソースがオフラインであるためにリソースタイプの移行が失敗する場合は、 clsetupユーティリティーを使用して、リソースをもう一度有効にしてから、関連リ ソースグループをオンラインにしてください。その後、リソースの移行手順を繰り 返します。

> Java バイナリ位置の変更 - 共有コンポーネントのアップグレード中に Java バイナリの 位置が変更された場合、cacaoadm start または smcwebserver start コマンドを実行し ようとすると、次のようなエラーが表示される場合があります。

# /opt/SUNWcacao/bin/cacaoadm startNo suitable Java runtime found. Java 1.4.2\_03
or higher is required.Jan 3 17:10:26 ppups3 cacao: No suitable Java runtime
found. Java 1.4.2 03 or higher is required.Cannot locate all the dependencies

# smcwebserver start/usr/sbin/smcwebserver: /usr/jdk/jdk1.5.0\_04/bin/java: not found

これらのエラーは、開始コマンドが Java バイナリの現在の位置を特定できないため に生成されています。JAVA\_HOME プロパティーはまだ前のバージョンの Java があった ディレクトリを指していますが、前のバージョンはアップグレード中に削除されま した。

この問題を修正するには、次の構成ファイルの JAVA\_HOME の設定を現在の Java ディレクトリを使用するように変更します。

/etc/webconsole/console/config.properties/etc/opt/SUNWcacao/cacao.properties

次の手順 SPARC ベースのシステムで、Sun Management Center を使用してクラスタを監視して いる場合は、221 ページの「SPARC: Sun Management Center 用に Sun Cluster モジュー ルソフトウェアをアップグレードする」に進んでください。

Sun Cluster Geographic Edition 3.2 ソフトウェアをインストールするか、アップグレードを完了する場合は、『Sun Cluster Geographic Edition のインストール』を参照してください。

それ以外の場合、クラスタのアップグレードは完了です。

# 不完全なアップグレードからの回復

この節では、特定の種類の不完全なアップグレードから回復するための次の事項を 説明します。

- 305ページの「失敗したデュアルパーティションアップグレードからの回復」
- 307ページの「SPARC: 部分的に完了したデュアルパーティションアップグレード から回復する」
- 308ページの「x86:部分的に完了したデュアルパーティションアップグレードから 回復する」
- 311ページの「アップグレード時のストレージ構成変更の回復」

# ▼ 失敗したデュアルパーティションアップグレード からの回復

アップグレード中に回復不能なエラーが発生した場合は、以下の手順でアップグ レードを元に戻してください。

注-デュアルパーティションアップグレードで回復不能なエラーが発生したあと、 デュアルパーティションアップグレードを再開することはできません。

- 1 クラスタの各ノードのスーパーユーザーになります。
- 2 各ノードを非クラスタモードで起動します。
  - SPARC ベースのシステム上で、次のコマンドを実行します。 ok boot -x
  - x86 ベースのシステム上で、次のコマンドを実行します。
    - a. GRUB メニューで矢印キーを使用して該当する Solaris エントリを選択し、eと 入力してコマンドを編集します。 GRUBメニューは、次のように表示されます。 GNU GRUB version 0.95 (631K lower / 2095488K upper memory) | Solaris 10 /sol 10 x86 | Solaris failsafe +-----Use the ^ and v keys to select which entry is highlighted. Press enter to boot the selected OS, 'e' to edit the commands before booting, or 'c' for a command-line. GRUB ベースの起動の詳細は、『Solaris のシステム管理(基本編)』の第11 章「GRUB ベースのブート (手順)」を参照してください。 b. ブートパラメータ画面で矢印キーを使用して kernel エントリを選択し、e と入 力してエントリを編集します。 次のような GRUB ブートパラメータ画面が表示されます。 GNU GRUB version 0.95 (615K lower / 2095552K upper memory) +-----| root (hd0,0,a) | kernel /platform/i86pc/multiboot | module /platform/i86pc/boot archive

Use the  $^$  and v keys to select which entry is highlighted. Press 'b' to boot, 'e' to edit the selected command in the boot sequence, 'c' for a command-line, 'o' to open a new line after ('0' for before) the selected line, 'd' to remove the selected line, or escape to go back to the main menu.

c. コマンドに-xを追加して、システムが非クラスタモードで起動するように指定します。

[ Minimal BASH-like line editing is supported. For the first word, TAB lists possible command completions. Anywhere else TAB lists the possible completions of a device/filename. ESC at any time exits. ]

grub edit> kernel /platform/i86pc/multiboot -x

d. Enterキーを押して変更を承諾し、ブートパラメータ画面に戻ります。 画面には、編集されたコマンドが表示されます。

GNU GRUB version 0.95 (615K lower / 2095552K upper memory)

e. bと入力して、ノードを非クラスタモードで起動します。

注-カーネルのブートパラメータへのこの変更は、システムの起動後には保持 されません。次にノードを再起動する際には、ノードはクラスタモードで起動 します。非クラスタモードで起動するには、上記の手順を実行してもう一度 カーネルのブートパラメータに-xオプションを追加してください。

3 各ノードで、インストールメディアからアップグレード回復スクリプトを実行します。

ノードが正しく Sun Cluster 3.2 ソフトウェアにアップグレードされた場合は、 /usr/cluster/bin ディレクトリからscinstall コマンドを実行することもできます。

phys-schost# cd /cdrom/cdrom0/Solaris\_arch/Product/sun\_cluster/Solaris\_ver/Tools
phys-schost# ./scinstall -u recover

-u アップグレードを行うよう指定します。

recover /etc/vfstab ファイルと Cluster Configuration Repository (CCR) データベー スを、デュアルパーティションアップグレードを開始する前の状態に戻 します。

回復プロセスでは、クラスタノードは、非クラスタモードのままになります。ノー ドをクラスタモードで再起動しないでください。

詳細は、scinstall(1M)のマニュアルページを参照してください。

- 4 次のいずれかの作業を実行します。
  - 古いソフトウェアをバックアップから復元して、クラスタを本来の状態に戻します。
  - 標準のアップグレード方式を使用して、クラスタ上でアップグレードを継続します。

この方法では、アップグレード中すべてのクラスタノードが非クラスタモードの ままである必要があります。標準アップグレードの作業マップ(表 8-1)を参照し てください。デュアルパーティションアップグレードが失敗する前に無事に完了 していた、標準アップグレードの最後の作業または手順から、アップグレードを 再開できます。

## ▼ SPARC:部分的に完了したデュアルパーティション アップグレードから回復する

デュアルパーティションアップグレードが失敗して、クラスタの状態が次のすべて の基準を満たす場合、この手順を実行してください。

- 1番目のパーティションのノードがアップグレードされている。
- 2番目のパーティションにまだアップグレードされたノードがない。
- 2番目のパーティションのノードがクラスタモードでない。

1番目のパーティションでアップグレードが成功したが、アップグレードを取り消し たい場合もこの手順を実行できます。

注-2番目のパーティションでアップグレードプロセスが始まったあとに、この手順 を実行しないでください。代わりに、305ページの「失敗したデュアルパー ティションアップグレードからの回復」を実行してください。

始める前に 開始する前に二次パーティションノードがすべて停止されていることを確認しま す。一次パーティションノードは、停止するか、または非クラスタモードで実行で きます。 すべての手順をスーパーユーザーとして実行します。

- 2番目のパーティションの各ノードを非クラスタモードで起動します。
   # ok boot -x
- 二次パーティションの各ノードで、scinstall -u recover コマンドを実行します。
   # /usr/cluster/bin/scinstall -u recover

このコマンドで元の CCR 情報が復元され、元の /etc/vfstab ファイルが復元され、 起動時の変更がなくなります。

3 2番目のパーティションの各ノードをクラスタモードで起動します。

# shutdown -g0 -y -i6

二次パーティションのノードが起動すると、二次パーティションは古いソフト ウェアを元の構成で実行しながら、クラスタデータサービスのサポートを再開しま す。

- 4 元のソフトウェアと構成データをバックアップメディアから一次パーティションの ノードに戻します。
- 5 1番目のパーティションの各ノードをクラスタモードで起動します。 # shutdown -g0 -y -i6

ノードはもう一度クラスタに参加します。

## ▼ x86:部分的に完了したデュアルパーティション アップグレードから回復する

デュアルパーティションアップグレードが失敗して、クラスタの状態が次のすべての基準を満たす場合、この手順を実行してください。

- 1番目のパーティションのノードがアップグレードされている。
- 2番目のパーティションにまだアップグレードされたノードがない。
- 2番目のパーティションのノードがクラスタモードでない。

1番目のパーティションでアップグレードが成功したが、アップグレードを取り消し たい場合もこの手順を実行できます。

注-2番目のパーティションでアップグレードプロセスが始まったあとに、この手順 を実行しないでください。代わりに、305ページの「失敗したデュアルパー ティションアップグレードからの回復」を実行してください。 始める前に 開始する前に二次パーティションノードがすべて停止されていることを確認しま す。一次パーティションノードは、停止するか、または非クラスタモードで実行で きます。

すべての手順をスーパーユーザーとして実行します。

- 次の手順を完了して、二次パーティションの各ノードを非クラスタモードで起動します。
- 2 GRUB メニューで矢印キーを使用して該当する Solaris エントリを選択し、e と入力してコマンドを編集します。

GRUBメニューは、次のように表示されます。

GNU GRUB version 0.95 (631K lower / 2095488K upper memory)

+-----

| Solaris 10 /sol\_10\_x86
| Solaris failsafe

GRUB ベースの起動の詳細は、『Solaris のシステム管理 (基本編)』の第11章「GRUB ベースのブート (手順)」を参照してください。

3 ブートパラメータ画面で矢印キーを使用して kernel エントリを選択し、e と入力して エントリを編集します。 次のような GRUB ブートパラメータ画面が表示されます。

GNU GRUB version 0.95 (615K lower / 2095552K upper memory)

+-----+
| root (hd0,0,a) |
| kernel /platform/i86pc/multiboot |
| module /platform/i86pc/boot\_archive |
+-----+
Use the ^ and v keys to select which entry is highlighted.
Press 'b' to boot, 'e' to edit the selected command in the
boot sequence, 'c' for a command-line, 'o' to open a new line
after ('0' for before) the selected line, 'd' to remove the
selected line, or escape to go back to the main menu.

4 コマンドに-xオプションを追加して、システムが非クラスタモードで起動するよう に指定します。

Minimal BASH-like line editing is supported. For the first word, TAB lists possible command completions. Anywhere else TAB lists the possible completions of a device/filename. ESC at any time exits.

# grub edit> kernel /platform/i86pc/multiboot -x

- 5 Enter キーを押して変更を承諾し、ブートパラメータ画面に戻ります。 画面には、編集されたコマンドが表示されます。 GNU GRUB version 0.95 (615K lower / 2095552K upper memory) +------+ | root (hd0,0,a) | | | kernel /platform/i86pc/multiboot -x | | module /platform/i86pc/boot\_archive | | +-----+ Use the ^ and v keys to select which entry is highlighted. Press 'b' to boot, 'e' to edit the selected command in the boot sequence, 'c' for a command-line, 'o' to open a new line after ('0' for before) the selected line, 'd' to remove the selected line, or escape to go back to the main menu.-
- **6** bと入力して、ノードを非クラスタモードで起動します。

注-カーネルのブートパラメータへのこの変更は、システムの起動後には保持されま せん。次にノードを再起動する際には、ノードはクラスタモードで起動します。非 クラスタモードで起動するには、上記の手順を実行してもう一度カーネルのブート パラメータに-xオプションを追加してください。

7 二次パーティションの各ノードで、scinstall -u recover コマンドを実行します。

# /usr/cluster/bin/scinstall -u recover

このコマンドで元の CCR 情報が復元され、元の /etc/vfstab ファイルが復元され、 起動時の変更がなくなります。

8 2番目のパーティションの各ノードをクラスタモードで起動します。

# shutdown -g0 -y -i6

二次パーティションのノードが起動すると、二次パーティションは古いソフト ウェアを元の構成で実行しながら、クラスタデータサービスのサポートを再開しま す。

- 9 元のソフトウェアと構成データをバックアップメディアから一次パーティションの ノードに戻します。
- 1番目のパーティションの各ノードをクラスタモードで起動します。
   # shutdown -g0 -y -i6

ノードはもう一度クラスタに参加します。

# アップグレード時のストレージ構成変更の回復

この節では、不注意からアップグレード中にストレージ構成が変更された場合に実 行する修復手順を説明します。

- 311ページの「アップグレード中のストレージの再構成に対処する」
- 312ページの「アップグレード中の誤ったストレージ変更を解決する」

#### ▼ アップグレード中のストレージの再構成に対処する

Sun Cluster コマンドの実行など、ストレージトポロジに対する変更は、クラスタを Solaris 9 または Solaris 10 ソフトウェアにアップグレードする前に行なってください。 ただし、アップグレード中にストレージトポロジが変更された場合は、次の手順を 実行します。この手順では、新しいストレージ構成が正しいことと、再構成されな かった既存のストレージは誤って変更されないことを保証します。

注-この手順では、長い形式の Sun Cluster コマンドを紹介します。ほとんどのコマンドには、短い形式もあります。これらのコマンドは、コマンド名の形式以外は同一です。コマンドの一覧および短い形式については、『Sun Cluster のシステム管理(Solaris OS版)』の付録 A「Sun Cluster オブジェクト指向コマンド」を参照してください。

- 始める前に ストレージトポロジが正しいことを確認します。変更されている可能性を示すフラ グ付きデバイスが、実際に変更されているデバイスにマップされているかどうかを 確認します。デバイスが変更されていない場合、誤ったケーブル接続など、偶発的 な構成変更の可能性を調べて修正します。
  - 1 未確認のデバイスに接続されているノードでスーパーユーザーになります。
  - 未確認のデバイスを手動で更新します。
     phys-schost# cldevice repair device
     詳細については、cldevice(1CL)のマニュアルページを参照してください。
  - 3 DIDドライバを更新します。

phys-schost# **scdidadm -ui** phys-schost# **scdidadm -r** 

- -u デバイス ID の構成テーブルをカーネルに読み込みます。
- -i DIDドライバを初期化します。

- -r データベースの再構成を指定します。
- 4 未確認のデバイスに接続された他のすべてのノードで、手順2から手順3を繰り返し ます。
- 次の手順 残りのアップグレード作業に戻ります。246ページの「Sun Cluster 3.2 ソフトウェア にアップグレードする (標準)」の手順4に進みます。
  - ▼ アップグレード中の誤ったストレージ変更を解決する アップグレード中に、ストレージのケーブル接続が誤って変更された場合、次の手 順を実行して、ストレージ構成を正しい状態に戻します。

注-この手順では、物理ストレージが実際に変更されていないことを前提とします。 物理ストレージデバイスまたは論理ストレージデバイスが変更されたか交換された 場合は、311ページの「アップグレード中のストレージの再構成に対処する」の手順 に従います。

- 始める前に ストレージトポロジを本来の状態に戻します。変更の可能性を示すフラグが付いた デバイスの構成を、ケーブル接続も含め検査します。
  - 1 クラスタの各ノードで、スーパーユーザーになります。
  - 2 クラスタの各ノードで DID ドライバを更新します。

phys-schost# **scdidadm -ui** phys-schost# **scdidadm -r** 

- -u デバイス ID の構成テーブルをカーネルに読み込みます。
- -i DIDドライバを初期化します。
- -r データベースの再構成を指定します。

詳細は、scdidadm(1M)のマニュアルページを参照してください。

- 3 手順2のscdidadmコマンドでエラーメッセージが返された場合は、ストレージ構成 を修正するために必要な変更を加えてから手順2を繰り返します。
- 次の手順 残りのアップグレード作業に戻ります。246ページの「Sun Cluster 3.2 ソフトウェア にアップグレードする(標準)」の手順4に進みます。

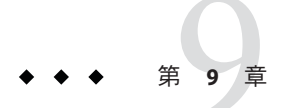

# クラスタからのソフトウェアのアンイン ストール

この章では、Sun Cluster 構成からの特定のソフトウェアのアンインストールまたは 削除の手順について説明します。この章の内容は、次のとおりです。

- 313ページの「インストールの問題を修正するために Sun Cluster ソフトウェアを 構成解除する」
- 317ページの「Sun Cluster 情報を JumpStart インストールサーバーから削除する」
- 319ページの「SunPlex Manager ソフトウェアをアンインストールする」
- 320ページの「SUNWscrdt パッケージを削除する」
- 320ページの「RSMRDTドライバを手動でアンロードする」

# }ソフトウェアのアンインストール

この節では、特定のソフトウェア製品をクラスタからアンインストールまたは削除する手順について説明します。

# ▼ インストールの問題を修正するために Sun Cluster ソフトウェアを構成解除する

インストールしたノードがクラスタに参加できなかったり、構成情報を修正する場合、次の手順を実行します。たとえば、トランスポートアダプタやプライベート ネットワークアドレスを再構成する場合にすべてのノードで実行してください。 注-ノードがすでにクラスタに参加しており、インストールモードでない場合( 141ページの「定足数構成とインストールモードを確認する」の手順2を参照)は、 この手順を実行しないでください。代わりに、『Sun Cluster のシステム管理 (Solaris OS版)』の「Sun Cluster ソフトウェアをクラスタノードからアンインストールする」 に進みます。

- 始める前に ノードのクラスタ構成を再実行することを試みます。ノード上で Sun Cluster ソフト ウェアの構成を繰り返すことにより、クラスタノードの構成エラーを修正できる場 合があります。
  - 構成解除する予定のノードをクラスタのノードの認証リストに追加します。
     単一ノードクラスタを構成解除する場合は、手順2に進みます。
    - a. 構成解除するノード以外のアクティブなクラスタメンバー上で、スーパーユー ザーになります。
    - b. 認証リストに追加するノードの名前を指定します。
       phys-schost# /usr/cluster/bin/claccess allow -h nodename
       -h nodename 認証リストに追加するノードの名前を指定します。
       clsetup ユーティリティーを使用してこの作業を実行することもできます。手順については、『Sun Cluster のシステム管理 (Solaris OS 版)』の「ノードを認証ノードリストに追加する」を参照してください。
  - 2 構成解除するノードで、スーパーユーザーになります。
  - 3 ノードを停止します。

phys-schost# shutdown -g0 -y -i0

- 4 ノードを再起動して、非クラスタモードになります。
  - SPARC ベースのシステム上で、次のコマンドを実行します。
     ok boot -x
  - x86 ベースのシステム上で、次のコマンドを実行します。
    - a. GRUB メニューで矢印キーを使用して該当する Solaris エントリを選択し、eと 入力してコマンドを編集します。 GRUB メニューは、次のように表示されます。 GNU GRUB version 0.95 (631K lower / 2095488K upper memory)

```
| Solaris 10 /sol 10 x86
  | Solaris failsafe
             _____
  Use the ^ and v keys to select which entry is highlighted.
  Press enter to boot the selected OS, 'e' to edit the
  commands before booting, or 'c' for a command-line.
  GRUB ベースの起動の詳細は、『Solaris のシステム管理(基本編)』の第11
  章「GRUB ベースのブート(手順)」を参照してください。
b. ブートパラメータ画面で矢印キーを使用して kernel エントリを選択し、eと入
  カしてエントリを編集します。
  次のような GRUB ブートパラメータ画面が表示されます。
  GNU GRUB version 0.95 (615K lower / 2095552K upper memory)
  l root (hd0.0.a)
  kernel /platform/i86pc/multiboot
  I module /platform/i86pc/boot archive
  +------
  Use the ^ and v keys to select which entry is highlighted.
  Press 'b' to boot, 'e' to edit the selected command in the
  boot sequence. 'c' for a command-line. 'o' to open a new line
  after ('O' for before) the selected line, 'd' to remove the
  selected line, or escape to go back to the main menu.
c. コマンドに-xを追加して、システムが非クラスタモードで起動するように指
  定します。
  [ Minimal BASH-like line editing is supported. For the first word, TAB
  lists possible command completions. Anywhere else TAB lists the possible
  completions of a device/filename. ESC at any time exits. ]
  grub edit> kernel /platform/i86pc/multiboot -x
d. Enterキーを押して変更を承諾し、ブートパラメータ画面に戻ります。
  画面には、編集されたコマンドが表示されます。
  GNU GRUB version 0.95 (615K lower / 2095552K upper memory)
  l root (hd0.0.a)
```

```
| kernel /platform/i86pc/multiboot -x
| module /platform/i86pc/boot_archive
+
```

Use the ^ and v keys to select which entry is highlighted. Press 'b' to boot, 'e' to edit the selected command in the boot sequence, 'c' for a command-line, 'o' to open a new line after ('O' for before) the selected line, 'd' to remove the selected line, or escape to go back to the main menu.-

e. bと入力して、ノードを非クラスタモードで起動します。

注-カーネルのブートパラメータへのこの変更は、システムの起動後には保持 されません。次にノードを再起動する際には、ノードはクラスタモードで起動 します。非クラスタモードで起動するには、上記の手順を実行してもう一度 カーネルのブートパラメータに-xオプションを追加してください。

5 Sun Clusterパッケージのファイルが何も含まれていない、root(/)ディレクトリなどの ディレクトリへ移動します。

phys-schost# cd /

**6** クラスタ構成からノードを削除します。

phys-schost# /usr/cluster/bin/clnode remove

ノードはクラスタ構成から削除されていますが、Sun Cluster ソフトウェアはノードから削除されていません。

詳細については、clnode(1CL)のマニュアルページを参照してください。

- 7 その他の構成解除するノードごとに、手順2から手順6を繰り返します。
- 8 (省略可能) Sun Cluster フレームワークおよびデータサービスソフトウェアパッケージ をアンインストールします。

注-Sun Cluster ソフトウェアを削除または再インストールする必要がない場合は、この手順を省略できます。

この手順により、Sun Cluster エントリも Sun Java Enterprise System (Java ES) 製品レジス トリから削除されます。Java ES 製品レジストリに Sun Cluster ソフトウェアがインス トールされている記録がある場合、Java ES インストーラで Sun Cluster コンポーネン トがグレイアウト表示になり、再インストールできません。

a. uninstall プログラムを起動します。

次のコマンドを実行します。ここでは、*ver*は Sun Cluster ソフトウェアをインストールした Java ES ディストリビューションのバージョンです。

phys-schost# /var/sadm/prod/SUNWentsysver/uninstall

b. 画面の指示に従って、アンインストールする Sun Cluster コンポーネントを選択します。

注 - Sun Cluster Geographic Edition ソフトウェアがインストールされている場合 は、これもアンインストールする必要があります。

uninstall プログラムの使用法については『Sun Java Enterprise System 5 Installation Guide for UNIX』の第8章「Uninstalling」を参照してください。

次の手順 Sun Cluster ソフトウェアをノードで再インストールまたは再構成する場合は、 表 2-1を参照してください。この表には、すべてのインストール作業と作業を実行す る順序を示しています。

> ノードをクラスタから物理的に削除する場合は、『Sun Cluster 3.1 - 3.2 Hardware Administration Manual for Solaris OS』の「How to Remove an Interconnect Component」 およびストレージアレイ用の Sun Cluster Hardware Administration Collection マニュア ルの削除手順を参照してください。

## ▼ Sun Cluster 情報を JumpStart インストールサー バーから削除する

クラスタのインストールおよび構成に使用した JumpStart インストールサーバーから Sun Cluster 情報を削除するには、以下の手順に従います。1 つまたは複数の個別の ノード、あるいは1 つまたは複数のクラスタ全体から情報を削除できます。 JumpStart 機能の詳細は、『Solaris 10 インストールガイド (カスタム JumpStart/上級 編)』を参照してください。

- 1 JumpStart インストールサーバー上でスーパーユーザーになります。
- Sun Cluster ソフトウェアのインストールに使用した JumpStart ディレクトリに移動します。

installserver# cd jumpstart-dir

3 rules ファイルから、scinstall コマンドで作成された、削除するノードの名前を含むエントリを削除します。

Sun Cluster エントリは、autostinstall.class または autoscinstall.finish、あるい はその両方を参照しています。エントリは次のように表示されます。ここでは *release* は Sun Cluster ソフトウェアのバージョンです。

hostname phys-schost-1 - autoscinstall.d/release/autoscinstall.class \
autoscinstall.d/release/autoscinstall.finish

4 rules.okファイルを再生成します。 jumpstart-dir/ディレクトリにある check コマンドを実行して、rules.okファイルを 再生成します。

installserver# ./check

- 5 該当する clusters/*clustername*/ディレクトリから、削除する各ノードのシンボ リックリンクを削除します。
  - クラスタ内の1つまたは複数のノードのシンボリックリンクを削除するには、削除する各ノードに対応する名前のリンクを削除します。

installserver# rm -f autoscinstall.d/clusters/clustername/nodename

クラスタ全体のシンボリックリンクを削除するには、削除するクラスタに対応する名前のディレクトリを繰り返し削除します。

installserver# rm -rf autoscinstall.d/clusters/clustername

 すべてのクラスタのシンボリックリンクを削除するには、clusters/ディレクト リを繰り返し削除します。

installserver# rm -rf autoscinstall.d/clusters

- 6 autoscinstall.d/ディレクトリから、削除する各ノードに対応する名前のノード構成ディレクトリを削除します。 クラスタ全体を削除する場合、クラスタ内の各ノードのディレクトリを削除します。
  - クラスタ内の1つまたは複数のノードを削除する場合、各ノードのディレクトリ を繰り返し削除します。

installserver# rm -rf autoscinstall.d/nodes/nodename

 すべてのクラスタの全エントリを削除するには、autoscinstall.dディレクトリを 繰り返し削除します。

installserver# rm -rf autoscinstall.d

- 7 .autoscinstall.log.3ファイルを削除します。 installserver# rm .autoscinstall.log.3
- 8 (省略可能)フラッシュアーカイブを使用してクラスタをJumpStartインストールした 場合、このファイルが不要であれば、フラッシュアーカイブを削除します。 installserver# rm filename.flar

次の手順 カスタム JumpStart を使用して、クラスタから削除した1つまたは複数のノードの情報を削除したクラスタを再インストールするには、対話型の scinstall を再実行して、クラスタのノードリストを更新する必要があります。94ページの「Solaris と Sun Cluster ソフトウェアをインストールする (JumpStart)」を参照してください。

## ▼ SunPlex Manager ソフトウェアをアンインストー ルする

以下の手順に従って、Sun Java Enterprise System 2005Q4 ディストリビューションまた はそれ以前の Java ES installer ユーティリティー、あるいはその他のインストールメ ソッドを使用してインストールされた SunPlex Manager ソフトウェアをアンインス トールします。

Sun Java Enterprise System 2006Q4 またはこれと互換の Java ES installer ユーティリ ティーのディストリビューションでインストールされた Sun Cluster Manager ソフト ウェアを削除する場合は、代わりに Java ES uninstall ユーティリティーを使用して、 これらのパッケージを削除します。詳細は、『Sun Java Enterprise System 5 Installation Guide for UNIX』の第8章「Uninstalling」を参照してください。

注-Sun Cluster Geographic Edition ソフトウェアまたは GUI によって使用できる Sun Cluster 機能のグラフィカルユーザーインタフェースを使用する場合は、SunPlex Manager、Sun Cluster Manager またはその共有コンポーネントをアンインストールし ないでください。こういった機能には、データサービス構成ウィザードやシステム リソースの監視などが含まれます。

ただし、コマンド行インタフェースを使用してこれらの機能を管理する場合は、 SunPlex Manager または Sun Cluster Manager ソフトウェアをアンインストールしても 安全です。

クラスタ内の各ノードで以下の手順を実行して、SunPlex Manager ソフトウェアおよ び関連 Sun Java Enterprise System (Java ES) 共有コンポーネントをアンインストールし ます。

注-SunPlex Manager ソフトウェアは、すべてのクラスタノードにインストールするか、まったくインストールしないかのいずれかにする必要があります。

 クラスタノード上にインストールするクラスタノード上でスーパーユーザーになり ます。 2 SunPlex Manager ソフトウェアパッケージを削除します。

phys-schost# pkgrm SUNWscspm SUNWscspmr

3 (省略可能) ほかに必要がない場合は、Sun Java Web Console ソフトウェアパッケージを 削除します。

phys-schost# pkgrm SUNWmctag SUNWmconr SUNWmcos SUNWmcosx

 4 (省略可能) Sun Java Web Console パッケージを削除した場合、ほかに必要がなければ、 Apache Tomcat and Java Studio Enterprise Web Application Framework (Java ATO) ソフト ウェアパッケージを削除します。
 その他のアンインストールする製品ごとに、下のリストに挙げたパッケージを、リ ストされている順に削除します。

phys-schost# pkgrm packages

| 製品            | パッケージ名                           |
|---------------|----------------------------------|
| Apache Tomcat | SUNWtcatu                        |
| Java ATO      | SUNWjato SUNWjatodmo SUNWjatodoc |

▼ SUNWscrdtパッケージを削除する

クラスタ内の各ノードについて、この手順を実行します。

- 始める前に この手順を実行する前に、RSMRDTドライバを使用しているアプリケーションがな いことを確認します。
  - 1 SUNWscrdt パッケージを削除するノードでスーパーユーザーになります。
  - 2 SUNWscrdt パッケージを削除します。 phys-schost# pkgrm SUNWscrdt

# ▼ RSMRDT ドライバを手動でアンロードする

320ページの「SUNWscrdt パッケージを削除する」の完了後もドライバがメモリーに ロードされたままの場合は、以下の手順を実行して、手作業でドライバをアンロー ドします。

adbユーティリティーを起動します。
 phys-schost# adb -kw

- 2 カーネル変数 clifrsmrdt\_modunload\_ok を1に設定します。 physmem NNNN clifrsmrdt modunload ok/W 1
- 3 Control+Dキーを押して、adbユーティリティーを終了します。
- 4 clif\_rsmrdtおよびrsmrdtモジュールIDを見つけます。
  phys-schost# modinfo | grep rdt
- 5 clif\_rsmrdtモジュールをアンロードします。 モジュールをアンロードする前に、clif\_rsmrdtモジュールをアンロードする必要が あります。 phys-schost# modunload -i clif\_rsmrdt\_id clif\_rsmrdt\_id アンロードする数値 ID を指定します。
- 6 rsmrdtモジュールをアンロードします。
  phys-schost# modunload -i rsmrdt\_id
  rsmrdt\_id アンロードする数値 ID を指定します。
- 7 モジュールがアンロードされたことを確認します。 phys-schost# modinfo | grep rdt

#### 例9-1 RSMRDTドライバのアンロード

次の例は、RSMRDTドライバを手動で削除した後のコンソール出力を示しています。

```
phys-schost# adb -kw
physmem fc54
clifrsmrdt_modunload_ok/W 1
clifrsmrdt_modunload_ok: 0x0 = 0x1
^D
phys-schost# modinfo | grep rsm
88 f064a5cb 974 - 1 rsmops (RSMOPS module 1.1)
93 f08e07d4 b95 - 1 clif_rsmrdt (CLUSTER-RSMRDT Interface module)
94 f0d3d000 13db0 194 1 rsmrdt (Reliable Datagram Transport dri)
phys-schost# modunload -i 93
phys-schost# modunload -i 94
phys-schost# modinfo | grep rsm
88 f064a5cb 974 - 1 rsmops (RSMOPS module 1.1)
```

注意事項 modunload コマンドが失敗した場合、アプリケーションはおそらくまだドライバを使 用しています。modunload コマンドをもう一度実行する前にアプリケーションを終了 してください。

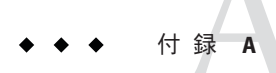

# Sun Cluster のインストールと構成のため のワークシート

この付録では、クラスタ構成でさまざまなコンポーネントを計画する場合に使用するワークシートを提供します。参考のために、ワークシートの記入例も掲載しています。リソース、リソースタイプ、およびリソースグループの構成ワークシートについては、『Sun Cluster データサービスの計画と管理 (Solaris OS 版)』の「構成のワークシート」を参照してください。

# インストールと構成のワークシート

コンポーネントがクラスタ構成に多数ある場合は、ワークシートを適宜コピーして ください。第1章で説明したガイドラインに従って、これらのワークシートを完成 させてください。記入済みのワークシートを参照しながら、クラスタをインストー ルおよび構成します。

注-ワークシートの記入例で使用されるデータはガイドとしてのみ提供されます。したがって、これらの例は、実際のクラスタの完全な構成を表しているわけではありません。

次の表に、この付録で使用される計画ワークシートとその例、および関連する計画 ガイドラインが含まれる第1章の節タイトルを示します。

表A-1 クラスタのインストールワークシートと関連する計画のガイドライン

| ワークシート                                               | 例                                                                            | 関連する計画ガイドラインの節タイトル                                                              |
|------------------------------------------------------|------------------------------------------------------------------------------|---------------------------------------------------------------------------------|
| 325ページの「ローカルファイルシス<br>テム配置のワークシート」                   | 326 ページの「例: ローカルファイルシ<br>ステムの配置ワークシート、ミラー化<br>ルートを含む場合 / ミラー化ルートを<br>含まない場合」 | 19ページの「システムディスクパー<br>ティション」<br>50ページの「ルートディスクのミ<br>ラー化」                         |
| 327 ページの「ローカルデバイスの<br>ワークシート」                        | 328 ページの「例: ローカルデバイスの<br>ワークシート」                                             |                                                                                 |
| 329ページの「デバイスグループ構成<br>のワークシート」                       | 330ページの「例: デバイスグループ構<br>成のワークシート」                                            | 37ページの「デバイスグループ」<br>43ページの「ボリューム管理の計<br>画」                                      |
| 331ページの「ボリューム管理ソフト<br>ウェア構成のワークシート」                  | 332ページの「例:ボリューム管理ソフ<br>トウェア構成のワークシート」                                        | 43ページの「ボリューム管理の計<br>画」<br>「ボリューム管理ソフトウェアのマ<br>ニュアル」                             |
| 333 ページの「ボリュームのワーク<br>シート (Solaris ボリュームマネー<br>ジャー)」 | 334 ページの「例: ボリュームのワーク<br>シート (Solaris ボリュームマネー<br>ジャー)」                      | 43 ページの「ボリューム管理の計<br>画」<br>『Solaris ボリュームマネージャの管<br>理』 (Solaris 9またはSolaris 10) |
# ローカルファイルシステム配置のワークシート

#### ノード名:\_\_\_\_\_

#### 表A-2 ミラー化ルートを含むローカルファイルシステムのワークシート

| ボリューム名 | 構成要素 | 構成要素 | ファイルシステム       | サイズ |
|--------|------|------|----------------|-----|
|        |      |      | /              |     |
|        |      |      | スワップ           |     |
|        |      |      | /globaldevices |     |
|        |      |      |                |     |
|        |      |      |                |     |
|        |      |      |                |     |
|        |      |      |                |     |

表A-3 ミラー化ルートを含まないローカルファイルシステムのワークシート

| デバイス名 | ファイルシステム       | サイズ |
|-------|----------------|-----|
|       | 1              |     |
|       | スワップ           |     |
|       | /globaldevices |     |
|       |                |     |
|       |                |     |
|       |                |     |
|       |                |     |

### 例:ローカルファイルシステムの配置ワークシート、ミラー化 ルートを含む場合/ミラー化ルートを含まない場合

ノード名: phys-schost-1

表A-4 例:ミラー化ルートを含むローカルファイルシステムのワークシート

| ボリューム名 | 構成要素     | 構成要素     | ファイルシステム       | サイズ       |
|--------|----------|----------|----------------|-----------|
| dl     | c0t0d0s0 | clt0d0s0 | /              | 6.75G バイト |
| d2     | c0t0d0s1 | clt0d0s1 | スワップ           | 750M バイト  |
| d3     | c0t0d0s3 | clt0d0s3 | /globaldevices | 512M バイト  |
|        |          |          |                |           |
|        |          |          |                |           |
|        |          |          |                |           |
| d7     | c0t0d0s7 | clt0d0s7 | SVM 複製         | 20M バイト   |

表A-5 例:ミラー化ルートを含まないローカルファイルシステムのワークシート

| デバイス名    | ファイルシステム       | サイズ       |
|----------|----------------|-----------|
| c0t0d0s0 | 1              | 6.75G バイト |
| c0t0d0s1 | スワップ           | 750M バイト  |
| c0t0d0s3 | /globaldevices | 512M バイト  |
|          |                |           |
|          |                |           |
|          |                |           |
| c0t0d0s7 | SVM 複製         | 20M バイト   |

ローカルデバイスのワークシート

ノード名:\_\_\_\_\_

表A-6 ローカルディスクのワークシート

| ローカルディスク名 | サイズ |
|-----------|-----|
|           |     |
|           |     |
|           |     |
|           |     |
|           |     |
|           |     |
|           |     |
|           |     |

表A-7 ほかのローカルデバイスのワークシート

| デバイスタイプ | 名前 |
|---------|----|
|         |    |
|         |    |
|         |    |
|         |    |

### 例:ローカルデバイスのワークシート

ノード名: phys-schost-1

#### 表A-8 例:ローカルディスクのワークシート

| ローカルディスク名 | サイズ |
|-----------|-----|
| c0t0d0    | 26  |
| c0tld0    | 26  |
| clt0d0    | 26  |
| cltld0    | 26  |
|           |     |
|           |     |
|           |     |
|           |     |

表A-9 例:ほかのローカルデバイスのワークシート

| デバイスタイプ | 名前         |
|---------|------------|
| テープ     | /dev/rmt/0 |
|         |            |
|         |            |
|         |            |

## デバイスグループ構成のワークシート

ボリューム管理ソフトウェア(1つを囲むこと):

Solaris ボリュームマネージャー | VxVM

表A-10 デバイスグループのワークシート

| ディスクグループ/<br>ディスクセット名 | ノード名<br>(優先順位がある場合はそれを明記の<br>こと) | 優先順位があるか<br>(1 つに丸を付けて<br>ください) | フェイルバック機能が<br>あるか<br>(1つに丸を付けて<br>ください) |
|-----------------------|----------------------------------|---------------------------------|-----------------------------------------|
|                       |                                  | はい いいえ                          | はい いいえ                                  |
|                       |                                  | はい いいえ                          | はい いいえ                                  |
|                       |                                  | はい いいえ                          | はい いいえ                                  |
|                       |                                  | はい いいえ                          | はい いいえ                                  |
|                       |                                  | はい いいえ                          | はい いいえ                                  |
|                       |                                  | はい いいえ                          | はい いいえ                                  |
|                       |                                  | はい いいえ                          | はい いいえ                                  |
|                       |                                  | はい いいえ                          | はい いいえ                                  |
|                       |                                  | はい いいえ                          | はい いいえ                                  |
|                       |                                  | はい いいえ                          | はい いいえ                                  |
|                       |                                  | はい いいえ                          | はい いいえ                                  |
|                       |                                  | はい いいえ                          | はい いいえ                                  |

例:デバイスグループ構成のワークシート

ボリューム管理ソフトウェア(1つを囲むこと):

Solaris ボリュームマネージャー

表A-11 例:デバイスグループ構成のワークシート

|                                 | ノード名                     | 優先順位があるか           | フェイルバック機能が<br>あるか  |
|---------------------------------|--------------------------|--------------------|--------------------|
| ディスク <i>グループ</i> /<br>ディスク セット名 | (優先順位がある場合はそれを明記の<br>こと) | (1つに丸を付けて<br>ください) | (1つに丸を付けて<br>ください) |
| dg-schost-1                     | 1) phys-schost-1,        | あり                 | あり                 |
|                                 | 2) phys-schost-2         |                    |                    |
|                                 |                          | はい いいえ             | はい いいえ             |
|                                 |                          | はい いいえ             | はい いいえ             |
|                                 |                          | はい いいえ             | はい いいえ             |
|                                 |                          | はい いいえ             | はい いいえ             |
|                                 |                          | はい いいえ             | はい いいえ             |
|                                 |                          | はい いいえ             | はい いいえ             |
|                                 |                          | はい いいえ             | はい いいえ             |
|                                 |                          | はい いいえ             | はい いいえ             |
|                                 |                          | はい いいえ             | はい いいえ             |
|                                 |                          | はい いいえ             | はい いいえ             |
|                                 |                          | はい いいえ             | はい いいえ             |

# ボリューム管理ソフトウェア構成のワークシート

ボリューム管理ソフトウェア(1つを囲むこと):

Solaris ボリュームマネージャー | VxVM

表A-12 ボリューム管理ソフトウェア構成のワークシート

| 名前 | 種類 | 構成要素 | 構成要素 |
|----|----|------|------|
|    |    |      |      |
|    |    |      |      |
|    |    |      |      |
|    |    |      |      |
|    |    |      |      |
|    |    |      |      |
|    |    |      |      |
|    |    |      |      |
|    |    |      |      |
|    |    |      |      |
|    |    |      |      |
|    |    |      |      |
|    |    |      |      |
|    |    |      |      |
|    |    |      |      |
|    |    |      |      |
|    |    |      |      |
|    |    |      |      |
|    |    |      |      |
|    |    |      |      |
|    |    |      |      |
|    |    |      |      |

**例:ボリューム管理ソフトウェア構成のワークシート** ボリューム管理ソフトウェア(1つを囲むこと):

Solaris ボリュームマネージャー

表A-13 例:ボリューム管理ソフトウェア構成のワークシート

| 名前             | 種類     | 構成要素     | 構成要素     |
|----------------|--------|----------|----------|
| dg-schost-1/d1 | mirror | c0t0d0s4 | c4t4d0s4 |
| dg-schost-1/d4 | mirror | c0t0d2s5 | d4t4d2s5 |
|                |        |          |          |
|                |        |          |          |
|                |        |          |          |
|                |        |          |          |
|                |        |          |          |
|                |        |          |          |
|                |        |          |          |
|                |        |          |          |
|                |        |          |          |
|                |        |          |          |
|                |        |          |          |
|                |        |          |          |
|                |        |          |          |
|                |        |          |          |
|                |        |          |          |
|                |        |          |          |
|                |        |          |          |
|                |        |          |          |
|                |        |          |          |
|                |        |          |          |

### ボリュームのワークシート (Solaris ボリュームマ ネージャー)

表A-14 ボリュームのワークシート (Solaris ボリュームマネージャー)

| ファイルシステム | ボリューム | ミラー | サブミラー | ホットスペア集合 | 物理デバイス |
|----------|-------|-----|-------|----------|--------|
|          |       |     |       |          |        |
|          |       |     |       |          |        |
|          |       |     |       |          |        |
|          |       |     |       |          |        |
|          |       |     |       |          |        |
|          |       |     |       |          |        |
|          |       |     |       |          |        |
|          |       |     |       |          |        |
|          |       |     |       |          |        |
|          |       |     |       |          |        |
|          |       |     |       |          |        |
|          |       |     |       |          |        |
|          |       |     |       |          |        |
|          |       |     |       |          |        |
|          |       |     |       |          |        |
|          |       |     |       |          |        |
|          |       |     |       |          |        |
|          |       |     |       |          |        |
|          |       |     |       |          |        |
|          |       |     |       |          |        |
|          |       |     |       |          |        |

### 例:ボリュームのワークシート (Solaris ボリュームマネージャー)

表A-15 例:ボリュームのワークシート(Solarisボリュームマネージャー)

| ファイルシステム | ボリューム | ミラー | サブミラー   | ホットスペア集合 | 物理デバイス                |
|----------|-------|-----|---------|----------|-----------------------|
| /A       | d10   | d11 | d12、d13 | hsp000   | clt0d0s0、<br>c2t0d1s0 |
|          |       |     |         |          |                       |
|          |       |     |         |          |                       |
|          |       |     |         |          |                       |
|          |       |     |         |          |                       |
|          |       |     |         |          |                       |
|          |       |     |         |          |                       |
|          |       |     |         |          |                       |
|          |       |     |         |          |                       |
|          |       |     |         |          |                       |
|          |       |     |         |          |                       |
|          |       |     |         |          |                       |
|          |       |     |         |          |                       |
|          |       |     |         |          |                       |
|          |       |     |         |          |                       |
|          |       |     |         |          |                       |
|          |       |     |         |          |                       |
|          |       |     |         |          |                       |
|          |       |     |         |          |                       |
|          |       |     |         |          |                       |

# 索引

数字・記号 3方向のミラー化,50

#### A

Apache
 アップグレード中のスクリプトの変更,240,266
 実行制御スクリプトの無効化,244
 autoboot プロパティー,211
 autoscinstall.class ファイル,101
 Availability Suite ソフトウェア
 クラスタアップグレードの準備,235,257,282

#### C

cconsole コマンド, 58 ソフトウェアのインストール, 56-59 使い方, 60,105 ccp コマンド, 58 ce\_taskq\_disable 変数, 63 claccess コマンド 認証ノードリストからのノードの削除, 126 認証ノードリストへのノードの追加, 314 class ファイル,修正, 102 cldevicegroup コマンド localonly プロパティーの有効化, 156,160,164, 169 raw ディスクデバイスグループからのノードの 削除, 156,160,164,168,194 cldevicegroup コマンド(続き) ディスクグループ構成の確認, 200-202 cldevice コマンド アップグレード後のデバイス ID の移行, 296, 311 エラーメッセージ、296 グローバルデバイス名前空間の更新、173 コマンド処理の確認、173 デバイスの ID 名の判別, 139 clnode コマンド クラスタモードの確認、295 デバイス ID の移行の確認, 295 プライベートホスト名の表示、143 リソースグループとデバイスグループの移 動、193 clsetup コマンド インストール後の設定,140 クラスタインターコネクトの追加、114 デバイスグループの登録, 197 プライベートホスト名の変更、143 Cluster Control Panel (CCP) ソフトウェア,起動、58 clusters ファイル,管理コンソール,57 cluster コマンド インストールモードの確認、141 新規クラスタの作成、86-94 ノードの追加、129-134 clvxvm コマンド, VxVM のインストール, 189-191 CVM, 「VERITAS Volume Manager (VxVM) クラス 夕機能」を参照

#### D

DID ドライバ,アップグレード, 312 DRL,計画, 48 Dynamic Multipathing (DMP), 48

#### E

/etc/clusters ファイル, 57 /etc/inet/hosts ファイル 計画、24 構成、63,100 /etc/inet/ipnodes ファイル,構成, 63 /etc/inet/ntp.conf.cluster ファイル NTPの起動、146 NTP の停止、146 構成、144-147 /etc/inet/ntp.confファイル NTPの起動、146 NTP の停止, 146 アップグレード中の変更, 249,274 構成、144-147 /etc/init.d/xntpd.cluster コマンド,NTPの起 動、146 /etc/init.d/xntpd コマンド NTPの記動、146 NTP の停止、146 /etc/lvm/md.tab ファイル、178-180 /etc/name to major ファイル VxVM-インストール済みノード,189 VxVM以外のノード, 190 VxVMがインストールされていないノード,62 /etc/nsswitch.conf ファイル,非大域ゾーンの変 更、212 /etc/serialports ファイル, 57 /etc/systemファイル ceアダプタ設定, 63 kernel cage enable 変数, 64 LOFS 設定, 83,90,108,127,250,276 スタックサイズの設定,68 スレッドのスタックサイズ設定,199 /etc/vfstab ファイル アップグレード中に変更 デュアルパーティションアップグレー ド、266

/etc/vfstabファイル,アップグレード中に変更 (続き) 標準アップグレード,241 設定の確認,208 マウントポイントの追加,207

#### F

fattach コマンド,クラスタファイルシステムの制限, 39 finish スクリプト,JumpStart, 103 forcedirectio コマンド,制限, 43

#### G

/global ディレクトリ, 42

#### Н

HADB アップグレード前に無効化,230 デュアルパーティションアップグレードの再有 効化,301 デュアルパーティションアップグレードの無効 化,259
hosts ファイル 計画,24 構成,63,100

#### I.

IPMP グループ 構成,64 「IP ネットワークマルチパス (IPMP) グルー プ」を参照
ipnodes ファイル,構成,63
IPv6 アドレス パブリックネットワークの使用,26 プライベートネットワークの制限,32,33
IP アドレス ネームサービスへの追加,60

- IP アドレス(続き) パブリックネットワークの計画,24-25 プライベート IP アドレス範囲の変更,115-121 プライベートネットワークの計画,30-32
   IP ネットワークマルチパス(IPMP)グループ NAFO グループからのアップグレード、249,274
- NAFO グループからの変換, 229 インストール中の自動作成, 26
- IPフィルタ,制限,18

#### J

Java ES, Sun Cluster エントリの削除, 316 JumpStart class ファイル, 102 finish スクリプト, 103 Solaris および Sun Cluster ソフトウェアのインス トール, 94-112 インストールのトラブルシューティング, 112

#### Κ

kernel\_cage\_enable変数, 64 /kernel/drv/md.confファイル, 46 構成, 150-152 注意, 46 /kernel/drv/md.confファイル,注意, 151 /kernel/drv/scsi\_vhci.confファイル, 66

#### L

LOFS アップグレード後の無効化, 250,276 制限, 17,38 無効化, 83,90,108,127

#### Μ

MANPATH 管理コンソール,58 クラスタノード,72 md.conf ファイル 計画,46 構成,150-152 注意,151 md\_nsets フィールド 計画,46 構成,150-152 md.tab ファイル,構成,178-180 messages ファイル,クラスタ,13 mpxio-disable パラメーター,66

#### Ν

NAFO グループ 「IPMP グループ」も参照 IPMP グループへのアップグレード、249,274 IPMP グループへの変換、229 name to major ファイル VxVM-インストール済みノード, 189 VxVM以外のノード、190 VxVMがインストールされていないノード, 62 Network Time Protocol (NTP), 停止, 146 Network Appliance NAS デバイス, 定足数デバイス として構成, 137-141 NFS、「ネットワークファイルシステム(NFS)」を 参照 NIS サーバー, クラスタノードの制限, 28 nmd フィールド,構成, 150-152 nsswitch.conf ファイル、非大域ゾーンの変 更,212 NTP エラーメッセージ,112 起動, 146 構成、144-147 停止、146 ntp.conf.clusterファイル NTPの記動、146 NTP の停止、146 構成、144-147 ntp.conf ファイル NTP の起動、146 NTP の停止, 146 アップグレード中の変更、249、274 構成、144-147

#### 0

/opt/SUNWcluster/bin/cconsole コマンド,58 ソフトウェアのインストール,56-59 使い方,60,105 /opt/SUNWcluster/bin/ccpコマンド,58 /opt/SUNWcluster/bin/ディレクトリ,58 /opt/SUNWcluster/man/ディレクトリ,58 Oracle Parallel Server,「Oracle RAC」を参照

#### Ρ

PATH 管理コンソール,58 クラスタノード,72 PCI アダプタ,「SCI-PCI アダプタ」を参照

#### Q

QFS,「Sun StorEdge QFS ソフトウェア」を参照

#### R

RAID,制限,44 raidctl コマンド, 64-65 rarpd サービス、クラスタノードの制限、28 raw ディスクデバイス、命名規約、207 rawディスクデバイスグループ 「デバイスグループ」も参照 ノードリストからのノードの削除,194 ノードリストの表示、194 Remote Shared Memory Application Programming Interface (RSMAPI) Solaris パッケージ JumpStartを使用したインストール、102 pkgaddを使用したインストール、62 Sun Cluster パッケージ JumpStart を使用したインストール, 103, 104 pkgaddを使用したインストール,71 パッケージ要件,18 rootdg,「ルートディスクグループ」を参照 rpcmod 設定, 68 RPC サービス,制限されたプログラム番号,28

RSMAPI,「Remote Shared Memory Application Programming Interface (RSMAPI)」を参照 RSMRDT ドライバ Solaris パッケージ, 102 アンインストール, 320 アンロード, 320 アンロードのトラブルシューティング, 322 インストール JumpStart を使用した Sun Cluster パッケージ のインストール, 103 Solaris パッケージ, 62 Sun Cluster パッケージ, 71 パッケージのインストール, 104 要件, 103

#### S

SBus SCI アダプタ、制限、34 sccheck コマンド, vfstab ファイルチェック, 208 SCI-PCIアダプタ Solaris パッケージ JumpStartを使用したインストール、102 pkgadd を使用したインストール、62 Sun Cluster パッケージ IumpStart を使用したインストール、103、104 pkgaddを使用したインストール、71 パッケージ要件,18 scinstall コマンド JumpStart を使用したクラスタの作成, 94-112 JumpStart を使用したノードの追加、94-112 Sun Cluster ソフトウェアのアップグレー ド, 248,273 Sun Cluster ソフトウェアの確認, 295 Sun Cluster ソフトウェアの構成解除、313-317 クラスタの作成, 76-85 ノードの追加、122-129 scrgadm コマンド,リソースの一覧表示,234 SCSIデバイス 3番目のノードの追加後の予約の修正、134-137 定足数デバイスのインストール, 137-141 定足数デバイスのプロトコル設定、36 SCSIフェンスプロトコル,定足数デバイス,36 scswitch コマンド リソースグループをオフラインにする、234

scswitch コマンド (続き) リソースグループを非管理にする,235 リソースの無効化、235 serialports ファイル, 57 Service Management Facility (SMF) オンラインサービスの確認, 82,89,107,125,211 Simple Network Management Protocol (SNMP), Sun Management Center のポート, 216 SMF オンラインサービスの確認, 82,89,107,125,211 SNMP, Sun Management Center のポート, 216 Solaris ボリュームマネージャー raw ディスクデバイス名、207 VxVM との共存, 190 エラーメッセージ、157 計画, 45-47 構成, 149-170 ディスクセット ドライブの追加, 175-177 二重列メディエータ 概要, 181-185 ボリューム 最大数の計画、46 ミラー化 ルートディスク,153 トランザクションボリュームロギング,49 Solaris ゾーン autoboot プロパティー, 211 LOFS と Sun Cluster HA for NFS の共存, 22-23 LOFS 要件、17 インストール要件,17 ガイドライン、22-23 設定, 210-213 命名規則、30 Solaris ソフトウェア アップグレード デュアルパーティションアップグレー ド, 265 標準アップグレード,240 インストール Sun Cluster ソフトウェアによる, 94-112 単独、59-64 計画、16-23 /globaldevices ファイルシステム, 20-21

Solaris ソフトウェア,計画(続き) ソフトウェアグループ、18-19 パーティション, 19-22 ボリュームマネージャー、21 ルート(ハファイルシステム、20 制限 IPフィルタ、18 インタフェースグループ,18 自動省電力シャットダウン、18 ゾーン、17 デバイス ID の移行の確認, 295 Solaris ボリュームマネージャー md.tabファイル、178-180 状態データベースレプリカ, 152-153 ディスクセット 構成、171-175 最大数の設定, 150-152 ドライブの再分割, 177-178 二重列メディエータ 状態、183-184 不正なデータの修復, 184-185 ホストの追加、182-183 ボリューム 起動、180-181 最大数の設定, 150-152 ミラー化 グローバルデバイス名前空間,157-161 ルート(/)のファイルシステム、153-157 メディエータ 「二重列メディエータ」を参照 SSP、「コンソールアクセスデバイス」を参照 Sun Cluster Geographic Edition アップグレード,304 アンインストール, 240,266,282 インストール、70 Sun Cluster HA for NFS LOFSによる制限、17.38 Sun Cluster HA for SAP liveCache, アップグレー ド, 298 Sun Cluster HA for SAP Web Application Server アップグレード, 250, 275, 300 Sun Cluster HA for Sun Java System Application Server EE (HADB) アップグレード前に無効化,230

Sun Cluster HA for Sun Java System Application Server EE (HADB) (続き) デュアルパーティションアップグレードの再有 効化、301 デュアルパーティションアップグレードの無効 化, 259 Sun Cluster Manager 「SunPlex Manager」も参照 インストール、70 必要なパッケージ、103 Sun Management Center Sun Cluster モジュール アップグレード、221-222 インストール、217-218 ノードの追加、219-220 読み込み、220-221 アップグレード、222-225 起動、218-219 Sun Cluster ソフトウェアの構成解除、313-317 Sun Cluster モジュールを Sun Management Center に、215-221 アップグレード、221-222 インストール, 217-218 ノードの追加, 219-220 要件、216-217 読み込み、220-221 Sun Cluster モジュールを Sun Management Center に 読み込み、220-221 Sun Enterprise 10000 サーバー dynamic reconfiguration support, 64 kernel cage enable変数, 64 serialports ファイル, 57 Sun Fire 15000 サーバ, IP アドレス, 25 Sun Fire 15000 サーバー、シリアルポート番号、57 Sun Management Center Sun Cluster モジュール, 215-221 インストール要件、216 停止、223 SunPlex Manager 「Sun Cluster Manager」も参照 アンインストール、319-320 Sun StorageTek Availability Suite ソフトウェア クラスタアップグレードの準備、235,257,282

Sun StorEdge Availability Suite ソフトウェア クラスタアップグレードの準備, 235,257,282 Sun StorEdge QFS ソフトウェア,インストール, 72 Sun StorEdge Traffic Manager ソフトウェア インストール, 65-68 インストールのトラブルシューティング, 67 有効, 66 system ファイル kernel\_cage\_enable 変数, 64 スタックサイズの設定, 68 スレッドのスタックサイズ設定, 199

#### Т

telnet コマンド,シリアルポート番号,57 Traffic Manager ソフトウェア インストール,65-68 インストールのトラブルシューティング,67 有効,66

#### U

UFS ロギング、計画、49 /usr/cluster/bin/claccess コマンド 認証ノードリストからのノードの削除,126 認証ノードリストへのノードの追加,314 localonly プロパティーの有効化, 156, 160, 164, 169 rawディスクデバイスグループからのノードの 削除, 156, 160, 164, 168, 194 ディスクグループ構成の確認, 200-202 /usr/cluster/bin/cldevice コマンド アップグレード後のデバイス ID の移行, 296, 311 エラーメッセージ,296 グローバルデバイス名前空間の更新、173 コマンド処理の確認、173 デバイスの ID 名の判別、139 /usr/cluster/bin/clnode コマンド クラスタモードの確認、295 デバイス ID の移行の確認, 295 プライベートホスト名の表示、143

/usr/cluster/bin/clnode コマンド(続き) リソースグループとデバイスグループの移 動、193 /usr/cluster/bin/clsetup コマンド インストール後の設定、140 クラスタインターコネクトの追加、114 デバイスグループの登録. 197 プライベートホスト名の変更, 143 /usr/cluster/bin/cluster コマンド インストールモードの確認,141 新規クラスタの作成、86-94 ノードの追加、129-134 /usr/cluster/bin/clvxvm コマンド、VxVMのイン ストール、189-191 /usr/cluster/bin/sccheck コマンド、vfstab ファイ ルチェック、208 /usr/cluster/bin/scinstall コマンド JumpStartを使用したクラスタの作成,94-112 JumpStart を使用したノードの追加, 94-112 Sun Cluster ソフトウェアの確認、295 Sun Cluster ソフトウェアの構成解除, 313-317 クラスタの作成、76-85 ノードの追加、122-129 /usr/cluster/bin/scrgadm コマンド、リソースの一 覧表示、234 /usr/cluster/bin/scswitch コマンド リソースグループをオフラインにする、234 リソースグループを非管理にする,235 リソースの無効化、235 /usr/cluster/bin/ディレクトリ、72 /usr/cluster/man/ディレクトリ、72

#### V

/var/adm/messages ファイル, 13
VERITAS File System (VxFS)
 アップグレード
 デュアルパーティションアップグレー
 ド, 265
 標準アップグレード, 240
 ライブアップグレード, 283-294
 インストール, 68
 管理, 209
 クラスタファイルシステムのマウント, 42,208

VERITAS File System (VxFS) (続き) 計画、42,49 制限、42 デュアルパーティションアップグレード,265 VERITAS Volume Manager (VxVM) raw ディスクデバイス名、207 Solaris ボリュームマネージャーの共存、44 upgrading デュアルパーティションアップグレー ド、265 アップグレード 標準アップグレード、240 ライブアップグレード、283-294 インストール、187-195 カプセル化されたルートディスクのミラー 化、193-195 筐体ベースのネーミング、48 共有ディスクグループ 説明、195 クラスタ機能 共有ディスクグループの作成,197 クラスと機能 インストール要件,44 計画, 21, 47-48 構成、187-195 ディスクグループ, 196-198 ボリューム、196-198 ローカルディスクグループ、196-198 設定 VxVM以外のノード, 190 ディスクグループ 構成、196-198 構成の確認、200-202 種類の説明、195 登録、197 登録のトラブルシューティング, 199 ローカルディスクグループのトラブル シューティング、201 ディスクグループのアップグレード、300 デバイスグループ インポートとデポート,201 マイナー番号の再割り当て, 199-200 デュアルパーティションアップグレード、265 VERITAS Volume Manager (VxVM) (続き) ルートディスク カプセル化、191 カプセル化解除、202-204 カプセル化を解除するときの注意,203 ルートディスクグループ 簡易、48 計画, 48, 188-189 ルート以外のディスクでの構成, 192-193 ルートディスクからの構成解除、202-204 ルートディスク上での構成、191 ルートディスクのカプセル化、191 ルートディスクのカプセル化解除, 202-204 ローカルディスクグループ 構成、196-198 説明、195 トラブルシューティング、201 vfstab ファイル アップグレード中に変更 デュアルパーティションアップグレー ド、266 標準アップグレード、241 設定の確認、208 マウントポイントの追加、207 VLAN アダプタ クラスタインターコネクトのガイドライン、34 パブリックネットワークのガイドライン,26 VxFS,「VERITAS File System (VxFS)」を参照 vxioドライバメジャー番号 VxVM-インストール済みノード、189 VxVM以外のノード、190 VxVM,「VERITAS Volume Manager (VxVM)」を参 照 VxVM デバイスグループの登録, 197

#### Х

xntpd.cluster コマンド,NTPの起動,146 xntpd コマンド NTPの起動,146 NTPの停止,146

#### Ζ

ZFS (Zettabyte File System) ストレージプール, 定足 数ディスク追加の制限, 36

#### あ

アクティブでないブート環境、285 アダプタ SBus SCI の制限, 34 SCI-PCI JumpStart を使用した Sun Cluster パッケージ のインストール, 103 Solaris パッケージのインストール, 62,102 Sun Cluster パッケージのインストール、104 パッケージ要件、18 タグ付き VLAN クラスタインターコネクトのガイドライ ン、34 パブリックネットワークのガイドライン、26 ローカル MAC アドレス NIC サポート, 27 アップグレード中の変更,249,274 必要な設定,27 アップグレード、227-312 Sun Cluster Geographic Edition, 304 Sun Cluster HA for SAP liveCache, 298 Sun Cluster HA for SAP Web Application Server, 250, 275, 300 Sun Cluster HA for Sun Java System Application Server EE (HADB), 259, 301 Sun Management Center, 222-225 Sun Cluster モジュールを Sun Management Center に、221-222 Sun StorageTek Availability Suite 構成デバイ ス, 235, 257, 282 Sun StorEdge Availability Suite 構成デバイス, 235, 257,282 VxVMディスクグループ,300 アップグレード方法の選択、229-231 回復 ストレージ構成の変更、311-312 デュアルパーティションアップグレードの 回復不能なエラー, 305-307

アップグレード (続き) 確認 Sun Cluster, 295-297 デバイス ID の変換、295 デュアルパーティションアップグレー ド、254-279 Solaris ソフトウェア, 265 Sun Cluster ソフトウェア, 271-279 クラスタの準備、255-265 トラブルシューティング,279 トラブルシューティング ストレージ構成変更, 311-312 デュアルパーティションアップグレー ド, 279 デュアルパーティションアップグレード中 の回復不能なエラー、305-307 ライブアップグレード、293 必要条件、227-229、229 標準アップグレード、231-254 Solaris ソフトウェア、240 Sun Cluster ソフトウェア, 246-254 クラスタの準備、232-239 ボリュームマネージャー、240 ボリュームマネージャーソフトウェア デュアルパーティションアップグレー ド, 265 標準アップグレード、240 ライブアップグレード,283-294 メディエータの構成解除、235 メディエータの復元,299 ライブアップグレード,279-294 Solaris, 283-294 Sun Cluster ソフトウェア, 283-294 クラスタの準備、280-283 トラブルシューティング、293 ボリュームマネージャー, 283-294 リソースタイプ,298 アプリケーション,クラスタファイルシステムへ のインストール、39 アンインストール 「削除」も参照 RSMRDTパッケージ,320 Sun Cluster Geographic Edition, 240, 266, 282 SunPlex Manager, 319-320

#### ()

インストール 「構成」も参照 「追加」も参照 RSMAPI JumpStart を使用した Sun Cluster パッケー ジ、104 Solaris パッケージ, 62,102 Sun Cluster パッケージ, 71,103 RSMRDT ドライバ JumpStart を使用した Sun Cluster パッケージ のインストール, 103 Solaris パッケージ, 62,102 Sun Cluster パッケージ、71 SCI-PCI アダプタ JumpStart を使用した Sun Cluster パッケージ のインストール,103 Solaris パッケージ、62 Sun Cluster パッケージ, 71 Solaris ソフトウェア Sun Cluster ソフトウェアによる、94-112 単独、59-64 Sun Cluster Geographic Edition, 70 Sun Cluster Manager, 70 Sun Management Center Sun Cluster モジュール, 217-218 Sun Cluster ソフトウェア 確認, 141-142 パッケージ, 69-72 Sun Management Center 要件,216-217 Sun StorEdge QFS ソフトウェア,72 Sun StorEdge Traffic Manager, 65-68 VERITAS File System (VxFS), 68 VERITAS Volume Manager (VxVM), 187-195 クラスタコントロールパネル (CCP), 56-59 ゾーン内、17 データサービス、69-72 マニュアルページ,56 マルチパスソフトウェア,65-68 インストールモード 確認, 141 無効,141

え エラーメッセージ metainit コマンド、157 NTP, 112 scdidadm コマンド、296 クラスタ、13 か 回復 「トラブルシューティング」も参照 「修復」も参照 アップグレード中のストレージ構成変 更、311-312 デュアルパーティションアップグレードの回復 不能なエラー, 305-307 確認 cldevice コマンド処理, 173 SMFサービス、82,89,107,125,211 Sun Cluster ソフトウェアバージョン, 295 vfstab 設定、208 VxVM ディスクグループ構成、200-202 インストールモード,141 クラスタノードステータス,82,89,111,126 ディスクパス障害時の自動再起動、83 定足数構成, 141-142 デバイス ID の移行、295 プライベートホスト名,143 カプセル化されたルートディスク 計画、48 構成解除, 202-204 ミラー化、193-195 カプセル化したルートディスク、構成、191 管理コンソール CCP ソフトウェアのインストール, 56-59 IPアドレス、25 MANPATH, 58 PATH, 58

#### き

足 起動 Cluster Control Panel (CCP), 58

- 起動(続き)
  Sun Management Center, 218-219
  シングルユーザー非クラスタモードへの, 242, 267
  非クラスタモードに, 314
  起動デバイス,代替起動パス, 156
  筐体ベースのネーミング,計画, 48
  共通エージェントコンテナ,デーモンの有効化, 100
  共有ディスクグループ,説明, 195
- <

クラスタインターコネクト 計画、32-35 単一ノードクラスタでの構成,114 プライベートIPアドレス範囲の変更、115-121 クラスタコントロールパネル(CCP)ソフトウェア、 インストールing, 56-59 クラスタノード Sun Cluster モジュールを Sun Management Center に追加、219-220 確認 インストールモード,141 クラスタモード、295 ステータス、82,89,111,126 クラスタの作成 JumpStart を使用した, 94-112 scinstallを使用した、76-85 XMLファイルを使用して, 86-94 計画、30 ノード ID 番号の確認, 202 ノードの追加 IumpStart を使用した, 94-112 scinstall を使用した、122-129 XMLファイルを使用した, 129-134 新規ノードによる定足数デバイスの更 新、134-137 クラスタファイルシステム 「共有ファイルシステム」も参照 LOFSの制限、38 アプリケーションのインストール, 39 計画、36-43 新規ノードへの追加、62

クラスタファイルシステム*(*続き) 制限 fattach コマンド、39 forcedirectio, 43 LOFS, 17 VxFS, 42 通信エンドポイント、39 割り当て、38 設定、205-210 設定の確認、208 注意,205 マウントオプション、207 クラスタファイルシステムのマウントオプション UFS, 40-41 VxFS, 42 要件、207 クラスタファイルシステムのロギング,計 画、49-50 クラスタ名、29 クラスタモード,確認,295 グローバルデバイス /global/.devices/ディレクトリ node@nodeidファイルシステム,45 ミラー化、157-161 /globaldevices パーティション 作成、61 node@nodeidファイルシステム、228 注意、203 名前空間の更新、173 グローバルファイルシステム 「クラスタファイルシステム」を参照

#### ت

広域デバイス /globaldevices パーティション 計画, 19 計画, 36-43 構成 IPMP グループ, 64 md.tab ファイル, 178-180 Solaris ボリュームマネージャー, 149-170 VERITAS Volume Manager (VxVM), 187-195 構成(続き) 新しいクラスタ scinstallを使用した、76-85 状態データベースレプリカ、152-153 新規クラスタ JumpStart を使用した, 94-112 XMLファイルを使用して、86-94 単一ノードクラスタ上のクラスタインターコネ クト,114 追加ノード JumpStart を使用した、94-112 scinstall を使用した、122-129 追加のノード XMLファイルを使用した、129-134 ディスクセット、171-175 定足数デバイス、137-141 ネットワークタイムプロトコル (NTP), 144-147 マルチパスソフトウェア、65-68 ローカルディスクグループ、196-198 コンソールアクセスデバイス IPアドレス,25 計画、25 シリアルポート番号,57

#### さ

再起動 シングルユーザー非クラスタモードへの,242, 267 非クラスタモードに,314 削除 「アンインストール」も参照 Java ES 製品レジストリ,316 Sun Cluster ソフトウェア,313-317

#### し

時間情報プロトコル (NTP) エラーメッセージ,112 起動,146 システムコントローラ (SC),「コンソールアクセ スデバイス」を参照

システムサービスプロセッサ(SSP)、「コンソール アクセスデバイス」を参照 自動省電力シャットダウン、制限、18 修復 「トラブルシューティング」も参照 「回復」も参照 アップグレード中のストレージ再構 成、311-312 マイナー番号の競合、199-200 メディエータデータ、184-185 状態,確認,141-142 状態データベースレプリカ,構成, 152-153 初期化ファイル、72 シリアルポート Simple Network Management Protocol (SNMP), 216 管理コンソールで構成、57 新規クラスタの確立、XMLファイルを使用し て、86-94 シングルユーザー非クラスタモード への起動、242,267

#### す

スイッチ,「トランスポートスイッチ」を参照 スタックサイズ設定, 199 スタックサイズの設定, 68 ステータス デバイスグループ, 200 二重列メディエータ, 183-184 スレッドのスタックサイズ設定, 199 スワップ,計画, 19

#### せ

セキュリティファイル,アップグレードした ファイルの配布, 297 接続点,「スイッチ」を参照 設定 クラスタファイルシステム, 205-210 非大域ゾーン, 210-213 ユーザー作業環境, 72 そ ゾーン,「Solaris ゾーン」を参照 ソフトウェア RAID, 制限, 44

た ダーティリージョンロギング(DRL),計画,48 大域ゾーン,「Solaris ゾーン」を参照 代替起動パス,表示,156 代替ブート環境,ディスク容量の必要条件,231 タグ付き VLAN アダプタ クラスタインターコネクトのガイドライン,34 パブリックネットワークのガイドライン,34 パブリックネットワークのガイドライン,26 多重ホストディスク 「多重ホストディスク」を参照 計画,45 ミラー化,50 端末集配信装置(TC),「コンソールアクセスデバ イス」を参照

#### つ

- 追加
  「インストール」も参照
  「構成」も参照
  >Sun Cluster モジュールのノードを Sun Management Center に、219-220
  クラスタファイルシステムの新規ノードへのマ ウントポイント、62
  ディスクセットにドライブを、175-177
  メディエータホスト、182-183
  通信エンドポイント、クラスタファイルシステムの制限、39
- て ディスク,「ドライブ」を参照 ディスクグループ 「デバイスグループ」も参照 構成,196-198 構成の確認,200-202 種類の説明,195

ディスクグループ(続き) デバイスグループとして登録、197 ディスクストリング,二重列メディエータの必要 条件、182 ディスクセット 「ディスクセット」を参照 構成、171-175 最大数の計画、46 最大数の設定、150-152 ドライブの再分割、177-178 ドライブの追加、175-177 ディスクデバイスグループ、「デバイスグルー プ| を参照 ディスクドライバ、「ドライブ」を参照 ディスクパス障害 自動再起動の有効化,83 自動再起動有効の確認、83 ディスクパス障害時の自動再起動 確認,83 有効、83 定足数 (quorum) デバイス, とミラー化, 51 定足数サーバー 定足数デバイスとして構成, 137-141 定足数デバイスとしての要件,137 定足数デバイス NAS デバイス, 137 SCSI プロトコル設定、36 ZFSの制限、36 確認, 141-142 計画、35-36 構成のトラブルシューティング,141 初期構成, 137-141 注意、194 定足数サーバー, 137 ノードの追加後の更新、134-137 複製デバイスの制限、36 データサービス アップグレード Sun Cluster HA for SAP liveCache, 298 Sun Cluster HA for SAP Web Application Server, 250, 275, 300 インストール, 69-72 テクニカルサポート、12-13

テスト IP アドレス、NAFO グループからの変 換、229 デバイス ID 名, アップグレード後の移行, 311 デバイスグループ 「raw ディスクデバイスグループ」も参照 「ディスクグループ」も参照 移動、193 インポート、201 計画、37-38 ステータス、200 ディスクグループの登録, 197 デポート、201 登録の確認、198 複製ディスク、38 複製プロパティーの設定、174 変更の登録、199 マイナー番号の再割り当て、199-200 デバイスグループのインポート,201 デバイスグループのデポート、201 デバイスのID名、判別、139 デュアルパーティションアップグレード、254-279 Solaris ソフトウェア、265 Sun Cluster ソフトウェア, 271-279 回復不能なエラーからの回復、305-307 クラスタの準備、255-265 トラブルシューティング、279 必要条件, 229

#### Ł

問い合わせ, 12-13 統合ミラー化, 64-65 ドメインコンソールネットワークインタフェー ス,IP アドレス, 25 ドライブ 異なるデバイスサイズのミラー化, 50 再分割, 177-178 ディスクセットに追加, 175-177 トラブルシューティング 「回復」も参照 「修復」も参照 JumpStart のインストール, 112 RSMRDTドライバのアンロード, 322 トラブルシューティング(続き) Sun Cluster モジュールへのノードを Sun Management Center に追加, 220 Sun StorEdge Traffic Manager のインストール, 67 アップグレード中のストレージ構成変 更、311-312 構成 新規クラスタ、85 追加のノード、129 定足数デバイス、141 デュアルパーティションアップグレード、279 デュアルパーティションアップグレード中の回 復不能なエラーからの回復、305-307 マルチパスソフトウェアのインストール.67 ライブアップグレード、293 ルートファイルシステムのミラー化、157,161 ローカルの VxVM ディスクグループ、201 トランスポートアダプタ、「アダプタ」を参照 トランスポートスイッチ 「トランスポートスイッチ」を参照 計画、34

な 内部ハードウェアディスクのミラー化、64-65

に 二重列メディエータ アップグレード後の復元,299 アップグレード中の構成解除,235 概要,181-185 計画,45 状態,183-184 データの修復,184-185 ホストの追加,182-183 二次ルートディスク,51 認証,「認証ノードリスト」を参照 認証ノードリスト ノードの削除,126 ノードの追加,314 ね

- ネームサービス, IP アドレスマッピングの追 加, 60 ネットワークタイムプロトコル (NTP),構 成, 144-147 ネットワークファイルシステム (NFS) 「Sun Cluster HA for NFS」 も参照
  - クラスタノードのガイドライン、27-28

#### の

ノード,「クラスタノード」を参照 ノードリスト raw ディスクデバイスグループ ノードの削除, 194 表示, 194 デバイスグループ, 45

#### は

パーティション /global/.devices/node@nodeidファイルシステ ム、228 /globaldevices, 19,61 swap, 19 ドライブの再分割、177-178 ボリューム管理ソフトウェア,19 ルート(/)ファイルシステム,20 ハードウェア RAID,内部ディスクのミラー 化, 64-65 パッケージインストール RSMAPI, 102 クラスタコントロールパネル(CCP)ソフト ウェア、56-59 パッケージのインストール RSMRDT ドライバ, 62,104 SCI-PCI  $\mathcal{P}\mathcal{P}\mathcal{P}\mathcal{P}\mathcal{P}$ , 62 Sun Cluster ソフトウェア、69-72 Sun Cluster マニュアルページ,56 データサービス, 69-72 パッチ,計画、24 パブリックネットワーク IPv6 サポート、26

パブリックネットワーク*(*続き) 計画,26-27 ネームサービスへのIPアドレスの追加,60

#### ひ

非クラスタモード 起動,314 シングルユーザーへの起動,242,267 非大域ゾーン 「Solaris ゾーン」を参照 nsswitch.confファイルの変更,212 標準アップグレード,231-254 Solaris ソフトウェア,240 Sun Cluster ソフトウェア,246-254 クラスタの準備,232-239 ボリュームマネージャー,240

ふ ファイルシステムのロギング,計画、49-50 ブート環境 ディスク容量の必要条件、231 ライブアップグレード用の作成、285 フェイルオーバーファイルシステム、「高可用 ローカルファイルシステム」を参照 複製されたデバイス、複製プロパティーの設 定、174 複製デバイス ディスク要件、38 定足数デバイスとしての制限、36 復旧、クラスタノード作成の失敗、85 プライベートネットワーク IPv6アドレスの制限,33 IPアドレス範囲の変更、115-121 計画、30-32 プライベートホスト名 確認、143 計画、32 変更, 143-144 プロファイル, JumpStart, 102

へ 変更

> プライベート IP アドレス範囲, 115-121 プライベートホスト名, 143-144

#### ほ ポート、「シリアルポート」を参照 ホットスペアディスク,計画,45 ボリューム Solaris ボリュームマネージャー 最大数の計画、46 起動、180-181 最大数の設定、150-152 VxVM 確認、200 構成、196-198 ボリューム管理 「Solaris ボリュームマネージャー」も参照 「VERITAS Volume Manager (VxVM)」も参照 計画 Solaris ボリュームマネージャー、45-47 VERITAS Volume Manager, 47-48 一般的、43-52 ボリューム管理ソフトウェア,用のパー ティション、19 ボリュームマネージャー、265 アップグレード デュアルパーティションアップグレー ド、265 標準アップグレード、240 ライブアップグレード、283-294

#### ま

マイナー番号の競合,修復, 199-200 マウントポイント /etc/vfstabファイルの修正, 207 入れ子, 43 クラスタファイルシステム, 42-43 新規ノードへの追加, 62 マニュアルページ,インストール, 56 マルチパスソフトウェア インストール,65-68 インストールのトラブルシューティング,67 有効,66 マルチユーザーサービス 確認、82,89,107,125,211

#### み

ミラー化 グローバルデバイス名前空間,157-161 計画,50-52 異なるデバイスクサイズ,50 多重ホストディスク,50 トラブルシューティング,161 内部ディスク,64-65 ルート(/)のファイルシステム,153-157 ルートディスク,153 計画,50-52 注意,194

#### む

無効 NTP デーモン,146 インストールモード,141 リソース,234 無効化 Apache,244 LOFS,83,90,108,127 アップグレード後のLOFS,250,276 リソース,235

#### め

命名規則 クラスタ,29 クラスタノード,30 ゾーン,30 タグ付き VLAN アダプタ,34 プライベートホスト名,32 ローカルボリューム,45 命名規約, raw ディスクデバイス,207 メディエータ,「二重列メディエータ」を参照

#### Þ

有効
LOFS の要件, 17
NTP, 146
共通エージェントコンテナデーモン, 100
マルチパス, 66
リモートアクセス, 81
有効化
kernel cage, 64
ディスクパス障害時の自動再起動, 83
ユーザー初期化ファイル,変更, 72
優先度の高いプロセス,制限, 29

#### 6

ライセンス,計画,24 ライブアップグレード,279-294 Solaris ソフトウェア,283-294 Sun Cluster ソフトウェア,283-294 クラスタの準備,280-283 トラブルシューティング,293 必要条件,230

#### り リソース 無効,234 無効化,235 リスト,234 リソースグループ 移動,193 非管理にする,235 リソースタイプ,アップグレード後の登録,298

る ルーター,クラスタノードの制限,28 ルート(/)のファイルシステム、ミラー化、153-157 ルート環境,設定、72 ルートディスク カプセル化。191 カプセル化解除、202-204 ルートディスク、内部ディスクのミラー化、64-65 ルートディスク ミラー化、153 計画、50-52 注意, 194 ルートディスクグループ カプセル化されたルートディスクの構成解 除、202-204 簡易、48 計画、48 構成 カプセル化したルートディスク上、191 ルートディスク上、192-193 ルートディスクのカプセル化解除,202-204 ループバックファイルシステム(LOFS) アップグレード後の無効化、250,276 制限、17.38 無効化、83,90,108,127

#### れ

例

md.tab ファイル、179-180 md.tab ファイルのボリュームの起動、181 RSMRDT ドライバのアンロード、321 カプセル化されたルートディスクのミラー 化, 195 クラスタファイルシステムの作成、209 グローバルデバイス名前空間のミラー 化,160-161 状態データベースの複製の作成、152 すべてのノードで Sun Cluster ソフトウェアを 構成する XMLファイルを使用して、92 すべてのノードでの Sun Cluster ソフトウェア の構成 scinstall, 84-85 追加ノードでの Sun Cluster ソフトウェアの構 成

例、追加ノードでの Sun Cluster ソフトウェアの構 成(続き) scinstall を使用した、127-129 ディスクセットの作成,175 ディスクセットへのドライブの追加,177 デバイスグループへのマイナー番号の割り当 T. 199-200 ノードの追加後の SCSI 定足数デバイスの更 新、136 マウント解除できないファイルシステムのミ ラー化、165 マウント解除できるファイルシステムのミラー 化、169-170 メディエータホスト、183 ライブアップグレード、292-293 ライブアップグレードの確認、297 ルート(ハファイルシステムのミラー 化、156-157

#### ろ

ローカル MAC アドレス NIC サポート, 27 アップグレード中の変更, 249,274 必要な設定, 27
ローカルディスクグループ 構成, 196-198 説明, 195
ローカルボリューム 一意の名前要件, 45
ログファイル, Sun Cluster のインストール, 82
論理アドレス,計画, 26
論理ネットワークインタフェース,制限, 34

#### わ

割り当て,クラスタファイルシステムの制限,38